# 1С:Предприятие 8

# 1С:Общепит. Модуль для 1С:ERP

Руководство пользователя

Москва Фирма «1С» 2018 г.

## ПРАВО ТИРАЖИРОВАНИЯ ПРОГРАММНЫХ СРЕДСТВ И ДОКУМЕНТАЦИИ ПРИНАДЛЕЖИТ ФИРМЕ «1С»

Приобретая систему «1С:Предприятие», Вы тем самым даете согласие не допускать копирования программ и документации без письменного разрешения фирмы «1С»

© ООО «1С-Софт», 2018 Фирма «1С», Москва, 123056, а/я 64. Отдел продаж: ул. Селезневская, д. 21, телефон: (495) 737-92-57, факс: (495) 681-44-07. e-mail: solutions@1c.ru URL: www.1c.ru, www.v8.1c.ru ООО «1С-Рарус», 2018 почтовый адрес: Москва, 127434, а/я 118, Дмитровское шоссе, д. 9Б, телефон: 8-800-700-7484 (звонок бесплатный) Контрольная группа (для претензий и рекламаций): k@rarus.ru E-mail: food @rarus.ru URL: www.rarus.ru

#### Группа разработки компании «1С-Рарус»:

Конфигурация — А. Гримута, А. Черанёв, Д. Чесноков.

Группа тестирования: — О. Борсуков, А. Осипов.

Документация – А. Дорошенко, М. Хачикьян.

| Наименование книги: | 1С:Предприятие 8. 1С:Общепит. Модуль для 1С:ERP. |
|---------------------|--------------------------------------------------|
|                     | Руководство пользователя                         |
| Номер издания:      |                                                  |
| Дата выхода:        | 1 октября 2018 г.                                |
|                     |                                                  |

#### ЛИНИЯ КОНСУЛЬТАЦИЙ (495) 223-04-04, (495) 231-20-02

Сервисное обслуживание программных продуктов, содержащих 1C:EŘP». конфигурацию «1С:Обшепит. Модуль для и поддержка платформой «1С:Предприятие» пользователей в части работы C договорам Информационно-технологического осуществляется по сопровождения «1С:Предприятие» (1С:ИТС). Номер телефона линии консультаций фирмы «1С» +7 (495) 688-10-01, адрес электронной почты hline@1c.ru. В части, относящейся к работе непосредственно с конфигурацией «1С:Общепит. Модуль для 1С:ERP», консультации оказывает партнерразработчик компания «1С-Рарус» по телефонам линии консультаций +7 (495) 223-04-04, 231-20-02 с 10:00 до 19:00 по московскому времени, кроме суббот, воскресений и праздничных дней (по распорядку московских предприятий) и по адресу электронной почты: food@rarus.ru.

Договор 1С:ИТС предусматривает предоставление пользователям программных продуктов «1С:Предприятие» комплекса услуг фирмы «1С» и партнеров фирмы «1С». Подробнее о составе и условиях 1С:ИТС можно прочитать на странице www.its.1c.ru.

В стоимость комплекта поставки программного продукта включено обслуживание по линии консультаций в течение периода, указанного в Вашей регистрационной анкете. После оформления льготного периода 1С:ИТС пользователь имеет право пользоваться информационными ресурсами фирмы «1С», получать консультации в фирме «1С» и у разработчика программного продукта «1С:Общепит. Модуль для 1С:ERP», а также обновления программы и конфигурации без дополнительной оплаты.

По окончании льготного периода сопровождение по платформе «1С:Предприятие» и конфигурации «1С:Общепит. Модуль для 1С:ERP» осуществляется на платной основе. Для этого надо оформить договор 1С:ИТС с необходимыми видами сервиса на момент заключения (или пролонгации) договора.

Для оформления договора 1С:ИТС с необходимыми видами сервиса обращайтесь к обслуживающему Вас партнеру или к рекомендованным фирмой «1С» центрам и сервис-партнерам в Вашем регионе, со списком можно ознакомиться на странице www.its.1c.ru/partners.

Обращаясь к линии консультаций, следует находиться рядом со своим компьютером и иметь под рукой настоящее руководство. Желательно заранее уточнить типы используемого компьютера и принтера.

Набрав телефон линии консультаций, дождитесь ответа дежурного сотрудника. После этого сообщите наименование Вашей организации, регистрационный номер программного продукта и, возможно, другую информацию по запросу сотрудника линии консультаций.

Отвечая на возникшие у Вас вопросы, дежурный сотрудник может воспроизвести возникшую ситуацию на своем компьютере. Он даст Вам рекомендации сразу же или после обсуждения с разработчиками.

### МЫ ВСЕГДА РАДЫ ВАМ ПОМОЧЬ!

Данная книга является описанием продукта «1С:Общепит. Модуль для 1C:ERP», являющегося встраиваемым модулем для конфигурации «1C:ERP Управление предприятием 2».

Издание не является полной документацией по программному продукту. Для использования продукта необходимо наличие других книг, включаемых в комплект поставки.

В комплект основной поставки программного продукта также входят следующие книги:

#### По технологической платформе «1С:Предприятие 8»:

- «1С:Предприятие 8.3. Руководство пользователя». Книга содержит описание общих приемов работы с программными продуктами системы «1С:Предприятие 8».
- «1С:Предприятие 8.3. Руководство администратора». В книгу входят сведения об установке платформы и административной настройке системы.
- «1С:Предприятие 8.3. Руководство разработчика» (в двух частях). Книга содержит сведения по разработке прикладных решений в системе «1С:Предприятие 8.3», в том числе описание синтаксиса встроенного языка и языка запросов. Книга необходима для изменения конфигурации под особенности учета конкретной организации.

# По конфигурации «1С:ERP Управление предприятием 2»:

 «1С:Предприятие 8. Конфигурация «ЕКР Управление предприятием 2»». В книге приведено описание основных объектов конфигурации и методов работы с ними.

#### По продукту «1С:Общепит. Модуль для 1С:ERР»:

 «1С:Предприятие 8. 1С:Общепит. Модуль для 1С:ЕКР. Руководство пользователя». В книге рассмотрены возможности и порядок использования указанного программного продукта.

## Оглавление

| Глава 1. Характеристика прикладного решения                          | 13             |
|----------------------------------------------------------------------|----------------|
| Глава 2. Установка и запуск                                          | 15             |
| 2.1. Требования к системе                                            | 16             |
| 2.2. Установка программы и информационной базы                       | 16             |
| 2.3. Запуск программы                                                | 17             |
| 2.4. Установка аппаратной защиты                                     | 17             |
| 2.4.1. Ключи защиты<br>Общие сведения                                | 17<br>17       |
| 2.4.2. Установка ключа аппаратной защиты<br>Установка драйвера ключа | 19<br>19       |
| 2.4.3. Установка программного ключа                                  | 19<br>19<br>19 |
| Режим работы Центра лицензирования СЛК                               | 20             |
| Автоматическая установка                                             | 20             |
| Установка при помощи файлового запроса                               | 22             |
| Установка по телефону                                                | 25             |
| Параметры привязки к компьютеру                                      | 27             |
| Расположение файлов программных ключей                               | 28             |
| 2.4.4. Система лицензирования и защиты конфигурации, версия 3.0      | 28             |
| Поддерживаемые операционные системы                                  | 28<br>20       |
| Сервер СЛК                                                           | 20<br>30       |
| Обновление предылущих версий                                         | 31             |
| Запуск установочного пакета с параметрами командной строки           |                |
| (Windows)                                                            | 32             |
| 2.4.5. Менеджер лицензий СЛК                                         | 33             |
| Глава 3. Документы выпуска блюд                                      | 35             |
| 3.1. Рецептуры                                                       | 35             |
| 3.2. План-меню                                                       | 46             |
| 3.3. Выпуск блюд                                                     | 54             |

| 3.3.1. Выпуск блюд                    |    |
|---------------------------------------|----|
| 3.3.2. Выпуск с розничной реализацией | 75 |
| 3.3.3. Выпуск блюд с перемещением     |    |
| 3.3.4. Выпуск блюд со списанием       | 77 |
| 3.3.5. Регистрация замен              |    |
| 3.4. Разделка                         |    |
|                                       |    |

### Глава 4. Нормативно-справочная информация ...... 87

| 4.1. Химико-энергетические характеристики                                                                                                    | 87                                            |
|----------------------------------------------------------------------------------------------------|-----------------------------------------------|
| 4.2. Группы ХЭХ                                                                                                    | 89                                            |
| 4.3. Регистр сведений «Химико-энергетические характеристики»                                                                                                    | 90                                            |
| 4.4. ХЭХ для печати                                                                                                    | 91                                            |
| 4.5. Сезонные проценты                                                                                                    | 92                                            |
| 4.6. Виды номенклатуры                                                                                                    | 95                                            |
| 4.7. Виды оплат                                                                                                    | 95                                            |
| 4.8. Номенклатура                                                                                                    | 98                                            |
|                                                                                                    |                                               |
| 4.8.1. Учет номенклатуры в разрезе характеристик                                                                                                    | 104                                           |
| <ul><li>4.8.1. Учет номенклатуры в разрезе характеристик</li><li>4.8.2. Серийный учет номенклатуры</li></ul>                                                                        | 104<br>109                                    |
| <ul> <li>4.8.1. Учет номенклатуры в разрезе характеристик</li> <li>4.8.2. Серийный учет номенклатуры</li> <li>Использование механизма учета серий в подсистеме «Общепит»</li> </ul> | 104<br>109<br>115                             |
| <ul> <li>4.8.1. Учет номенклатуры в разрезе характеристик</li> <li>4.8.2. Серийный учет номенклатуры</li></ul>                                                                      | 104<br>109<br>115<br>122                      |
| <ul> <li>4.8.1. Учет номенклатуры в разрезе характеристик</li></ul>                                                                                                    | 104<br>109<br>115<br>122<br>123               |
| <ul> <li>4.8.1. Учет номенклатуры в разрезе характеристик</li></ul>                                                                                                    | 104<br>109<br>115<br>122<br>123<br>126        |
| <ul> <li>4.8.1. Учет номенклатуры в разрезе характеристик</li></ul>                                                                                                    | 104<br>109<br>115<br>122<br>123<br>126<br>127 |

## 

| 5.2. | Производство | о полуфабрикат | гов в разных | подразделениях | <br>141 |
|------|--------------|----------------|--------------|----------------|---------|
|      |              |                |              |                |         |

5.3. Передача блюд и полуфабрикатов из подразделений производства .... 147

| Глава 6. Подсистема обменов                                    | . 157 |
|----------------------------------------------------------------|-------|
| 6.1. Обмен с удаленными кассами (фронтовые решения 1С-Рарус)   | 157   |
| 6.2. Кассовые узлы                                             | 160   |
| 6.3. Чеки Общепита                                             | 169   |
| 6.3.1. Механизм начисления и списания бонусов                  | 176   |
| 6.3.2. Механизм проведения документов «Чеки Общепита»          | 181   |
| 6.4. Загрузка из чеков Общепита                                | 184   |
| Алгоритм работы обработки                                      | 191   |
| 6.5. Загрузка продаж из «R-Keeper v.7»                         | 191   |
| 6.5.1. Подключение к базе R-Кеерег v.7                         | 191   |
| 6.5.2. Установка соответствия данных                           | 194   |
| Кассы ККМ                                                      | 196   |
| Виды оплат                                                     | 198   |
| Номенклатура                                                   | 202   |
| Модификаторы                                                   | 204   |
| Причины отмен и списаний                                       | 205   |
| 6.5.3. Получение данных из R-Keeper v.7                        | 207   |
| 6.5.4. Создание «Чеков Общепита»                               | 208   |
| 6.5.5. Создание целевых документов на основании чеков Общепита | 213   |
| 6.6. Загрузка продаж из iiko                                   | 213   |
| 6.6.1. Установка соответствия данных                           | 215   |
| Кассы ККМ                                                      | 216   |
| Виды оплат                                                     | 217   |
| Номенклатура                                                   | 219   |
| Модификаторы                                                   | 220   |
| Причины отмен и списаний                                       | 221   |
| 6.6.2. Получение данных из iiko                                | 223   |
| 6.6.3. Загрузка «Рецептур»                                     | 224   |
| 6.6.4. Создание чеков Общепита                                 | 225   |
| 6.6.5. Создание целевых документов на основании чеков Общепита | 226   |
| 6.7. Загрузка из «StoreHouse HeadOffice»                       | 226   |

| 6.7.1. Подключение к базе StoreHouse HeadOffice             | 227 |
|-------------------------------------------------------------|-----|
| 6.7.2. Установка соответствия данных                        | 229 |
| Номенклатура                                                |     |
| Склады компанииСтруктура компании                           | 233 |
| Контрагенты                                                 |     |
| 6.7.3. Настройка параметров загрузки «Рецептур»             | 235 |
| 6.7.4. Загрузка «Рецептур»                                  |     |
| 6.8. Загрузка с сайта FoodCOST                              | 239 |
| 6.8.1. Подключение к базе сайта                             |     |
| 6.8.2. Получение данных с сайта                             | 241 |
| 6.8.3. Установка соответствия данных                        |     |
| 6.8.4. Создание новой номенклатуры и документов «Рецептура» |     |
| 6.9. Обмен с ВЕТИС                                          |     |
| 6.10. Меню                                                  | 252 |
| 6.11. Виды меню                                             | 257 |
| 6.12. Причины отмен и списаний                              | 260 |
| 6.13. Гости                                                 | 261 |
| 6.14. Залы                                                  |     |
| 6.15. Карточки                                              | 266 |
| 6.16. Кассы ККМ                                             | 271 |
| 6.17. Места печати                                          | 273 |
| 6.18. Настройки доставки сообщений                          | 275 |
| 6.19. Перечень прав фронта                                  |     |
| 6.20. Роли пользователей фронта                             |     |
| Глава 7. Сервис                                             | 285 |
| 7.1. Формирование типовых документов                        |     |

| 7.1.1. Правила создания типовых документов    | 287 |
|-----------------------------------------------|-----|
| Типовые документы по документу «Выпуск блюд»  |     |
| Типовые документы по документу «Разделка»     | 293 |
| Типовые документы по документу «План-меню»    | 295 |
| Элементы справочника «Ресурсные спецификации» |     |
| по документам «Рецептура»                     | 296 |
| 7.2. Роли пользователей фронт-офиса           | 298 |
| 7.3. Управление доступом пользователей        | 300 |
| 7.4. Формирование планов-меню по потребностям | 304 |

### 

### ГЛАВА 1

# ХАРАКТЕРИСТИКА ПРИКЛАДНОГО РЕШЕНИЯ

В данном руководстве описываются особенности работы с конфигурацией «1С:Общепит. Модуль для 1С:ERP». Данная конфигурация является совместной разработкой фирм «1С» и «1С-Рарус».

Конфигурация «1С:Общепит. Модуль 1C:ERP» для предназначена автоматизации бухгалтерского лля и налогового учета деятельности ресторанов, кафе. подразделений обшественного питания гостиничных комплексов, производственных и кондитерских цехов и других предприятий общественного питания.

Решение оказывает помощь в выполнении многих функций, выполняемых разными сотрудниками предприятия общественного питания – технологами, поварами, заведующими производством, калькуляторами, кладовщиками, бухгалтерами, отвечающими за различные участки учета. Конфигурация адаптируется для использования с актуальной версией 1C:ERP Управление предприятием 2.

### ГЛАВА 2

# УСТАНОВКА И ЗАПУСК

Программа представляет собой совокупность платформы «1С:Предприятие 8» и конфигурации «1С:Общепит. Модуль для 1С:ERР». Платформа «1С:Предприятие 8» выполняет обшие функции (управляет работой конфигурации, данным). обеспечивает доступ к ав конфигурации определены все возможные структуры хранимых данных и правила их обработки для конкретной программы. Ваши данные будут храниться в информационной базе, которая создается на основе конфигурации.

Ha компьютере, гле установлена платформа уже «1С:Предприятие 8», установить несколько можно конфигураций. Ha основе каждой установленной конфигурации можно создать произвольное количество информационных баз. причем в состав кажлой информационной базы будет включена копия исходной конфигурации.

Информационные базы можно копировать, как обычные файлы. Такая возможность полезна для разных целей:

- перенос информационной базы с компьютера на компьютер;
- резервное копирование;
- создание учебных, пробных или экспериментальных информационных баз, предварительно заполненных учетными данными.

#### 2.1. ТРЕБОВАНИЯ К СИСТЕМЕ

Конфигурацию «1С:Общепит. Модуль для 1С:ERP» можно установить при наличии установленной программы «1С:Предприятие 8» и конфигурации 1С:ERP Управление предприятием 2. Решение «1С:Общепит. Модуль лля 1C:ERP» предназначено работы с версией для «1С:Предприятие» не ниже 8.3.7.2027, а также работает на аппаратном обеспечении, на котором функционирует программный продукт 1C:ERP Управление предприятием 2.

### 2.2. УСТАНОВКА ПРОГРАММЫ И ИНФОРМАЦИОННОЙ БАЗЫ

Комплект поставки программы содержит компакт-диск, который предназначен для установки конфигурации и некоторых других полезных программ.

Программа устанавливается в два этапа:

- установка платформы «1С:Предприятие 8»,
- установка конфигурации.

После установки платформы и конфигурации можно производить объединение с конфигурацией «1C:ERP Управление предприятием 2».

#### 2.3. ЗАПУСК ПРОГРАММЫ

Для запуска программы необходимо открыть окно запуска, используя меню «Пуск» – «Программы» – «1С:Предприятие 8» – «1С:Предприятие», и в окне запуска щелчком мыши выделить название информационной базы, с которой Вы собираетесь работать.

Программу можно запустить в одном из двух режимов: «1С:Предприятие» или «Конфигуратор». «1С:Предприятие» – это основной режим работы с программой. В нем выполняется собственно ввод и обработка информации (работа со справочниками, документами, отчетами и т.д.). В режиме «Конфигуратор» выполняется тестирование и исправление информационной базы.

#### 2.4. УСТАНОВКА АППАРАТНОЙ ЗАЩИТЫ

#### 2.4.1. Ключи защиты

Конфигурация «1С:Общепит. Модуль для 1С:ERР» защищена аппаратными или программными ключами производства фирмы «1С».

#### Общие сведения

Ключи защиты – компонент системы, предназначенный для доступа к защищенным объектам и контроля количества

рабочих мест на основе указанного в ключе количества лицензий.

#### Виды ключей

По виду ключи защиты делятся на аппаратные и программные:

- Аппаратные. Аппаратный компонент СЛК, выполненный в виде USB устройства. Разработаны специально для решения задач защиты конфигураций платформы 1С:Предприятие и поставляются только как часть СЛК. Для работы аппаратных ключей необходим свободный USB порт стандарта USB 1.0 и выше. Поддерживаются все версии и типы (32-разрядные и 64разрядые) ОС Windows, начиная с Windows 2000.
- Программные. Программный компонент СЛК. «привязывающийся» к конфигурации компьютера, на СЛК. котором установлен сервер Физически представляют собой файл на жестком диске, содержащий рассчитанный интеграционный код, на основе конфигурации компьютера. В результате изменения конфигурации компьютера ключ может стать неработоспособным И для его восстановления потребуется повторная установка (подробнее СМ. «Установка программного ключа» на стр. 19).

По своим параметрам (С/Н, тип, количество лицензий) аппаратные и программные ключи полностью идентичны. При одновременной установке нескольких ключей разных видов одной серии их лицензии суммируются.

#### 2.4.2. Установка ключа аппаратной защиты

#### Установка драйвера ключа

При использовании USB-ключей в составе компьютера должен быть хотя бы один свободный нисходящий USB порт стандарта USB 1.0 и выше.

Также для работы ключа необходимо, чтобы в списке установленного оборудования присутствовало работоспособное устройство USB Host Controller.

Поддерживаются все версии и типы (32-разрядные и 64разрядые) ОС Windows, начиная с Windows 2000.

Для установки драйвера необходимо подключить ключ и следовать инструкциям Мастера Установки Оборудования, который будет запущен Windows автоматически после подключения ключа.

#### 2.4.3. Установка программного ключа

#### Общие положения

Программный ключ СЛК представляет собой лицензии СЛК, «привязанные» к определенному носителю (компьютеру или неактивированному аппаратному ключу) и сохраняющими работоспособность только на этом носителе.

Привязка к носителю выполняется при установке программного ключа, которая осуществляется при помощи специального кода активации - последовательности из 20 цифр и латинских букв от А до Z, например:

0114-6081-3660-7704-5030

3LXC-2MRZ-K7YR-71TN-RVJH

#### Важно!

Каждый код активации может быть использован только один раз. В случае изменения конфигурации компьютера или необходимости переноса на другой компьютер необходимо использовать резервные коды.

#### Режим работы Центра лицензирования СЛК

Установка программного ключа возможна несколькими способами: автоматически через Интернет, при помощи файлового запроса и по телефону.

Обработка запросов автоматической активации и запросов через сайт осуществляется круглосуточно без выходных дней.

Обработка запросов по электронной почте и телефону осуществляется с 10.00 до 18.00 по московскому времени по рабочим дням (согласно распорядку московских предприятий).

#### Консоль сервера

Установка ключа выполняется при помощи консоли сервера, которая доступна при помощи веб-браузера по адресу и порту сервера СЛК. Например, на локальном компьютере при использовании стандартного порта адрес консоли будет http://localhost:9099.

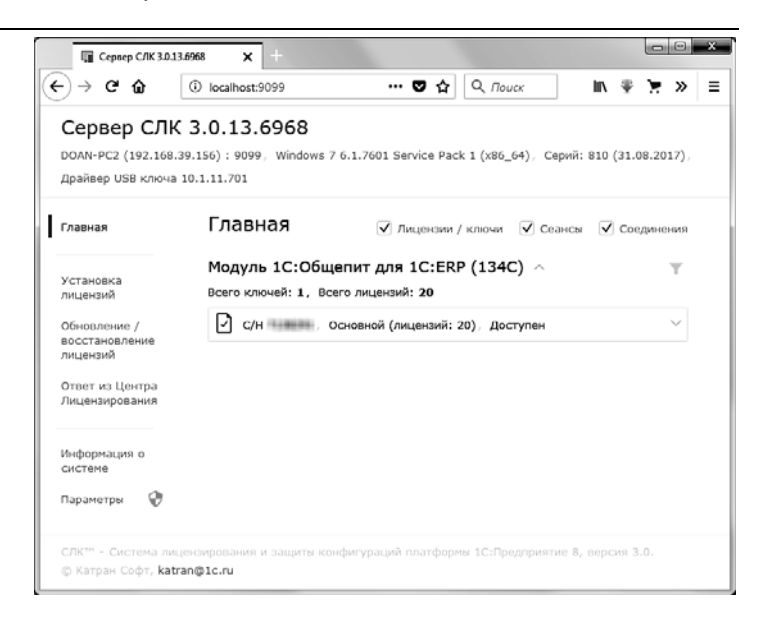

Для ОС Windows ссылка на консоль добавляется в меню «Пуск» при установке сервера СЛК: «Пуск» – «Программы» – «СЛК» – «3.0» – «Консоль сервера (браузер по умолчанию)».

#### Автоматическая установка

При наличии Интернета это самый простой способ, при котором запрос в Центр Лицензирования и установка ключа выполняются автоматически. Для выполнения автоматической установки необходимо:

 Открыть консоль сервера СЛК (см. выше), перейти в раздел «Установка лицензий», ввести данные лицензии (код активации, ИНН/КПП) и выбрать место установки (на компьютере сервера СЛК или в неактивированном ключе защиты):

| 🕼 Сервер СЛК 3.0.13                                    | 5968 × +                                                                                                    | - |
|--------------------------------------------------------|----------------------------------------------------------------------------------------------------|---|
| ⊢)→ଟଳ                                                  | ③ localhost:9099/install ···· ♥ ☆ Q. Πουεκ                                                                        |   |
| Сервер СЛК<br>DOAN-PC2 (192.168.3<br>Драйвер USB ключа | 3.0.13.6968<br>9.156) : 9099, Windows 7 6.1.7601 Service Pack 1 (x86_64), Cepviñ: 810 (31.08.2017)<br>10.1.11.701 |   |
| Главная                                                | Установка лицензий                                                                                                |   |
| Установка                                              | 0114-6081-3660-7704-5030                                                                                          |   |
| лицензий                                               |                                                                                                    |   |
| Обновление /<br>восстановление<br>лицензий             | kuu                                                                                                    |   |
| Ответ из Центра                                        |                                                                                                    |   |
| Лицензирования                                         | Место установки                                                                                                   |   |
| Информация о<br>системе                                | <ul> <li>Создать файловый запрос</li> </ul>                                                                       |   |
| Tapanerpu 🖤                                            | Установить по телефону Очистить                                                                                   |   |
| СЛК™ - Система лиц<br>@ Катран Софт, <b>кат</b> и      | ензирования и защиты конфигураций платформы 1С:Предприятие 8, версия 3.0.<br>апф1с.ru                             |   |

2. Нажать «Установить автоматически через Интернет» для выполнения установки, в случае успеха будут отображены данные установленного ключа.

#### Установка при помощи файлового запроса

Этот способ используется, если компьютер, на котором выполняется установка ключа, не подключен к Интернету или доступ к Центру Лицензирования невозможен (например, из-за блокировки в настройках прокси-сервера).

В этом случае необходимо сформировать файловый запрос, отправить его в Центр Лицензирования по электронной почте, получить из Центра Лицензирования ответ и установить его. Для формирования запроса необходимо:

- Открыть консоль сервера СЛК, перейти в раздел «Установка лицензий» и ввести данные лицензии (см. выше).
- Нажать «Создать файловый запрос...» для формирования запроса:

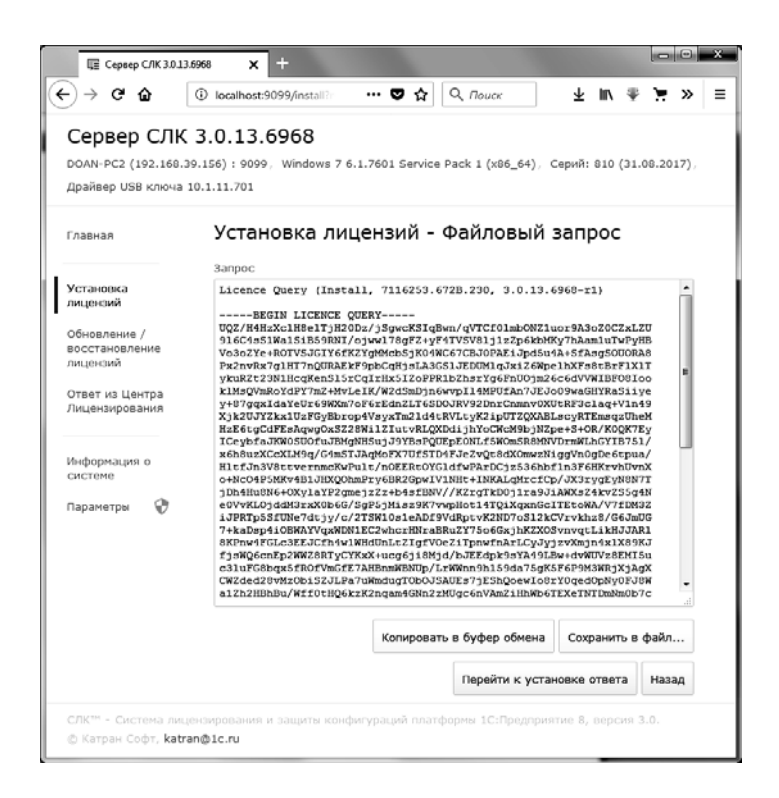

Полученный запрос необходимо сохранить в файл или скопировать его в буфер обмена и отправить в Центр Лицензирования по электронной почте на адрес katran@lc.ru.

В случае успешной обработки запроса в Центре Лицензирования будет прислан соответствующий файл ответа, для установки которого необходимо:

1. Открыть консоль сервера СЛК (см. выше), перейти в раздел «Ответ из Центра Лицензирования» и загрузить полученный ответ:

| Сервер СЛК 3.0.13.69                                   | 68 × +                      |                        |                 |                         |        | ×    |
|--------------------------------------------------------|-----------------------------|------------------------|-----------------|-------------------------|--------|------|
| ← → ⊂ ŵ                                                | 0 localhost:9099/rep        | ly ♥ ☆                 | <b>Q</b> Поиск  | $\overline{\mathbf{T}}$ | lii\ > | » ≡  |
| Сервер СЛК З<br>DOAN-PC2 (192.168.39.                  | 3.0.13.6968                 | ows 7 6.1.7601 Service | Pack 1 (x86_64) |                         |        |      |
| Серий: 810 (31.08.2017                                 | ), Драйвер USB к.           | пюча 10.1.11.701       |                 |                         |        |      |
| Главная                                                | Ответ из                    | Центра Лице            | нзировани       | 1Я                      |        |      |
|                                                        | Данные ответа               |                        |                 |                         |        | _    |
| Установка<br>лицензий                                  | Загрузите дани              | ные из файла или вст   | гавьте из буфер | а обмена.               | ••     |      |
| Обновление /<br>восстановление<br>лицензий             |                             |                        |                 |                         |        |      |
| Ответ из Центра<br>Лицензирования                      |                             |                        |                 |                         |        |      |
| Информация о<br>системе                                |                             |                        |                 |                         |        |      |
| Параметры 😯                                            |                             |                        |                 |                         |        |      |
|                                                        | Установить                  | Загрузить из файла.    | Вставить из     | : буфера о              | бмена  |      |
|                                                        |                             |                        |                 | Очи                     | истить |      |
| СЛК™ - Система лицен<br>© Катран Софт, <b>katran</b> i | зирования и защит<br>@1c.ru | ы конфигураций плат    | формы 1С:Предпр | оиятие 8, е             | зерсия | 3.0. |

 Нажать «Установить» для выполнения установки, в случае успеха будут отображены данные установленного ключа.

#### Установка по телефону

Этот способ используется в крайнем случае, когда нет возможности работать с Интернетом и электронной почтой. Для выполнения установки по телефону необходимо:

- 1. Открыть консоль сервера СЛК, перейти в раздел «Установка лицензий» и ввести данные лицензии (см. выше).
- Нажать «Установить по телефону» для формирования запроса:

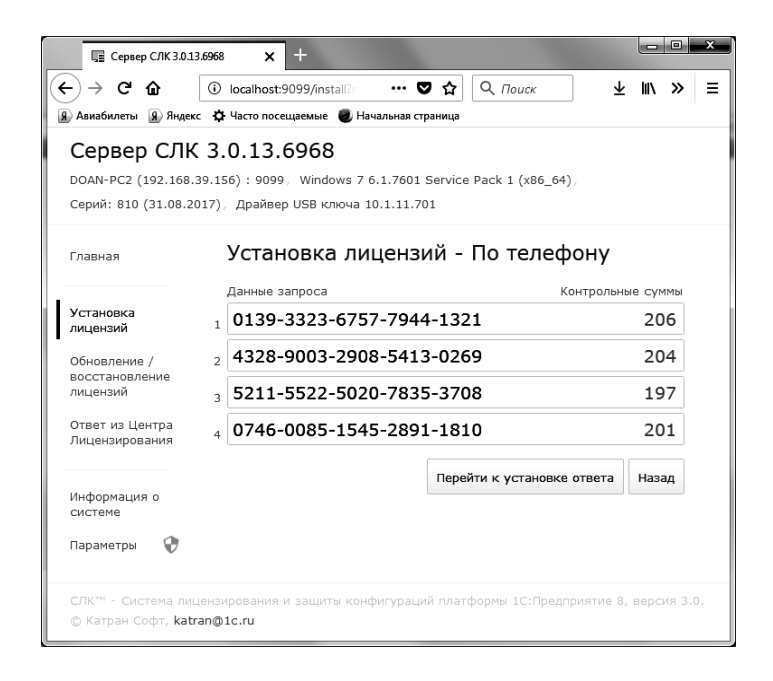

- 3. Позвонить в Центр Лицензирования по телефону, указанному в содержащем код активации документе, и сообщить оператору указанный набор цифр, сверяя контрольную сумму в конце каждой строки. После подтверждения оператором контрольных сумм перейти к установке ответа, нажав «Перейти к установке ответа».
- 4. В случае успешной обработки запроса оператор продиктует ответный набор цифр, который необходимо построчно ввести в поля ввода, сверяя контрольные суммы в конце каждой строки.

| Сервер СЛК 3.0.1                                       | 3.6968 × +                                                                                                    |                |
|--------------------------------------------------------|----------------------------------------------------------------------------------------------------|----------------|
| Сервер СЛН<br>DOAN-PC2 (192.168<br>Серий: 810 (31.08.2 | С 3.0.13.6968<br>39.156) : 9099, Windows 7 6.1.7601 Service Pack 1 (x86_64),<br>017), Драйвер USB ключа 10.1.11.701 | <u> </u>       |
| Главная                                                | Ответ из Центра Лицензирования -<br>телефону                                                                        | По             |
| Установка                                              | Данные ответа Контрол                                                                                               | ьные суммы     |
| лицензии                                               | 2339-8349-3479-3446-6967                                                                                            | 235            |
| ооновление /<br>восстановление<br>лицензий             | 2 1938-4755-3760-8835-6704                                                                                          | 225            |
| Ответ из Центра                                        | 3 2958-6432-2396-9856-4678                                                                                          | 238            |
| Лицензирования                                         | 4 9837-2467-4568-7132-5149                                                                                          | 227            |
| Информация о                                           | <sub>5</sub> 1245-7254-2164-5786-6111                                                                               | 204            |
| системе                                                | 6 1365-6458-7946-1326-6461                                                                                          | 219            |
| параметры 🛡                                            | Установить Очистит                                                                                                  | Назад          |
| СЛК™ - Система ли<br>© Катран Софт, <b>kat</b>         | цензирования и защиты конфигураций платформы 1С:Предприятие<br>an@1c.ru                                             | 8, версия 3.0. |

 После подтверждения всех контрольных сумм нажать «Установить» для выполнения установки, в случае успеха будут отображены данные установленного ключа.

#### Параметры привязки к компьютеру

В случае привязки к компьютеру программный ключ представляет собой файл на жестком диске, сформированный на основании следующих параметров компьютера, где установлен сервер СЛК:

- Жесткий диск, на котором установлена операционная система;
- Материнская плата;
- ∎ Процессор.

При изменении этих параметров программный ключ может стать неработоспособным. Для восстановления работоспособности потребуется повторная установка, для чего возможно получение ограниченного числа резервных кодов активации.

Хотя программный ключ напрямую не зависит от версии операционной системы (OC), однако доступ к оборудованию для его формирования осуществляется, в том числе, и средствами OC. Поэтому при переустановке OC работоспособность ключа сохраняется, а при обновлении на более новую (например, с Windows XP на Windows 7, или Windows 7 на Windows 8.1 / Windows 10) ключ также может стать неработоспособным.

Соответственно, изменение следующих параметров не влияет на работоспособность программного ключа:

- Добавление / удаление оперативной памяти;
- Добавление / удаление сетевых адаптеров;
- Добавление жестких дисков или изменение размеров разделов;
- Увеличение количества ядер процессора при сохранении его типа.

#### Расположение файлов программных ключей

В случае привязки к компьютеру программные ключи представляют собой файлы с расширением .licence (или .vkey для предыдущих версий СЛК) расположенные в следующих папках:

Для OC Windows:

%ProgramData%\1C\Licence\Data\

Где %ProgramData% – системная папка общих настроек. Например, для OC Windows Vista и выше это может быть: C:\Program Data\

# 2.4.4. Система лицензирования и защиты конфигурации, версия 3.0

#### Поддерживаемые операционные системы

СЛК поддерживает следующие, 32-разрядные и 64разрядные, операционные системы:

 OC Microsoft Windows XP и выше: XP, Server 2003, Vista, 7, Server 2008 (R2), 8, 8.1, Server 2012 (R2), 10.

#### Сервер СЛК

Сервер является основным элементом системы и предназначен для контроля количества лицензий и доступа к ключам защиты, защищенным объектам и лицензионным параметрам.

Сервер СЛК поддерживает одновременную работу с ключами от нескольких продуктов.

#### Установочные пакеты

| Таблица | 1 | Установочные | пакеты |
|---------|---|--------------|--------|
|---------|---|--------------|--------|

| Операционная<br>система | Разрядность   | Установочные пакеты             |
|-------------------------|---------------|---------------------------------|
| Windows                 | 32 бит/64 бит | licenceserver-{version}.win.exe |
|                         |               | upkey-{version}.exe             |

#### Установка в OC Windows

При запуске установочного пакета выполняется установка в интерактивном режиме. Также возможен запуск установочного пакета с параметрами командной строки.

Если в папке установочного пакета сервера присутствует установочный пакет драйвера ключа защиты upkey-{version}.exe, то пользователю предлагается установить драйвер.

#### Важно!

При установке/обновлении драйвера рекомендуется отключить подключенные к USB портам ключи защиты.

#### Настройка параметров сервера

Настройка параметров сервера выполняется при помощи консоли, которая доступна при помощи веб браузера по адресу и порту сервера СЛК. Например, на локальном компьютере при использовании стандартного порта адрес консоли будет http://localhost:9099.

Для OC Windows консоль также доступна через меню «Пуск»:

«Пуск» – «Программы» – «СЛК» – «3.0» – «Консоль сервера (браузер по умолчанию)».

По умолчанию для доступа к параметрам используются имя пользователя admin и пароль admin.

#### Важно!

По соображениям безопасности рекомендуется не отключать авторизацию и изменить имя пользователя и пароль по умолчанию.

#### Внешняя компонента

Внешняя компонента СЛК – это клиентская часть системы, при помощи которой конфигурация обращается к серверу СЛК.

Компонента СЛК должна размещаться разработчиком в общем макете конфигурации, поэтому отдельной установки компоненты в общем случае не требуется.

Отдельная установка компоненты используется в случаях:

- Когда необходимо обеспечить одновременную работу конфигураций, нескольких содержащих различные версии компонент СЛК. В этой ситуации отдельная установка выполняет унификацию всех версий елиной версии той. которая компоненты ло устанавливается.
- Когда необходимо выполнить общее обновление СЛК, но изменить макет компоненты в самой конфигурации невозможно.

Установка компоненты должна выполнятся на тех компьютерах, где выполняется рабочий процесс системы 1С:Предприятие:

 На компьютере сервера приложений для клиентсерверных баз.  На компьютерах, где запускается клиентское приложение (тонкий / толстый клиент).

#### Установочные пакеты

#### Таблица 2 Установочные пакеты

| Операционная<br>система | Разрядность   | Установочные пакеты                |
|-------------------------|---------------|------------------------------------|
| Windows                 | 32 бит/64 бит | licenceaddin-<br>{version}.win.exe |

#### Установка в OC Windows

При запуске установочного пакета выполняется установка в интерактивном режиме. Также возможен запуск установочного пакета с параметрами командной строки.

При обнаружении работающих процессов 1С:Предприятия (сервер приложений или тонкий/толстый клиенты) программа установки автоматически выполняет их завершение или перезапуск.

#### Обновление предыдущих версий

Для обновления предыдущих версий необходимо выполнить обновление сервера и компоненты при помощи соответствующих установочных пакетов.

При этом установка компоненты должна выполнятся на тех компьютерах, где выполняется рабочий процесс системы 1С:Предприятие:

 На компьютере сервера приложений для клиентсерверных баз.  На компьютерах, где запускается клиентское приложение (тонкий / толстый клиент) для файловых.

Например, для OC Windows необходимо:

- 1. Обновить сервер при помощи пакета licenceserver-{version}.win.exe
- 2. Обновить компоненту при помощи пакета licenceaddin-{version}.win.exe

# Запуск установочного пакета с параметрами командной строки (Windows)

Установочные пакеты для OC Windows поддерживают запуск со следующими параметрами:

#### /VERYSILENT

Выполнить установку без отображения окон программы установки

#### /SUPPRESSMSGBOXES

Не показывать сообщений об ошибках

#### Коды возврата:

0-установка выполнена успешно

100 – установка прервана, т.к. такой же или более новый пакет уже установлен

1 – ошибка инициализации программы установки

2 - пользователь отменил операцию

3-6 – внутренние ошибки программы установки

7 – обнаружены процессы, мешающие установке (1склиенты, сервер 1с)

8 – необходимо выполнить перезагрузку системы для продолжения установки

#### Пример

## licenceserver-3.0.10.6556.rc1.win.exe /VERYSILENT /SUPPRESSMSGBOXES

Эта команда выполнит установку сервера СЛК в «бесшумном» режиме – без отображения окон установщика и сообщений об ошибках.

#### 2.4.5. Менеджер лицензий СЛК

Настройка защиты конфигурации выполняется с помощью менеджера лицензий системы лицензирования конфигураций. Форма менеджера открывается из раздела Общепит – Сервис – Менеджер лицензий СЛК.

|                                                   | ← →         | ] ☆ Менеду       | жер лицен                            | изий системы ли       | цензиров    | зания конфигур | аций ×               |
|---------------------------------------------------|-------------|------------------|--------------------------------------|-----------------------|-------------|----------------|----------------------|
| 🔂 Зап                                             | юлнить сери | ии ключей защиты | 🗟 Управле                            | ние настройками мене, | (жера защит | ы 🔻            | Еще 🔻 ?              |
| Серии                                             | 1 ключей    | защиты           |                                      |                       |             |                |                      |
| Подключить Отключить Информация о лицензии сеанса |             |                  | 🔹 🗟 Управление настройками 🔹 🛛 Еще 💌 |                       |             |                |                      |
|                                                   | Серия       | Наименование     | Ключей                               | Имя или IP-адрес ко   | мпьютера    | Порт для связи | Только наличие ключа |
| √                                                 | 134C        | 134C             | 2                                    | 192.168.38.96         |             | 9090           |                      |
| Файль                                             | ы данных    |                  |                                      |                       |             |                |                      |
| Сери                                              | я           |                  | Макет                                |                       | Псевдоним   | 4              |                      |
| 134C                                              |             |                  | питФайлДанн                          | ныхОРСР               | 134C        |                |                      |
| Велсия                                            | используем  |                  | анты СПК <sup>-</sup> 2.1.(          | 3.430                 |             |                |                      |

Форма менеджера предназначена для управления лицензиями системы лицензирования и защиты конфигураций Катран.

В области Серии ключей защиты выводится список серий ключей, доступных в конфигурации. Серия 134С «1С:Общепит. Модуль для 1С:ЕRР» доступна для ролей

«Администратор» Модуля 1С:Общепит для 1С:ERP и «Управление менеджером лицензий СЛК».

Для подключения менеджера лицензий СЛК необходимо указать имя или IP-адрес компьютера и порт связи, а затем сохранить настройку в подменю кнопки Управление настройками менеджера защиты. Далее следует нажать кнопку Полключить. Настройки подключения серий ключей защиты могут быть сохранены для всех пользователей информационной базы или в персональных настройках пользователя.

При успешном подключении в строке, соответствующей серии ключей, устанавливается зеленый флажок.

В области **Файлы данных** для текущей строки области **Серии ключей защиты** отображается файл, в котором хранятся защищенные данные.

## ГЛАВА 3

# ДОКУМЕНТЫ ВЫПУСКА БЛЮД

#### 3.1. РЕЦЕПТУРЫ

Документ **Рецептура** предназначен для отражения в учете калькуляций по приготовлению блюд и разделки товаров.

| ← → ☆ Рецептура 4030000246 от 18.05.2017 0:00:00 >                        |                                                                                                    |                                     |  |  |  |  |  |
|---------------------------------------------------------------------------|----------------------------------------------------------------------------------------------------|-------------------------------------|--|--|--|--|--|
| Записать и закрыть Записать 🔶 🏟 🕼 Структура учетных документов 🔒 Печать - |                                                                                                    |                                     |  |  |  |  |  |
| Основное По,                                                              | аразделени   Товары (11)   Трудозатраты (1)   Побочные изд   Технология пр   Органолептиче   Химико-энергет | t                                   |  |  |  |  |  |
| Номер:                                                                    | 4030000246 от: 18.05.2017 0:00:00 的 Вид рецептуры: Приготовление                                            | •                                   |  |  |  |  |  |
| Номенклатура:                                                             | Греческий 🔹 🖉 Дата действия с: 18.05.2017 🗎 по:                                                             |                                     |  |  |  |  |  |
| Характеристика:                                                           | СХарактеристики не используются>     Ф     Организация:     Ресторан (организация)     •                    | æ                                   |  |  |  |  |  |
| Составлен на:                                                             | 1,000 🗉 Ед.: порция 🔹 🖉 Ст. калькуляции: Материалы основные 🔹                                               | æ                                   |  |  |  |  |  |
| № рецептуры:                                                              | Реквизиты производства по умолчанию                                                                         | Реквизиты производства по умолчанию |  |  |  |  |  |
| Выход:                                                                    | Подразделение: Кухня •                                                                                      | <u>_</u>                            |  |  |  |  |  |
|                                                                           | Цеховая кладовая: Кухня-склад 👻                                                                             | 0                                   |  |  |  |  |  |
|                                                                           |                                                                                                    |                                     |  |  |  |  |  |
| Ответственный:                                                            | •                                                                                                    | P                                   |  |  |  |  |  |
| Комментарий:                                                              |                                                                                                    |                                     |  |  |  |  |  |

Вид документа зависит от операции документа (поле Вид рецептуры закладки Основное), которая может принимать следующие значения:

- Приготовление используется для формирования рецептуры приготовления блюда.
- Разделка используется для формирования рецептуры разделки товара на ингредиенты.

Кнопки (Ф) (Открыть предыдущую рецептуру и Открыть следующую рецептуру) позволяют переключаться между документами Рецептура в пределах организации по дате создания.

Также на закладке Основное содержатся следующие реквизиты:

- Номенклатура блюдо или товар, для которого создается рецептура. Реквизит является обязательным для заполнения. Выбирается из справочника Номенклатура.
- Характеристика при ведении учета номенклатуры в разрезе характеристик необходимо указать характеристику номенклатуры (подробнее см. «Учет номенклатуры в разрезе характеристик» на стр. 104);
- Составлен на количество прорабатываемых порций.
   Реквизит является обязательным для заполнения.
- Ед. единица измерения прорабатываемой номенклатурной позиции. Реквизит является обязательным для заполнения. Ссылается на справочник Классификатор единиц измерения. Единица измерения номенклатурной позиции.
- **№** рецептуры номер рецептуры по сборнику рецептур.
- Выход выход готового изделия, в граммах.
- Дата действия с:... по: период актуальности рецептуры.
- Организация идентификатор юридического лица, от которого выписан документ. Ссылается на справочник Организации.
- Ст. калькуляции группировка производственных затрат в соответствии с используемыми на предприятии статьями калькуляции. Ссылается на справочник Статьи калькуляции.
- Подразделение подразделение, для которого составлена рецептура. Ссылается на справочник Структура предприятия.
- Цеховая кладовая цех, в котором будет выпускаться блюдо, если оно является вложенным полуфабрикатом и для настройки Подразделение производства полуфабрикатов установлено значение Подразделение рецептуры (см. «Производство полуфабрикатов в разных подразделениях» на стр. 141).
- Ответственный автор документа, пользователь, создавший документ. Выбирается из справочника Пользователи.
- Комментарий произвольный комментарий к документу.

В верхней табличной части закладки **Подразделения производства** указываются подразделения, в которых разрешено осуществлять выпуск соответствующего блюда по данной **Рецептуре**. В нижней табличной части этой закладки можно указать цеховые кладовые выделенного в верхней табличной части подразделения, в которых можно использовать текущую **Рецептуру**. Если цеховая кладовая не задана, использовать **Рецептуру** можно во всех цеховых кладовых указанного подразделения. При установке в верхней табличной части флажка Включая подчиненные использование данной Рецептуры будет разрешено во всех подразделениях, подчиненных текущему. При этом цеховые кладовые не указываются – считается что Рецептуру можно использовать во всех цехах текущего и подчиненных подразделений. По умолчанию реквизиты Подразделение и Цеховая кладовая этой закладки заполняются значениями, указанными на закладке Основное. Если в Выпуске блюд указаны подразделение или цеховая кладовая, в которых, согласно используемой Рецептуре, не разрешено готовить какую-либо продукцию данного выпуска, то такое блюдо будет фигурировать в этом Выпуске блюд как товар, который должен быть приготовлен в другом подразделении (цеховой кладовой) и перемещен в соответствующее подразделение (цеховую кладовую).

| Основное | Подразделени | Товары (11) | Трудозатраты (1) | Побочные изд | Технология пр | Органолепти | иче    | Химико-энергет |
|----------|--------------|-------------|------------------|--------------|---------------|-------------|--------|----------------|
| 00       | Подбор       |             |                  |              |               |             |        | Еще 🗸          |
| Подразд  | еление       |             |                  |              |               |             | Включа | я подчиненные  |
| Кухня    |              |             |                  |              |               |             | ✓      |                |
| • •      | Подбор       |             |                  |              |               |             |        | Еще 🗸          |
| Цеховая  | кладовая     |             |                  |              |               |             |        |                |
| Кухня-ск | лад          |             |                  |              |               |             |        |                |
|          |              |             |                  |              |               |             |        |                |

Табличная часть закладки **Товары** заполняется стандартным образом – построчным вводом или подбором из справочника **Номенклатура** (кнопка **Подбор**).

| Основное | Под            | ιpa | азделен | и     | Товары (11)                   | Труд | озатраты (1) | Побо  | чные изд  | Технологи | я пр            | Орган | юлептиче | Химико | -энергет |
|----------|----------------|-----|---------|-------|-------------------------------|------|--------------|-------|-----------|-----------|-----------------|-------|----------|--------|----------|
| Добавит  | •              | ŀ   | •       |       | Подбор                        | Ввод | строки диало | гом   | Проверить | рецептуры |                 |       |          |        | Еще -    |
| N        | N Номенклатура |     |         | х     | Характеристика Виды обработки |      |              | Брутт | 0         | % себесто | % себестоимости |       |          |        |          |
| 1        | Т              |     | OLAb    | цы се | ЗЕЖИЕ                         | <    | характерист  | ики н |           |           | 25              | ,000  |          |        |          |
| 2        | Т              |     | поми    | ДОРЬ  | о СВЕЖИЕ                      | <    | характеристі | ики н |           |           | 25              | ,000, |          |        |          |
| 3        | Б              |     | Перец   | болга | арский ПФ                     | <    | характерист  | ики н |           |           | 25              | ,000, |          |        |          |
| 4        | Б              |     | Салат   | Айсбе | ерг ПФ                        | <    | характерист  | ики н |           |           | 30              | ,000, |          |        |          |
| 5        | Б              |     | Оливк   | иΠΦ   |                               | <    | характерист  | ики н |           |           | 10              | ,000  |          |        |          |
| 6        | Т              |     | МАСЛ    | о ол  | ИВКОВОЕ                       | <    | характерист  | ики н |           |           | 10              | ,000, |          |        |          |
| 7        | Б              |     | Сыр Ф   | ета П | Φ                             | <    | характерист  | ики н |           |           | 30              | ,000, |          |        |          |
| 8        | Т              |     | Соль    |       |                               | <    | характерист  | ики н |           |           | 1               | ,000, |          |        |          |
| 9        | Б              |     | Лук кр  | асныі | й ПФ                          | <    | характерист  | ики н |           |           | 15              | ,000, |          |        |          |
| 10       | Т              |     | Перец   | черны | ый горошком                   | <    | характерист  | ики н |           |           | 1               | ,000, |          |        |          |
| 11       | Б              |     | Лимон   | ΠΦ    |                               | <    | характерист  | ики н |           |           | 15              | ,000, |          |        |          |
|          | _              |     |         | _     |                               |      |              |       |           |           |                 |       |          |        | •        |

Для удобства можно использовать специальное диалоговое окно, которое будет вызываться при вводе новых строк или редактировании имеющихся, в случае если нажата кнопка Ввод строки диалогом.

| Строка рецептуры блюда 'Греческий' - [КОПИЯ] Демонстра. | ционная база / 1С:ERP Управление предприятием 2 (1С:Предприятие) 🗙 |
|---------------------------------------------------------|--------------------------------------------------------------------|
| Строка рецептуры блюда 'Греческий                       |                                                                    |
| ОК Х Закрыть                                            | ?                                                                  |
| Основные параметры<br>Номенклатура:                     | Ед. изм:                                                           |
| ОГУРЦЫ СВЕЖИЕ -                                         | ይ [rp ይ                                                            |
| Характеристика:                                         | Статья калькуляции:                                                |
| <Характеристики не используются>                        | · · · ·                                                            |
| Брутто: Потери ХО, %: Нет                               | го: Потери ГО, %: Выход:                                           |
| 25,000                                                  | 25,000                                                             |
| Дополнительные параметры<br>Рецептура: За               | мена: Коэффициент замены:                                          |
| P                                                       | · ₽ 0,000 □                                                        |
| Специя: Запретить замены: Ха                            | рактеристика замены:                                               |
| $\lhd$                                                  | Карактеристики не используют 🗗                                     |
| Потери при обработке сырья                              |                                                                    |
| 💿 🔕 🛧 🦊 Подбор Заполнить г                              | по данным регистра Еще -                                           |
| Тип обработки / Вид обработки                           | % потерь                                                           |
| 🔤 Холодная                                              |                                                                    |
| 🔤 Горячая                                               |                                                                    |
|                                                         |                                                                    |
| Потери химико-энергетических характеристи               | к                                                                  |
| 💿 💿 🛧 🐺 Подбор                                          | Еще -                                                              |
| Химико-энергетическая характеристика                    | % потерь                                                           |
|                                                         |                                                                    |
|                                                         |                                                                    |

В этом диалоговом окне следует указать ингредиент, указать его количество брутто и нетто. При ведении учета номенклатуры в разрезе характеристик выбор номенклатуры без характеристики невозможен (см «Учет номенклатуры в разрезе характеристик» на стр. 104). Если для выбираемого ингредиента в справочнике Номенклатура указаны проценты потерь при горячей и холодной обработке, эти будут автоматически подставлены значения в соответствующие поля данной формы. Если какие-либо значения («Брутто», «Нетто», «Выход») невозможно ввести сразу, на ЭТОТ случай предусмотрена возможность вычисления одних из этих значений на основании других значений и процентов потерь при горячей и холодной обработке. Для этого предназначены специальные кнопки со стрелками, расположенные справа и слева от полей

Потери XO, % (потери при холодной обработке) и Потери ГО, % (потери при горячей обработке).

Если нажать кнопку со стрелкой, расположенную слева от реквизита **Потери XO**, %, будет вычислено значение веса брутто на основании указанного веса нетто и процента потерь при холодной обработке.

Если нажать кнопку со стрелкой, расположенную справа от реквизита **Потери XO**, %, будет вычислено значение веса нетто на основании указанного веса брутто и процента потерь при холодной обработке.

Если нажать кнопку со стрелкой, расположенную слева от реквизита **Потери ГО**, %, будет вычислено значение веса нетто на основании указанного выхода и процента потерь при горячей обработке.

Если нажать кнопку со стрелкой, расположенную справа от реквизита **Потери ГО, %**, будет вычислено значение выхода на основании указанного веса нетто и процента потерь при горячей обработке.

В случае если выбранный ингредиент является блюдом, в поле **Рецептура** автоматически установится актуальная рецептура, которую можно только просмотреть. Таким образом, работает схема «блюдо в блюде».

Если требуется запретить автоматическую замену ингредиентов на их аналоги, устанавливаем флажок Запретить замены.

Табличные части Потери при обработке сырья и Потери химико-энергетических характеристик отображаются на форме строки Рецептуры при использовании видов обработки сырья (см. «Механизмы учета обработки сырья» на стр. 131). Кнопка Проверить рецептуры командной панели закладки Товары позволяет проконтролировать правильность указания рецептур для вложенных блюд в таблице Товары, и если выбранные рецептуры отличаются от актуальных рецептур, то будет предложено заменить их найденными правильными рецептурами.

Табличная часть закладки **Товары** содержит следующие графы:

- Номенклатура ингредиент, входящий в состав приготовляемого блюда либо разделываемого товара. Выбирается из справочника Номенклатура.
- Характеристика при ведении учета номенклатуры в разрезе характеристик необходимо указать характеристику номенклатуры (подробнее см. «Учет номенклатуры в разрезе характеристик» на стр. 104);
- Виды обработки указываются при использовании видов обработки сырья;
- Брутто количество брутто единиц измерения номенклатуры. Реквизит является обязательным для заполнения.
- % себестоимости реквизит доступен только при операции Разделка.
- % потерь при XO процент потерь при холодной обработке сырья.
- Нетто количество нетто единиц измерения номенклатуры. Реквизит является обязательным для заполнения при операции Приготовление.
- Ед. изм. единица измерения ингредиента.
- % потерь при ГО процент потерь при горячей обработке сырья.

- Выход количество выхода единиц измерения номенклатуры. Реквизит является обязательным для заполнения при операции Приготовление.
- Рецептура рецептура, по которой производится приготовление. Реквизит является обязательным для вложенных блюд. Ссылается на документ Рецептура.
- Специя признак показывает, что реквизит является специей. При этом разрядность вводимых количественных показателей увеличивается до шести знаков после запятой.
- Запретить замены признак невозможности использования замен для данного ингредиента в производстве.
- Замена замена основной номенклатуры при ее нехватке. Выбирается из справочника Номенклатура.
- Характеристика замены указывается, если учет номенклатуры, используемой в качестве замены, ведется с учетом характеристик.
- Коэффициент замены коэффициент пересчета замены по отношению к базовой единице номенклатуры.
- Статья калькуляции производственные затраты по ингредиенту в соответствии с используемыми на предприятии статьями калькуляции. Можно указать статьи калькуляции для каждой строки табличной части Товары. Данные переносятся в Выпуск блюд, а затем в Производство без заказа. Таким образом, в составе выпускаемого блюда могут быть позиции с различными статьями калькуляции.

На закладке **Трудозатраты** приводится информация о затратах труда, необходимых для приготовления/разделки блюд, с указанием статьи калькуляции.

| Основное | Подразделени Товары (11) |   | Трудозатраты (1) | Побочные изд   | Технология пр | Органолептиче | Химико-энергет |
|----------|--------------------------|---|------------------|----------------|---------------|---------------|----------------|
| Добавить | • •                      |   |                  |                |               |               | Еще -          |
| N        | Вид раб                  | т | Ед. изм.         | Количество     | Статья кальку | /ляции Назн   | ачение работ   |
|          | 1 Шинковка               |   | кг               | 1,000 Зарплата |               |               |                |
|          |                          |   |                  |                |               |               |                |

Заклалка Побочные изделия содержит список дополнительных блюл. которые создаются при блюда Для приготовлении основного рецептуры. дополнительного блюда на этой закладке указывается либо фиксированная цена, либо процент от себестоимости основного блюда.

| Основное | Подразделени | Товары (11) Трудозатраты (1 |        | Побочные изд      | Технолог   | ия пр Органолептиче |       | пептиче       | Химико-энергет |        |
|----------|--------------|-----------------------------|--------|-------------------|------------|---------------------|-------|---------------|----------------|--------|
| Добавит  | • •          |                             |        |                   |            |                     |       |               | (              | Еще 🗸  |
| N        | Артикул      | Номенкла                    | атура  | Характеристика    | Количество |                     | ество | ство Ед. изм. |                | ена    |
|          | 1            | ФИЛЕ КУ                     | /РИНОЕ | <характеристики н | е ис       |                     | 0,300 | кг            |                | 100,00 |
| -        |              |                             |        | _                 |            |                     |       |               |                | •      |

## Важно!

Данные табличных частей **Трудозатраты** и **Побочные** изделия используются в типовом документе **Производство без заказа** и в элементах справочника **Ресурсные** спецификации, созданных по документам «Общепита».

На закладке Технология приготовления в текстовом поле описываются особенности приготовления блюда.

| Основное                                           | Подразделени Товары (11) Трудозатраты (1)                                            |                                                    | Побочные изд                                  | Технология пр | Органолептиче | Химико-энергет |  |
|----------------------------------------------------|--------------------------------------------------------------------------------------|----------------------------------------------------|-----------------------------------------------|---------------|---------------|----------------|--|
| Перец, огу<br>салат айся<br>Выложить<br>и кольца к | /рцы, помидоры наре<br>Берг, добавить оливк<br>на тарелку, сверху н<br>расного лука. | езать кубиком,<br>овое масло, по<br>нарезанный куб | добавить оливки,<br>колить.<br>Биком сыр фета |               |               |                |  |

Закладка **Органолептические показатели** содержит требования, предъявляемые к готовому блюду: оформление, цвет и др.

| Основное                                                                                                    | Подразделени                                                      | Товары (11)                         | Трудозатраты (1)                                                                                                    | Побочные изд        | Технология пр        | Органолептиче        | Химико-энергет      |  |  |  |  |
|----------------------------------------------------------------------------------------------------|-------------------------------------------------------------------|-------------------------------------|----------------------------------------------------------------------------------------------------|---------------------|----------------------|----------------------|---------------------|--|--|--|--|
| Область пр                                                                                                    | именения:                                                         | Настоящая техни<br>распространяется | Настоящая технико-технологическая карта разработана в соответствии с ГОСТ Р 53105-2008 и<br>распространяется на блюдо салат греческий (ланч), вырабатываемое рестораном |                     |                      |                      |                     |  |  |  |  |
| Требования к оформлению: Подача: в порционной тарелке, при t не выше 14<br>С салат выкладывают горкой, сверху посыпают зеленью.<br>Срок хранения и реализации согласно СанГин2.3.2.1324-03, СанГин2.3.6.1079-01: |                                                                   |                                     |                                                                                                    |                     |                      |                      |                     |  |  |  |  |
| Внешний в                                                                                                    | ιд:                                                               | Компоненты наре                     | заны согласно техн                                                                                                    | ологии приготовлени | ія, без следов завет | тривания. Края тарел | тки чистые. Салат у |  |  |  |  |
| Цвет:                                                                                                    | Цвет: Свойственный входящим продуктам.                            |                                     |                                                                                                    |                     |                      |                      |                     |  |  |  |  |
| Консистенц                                                                                                    | Консистенция: В меру упругая, сочная, свойственная свежим овощам. |                                     |                                                                                                    |                     |                      |                      |                     |  |  |  |  |
| Вкус и запах: В меру солёный, в меру перченый. Свойственный свежим овощам. Не допускаются не свойственный, портящи                                                                                               |                                                                   |                                     |                                                                                                    |                     |                      |                      | енный, портящий ві  |  |  |  |  |

На закладке **Химико-энергетические характеристики** отображается консолидированная информация о составе и калорийности блюд, исходя из заполненных количественных характеристик ингредиентов, входящих в состав данного блюда.

| Основное | Подразделени         | Товары (11)     | Трудозатраты (1) | Побочные изд     | Технология пр      | Органолептиче | Химико-энергет |
|----------|----------------------|-----------------|------------------|------------------|--------------------|---------------|----------------|
| Формула  | расчета калорийности | : 4 * [Белки] + | 9 * [Жиры] + 4 * | . 🛛 🖌 🖓 Способ р | асчета калорийност | 1: По формуле | •              |
| Химико   | энергетическая ха    | Единица         | На бру           | πο               | На нетто           | На выхо,      | 1              |
| Белки    |                      | г               |                  | 42,500           |                    | 42,500        | 51,000         |
| Жиры     |                      | г               |                  | 10,000           |                    | 10,000        | 12,000         |
| Углевод  | цы                   | r               |                  | 185,000          | 1                  | 35,000        | 222,000        |
| Калори   | йность               | ккал            |                  | 1 000,000        | 1 0                | 00,000        | 1 200,000      |
|          |                      |                 |                  |                  |                    |               |                |
| -        |                      |                 |                  |                  |                    | _             | •              |

Поле **Формула расчета калорийности** содержит формулу, по которой будет рассчитана калорийность блюда, если выбран способ расчета **По формуле**.

В поле Способ расчета калорийности выбирается один из вариантов: По формуле и Суммированием.

Печатные формы, которые можно сформировать из карточки рецептуры:

- «Калькуляционная карточка ОП-1».
- «Калькуляционная карточка ОП-1 (печать с параметрами)».
- «Технологическая карта».
- «Технологическая карта на указанное количество».
- «Технико-технологическая карта».
- «Технико-технологическая карта ГОСТ».
- «Состав химико-энергетических характеристик».

О некоторых особенностях работы с документом **Рецептура** см. также стр. 131.

## 3.2. ПЛАН-МЕНЮ

Документ План-меню предназначен для планирования выпуска продукции. Документ оперативного планирования позволяет запланировать к производства выпуску необходимое количество блюд, а также проанализировать производство на предмет недостающих ингредиентов, как на складе производства, так и на предприятии в целом. Кроме того, при необходимости в рамках документа можно вести цеховое посменное планирование. Для ЭТОГО склад производства разделяется на территориальные единицы, которым соответствуют элементы справочника Цеха и распределить приготовление блюд по цехам с помощью регистра сведений Места приготовления блюд. Заключительный этап работы с планом-меню – это исполнение планов, которое выражается вводом документа Выпуск блюд.

При проведении документ **План-меню** формирует хозяйственную операцию:

← → ☆ План-меню 000000004 от 13.07.2017 Провести и закрыть 📓 🖹 🖨 ОП-2 (План-меню) Создать на основании • 🔊 Отчеты • Перейти к меню Еще - ? Основное Товары (1) Плановое производство (2) Плановые замены Трудозатраты Побочные изделия Дата: 13.07.2017 11:03:37 Номер 000000004 🛱 Дата плана: 17.07.2017 0:00:00 Организация: Ресторан (организация) · d Режим использования аналогов: Разрешить Подразделение: Кухня (новое производство) • 🖉 Тип цен: Плановая • @ 🖌 🖉 Не использовать сезонные проценты: 🗌 Склад материалов: Кухня-склад материалов Маршрутизация блюд по складам \* @ Цеховая кладовая: Кухня-цех Запланированные товары будут перемещены на склад-получатель Склад-получатель: Склад готовых блюд • D Ответственный: Орпов Александр Владимирович • 6 Комментарий: Сформирован автоматически обработкой "Формирование планов-меню по потребностям" 10

■ **План-меню**. Формирует план производства блюд.

Закладка Основное содержит следующие реквизиты:

- Организация идентификатор юридического лица, от которого выписан документ. Значение выбирается из справочника Организации.
- Подразделение подразделение компании, в котором был выписан документ. Значение выбирается из справочника Структура предприятия.
- Склад материалов склад, с которого планируется забирать материалы в производство. Выбирается из справочника Склады и магазины.
- Цеховая кладовая кладовая, в которую планируется передавать материалы для производства. Для данного реквизита может быть задан склад с установленным признаком Кладовая цеха. Используется при применении схемы производства версии 2.2.

- Склад-получатель склад, на который планируется переместить выпущенную продукцию. Выбирается из справочника Склады и магазины.
- Дата плана дата, на которую формируется план-меню.
- Режим использования аналогов реквизит определяет, каким образом будет производиться использование аналогов при выпуске блюд. Возможные значения:
  - Запретить аналоги не используются;
  - Разрешить заменяется только недостающее количество;
  - Заменять целиком производится полная замена всего количества ингредиента аналогом.
- Тип цен тип цен, который будет использоваться в учетных документах.
- Не использовать сезонные проценты при установке данного флажка не будут использоваться сезонные проценты – коэффициенты потери весе В нетто ингредиентов в зависимости от времени года (сезонный процент уменьшения либо увеличения нормы). Например, картофель в конце весны имеет более толстую кожуру, чем осенью, в результате чего возрастает расход картофеля при приготовлении блюд из него. Чтобы не составлять на каждый сезон отдельные рецептуры для каждого блюда. при приготовлении которого используются такие ингредиенты, достаточно задать ингредиентов сезонные проценты на заклалке Плановое производство документа План-меню. При этом программа автоматически учтет ингредиент в количестве, умноженном на данный коэффициент.

Табличная часть закладки **Товары** содержит следующие графы:

- Номенклатура выпускаемое блюдо. Значение выбирается из справочника Номенклатура.
- Характеристика при ведении учета номенклатуры в разрезе характеристик необходимо указать характеристику номенклатуры (подробнее см. «Учет номенклатуры в разрезе характеристик» на стр. 104).
- Назначение назначение переданного в производство материала. Аналитическая информация обособленного обеспечения заказов.
- Количество количество номенклатуры (в единицах измерения).
- Ед. изм. единица измерения номенклатурной позиции. В указанной единице измерения ведется учет складских остатков товаров и задается количество номенклатуры в одной упаковке. Перечень единиц измерения для выбора зависит от заданных параметров для единиц измерения соответствующей номенклатуры.
- Рецептура рецептура, по которой выполняется приготовление. Ссылается на документ Рецептура.

#### Важно!

Если в настройках подсистемы «Общепит» (раздел Общепит – Настройки – группа Производство блюд), установлен флажок Воспринимать блюдо без рецептуры как товар, то в документе План-меню в случае, если для добавляемого блюда не будет найдена актуальная рецептура по выбранному подразделению, такое блюдо будет восприниматься как товар и не попадет в производство.

- Цена цена выпускаемого блюда.
- Сумма стоимость выпускаемого блюда.

| Основное Товары (1) | Плановое производство (2 | 2) Плановые замены | Трудозатраты | Побочные из | делия              |
|---------------------|--------------------------|--------------------|--------------|-------------|--------------------|
| Добавить 🛉 🖣        | • Подбор •               |                    |              |             | Еще -              |
| Номенклатура        | Характеристика           | Назначение         | Количество   | Ед. изм     | Рецептура          |
| Салат цезарь        | <характеристики не       | Иннерлайн, 0000-2, | 20,000       | шт          | Рецептура 99000205 |
|                     |                          |                    |              |             |                    |
|                     |                          |                    |              |             |                    |
| •                   |                          |                    |              | 1           | •                  |

С помощью кнопки **Подбор** можно выполнить добавление позиций номенклатуры в табличную часть либо с помощью формы подбора товаров, либо с помощью подбора по меню.

На закладке **Плановое производство** в верхней табличной части отображается список блюд/полуфабрикатов, в нижней табличной части – ингредиенты, входящие в состав блюда, выделенного в верхней табличной части закладки.

| Основное Товарь | a (1)                             | Пла                                                                                                    | новое производств | o (2) 🏾 | Плановые замены | Трудозатраты | Побочные | изделия   |          |          |
|-----------------|-----------------------------------|----------------------------------------------------------------------------------------------------|-------------------|---------|-----------------|--------------|----------|-----------|----------|----------|
| Добавить 1      | + 4                               |                                                                                                    | Заполнить по нор  | матив   | ам              |              |          |           |          | Еще •    |
| Блюдо / ПФ      |                                   | Харак                                                                                                    | теристика         | Haa     | начение         | Количество   | Ед. изм. | Реце      | птура    |          |
| Соус Цезарь ПФ  | Соус Цезарь ПФ <характеристики не |                                                                                                    |                   |         | 1 600,000       | г            | Реце     | птура 99  | 00020518 |          |
| Салат цезарь    |                                   | <xapa< td=""><td>актеристики не</td><td>Инн</td><td>ерлайн, 0000-2,</td><td>20,000</td><td>шт</td><td>Реце</td><td>птура 99</td><td>00020519</td></xapa<> | актеристики не    | Инн     | ерлайн, 0000-2, | 20,000       | шт       | Реце      | птура 99 | 00020519 |
|                 |                                   |                                                                                                    |                   |         |                 |              | _        |           |          | •        |
| Ингредиент      |                                   |                                                                                                    | Характеристика    |         | Ед. изм.        |              | Ce       | зонный пр | юцент    | По нор   |
| Горчица         |                                   |                                                                                                    | <характеристики   | не      | г               |              |          |           |          |          |
| Лимонный сок    |                                   |                                                                                                    | <характеристики   | не      | r               |              |          |           |          |          |
| Масло оливковое | e                                 |                                                                                                    | <характеристики   | не      | r               |              |          |           |          |          |
| Сыр Пармезан    |                                   |                                                                                                    | <характеристики   | не      | r               |              |          |           |          |          |
| Чеснок          |                                   |                                                                                                    | <характеристики   | не      | г               |              |          |           |          |          |
| Яйцо куриное    |                                   |                                                                                                    | <характеристики   | не      | шт              |              |          |           |          |          |
|                 |                                   |                                                                                                    |                   |         | _               |              |          |           |          |          |

Верхняя табличная часть закладки Плановое производство состоит из следующих граф:

- Блюдо/ПФ;
- Характеристика при ведении учета номенклатуры в разрезе характеристик необходимо указать

характеристику номенклатуры (подробнее см. «Учет номенклатуры в разрезе характеристик» на стр. 104);

- Назначение назначение переданного в производство материала. Аналитическая информация обособленного обеспечения заказов.
- Количество количество приготовления блюда;
- Единица измерения в данной единице измерения ведется учет складских остатков товаров и указывается количество номенклатуры в одной упаковке;
- Рецептура рецептура, по которой производится приготовление вложенного блюда;
- Автопередел нередактируемый признак, указывающий на то, что данная строка – это вложенное блюдо.

Нижняя табличная часть закладки **Плановое производство** содержит следующие графы:

- Ингредиент ингредиент, списываемый на приготовление блюда;
- Характеристика при ведении учета номенклатуры в разрезе характеристик необходимо указать характеристику номенклатуры (подробнее см. «Учет номенклатуры в разрезе характеристик» на стр. 104);
- Ед. изм. в данной единице измерения ведется учет складских остатков товаров и указывается количество номенклатуры в одной упаковке;
- Сезонный процент сезонный процент уменьшения/увеличения нормы;
- По норме нормативное количество ингредиента;
- Из автопеределов признак списания из заготовки;
- Рецептура автопередела рецептура автопередельного блюда;

- Специя признак специи;
- Запретить замены признак запрета автозамен;
- По факту фактически используемое количество ингредиентов;
- Статья калькуляции производственные затраты по ингредиенту в соответствии с используемыми на предприятии статьями калькуляции.

На закладке **Плановые замены** для блюд указываются варианты замены ингредиентов, например, в случае отсутствия.

| Основное То | вары (1) План | овое производство | (2) Tu              | пановые зам                   | іены (1)              | Трудоз | атраты            | Побочные и:                             | зделия      |                  |
|-------------|---------------|-------------------|---------------------|-------------------------------|-----------------------|--------|-------------------|-----------------------------------------|-------------|------------------|
| Добавить    | + +           |                   |                     |                               |                       |        |                   |                                         |             | Еще •            |
| N Блюд      | 0             | Характеристика    |                     | Количест                      | во Ед. изм. Рецептура |        | ептура            |                                         | Автопередел |                  |
| 1 Подли     | вка           | <характеристикі   | и не                | не 1 000,000 шт Рецептура 000 |                       |        | ептура 000000     | ••••••••••••••••••••••••••••••••••••••• |             |                  |
| 2 Карто     | фельное пюре  | <характеристикі   | ики не 1 000,000 шт |                               |                       | л      | Рецептура 0000000 |                                         |             |                  |
|             |               |                   |                     |                               |                       |        |                   |                                         |             |                  |
|             |               |                   |                     |                               |                       |        |                   |                                         |             | •                |
| Добавить    | + +           |                   |                     |                               |                       |        |                   |                                         |             | Еще -            |
| Ингредиент  | Характеристи  | ка ингредиента    | Колич               | ество                         | Ед. из                | м. З   | амена             |                                         | Характе     | еристика замены  |
| Картофель   | <характерист  | ики не испол      | 186 25              | 0,000000                      | г                     | к      | артофел           | ь "Элит"                                | <харак      | теристики не исг |
|             |               |                   |                     |                               |                       |        |                   |                                         |             |                  |
| 4           |               |                   |                     |                               |                       |        |                   |                                         |             | •                |

Данные закладок **Трудозатраты** и **Побочные изделия** аналогичны информации одноименных закладок документа **Рецептура** (см. стр. 35). Нижние табличные части этих закладок заполняются согласно соответствующим рецептурам для номенклатурных позиций верхних табличных частей.

| Основное | Товары (2)            | Планово | е производство (5) | Плановые замены | Трудозатраты (1) | Побочные изделия (1)    |
|----------|-----------------------|---------|--------------------|-----------------|------------------|-------------------------|
|          | Блюдо / ПФ            |         | Характеристика     | Количество      | Ед. изм.         | Рецептура               |
| 1        | Капуста кваш.         | (п/ф)   | Характеристика 1   | 3,000           | шт               | Рецептура 0000000331 о  |
| 2        | 2 Картофель жареный   |         | <характеристики    | 100,000         | Г                | Рецептура 00000000327 о |
| 3        | 3 Пирожок с картошкой |         | <характеристики    | 0,500           | шт (2 шт)        | Рецептура 00000000007 о |
| 4        | 4 Капуста кваш. ПОР   |         | Порция 100 гр. в   | 1,000           | шт               | Рецептура 0000000334 о  |
| 5        | Капуста кваш.         | ПОР     | Порция 100 гр. с   | 2,000           | шт               | Рецептура 00000000335 о |
| -        |                       |         |                    |                 |                  | •                       |
| N        | Подразде              | ление   | Вид работ          | Ед. изм.        | Количество       | Статья калькуляции      |
| 1        | 1 Кухня (ПДД) 2       |         | Жарка картошки     | і ч             | 0,08             | 0 Зарплата              |
|          |                       |         |                    |                 |                  |                         |
| -        |                       |         |                    |                 |                  | •                       |

| Oc | сновно                   | ое Товары (1)                       | Плановое производство | o (2) | Плановые замен          | ны | ы Трудозатраты |                         | Побочные изделия (2)    |
|----|--------------------------|-------------------------------------|-----------------------|-------|-------------------------|----|----------------|-------------------------|-------------------------|
|    | Блюдо / ПФ               |                                     | Характеристика        |       | Количество              | E  | Ед. изм.       | Рецептура               |                         |
|    | 1                        | 1 Соус Цезарь ПФ <характеристики не |                       | не    | 1 600,000               | г  |                | Рецептура 9900020518 от |                         |
|    | 2 Салат Цезарь <характер |                                     | <характеристики н     | 1e    | 20,000                  | шт |                | Рец                     | ептура 9900020519 от 11 |
| 4  | _                        |                                     |                       |       |                         |    |                |                         | •                       |
|    | N                        | Артикул                             | Номенклатура          |       | Характеристика          |    |                | Назна                   | чение                   |
|    | 1                        | 525980905 Соус для салата           |                       |       | <характеристики не испо |    |                |                         |                         |
| -  | _                        |                                     |                       |       |                         |    |                |                         | •                       |

На основании документа **План-меню** вводится документ Выпуск блюд с операцией Выпуск блюд с перемещением.

При выборе пункта Структура учетных документов в меню кнопки ЭОтчеты Командной панели документа План-меню формируется список учетных документов для решения «1С:ЕRP Управление предприятием 2».

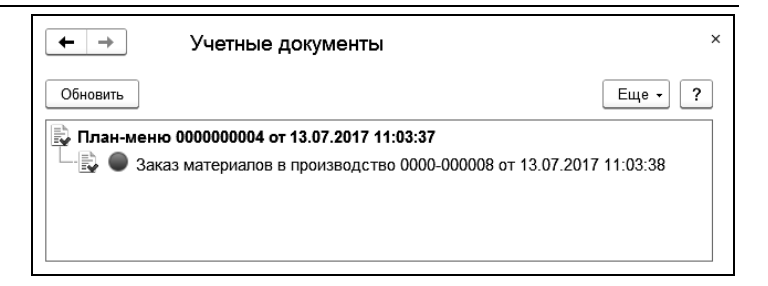

Учетный документ Заказ материалов в производство формирует потребности в ингредиентах. Обеспечение потребностей реализуется типовыми механизмами 1C:ERP.

# 3.3. ВЫПУСК БЛЮД

Документ **Выпуск блюд** служит для отражения в учете операций по приготовлению блюд и списанию ингредиентов. С помощью этого документа в информационную базу можно ввести сведения о следующих хозяйственных операциях:

## Выпуск блюд.

- Списываются ингредиенты со склада в соответствии с составами рецептур;
- Приходуется выпущенная продукция (на том же складе).
- Выпуск с розничной реализацией.
  - Списываются ингредиенты с розничного склада в соответствии с составами рецептур;
  - Приходуется выпущенная продукция (на том же складе);
  - Реализуется выпущенная продукция.
- Выпуск блюд с перемещением.
  - Списываются ингредиенты со склада в соответствии с составами рецептур;

- Приходуется выпущенная продукция (на том же складе);
- Выпущенная продукция перемещается на складполучатель.
- Выпуск блюд со списанием.
  - Списываются ингредиенты со склада в соответствии с составами рецептур;
  - Приходуется выпущенная продукция (на том же складе);
  - Списывается выпущенная продукция.

Вид документа изменяется в зависимости от выбранной хозяйственной операции. Хозяйственная операция указывается в поле **Операция** документа.

При выборе пункта Структура учетных документов в меню кнопки отчеты командной панели документа Выпуск блюд формируется список учетных документов для решения «1С:ЕRР Управление предприятием 2». Состав списка зависит от используемой версии схемы производства (подробнее см. «Формирование типовых документов» на стр. 285).

| ♠ ← → Учетные документы                                                      | × |
|------------------------------------------------------------------------------|---|
| Обновить Еще •                                                               | ? |
| 틣 Выпуск блюд 0000000001 от 02.07.2016 12:00:01                              |   |
| 🕂 🖳 🔍 Выпуск продукции и выполнение работ 0000-000085 от 02.07.2016 12:00:02 |   |
| 🕂 🖳 🌑 Выпуск продукции и выполнение работ 0000-000086 от 02.07.2016 12:00:02 |   |
| —🖳 🌑 Списание затрат на выпуск 0000-000072 от 02.07.2016 12:00:02            |   |
| —漫 🄍 Списание затрат на выпуск 0000-000073 от 02.07.2016 12:00:02            |   |
| 🗆 🖳 🌑 Передача материалов в производство 0000-000038 от 02.07.2016 12:00:02  |   |
|                                                                              | • |
|                                                                              | • |

Кнопка **Печать** позволяет сформировать одну из следующих печатных форм, в зависимости от вида операции документа **Выпуск блюд**:

- «ОП-1 (все позиции)»;
- «ОП-1 (текущее блюдо)»;
- «ОП-1 (все позиции с параметрами)»;
- «ОП-1 (текущее блюдо с параметрами)»;
- Накладная на внутреннее перемещение (ТОРГ-13);
- «Технико-технологическая карта по норме»;
- «Технико-технологическая карта по норме ГОСТ»;
- «Технико-технологическая карта по факту»;
- «ОП-10 (Акт о реализации)»;
- «ОП-12 (Акт о реализации изделий кухни)»;
- «ОП-21 (Акт на отпуск питания сотрудникам организации)»;
- «ОП-2 (План-меню)»;
- «Требование в кладовую (ОП-3)»;
- «Накладная на отпуск товара (ОП-4)».

#### Важно!

Значение цены, выводимое на печатных формах ОП-1, ОП-10, ОП-12, ОП-21 (для форм ОП-10, ОП-12, ОП-21 цена в колонке «По учетным ценам производства»), рассчитывается следующим образом. Если себестоимость ингредиентов не была рассчитана в месяце проведения документа при выполнении закрытия месяца (например, была выполнена корректировка документа после закрытия месяца), то в отчет выводится цена по типу цен, установленному в настройках подсистемы «Общепит» (раздел Общепит – Настройки – группа Общие – Нормативная цена). Если же себестоимость была рассчитана, то на форму выводится рассчитанная системой фактическая себестоимость. Документ **Выпуск блюд** может введен на основании документа **План-меню**.

Документ **Выпуск блюд** делает движения по оборотному регистру **Производство**.

## 3.3.1. Выпуск блюд

Документ **Выпуск блюд** с хозяйственной операцией **Выпуск блюд** имеет следующий вид.

| ← → ☆             | Выпуск блюд 0000000001        | 1 от             | 14       | 4.03.20    | 18 (Выпус      | ск блю   | д. По н    | орме)           | ×    |
|-------------------|-------------------------------|------------------|----------|------------|----------------|----------|------------|-----------------|------|
| Провести и закры  | ль 🗐 📴 🔒 Печать 🔹 🖻           | )) Οτι           | іет      | гы 🔻       |                |          |            | Еще 🗸           | ?    |
| Основное Товарь   | ы (1) Производство (4) Замены | Трудо            | за       | атраты (2) | Побочные и     | зделия   |            |                 |      |
| Номер: 000000000  | J1 ot: 14.03.2018 9:55:14     | f                | 9        | Операция   | a:             |          |            | Выпуск блюд     | •    |
| Организация:      | Ресторан (организация)        | • ť              | <u>,</u> | Статья ка  | лькуляции:     |          |            | Материалы осн 🝷 | Ð    |
| Подразделение:    | Кухня (новое производство)    | • e              | 9        | Режим ра   | ісчета списані | ия в про | изводство: | По норме        | •    |
| Цеховая кладовая: | Кухня-цех серийный            | • t <sup>4</sup> | 9        | Режим ис   | пользования а  | аналогов | 3:         | Разрешить       | •    |
|                   |                               |                  |          | Приготов   | пение полуфаб  | брикатов |            | Все заготовки   | •    |
|                   |                               |                  |          | Приготов   | пение блюд мо  | одифика  | торов:     | Обеспечивать    | •    |
|                   |                               |                  |          | Не испол   | ьзовать сезон  | ные про  | центы:     | Разрешить       | ◄    |
|                   |                               |                  |          | Учитыват   | ь остатки блю, | д на скл | аде:       |                 |      |
|                   |                               | Bc               | ега      | <b>o</b> : | 0,00           | RUB      | НДС (в т.ч | ı.):            | 0,00 |
| Комментарий:      |                               | ) Ote            | ет       | ственный:  | Орлов Алекс    | андр Вл  | адимирови  | ч               | - LP |

Поля закладки **Основное** документа **Выпуск блюд** рассмотрены в следующей таблице.

| Поле        | Содержимое                                                                                       |
|-------------|--------------------------------------------------------------------------------------------------|
| Организация | Организация, от имени которой оформляется<br>документ. Выбирается из справочника<br>Организации. |

| Поле          | Содержимое                                                                                                    |
|---------------|----------------------------------------------------------------------------------------------------|
| Подразделение | Подразделение компании, которому<br>принадлежит склад – место приготовления блюд.<br>Реквизит <b>Подразделение</b> обязательно должен<br>быть заполнен, так как по подразделениям<br>ведется аналитика на счетах учета<br>производственных затрат. Выбирается из<br>справочника <b>Структура предприятия</b> .                                                                                                    |
|               | При использовании схемы производства версии<br>2.2 для данного реквизита может быть<br>использовано только подразделение,<br>производящее продукцию без заказов на<br>производство.                                                                                                    |
|               | <ul> <li>         ★ Кухня(ПДД) (Подразделение)         &gt; Х         Основное Значения показателей для распределения Еще ▼         Записать и закрыть Записать III Создать на основании • III • Eще • ?         Наименование: Кухон(ПДД)         Код 00 000035         Вышестоящее подразделения: Ресторан(ПДО)         • III         Руководитель подрязделения: Ø         Подразделение производит продукцию без заказов на производство         Изменть         Умоводитель подрязделения:</li></ul>                                                                                                    |
|               | Паренири производственного подразделения     Параметры производственного подразделения     Тараметры производственного подразделения     Завершить редактирование     Синонос Производство по заказам Производство без заказов 2.1 Учег рабог сотрудников     Подразделения     Подразделения диспетчер, ответственное за выполнение заказов на производство     Подразделения     Подразделения диспетчер, ответственное за выполнение заказов на производство     Подразделения     Подразделения     Подр |

| Поле                  | Содержимое                                                                                                    |  |  |  |  |  |  |  |
|-----------------------|----------------------------------------------------------------------------------------------------|--|--|--|--|--|--|--|
|                       | При использовании схемы производства версии<br>2.1 в настройках параметров производственного<br>подразделения на закладке <b>Производство без</b><br>заказов 2.1 переключатель Затраты на выпуск<br>списываются должен быть установлен в<br>значение Отдельным документом «Списание<br>затрат на выпуск».                                                                                                    |  |  |  |  |  |  |  |
|                       | не. Параметры производственного подразделения * (ТСПредгрилтие) 💿 🗔 М. М+ М+ 🔲 🗙                                                                                                    |  |  |  |  |  |  |  |
|                       | Параметры производственного подразделения *                                                                                                    |  |  |  |  |  |  |  |
|                       | Завершить редактирование Еще • ?                                                                                                    |  |  |  |  |  |  |  |
|                       | Патраты на выпуск списываются:<br>⊙Отдельным документом "Списыние заграт на выпуск"<br>Расход материалов и выполненные работы сотрудников оформляются отдельным документом<br>по правилам распределениях материалов<br>Относение материалов на выпуска без заказов выполняется автоматически по правилам<br>распоряделения. При использовании этого способа регистрации трудозатрат по производству без<br>распоряделения. При использовании этого способа регистрации трудозатрат по производству без<br>распоряделения. При использовании этого способа регистрации трудозатрат по производству без<br>распоряделения, при использования этого способа регистрации трудозатрат по производству без<br>распоряделения, при использования отого способа регистрации трудозатрат по производству без<br>распоряделения, при использования отого способа регистрации трудозатрат по производству без<br>распоряделения, при использования отого способа распорядии и производству без<br>распоряделения, производот и применяется для простых производство и производству без<br>распорядии и производот и применается для простых производству без<br>распоряделения и производству без аказования и производству без<br>распорядии и производству без аказования и производству без<br>на подразивания и производству без аказования и производству без<br>распорядии и производству без аказования и производству без<br>распорядии и производству без аказования и производству без<br>на подразивания и производству без аказования и производству без<br>распорядии и производству без аказования и производству без<br>на подразивания и производству без аказования и производству без<br>отности и производству без аказования и производству без<br>на подрази и производству без аказования и производству без<br>на подрази и производству без аказования и подра и подра и подра и подра и подра и подра и подра и подра и подра и подра и подра и подра и подра и подра и подра и подра и подра и подра и подра и подра и подра и подра и подра и подра и подра и подра и подра и подра и подра и подра и подра и подра и подра и подра и подра и подра и подра |  |  |  |  |  |  |  |
|                       | решению «1С:ERP Управление предприятием 2».                                                                                                    |  |  |  |  |  |  |  |
| Цеховая<br>кладовая   | Склад/кладовая цеха, на котором производится приготовления блюд. Выбирается из справочника Склады и магазины.                                                                                                    |  |  |  |  |  |  |  |
| Операция              | Хозяйственная операция документа.                                                                                                    |  |  |  |  |  |  |  |
| Статья<br>калькуляции | Группировка производственных затрат в<br>соответствии с используемыми на предприятии<br>статьями калькуляции. Выбирается из<br>справочника Статьи калькуляции.                                                                                                    |  |  |  |  |  |  |  |

| Поле                        | Содержимое                                                                                                    |
|-----------------------------|----------------------------------------------------------------------------------------------------|
| Режим расчета<br>списания в | Выбирается из списка:<br>• По норме – списание ингредиентов                                                                                                    |
| производство                | выполняется по нормативному количеству,<br>указанному в документе <b>Рецептура</b> для<br>данного блюда.                                                                                                    |
|                             | • По факту – списание ингредиентов<br>выполняется в полном соответствии<br>с фактическим количеством, указанным<br>в документе Выпуск блюд при предыдущем<br>его проведении. Этот режим следует<br>выбирать, чтобы не нарушать учетных<br>данных при перепроведении документа<br>задним числом.                                                                                                    |
|                             | <ul> <li>По норме первого проведения – при каждом перепроведении документа происходит пересчет списываемых ингредиентов. Если в рецептуры выпускаемых блюд со времени первого проведения данного документа Выпуск блюд вносились какие-либо изменения, все ингредиенты, указанные в исходном варианте рецептуры, будут списаны в том количестве, в каком они были списаны при первом проведении документа Выпуск блюд. Все ингредиенты, добавленные в рецептуры позже первого проведения данного документа Выпуск блюд, будут списаны в количестве, указанном в новом варианте рецептуры. При этом требуется, чтобы все ингредиенты в достаточном количестве числились в месте выпуска блюд на момент перепроведения документа, иначе документа Выпуск блюд описываемому реквизиту автоматически присваивается значение, указанное в константе Реким расиета списаны в константе</li> </ul> |

| Поле                               | Содержимое                                                                                                    |
|------------------------------------|----------------------------------------------------------------------------------------------------|
| Режим<br>использования<br>аналогов | Режим использования аналогов ингредиентов для автозамен. Задает, каким образом будут использоваться аналоги при выпуске блюд. Выбирается из списка:                                                                                                    |
| аналогов                           | <ul> <li>использоваться аналоги при выпуске блюд.</li> <li>Выбирается из списка:</li> <li>Запретить – ингредиенты не заменяются на аналоги;</li> <li>Разрешить – при нехватке ингредиентов производится их замена на аналоги, имеющиеся в наличии в месте выпуска блюд, в соответствии с нормами, указанными в регистре сведений «Аналоги в производстве». Сведения о произведенных заменах при этом отображаются в табличной части документа на закладке «Замены».</li> <li>Заменять целиком – при нехватке ингредиента выполняется проверка наличия аналога в количестве, достаточном для полной замены этого ингредиента. При наличии в месте выпуска блюда достаточного количества аналога автоматически производится полная замена ингредиента на аналог. При этом данные о произведенной замене отражаются на</li> </ul> |
|                                    | закладках <b>Производство</b> и <b>Замены</b> . Если в<br>месте выпуска блюда для полной замены<br>ингредиента аналога недостаточно, замена не<br>производится, к списанию принимается<br>исходный ингредиент в том количестве, в<br>каком он числится в месте выпуска блюда.                                                                                                    |

| Поле                                      | Содержимое                                                                                                    |  |  |  |  |  |  |
|-------------------------------------------|----------------------------------------------------------------------------------------------------|--|--|--|--|--|--|
| Приготовление полуфабрика-                | Режим, определяющий способ списания полуфабрикатов. Выбирается из списка:                                                                                                    |  |  |  |  |  |  |
| тов                                       | <ul> <li>Все заготовки – готовятся не только требуемые блюда, но и вложенные заготовки, вне зависимости от наличия заготовок на месте приготовления;</li> <li>Нехватающие заготовки – вложенные заготовки готовятся только в том количестве, которого не хватает на месте приготовления;</li> <li>Заготовки не готовятся – при производстве блюд используются только ранее приготовленные заготовки.</li> </ul> |  |  |  |  |  |  |
| Приготовление<br>модификато-<br>ров       | Настройка определяет режим приготовления<br>блюд модификаторов, который будет<br>использоваться при производстве. Подробное<br>описание см. на стр. 66.                                                                                                    |  |  |  |  |  |  |
| Не использо-<br>вать сезонные<br>проценты | Если данный флажок не установлен, то при<br>заполнении таблицы на закладке <b>Производство</b><br>нормативное количество ингредиента считается с<br>учетом сезонного процента (который задается в<br>регистре сведений <b>Сезонные проценты</b> ).<br>Если же флажок установлен, то сезонный<br>процент не будет учитываться.                                                                                   |  |  |  |  |  |  |
| Учитывать<br>остатки блюд<br>на складе    | Если флажок установлен, то при приготовлении<br>блюд будут учитываться остатки блюд на складе.<br>В этом случае выполняется приготовление<br>только недостающего количества блюд.                                                                                                    |  |  |  |  |  |  |
|                                           | Если на складе есть необходимое количество<br>блюда, то блюдо не готовится. Закладка<br><b>Производство</b> документа <b>Выпуск блюд</b> при<br>этом не заполняется и проводки по списанию<br>ингредиентов и оприходованию блюда не<br>формируются.                                                                                                    |  |  |  |  |  |  |

| Поле                      | Содержимое                                                                                                    |
|---------------------------|----------------------------------------------------------------------------------------------------|
| Разрешить<br>недовложения | Если флажок установлен, то документ можно<br>провести, если фактическое количество<br>ингредиентов меньше, чем требуемое<br>нормативное количество этих ингредиентов.<br>Важно не путать понятие «недовложение» с<br>понятием «остатки товаров на месте<br>приготовления». |

Недовложение – это всегда разница между нормой и фактом на закладке **Производство** документа **Выпуск блюд**.

Например, для приготовления блюда «Берлинское пирожное» необходимы яйца в количестве 1,2 штук на порцию.

В момент первого проведения графа **Факт** заполнилась по остаткам на складе, и оказалось, что яиц хватает. Таким образом, норма и факт равны между собой. Понятие недовложений не возникает.

Если бы на складе не было яиц или если бы в результате дальнейшего редактирования документа в режиме «по факту» мы получили ситуацию, когда факт стал бы меньше нормативного количества, то эта ситуация рассматривалась бы как недовложение. В этом случае для проведения было документа необходимо бы установить флажок Этот Разрешить недовложение. флажок разрешает проведение документа для случая, когда факт меньше нормы. Однако при этом никак не учитываются реальные остатки на месте приготовления. Остатки рассчитываются и учитываются в процессе проведения документа.

На закладке **Товары** документа **Выпуск блюд** в верхней табличной части **Товары** задаются блюда, которые следует приготовить.

| Основное | Товары (1)                                                | Производство (4)    | Замены | Трудозатра | ты (2) | Побочные изделия     |            |            |  |
|----------|-----------------------------------------------------------|---------------------|--------|------------|--------|----------------------|------------|------------|--|
| ∨ Товары |                                                           |                     |        |            |        |                      |            |            |  |
| Добавить |                                                           | Изменить            | Подвор | • Заполн   | ить 🔻  | Чар Цар 🔤 ука        | зать серии | Еще -      |  |
| N        | Номенк                                                    | латура              | Харак  | геристика  | Nº (   | Серия                |            | Назначение |  |
| 1 ]      | Б Сэндви                                                  | ч с куриной грудкой | В горя | чем виде   | N₽     | 00000004 до 23.05.17 | (Авто)     |            |  |
| <        |                                                           |                     |        |            |        |                      |            |            |  |
| ∨ Модиd  | рикаторы                                                  |                     |        |            |        |                      |            |            |  |
|          | <ul> <li>Моднорни сорон</li> <li>Указать серии</li> </ul> |                     |        |            |        |                      |            |            |  |
| r        | Модификатор                                               | Количе              | ство   |            | Цена   |                      | Сум        | иа         |  |
|          |                                                           |                     |        |            |        |                      |            |            |  |
| < ●      |                                                           |                     |        |            |        |                      |            | •          |  |

Для каждого блюда указывается **Рецептура**, по которой это блюдо должно быть приготовлено.

## Важно!

Если в настройках подсистемы «Общепит» (раздел Общепит – Настройки – группа Производство блюд), установлен флажок Воспринимать блюдо без рецептуры как товар, то в документе Выпуск блюд в случае, если для добавляемого блюда не будет найдена актуальная рецептура по выбранному подразделению, такое блюдо будет восприниматься как товар и не попадет в производство.

В табличную часть **Модификаторы** закладки **Товары** могут добавляться модификаторы как для номенклатуры с видом **Блюдо**, так и для номенклатуры с видом **Бизнес-ланч**. При добавлении в табличную часть **Товары** номенклатуры с видом **Бизнес-ланч** необходимо обязательно заполнить табличную часть **Модификаторы** – это и будет являться составом бизнес-ланча.

Добавление новых позиций в табличную часть Модификаторы производится через специальную форму подбора, которая открывается по нажатию на кнопку Добавить . Форма подбора модификаторов показана на рисунке ниже.

| ← → Форма подбора модификаторов |                 |       |                    |                   |            |  |  |  |  |
|---------------------------------|-----------------|-------|--------------------|-------------------|------------|--|--|--|--|
| Перенести в документ            |                 |       |                    |                   | Еще - ?    |  |  |  |  |
| Доступные модификат             | оры             | Подоб | ранные модификатор | ЪЫ                |            |  |  |  |  |
| Набор                           | Модификатор     | 8     | Очистить           |                   |            |  |  |  |  |
| Для картофеля                   | Сметана         |       | Модификатор        | Единица измерения | Количество |  |  |  |  |
| Для картофеля                   | Кетчуп          | Мт    | Сметана            | г                 |            |  |  |  |  |
|                                 | Салат Цезарь мд | M5    | Кетчуп             | г                 |            |  |  |  |  |
|                                 |                 | M5    | Салат Цезарь мд    | шт                |            |  |  |  |  |
|                                 |                 |       |                    |                   |            |  |  |  |  |
|                                 |                 |       |                    |                   | •          |  |  |  |  |

В левой части Доступные модификаторы формы подбора модификаторов в виде древовидного списка отображается перечень доступных для текущей позиции номенклатуры модификаторов. В правой части Полобранные модификаторы отображаются выбранные модификаторы, которые необходимо перенести в документ. Выбор модификатора осуществляется двойным щелчком левой клавишей клавиши мыши ипи Enter в строке соответствующего таблицы элемента Доступные модификаторы. В каждой строке таблицы Подобранные модификаторы есть возможность вручную изменить количество и цену модификатора. Перенос выбранных формы подбора модификаторов ИЗ в документ осуществляется по кнопке Перенести в документ.

Если для номенклатуры модификатора используются быть характеристики или серии, то они должны дополнительно указаны в документе Выпуск блюд в табличной части Модификаторы пользователем вручную (серии указываются по кнопке Указать серии, а характеристики указываются непосредственно в колонке Характеристика на закладке Модификаторы).

При создании документов Выпуск блюд через обработку Загрузка из чеков Общепита (см. стр. 184) модификаторы из документов Чеки Общепита переносятся в табличную часть **Модификаторы** документа **Выпуск блюд**. При этом стоимость модификаторов прибавляется к стоимости товара и в табличной части **Товары** будет итоговая сумма – сумма товара плюс сумма модификатора.

Модификаторы, в карточке которых не заполнен реквизит Номенклатура (см. стр. 122), можно добавить в табличную часть Модификаторы документа Выпуск блюд, но в производственные таблицы они не попадают и не учитываются в производстве.

Модификаторы, в карточке которых указана номенклатура с видом номенклатуры общепита Ингредиент (в табличной части Модификаторы по строке такого модификатора устанавливается индикатор MT), будут попадать в производственные таблицы и вести себя как ингредиент. А модификаторов, карточке которых лля в указана номенклатура с видом номенклатуры общепита Блюдо (индикатор – Мб), возможны лва варианта, которые определяются настройкой Приготовление блюд модификаторов, расположенной на закладке Основное документа Выпуск блюд:

■ Обеспечивать – настройка означает, что в рамках данного выпуска такие позиции не готовятся, а должны В браться с пеховой кладовой. остатков производственной таблице такие позиции не «разворачиваются» в соответствии с их рецептурой, т.е. Данный ведут себя как «Ингредиент». вариант продемонстрирован на рисунках ниже.

| ← →           | Выг       | луск блюд (создание) (  | Выпуси  | ( блю  | д. По норме) *          |              |                 |            |
|---------------|-----------|-------------------------|---------|--------|-------------------------|--------------|-----------------|------------|
| Провести и за | акрыть    | 🗐 📑 Печать 🗸 [          | 🗐 Отчет | ы -    |                         |              | Еще -           | ?          |
| Основное То   | вары (1)  | Производство (1) Замены | Трудоза | траты  | Побочные изделия        |              |                 |            |
| Номер:        |           | от: 26.03.2018 0:00:00  |         | Опера  | щия:                    |              | Выпуск блюд     | •          |
| Организация:  | Рест      | оран (организация)      | • @     | Статья | а калькуляции:          |              | Материалы осн 🝷 | P          |
| Подразделение | : Кухн    | ня (новое производство) | • @     | Режим  | и расчета списания в п  | роизводство: | По норме        | •          |
| Цеховая кладо | вая: Кухн | ıя-цех серийный         | • @     | Режим  | и использования анало   | FOB:         | Разрешить       | -          |
|               |           |                         |         | Приго  | товление полуфабрикат   | 70B:         | Все заготовки   | •          |
|               |           |                         | - i     | Приго  | товление блюд модифи    | каторов:     | Обеспечивать    | <u> </u> . |
|               |           |                         |         | Не исг | пользовать сезонные пр  | роценты:     | Разрешить       |            |
|               |           |                         |         | Учиты  | вать остатки блюд на сн | кладе:       | П недовложения  |            |
|               |           |                         | Bcerg   | ):     | 0,00 RUB                | НДС (в т.ч   | 4.):            | 0,00       |
|               |           |                         | 7       |        |                         | Pagaunupagu  |                 |            |

| Основное | Товары (1)   | Производо   | ство (1) Зам | ены Трудозатра  | гы 🛛 Побочные изде | лия             |           |
|----------|--------------|-------------|--------------|-----------------|--------------------|-----------------|-----------|
| ∨ Товары |              |             |              |                 | <b>. .</b>         |                 |           |
| Добавить |              | Изме        | енить Под    | доор - Заполн   |                    | № Указать серии | Еще -     |
| N        | ł            | Номенклатур | a            | Характеристика  | № Серия            |                 | Назначен  |
| 1        | Ли (         | Бизнес-ланч |              | <характеристики | не <серия не       | указывается>    |           |
|          |              |             |              |                 |                    |                 |           |
| -        |              |             |              |                 |                    |                 | •         |
| ∨ Модиф  | оикаторы     |             |              |                 |                    |                 |           |
| 0        | № Указать    | серии       |              |                 |                    |                 |           |
| 1        | Иодификатор  |             | Количество   | Цена            | Сумма              | Номенклатура    |           |
| (M5 (    | Салат Цезарь | новый       | 1,000        | 0 100,00        | 100,00             | Салат Цезарь    | $\supset$ |
| Mr (     | Сметана      |             | 1,000        | 57,00           | 57,00              | Сметана         |           |
|          |              |             |              |                 |                    |                 |           |
|          |              |             |              |                 |                    |                 |           |
| •        |              |             |              |                 |                    |                 | •         |

67

| Салат Цезарь новый (Модификато | р) (1С:Предпри | ятие)      |                           | M M+ M-      | ×        |          |        |
|--------------------------------|----------------|------------|---------------------------|--------------|----------|----------|--------|
| Салат Цезарь новый             | (Модифи        | катор)     |                           |              |          |          |        |
| Записать и закрыть 3           | аписать        |            |                           | Еще • ?      |          |          |        |
| аименование: Салат Цезарь і    | новый          |            | Код                       | : 00000006   |          |          |        |
| руппа:                         |                |            | •                         | e            |          |          |        |
| оменклатура: Салат Цезарь      |                |            | д. изм.<br>оменклатуры:   | л <b>т</b> d |          |          |        |
| ол-во номен.: 1,000 🖩          | Цена:          | 100,00 🗉 E | Ед. изм.<br>иодификатора: | п - d        | 7        |          |        |
| ← → ☆ Реце                     | птуры дл       | я номенк   | латуры <Салат             | Цезарь>      |          |          | :      |
| 🕒 Рецептура 🗸 🔓                | Найти          | Отменить г | тоиск                     |              |          | E        | це - ? |
| Дата ↓                         | Номер          | Д          | ата начала действия       | Дата конца   | действия | Количес  | ство № |
| 11.03.2017 12:00:00            | 9900020        | 519 11     | .03.2017                  |              |          | 1        | ,000   |
|                                |                |            | _                         |              |          | •        |        |
| Состав выбранной рецептурь     | I:             |            |                           |              |          |          |        |
| Номенклатура                   | Ед.изм         | Брутто     | % потерь при ХО           | Нетто        | % потер  | ь при ГО | Выход  |
| Соус Цезарь ПФ                 |                | 80,000     |                           | 80,000       |          |          |        |
| Салат Романо                   |                | 60,000     |                           | 60,000       |          |          |        |
| Сыр Пармезан                   |                | 10,000     |                           | 10,000       |          |          |        |
| Сухарики                       |                | 20,000     |                           | 20,000       |          |          |        |
|                                |                |            |                           |              |          |          |        |
| Филе грудки                    |                | 60,000     |                           | 60,000       |          |          |        |

| сновное          | Товары (1)                      | Производство (1) | Замены                                                                                                    | Трудозатраты    | Побочны | е изделия  |         |                   |
|------------------|---------------------------------|------------------|----------------------------------------------------------------------------------------------------|-----------------|---------|------------|---------|-------------------|
| Проду<br>Заполни | кция<br>ть Очист                | ИТЬ              |                                                                                                    |                 |         |            |         |                   |
|                  | Блюдо / ПФ                      | Характеристика   |                                                                                                    | № Серия         |         | Назначен   | ние     | Количество        |
| 1                | Бизнес-ланч                     | <характеристики  | не                                                                                                    | <серия не указы | вается> | >          |         | 1,000             |
|                  |                                 |                  |                                                                                                    | _               |         |            |         |                   |
| Ингре            | диенты<br>Ингредиент            | Характеристика   | 3                                                                                                    | № Ед. изм       |         | Сезонный г | процент | По норме          |
| Ингре<br>Т       | ДИЕНТЫ<br>Ингредиент<br>Сметана | Характеристика   | а правити на правити н | № Ед.изм        |         | Сезонный г | процент | По норме<br>0,290 |

Произвести по рецептуре – настройка означает, что в рамках данного выпуска такие позиции должны быть приготовлены. В производственной таблице происходит их «развертка» в соответствии с их рецептурой, т.е. ведут себя как «автопередел». Продемонстрируем данный вариант настройки на примере того же документа Выпуск блюд.

| ← →               | Выпуск блюд (создание) (Выпуск блюд. По норме) * ×                                              |
|-------------------|-------------------------------------------------------------------------------------------------|
| Провести и закрь  | пь 🗐 📴 Ачать - 🛍 Отчеты - Еще - ?                                                               |
| Основное Товарь   | и (1) Производство (1) Замены Трудозатраты Побочные изделия                                     |
| Номер:            | от: 26.03.2018 0:00:00 📋 Операция: Выпуск блюд 🔹                                                |
| Организация:      | Ресторан (организация) 🔹 🕑 Статья калькуляции: Материалы основные 🔹 🕫                           |
| Подразделение:    | Кухня (новое производство) 🔹 🖻 Режим расчета списания в производство: По норме 🔹                |
| Цеховая кладовая: | Кухня-цех серийный 🔹 🕫 Режим использования аналогов: Разрешить 🔹                                |
|                   | Приготовление полуфабрикатов: Все заготовки 🔹                                                   |
|                   | Приготовление блюд модификаторов: Произвести по рецептуре •                                     |
|                   | Не использовать сезонные проценты: Разрешить<br>Учитывать остатки блюд на складе: Недовложения: |
|                   | Всего: 0,00 RUB НДС (в т.ч.): 0,00                                                              |
| Комментарий:      | Ответственный: Орлов Александр Владимирович 🗸 🖉                                                 |

Закладка **Товары** будет выглядеть, как и в случае установки настройки **Приготовление блюд модификаторов** в значение **Обеспечивать**. А производственные таблицы будут уже заполнены с учетом приготовления блюд модификаторов согласно их рецептуре.

| сновно                                       | е Товары (1) Про                                                                                                    | изводство (4)                                                                                                    | Замены                                                                                       | Трудозатраты                                                                                                    | Побочные                            | е изделия (2) |         |                                                                     |
|----------------------------------------------|----------------------------------------------------------------------------------------------------|----------------------------------------------------------------------------------------------------|----------------------------------------------------------------------------------------------|----------------------------------------------------------------------------------------------------|-------------------------------------|---------------|---------|---------------------------------------------------------------------|
| Прод                                         | дукция                                                                                                    |                                                                                                    |                                                                                              |                                                                                                    |                                     |               |         |                                                                     |
| Заполн                                       | нить Очистить                                                                                                    | ļ                                                                                                    |                                                                                              |                                                                                                    |                                     |               |         |                                                                     |
|                                              | Блюдо / ПФ                                                                                                    | Характерис                                                                                                    | тика                                                                                         | № Серия                                                                                                    |                                     | Назначе       | ение    | Количество                                                          |
| 1                                            | Соус Цезарь ПФ                                                                                                    | <характери                                                                                                    | ІСТИКИ Н                                                                                     | <серия не ук                                                                                                    | азывается>                          | ,             | I       | 80,000                                                              |
| 2                                            | Салат Цезарь                                                                                                    | <характери                                                                                                    | СТИКИ Н                                                                                      | <серия не ук                                                                                                    | азывается>                          |               |         | 1,000                                                               |
|                                              |                                                                                                    |                                                                                                    | арактеристики н                                                                              |                                                                                                    | <серия не указывается>              |               |         | 1,000                                                               |
| 3                                            | Бизнес-ланч                                                                                                    | <характери                                                                                                    | стики н                                                                                      | чесрий не ук                                                                                                    | 00010010707                         |               |         |                                                                     |
| 3<br>4<br>Ингр                               | Бизнес-ланч<br>ГОРЧИЦА<br>редиенты                                                                                                    | <характери<br><характери                                                                                                    | стики н                                                                                      | <серия не ук                                                                                                    | азывается>                          | •             |         | 4,000                                                               |
| 3<br>4<br>Ингр                               | Бизнес-ланч<br>ГОРЧИЦА<br>редиенты                                                                                                    | <характери<br><характери                                                                                                    | стики н                                                                                      | <серия не ук                                                                                                    | азывается>                          | 0             |         | 4,000                                                               |
| 3<br>4<br>Ингр                               | Бизнес-ланч<br>ГОРЧИЦА<br>ОРЧИЦА<br>ОРСЛИЕНТЫ<br>Ингредиент                                                                                   | <характери<br><характери<br>Характ                                                                                                    | еристика                                                                                     | <серия не ук<br><серия не ук                                                                                                    | азывается><br>д. изм.               | Сезонный г    | троцент | 4,000                                                               |
| 3<br>4<br>У Ингр<br>Т                        | Бизнес-ланч<br>ГОРЧИЦА<br>ОРЧИЦА<br>ОРЧИЦА<br>Ингредиенты<br>Листья салата айсбе                                                              | <характери<br><характери<br>Характ<br>ерг <харан                                                                                                    | еристики н                                                                                   | <серия не ук<br><серия не ук<br>№ Е                                                                                                    | азывается;<br>азывается;<br>д. изм. | Сезонный г    | троцент | 4,000<br>По норме<br>80,000                                         |
| 3<br>4<br>Ингр<br>Т<br>Т                     | Бизнес-ланч<br>ГОРЧИЦА<br>Оседиенты<br>Ингредиент<br>Листья салата айсбе<br>Салат Романо                                                      | <характери<br><характери<br>Характ<br>ерг <харан<br><харан                                                                                                    | еристика н<br>еристика<br>стеристики                                                         | <cерия не="" ук<br="">&lt;серия не ук<br/>Е<br/>Е<br/>г г</cерия>                                                                                                    | азывается;<br>азывается;<br>д. изм. | Сезонный г    | процент | 4,000<br>По норме<br>80,000<br>60,000                               |
| 3<br>4<br>Ингр<br>Т<br>Т<br>Б                | Бизнес-ланч<br>ГОРЧИЦА<br>ОСЦИЕНТЫ<br>Ингредиент<br>Листья салата айсбе<br>Салат Романо<br>Соус Цезарь ПФ                                     | <характери<br><характери<br><b>Характ</b><br>ерг <харан<br><харан<br><харан                                                                                                    | еристики н<br>еристика<br>стеристики<br>стеристики                                           | <серия не ук<br><серия не ук<br>. г<br>. г<br>. г                                                                                                    | азывается><br>д. изм.               | Сезонный г    | процент | 4,000<br>По норме<br>80,000<br>60,000<br>80,000                     |
| 3<br>4<br>Ингр<br>Т<br>Т<br>Б<br>Т           | Бизнес-ланч<br>ГОРЧИЦА<br>ОСЦИЕНТЫ<br>Ингредиент<br>Листья салата айсбе<br>Салат Романо<br>Соус Цезарь ПФ<br>Сухарики                         | <характери<br><характери<br><b>Характ</b><br>ерг <харан<br><харан<br><харан<br><харан                                                                                                    | еристики н<br>еристика<br>стеристики<br>стеристики<br>стеристики<br>стеристики               | <серия не ук <cерия p="" не="" ук<=""> <cерия p="" не="" ук<="">                                                                                                    &lt;</cерия></cерия> | азывается><br>д. изм.               | Сезонный г    | процент | 4,000<br>По норме<br>80,000<br>60,000<br>80,000<br>20,000           |
| 3<br>4<br>VHrp<br>T<br>T<br>5<br>T<br>T<br>T | Бизнес-ланч<br>ГОРЧИЦА<br>ОСЦИЕНТЫ<br>Ингредиент<br>Ингредиент<br>Осалат Романо<br>Салат Романо<br>Соус Цезарь ПФ<br>Сухарики<br>Сыр Пармезан | <xapakrepu<br><xapakrepu<br>Xapakr<br/>appr <xapak<br><xapak<br><xapak<br><xapak<br><xapak<br><xapak<br><xapak< td=""><td>еристика н<br/>еристика<br/>стеристика<br/>стеристики<br/>стеристики<br/>стеристики<br/>стеристики</td><td>&lt;серия не ук</td><td>азывается)</td><td>Сезонный г</td><td>процент</td><td>4,000<br/>По норме<br/>80,000<br/>60,000<br/>80,000<br/>20,000<br/>10,000</td></xapak<></xapak<br></xapak<br></xapak<br></xapak<br></xapak<br></xapak<br></xapakrepu<br></xapakrepu<br> | еристика н<br>еристика<br>стеристика<br>стеристики<br>стеристики<br>стеристики<br>стеристики | <серия не ук                                                                                                    | азывается)                          | Сезонный г    | процент | 4,000<br>По норме<br>80,000<br>60,000<br>80,000<br>20,000<br>10,000 |

Подробное описание закладки **Производство** приведено далее (см. стр. 71).

На форме настроек подсистемы «Общепит» в группе **Производство блюд** можно установить значение по умолчанию для режима приготовления блюд модификаторов.

| ← → Настройки подсистемы "Общепит" ×                                                                                                    |
|----------------------------------------------------------------------------------------------------|
| > Общие                                                                                                    |
| ✓ Производство блюд                                                                                                    |
| 🗌 Не изменять режим списания в производство по настройке                                                                                                    |
| Признак использования настройки режима списания в производство, Истина - не использовать.                                                                                                    |
| Режим расчета списания в производство:                                                                                                    |
| По норме 🔹                                                                                                    |
| Настройка задает режим расчета списания в производство: по норме, по факту или по норме первого проведения.                                                                                                    |
| Статья калькуляции по умолчанию:                                                                                                    |
| Материалы основные 🔹 🖉                                                                                                    |
| Статья калькуляции, которая автоматически подставляется при создании документов общепит, таких как "Выпуск блюд" и "Рецептура".                                                                                                    |
| 🗌 Искать рецептуры по всем организациям                                                                                                    |
| Признак того, что поиск рецептуры для блюд будет производиться без отбора по организации.                                                                                                    |
| 🗌 Не использовать сезонные проценты                                                                                                    |
| Признак использования сезонных процентов, Истина - не использовать.                                                                                                    |
| 🗌 Воспринимать блюдо без рецептуры как товар                                                                                                    |
| В производственных документах "Выпуск блюд" и "План-меню" в случае, если для добавляемого блюда не будет найдена актуальная<br>рецептура по выбранному подразделению, то оно будет восприниматься как товар и не попадет в производство. |
| Режим приготовления блюд модификаторов по умолчанию:                                                                                                    |
| Обеспечивать 🔹                                                                                                    |
| Режим приготовления блюд модификаторов, который будет использоваться в производственных документах по умолчанию                                                                                                    |
| XEX <                                                                                                    |
| > Подкладные документы                                                                                                    |
| Э Обмены                                                                                                    |

# Закладка Производство содержит две таблицы.

| -                         |                                                |                        | oumonio | трудоз                      | атраты (2)   | Поролне | е изделия   |       |          |
|---------------------------|------------------------------------------------|------------------------|---------|-----------------------------|--------------|---------|-------------|-------|----------|
| ✓ Прод<br>Заполні         | укция<br>ить Очист                             | ИТЬ                    |         |                             |              |         |             |       |          |
|                           | Блюдо / ПФ                                     | Характер               | истика  | Nº Cep                      | ия           |         | Назначен    | ие Ко | личество |
| 1                         | Куриная грудка                                 | п/ф <характе           | рист    | <серия                      | і не указыва | ется>   |             |       | 0,150    |
| 2                         | Овощная нарезн                                 | <b>ка п/ф</b> <жаракте | рист    | Nº C                        | лужебная се  | ерия    |             |       | 0,100    |
| 3                         | Сырный микс п/ф <характерист 🗃 Служебная серия |                        |         |                             |              |         | 0,100       |       |          |
| 4                         | Сэндвич с курин                                | ной В горяче           | м виде  | № 0                         | 000004 до 3  | 23.05   |             |       | 1,000    |
| <ul><li>✓ Ингре</li></ul> | едиенты                                        |                        |         |                             |              |         |             |       | •        |
|                           | Ингредиент                                     | Характери              | стика   | N≌                          | Ед. изм.     | Сезон   | ный процент | Пон   | юрме     |
| Т                         | БАТОН                                          | <характер              | истик   |                             | кг           |         |             |       | 0,050    |
| Б                         | Куриная грудка                                 | п/ф <характер          | истик   |                             | кг           |         |             |       | 0,150    |
| Б                         | Овощная нарез                                  | ка <характер           | истик   | N₽                          | кг           |         |             |       | 0,100    |
| Б                         | Сырный микс п/                                 | ф <характер            | истик   | N <sup>e</sup> <sub>F</sub> | кг           |         |             |       | 0,100    |
|                           |                                                |                        |         |                             |              |         |             |       |          |

Верхняя таблица **Продукция** содержит строки, соответствующие блюдам. Состав строк таблицы зависит от значения реквизита **Приготовление полуфабрикатов** (задается на закладке **Основное** документа).

- Заготовки не готовятся. В таблице будут присутствовать блюда основной таблицы выпуска.
- Все заготовки. Кроме основного выпуска, в таблице будут присутствовать заготовки, независимо от наличия на складе.
- Нехватающие заготовки. Кроме основного выпуска, в таблице будут присутствовать недостающие заготовки.

В нижней таблине Ингредиенты перечисляются ингредиенты блюда, выделенного в верхней таблице. При нажатии кнопки Заполнить или при проведении документа таблица будет заполнена нормативным количеством. Фактическое будет количество заполнено исходя ИЗ складских остатков.

В таблице **Ингредиенты** имеется графа **Из автопеределов** (признак списания из заготовки). Установленный в этой нередактируемой графе флажок означает, что данная строка – ингредиент, представляющий собой вложенное блюдо.

Ингредиенты, отмеченные в качестве специй, не списываются при проведении документа (то есть при приготовлении блюд). Расход таких ингредиентов накапливается в базе данных, и их списание производится специальным документом Списание специй.

#### Примечание

При режиме расчета списания в производство **По факту**, можно изменять состав и количество ингредиентов и замен, добавляя или удаляя строки таблицы производства.
Если в графе Запретить замены табличной части Ингредиенты установлены флажки, то замена продуктов на аналоги будет невозможна.

При заполнении производственных таблиц номенклатура с видом номенклатуры общепита **Бизнес-ланч** попадает в табличную часть **Продукция** как «Блюдо», при этом рецептура остается незаполненной, а в табличную часть **Ингредиенты** переносится состав из табличной части **Модификаторы**.

Закладка Замены документа Выпуск блюд содержит две таблицы: верхняя табличная часть Продукция содержит Производство). Нижняя блюда (аналогично закладке таблина Замены содержит перечень ингредиентов с количества, единиц измерения указанием исходного ингредиента и возможных замен. Данные этой закладки используются в зависимости от выбранного значения реквизита Режим использования аналогов на закладке Основное.

| Основное                                      | Товары (1)  | Прои | ізводство (2)   | зводство (2) Замены (1 |                                                                                      | Трудозатраты    | Побочн | ные изделия |            |
|-----------------------------------------------|-------------|------|-----------------|------------------------|--------------------------------------------------------------------------------------|-----------------|--------|-------------|------------|
| ∨ Проду                                       | кция        |      |                 |                        |                                                                                      |                 |        |             |            |
| Блюдо                                         | Блюдо       |      | Характерист     | ика                    | N≌                                                                                   | Серия           |        | Количеств   | Б Ед. изм. |
| Подливк                                       | Подливка    |      | <характерис     | тики                   | <c< th=""><th>ерия не указыва</th><th>ается&gt;</th><th>1 000,00</th><th>0</th></c<> | ерия не указыва | ается> | 1 000,00    | 0          |
| ΚΑΡΤΟΦ                                        | ЕЛЬНОЕ ПЮР  | PΕ   | <характерис     | тики                   | <c< td=""><td>ерия не указыва</td><td>ается&gt;</td><td>1 000,00</td><th>0</th></c<> | ерия не указыва | ается> | 1 000,00    | 0          |
| <ul> <li>✓ Замен</li> <li>Добавить</li> </ul> | ы           |      |                 |                        |                                                                                      |                 |        |             | • Еще •    |
| N M                                           | нгредиент   |      | Характерис      | тика ин                |                                                                                      | № Количес       | тво    |             | Ед. изм.   |
| 1 Ka                                          | 1 Картофель |      | <характеристики |                        |                                                                                      |                 | 186    | 250,000     | r          |
| -                                             |             |      |                 | _                      |                                                                                      |                 |        |             |            |

Данные закладок **Трудозатраты** и **Побочные изделия** аналогичны информации одноименных закладок документа **Рецептура** (см. стр. 35). Нижние табличные части этих закладок заполняются согласно соответствующим рецептурам для номенклатурных позиций верхних табличных частей.

|               |                                                                               | вное Товары (1) Производство (3) Замены                                                                                  |                                                                                                    | Трудозатраты (1) Побочные изде                                                                                                    |                                                                                                    |                                                                                                    |  |  |
|---------------|-------------------------------------------------------------------------------|----------------------------------------------------------------------------------------------------|----------------------------------------------------------------------------------------------------|----------------------------------------------------------------------------------------------------|----------------------------------------------------------------------------------------------------|----------------------------------------------------------------------------------------------------|--|--|
|               |                                                                               |                                                                                                    |                                                                                                    |                                                                                                    |                                                                                                    |                                                                                                    |  |  |
| 1Φ Χ.         | арактеристи                                                                   | ка                                                                                                    | № Серия                                                                                                    | № Серия Коли                                                                                                    |                                                                                                    |                                                                                                    |  |  |
| арь ПФ <      | характерис                                                                    | тики не и                                                                                                    | <серия не ука                                                                                                    | зывается>                                                                                                    | 80,00                                                                                                    | 00 г                                                                                                    |  |  |
| ۹ <           | характерис                                                                    | тики не и                                                                                                    | <серия не ука                                                                                                    | зывается>                                                                                                    | 4,00                                                                                                    | 00 г                                                                                                    |  |  |
| зарь <        | характерис                                                                    | тики не и                                                                                                    | <серия не ука                                                                                                    | <серия не указывается>                                                                                                    |                                                                                                    |                                                                                                    |  |  |
|               |                                                                               |                                                                                                    |                                                                                                    |                                                                                                    |                                                                                                    |                                                                                                    |  |  |
|               |                                                                               |                                                                                                    |                                                                                                    |                                                                                                    |                                                                                                    | •                                                                                                    |  |  |
| ление         | E                                                                             | Зид работ                                                                                                    | Ед. изм.                                                                                                    | Количество                                                                                                    | Статья                                                                                                    | калькуляции                                                                                                    |  |  |
|               |                                                                               |                                                                                                    |                                                                                                    | 1.000                                                                                                    | 390009                                                                                                    | 19                                                                                                    |  |  |
| лос производе |                                                                               | aminoara                                                                                                    | ra                                                                                                    | 1,000                                                                                                    | Japina                                                                                                    |                                                                                                    |  |  |
|               |                                                                               |                                                                                                    |                                                                                                    |                                                                                                    |                                                                                                    |                                                                                                    |  |  |
|               | ПФ X.<br>аарь ПФ <<br>А <<br>азарь С <<br>с<br>ы<br>еление<br>совое производо | ПФ Характерист<br>аарь ПФ <характерис<br>А <характерис<br>азарь <характерис<br>сладъ <характерис<br>овое производство) Ц | ПФ         Характеристика           аарь ПФ         <характеристики не и           A         <характеристики не и           заарь         <характеристики не и           заарь         <характеристики не и           варь         <характеристики не и           варь         <характеристики не и           варь            варь | ПФ Характеристика № Серия<br>аарь ПФ <характеристики не и <серия не ука<br>азарь < характеристики не и <серия не ука<br>заарь <характеристики не и <серия не ука<br>об<br>еление Вид работ Ед. изм.<br>овое производство) Шинковка кг | ПФ Характеристика № Серия<br>зарь ПФ <характеристики не и <серия не указывается><br>A <xарактеристики <серия="" и="" не="" указывается=""><br/>заарь <xарактеристики <серия="" и="" не="" указывается=""><br/>вол<br/>еление Вид работ Ед. изм. Количество<br/>овое производство) Шинковка кг 1,000</xарактеристики></xарактеристики> | ПФ Характеристика №Серия Количество<br>марь ПФ <характеристики не и <серия не указывается> 80,00<br>A <xарактеристики <серия="" и="" не="" указывается=""> 4,00<br/>заарь <xарактеристики <серия="" и="" не="" указывается=""> 1,00<br/>вол<br/>еление Вид работ Ед. изм. Количество Статья<br/>овое производство) Шинковка кг 1,000 Зарпла</xарактеристики></xарактеристики> |  |  |

| Основно                    | е Товары (1)  | Производство (3) | Производство (3) Замены Трудозат |                   | Побочные изд                  | елия (2)  |          |            |  |
|----------------------------|---------------|------------------|----------------------------------|-------------------|-------------------------------|-----------|----------|------------|--|
| ∨ Про                      | дукция        |                  |                                  |                   |                               |           |          |            |  |
|                            | Блюдо / ПФ    | Характері        | истика                           | № Серия           |                               | ество     | Ед. изм. |            |  |
| 1                          | Соус Цезарь П | Ф <характе       | ристики не и                     | <серия не         | <серия не указывается> 80,000 |           |          |            |  |
| 2                          | ГОРЧИЦА       | <характе         | ристики не и                     | <серия не         | указывается>                  |           | 4,000    | г          |  |
| 3                          | Салат Цезарь  | <характе         | ристики не и                     | <серия не         | указывается>                  |           | 1,000    | шт         |  |
| <ul><li>&lt; Поб</li></ul> | очные издели: | A                |                                  |                   |                               |           |          | •          |  |
| N                          | Артикул       | Номенклатура     | ,                                | Карактеристика    | Nº Cep                        | ия        |          | Назначение |  |
| 1                          | 525980905     | Соус для салата  |                                  | <характеристики н | е <серия                      | не указыя | вается>  |            |  |
|                            |               |                  | •                                |                   |                               |           |          | •          |  |

### 3.3.2. Выпуск с розничной реализацией

Выпуск блюд с розничной реализацией возможен только на розничном складе. В документе **Выпуск блюд с розничной реализацией** добавляется еще несколько закладок:

- Розничная реализация,
- Оплата платежными картами,
- Подарочные сертификаты,
- Начисление бонусных баллов,
- Оплата бонусными баллами,
- Агентские услуги.

| ← →               | Выпуск блюд       | , 000000000        | )3 от | 14     | .04.2017                                         | (Выпус      | к с розн     | ичной    | реализаци     | ей ×    |  |
|-------------------|-------------------|--------------------|-------|--------|--------------------------------------------------|-------------|--------------|----------|---------------|---------|--|
| Провести и закры  | њ                 | 🖶 Печать 🗸         | 🖻 От  | четы   | •                                                |             |              |          | Eu            | 4e • ?  |  |
| Основ Товар       | Произ Зам         | іены Трудоз        | Побоч | I      | Рознич                                           | Оплат       | Подар        | Начис.   | Оплат         | Агентс  |  |
| Номер: 000000000  | )3 от:            | 14.04.2017 0:00:00 | )     |        | Операция:                                        |             |              |          | Выпуск с розн | ичной 🔻 |  |
| Организация:      | Ресторан (организ | зация)             | •     | e      | Статья кал                                       | ькуляции:   |              |          | Материалы осн | 10E - 6 |  |
| Подразделение:    | Кухня             |                    | -     | e      | Режим рас                                        | чета списан | ния в произе | юдство:  | По норме      | •       |  |
| Цеховая кладовая: | Кухня-склад       |                    | •     | e      | Режим использования аналогов: Разрешить          |             |              |          |               |         |  |
| Склад реализации: | Склад готовых бл  | юд                 | -     | e      | Приготовление полуфабрикатов: Нехватающие заготс |             |              |          |               |         |  |
|                   |                   |                    |       |        | Приготовле                                       | ние блюд м  | юдификатор   | 00B:     | Обеспечивать  | •       |  |
|                   |                   |                    |       |        | Не использовать сезонные проценты: П Разрешить   |             |              |          |               |         |  |
|                   |                   |                    |       |        | Учитывать                                        | остатки блю | од на складе | 9:       | Пнедовложе    | ния.    |  |
| L                 |                   |                    |       |        |                                                  |             |              |          |               |         |  |
|                   | Bcero:            | 1 268,50 RUB       | ндс   | (в т.ч | 4.):                                             | 193,5       | 0 Bcero on   | лат:     | 0,0           | 00 RUB  |  |
| Комментарий:      |                   |                    | 0     | твет   | ственный: 🕻                                      | рлов Алек   | сандр Владі  | имирович | 4             | • 6     |  |

Реквизит Склад реализации на закладке Основное – склад компании, на котором реализуется выпущенная продукция.

В случае, если значения реквизитов **Цеховая кладовая** и Склад реализации различаются, дополнительно будет создан типовой документ **Движение продукции и** материалов, перемещающий выпущенную продукцию на склад реализации (подробнее см. «Формирование типовых документов» на стр. 285).

На закладке Розничная реализация устанавливается Счет кассы и Статья движения денежных средств.

| Основ     | Товар                                                                                                    | Произ | Замены | Трудоз | Побоч | Рознич | Оплат | Подар | Начис | Оплат | Агентс |
|-----------|----------------------------------------------------------------------------------------------------|-------|--------|--------|-------|--------|-------|-------|-------|-------|--------|
| Счет касс | ы: 50.01                                                                                                    |       |        |        |       | - P    |       |       |       |       |        |
| Статья ДД | IC:                                                                                                    |       |        |        |       | • e    | ]     |       |       |       |        |
| Kacca KKN | Счет кассы: 50.01<br>Статья ДДС:<br>Гасса ККМ: Автономная ККМ (Кухня-склад продукции)<br>Яид цены: Розничная<br>Цена включает НДС |       |        |        |       | - C    | ]     |       |       |       |        |
| Вид цены: | Рознич                                                                                                    | ная   |        |        |       | • @    | ]     |       |       |       |        |
| 🗌 Цена в  | эключает Н                                                                                                    | дс    |        |        |       |        |       |       |       |       |        |
|           |                                                                                                    |       |        |        |       |        |       |       |       |       |        |

На закладке **Оплата платежными картами** отображается информация об оплатах покупателя, произведенных платежной картой.

На закладке **Подарочные сертификаты** указываются оплаты покупателя, произведенные подарочными сертификатами.

На закладках Начисление бонусных баллов и Оплата бонусными баллами отражаются операции начисления и списания бонусных баллов соответственно (о механизме работы с бонусными баллами см. стр. 176).

На закладке Агентские услуги указываются услуги, при реализации которых наша организация выступает в роли агента.

В нижней части документа Выпуск блюд с розничной реализацией отображается строка с итоговыми суммами.

#### 3.3.3. Выпуск блюд с перемещением

Документ Выпуск блюд с хоз. операцией Выпуск блюд с перемещением имеет следующий вид.

| Провести и закры                          | ть 🔒 📑 🔒 Печать 🗸 🛍            | Отче  | ты   | •                                                                       | Еще - ?                    |  |  |  |
|-------------------------------------------|--------------------------------|-------|------|-------------------------------------------------------------------------|----------------------------|--|--|--|
| Основное Товарь                           | (1) Производство (2) Замены Тр | рудо: | затр | раты Побочные изделия                                                   |                            |  |  |  |
| Номер: 000000000                          | 8 от: 13.07.2017 11:11:40      |       | •    | Операция:                                                               | Выпуск блюд с пере 🔹       |  |  |  |
| Организация:                              | Ресторан (организация)         | -     | ď    | Статья калькуляции:                                                     | Материалы осно: •          |  |  |  |
| Подразделение: Кухня (новое производство) |                                |       |      | Режим расчета списания в производство:                                  | По норме 🔹                 |  |  |  |
| Цеховая кладовая: Кухня-цех               |                                |       |      | Режим использования аналогов: Разрешить                                 |                            |  |  |  |
| Склад получатель:                         | Склад готовых блюд             | Ŧ     | P    | Приготовление полуфабрикатов: Нехватающие заготс                        |                            |  |  |  |
|                                           |                                |       |      | Приготовление блюд модификаторов:                                       | Обеспечивать -             |  |  |  |
|                                           |                                |       |      | Не использовать сезонные проценты:<br>Учитывать остатки блюд на складе: | Разрешить<br>недовложения: |  |  |  |
|                                           |                                |       | Bce  | го: 0,00 RUB НДС (в                                                     | г.ч.): 0,00                |  |  |  |

Реквизиты документа Выпуск блюд с хозяйственной операцией Выпуск блюд с перемещением аналогичны реквизитам документа Выпуск блюд с хозяйственной операцией Выпуск блюд, за исключением наличия на закладке Основное поля Склад получатель, в котором указывается склад компании, на который перемещаются товары. При создании документа Выпуск блюд на основании Плана меню, если в Плане-меню был заполнен реквизит Склад реализации, будет создан документ Выпуск блюд с аполучатель (о документе План-меню см. стр. 46).

#### 3.3.4. Выпуск блюд со списанием

На форме документа **Выпуск блюд** с хозяйственной операцией **Выпуск блюд со списанием** добавляются еще два обязательных для заполнения реквизита:

 Статья расходов – статья расходов, по которой списаны товары.  Аналитика расходов – объект аналитики расходов, выбирается в соответствии с установленной статьей расходов.

Остальные реквизиты аналогичны реквизитам документа **Выпуск блю**д с хозяйственной операцией **Выпуск блю**д.

| <ul><li>↓</li></ul> | ыпуск блюд 000000          | 0003 | 6 от 19.03.:                 | 2018 (                | Выпуск блюд                     | ц со списанием ×           |
|---------------------|----------------------------|------|------------------------------|-----------------------|---------------------------------|----------------------------|
| Провести и закрыт   | ь 🗐 📑 Печать               | •    | Отчеты 🗸                     |                       |                                 | Еще - ?                    |
| Основное Товары (   | 1) Производство (2) Заме   | ны   | Трудозатраты                 | Побочі                | ные изделия (2)                 |                            |
| Номер: 0000000003   | от: 19.03.2018 15:15:08    |      | Операция:                    | _                     |                                 | Выпуск блюд со сг 👻        |
| Организация:        | Ресторан (организация)     | • @  | Статья кальку                | /ляци                 | Выпуск блюд                     |                            |
| Подразделение:      | Кухня (новое производство) | • @  | Режим расче                  | га сп                 | Выпуск блюд с пе                | ремещением                 |
| Цеховая кладовая:   | Кухня-цех                  | • @  | Режим испол                  | 530B2                 | Выпуск с рознично               | ой реализацией             |
| Статья расходов:    | Прочие расходы (коммерч.)  | • @  | Приготовлени                 | е полуф               | ачрикатов.                      |                            |
| Аналитика расходов: | Кухня (новое производство) | • @  | Приготовлени                 | еблюди                | модификаторов:                  | Обеспечивать 🔹             |
|                     |                            |      | Не использое<br>Учитывать ос | ать сезо<br>татки блн | нные проценты:<br>од на складе: | Разрешить<br>недовложения: |
|                     |                            | Bcer | D:                           | 0,00                  | RUB НДС (в                      | т.ч.): 0,00                |
| Комментарий:        |                            | 0    | тветственный:                | Орлов А               | Александр Владим                | иирович 🔹 🕒                |

# 3.3.5. Регистрация замен

Документ **Регистрация замен** позволяет управлять возможностью замен ингредиентов при заполнении производства в документе **Выпуск блюд**.

| ← → <sup>∧</sup> | Регистра       | ция замен      | 00000  | 0005 от 23.07       | .20 | 18 13:38:16    |                 |                | ×   |
|------------------|----------------|----------------|--------|---------------------|-----|----------------|-----------------|----------------|-----|
| Провести и за    | крыть Запи     | ісать Пр       | овести | 🕅 Отчеты 🗸          |     |                |                 | Ещ             | e • |
| Основное Зал     | иенители Под   | разделения     |        |                     |     |                |                 |                |     |
| Номер:           |                | 00000005       | от: 2  | 23.07.2018 13:38:16 |     | Дата действия: | c: 01.07.2018   | по: 31.12.20   | )18 |
| Номенклатура:    | Банановое пюр  | e              |        |                     | P   | Ответственный: | Балабанова Ната | лья Игнатьевна | ø   |
| Характеристика:  | <Характеристик | и не использую | тся>   |                     | e   |                |                 |                |     |
| Комментарий:     |                |                |        |                     |     |                |                 |                |     |
|                  |                |                |        |                     |     |                |                 |                |     |
|                  |                |                |        |                     |     |                |                 |                |     |
|                  |                |                |        |                     |     |                |                 |                |     |
|                  |                |                |        |                     |     |                |                 |                |     |

На закладке **Основное** указывается заменяемая номенклатура и период действия замены.

На закладке Заменители заполняется список замен с соответствующим коэффициентом пересчета и возможностью обратимости замены (флажок Обратимость) — заменять как в одну, так и в обратную сторону.

| Основн | юе Заменители П  | одразделения      |             |             |                                         |
|--------|------------------|-------------------|-------------|-------------|-----------------------------------------|
| Доба   | вить             |                   |             |             | Еще 🗸                                   |
| Ν      | Номенклатура     | Характеристика    | Коэффициент | Обратимость | Источник обратимости                    |
| 1      | Банан нарезанный | фарактеристики не | 0,250       | ~           | Регистрация замен 000000004 от 23.07.20 |
|        |                  |                   |             |             |                                         |
|        |                  |                   |             |             |                                         |
|        |                  |                   |             |             |                                         |
|        |                  |                   |             |             |                                         |
|        |                  |                   |             |             |                                         |
|        |                  |                   |             |             |                                         |

На представленном примере видно, что номенклатура «Банановое пюре» заменяется на «Банан нарезанный». Также установлен флажок **Обратимость** — это значит, что «Банан нарезанный» также может быть заменен на «Банановое пюре».

При проведении документа для заменителя дополнительно будет создан документ **Регистрация замен** с заменителем, равным заменяемому из исходного документа с обратным коэффициентом. В графе **Источник обратимости** будет указан исходный документ, а флажок **Обратимость** будет жестко задан без возможности снятия.

На закладке **Подразделения** указывается список подразделений, для которых действует замена, с возможностью включить подчиненные подразделения.

| Основное | Заменители  | Подразделения |                     |
|----------|-------------|---------------|---------------------|
| Добавить |             | ]             | Еще 🗸               |
| N        | Подразделен | ние           | Включая подчиненные |
| 1        | Магазины    |               |                     |
|          |             |               |                     |
|          |             |               |                     |
|          |             |               |                     |

В настройках подсистемы Общепит (раздел Общепит решения, Настройки) установкой флажка Формировать разрешения на замену регистрации замен можно задать необходимость автоматического формирования типовых документов Разрешение на замену материалов по отраслевому документу Регистрация замен.

| ← → Настройки подсистемы "Общепит"                                                                                                    |
|----------------------------------------------------------------------------------------------------|
| Общие                                                                                                    |
| > Производство блюд                                                                                                    |
| XEX <                                                                                                    |
| <ul> <li>Подкладные документы</li> </ul>                                                                                                    |
| Формировать документы производства версии 2.2                                                                                                    |
| Определяет необходимость формирования подкладных документов новой схемы производства версии 2.2                                                                                                    |
| Формировать спецификации по рецептурам                                                                                                    |
| Определяет необходимость формирования ресурсных спецификаций по документам "Рецептура"                                                                                                    |
| 🗹 Формировать разрешения на замену по регистрациям замен                                                                                                    |
| Определяет необходимость формирования документов "Разрешение на замену" по документам "Регистрация замен"                                                                                                    |
| Формировать оприходование излишков по выпуску блюд                                                                                                    |
| Определяет необходимость формирования документов "Оприходование излишков" по недостающим ингредиентам в документах "Выпуск<br>блюд", но только при условии, что для цеховой кладовой не установлено использование ордерной схемы при отражении излишков,<br>недостач, пересортицы и порчи. |
| Статья оприходования излишков:                                                                                                    |
| Излишки товарно-материальных ценностей 🔹 🕹                                                                                                    |
| Статья доходов для подстановки в типовой документ "Оприходование излишков товаров"                                                                                                    |
| > Настройки для производства 2.2                                                                                                    |
| > Обмены                                                                                                    |

# 3.4. РАЗДЕЛКА

Документ **Разделка** служит для отражения в учете фактов разделки товаров на составляющие.

| ← → ☆            | Разделка 00000000001 от 10.0        | 4.: | 201 | 18 16:16:06         |                                             |   | × |
|------------------|-------------------------------------|-----|-----|---------------------|---------------------------------------------|---|---|
| Провести и зак   | рыть 📓 🖹 🕅 Отчеты -                 |     |     |                     | Еще -                                       | • | ? |
| Основное Товя    | ары (5)                             |     |     |                     |                                             |   |   |
| Номер:           | 00000000001 ot: 10.04.2018 16:16:06 | _   |     | Операция:           | Разделка                                    |   | • |
| Организация:     | Ресторан (организация)              | ·   | ø   | Номенклатура:       | Туша говяжья 2 категории                    | • | Ð |
| Подразделение:   | Кухня                               | -   | e   | Статья калькуляции: | Материалы основные                          | • | æ |
| Склад:           | Склад разделки                      | •   | e   | Рецептура:          | Рецептура 0000000004 от 04.07.2016 15:22:20 | • | æ |
|                  |                                     |     |     | Количество:         | 100,000 🗊 Упаковка: шт .                    |   | 5 |
|                  |                                     |     |     |                     |                                             |   |   |
| Ответственный: О | рлов Александр Владимирович         | _   | _   |                     |                                             | • | Ŀ |
| Комментарий: П   | о % выхода                          | _   | _   |                     |                                             | _ |   |

В табличной части Товары не документа могут фигурировать услуги, работы и т.п. Например, при разделке говяжьих туш на составляющие части из одного товара получаем несколько других и отходы. Или, например, разбираем блюдо «Фруктовая корзина» на яблоки. апельсины и прочие фрукты, то есть из блюда получается несколько товаров или блюд.

При разделке списывается номенклатура, указанная на закладке **Основное** документа и приходуются товары из табличной части закладки **Товары** по указанным счетам учета. Разница в суммовой оценке списанного и оприходованных товаров относится на указанную статью доходов или расходов.

Закладка Основное содержит следующие реквизиты:

- Организация организация, от имени которой оформляется документ. Значение реквизита выбирается из справочника Организации.
- Подразделение подразделение организации (подразделение затрат). Значение выбирается из справочника Структура предприятия.
- Склад место хранения, на котором производится операция разделки. Значение выбирается из справочника Склады и магазины.
- Номенклатура разделываемый товар. Выбирается из справочника Номенклатура.
- Статья калькуляции статья доходов и расходов.
   Значение реквизита выбирается из справочника Статьи калькуляции.
- Рецептура рецептура, по которой будет разделываться товар. Ссылается на документ Рецептура.
- Количество количество списанного товара/блюда, в указанной единице измерения.

Упаковка – единица измерения товара или блюда.

В табличной части закладки **Товары** содержатся следующие графы:

- Номенклатура ингредиенты, образующиеся при разделке товара. Значение реквизита выбирается из справочника Номенклатура.
- Единица измерения единица измерения количества номенклатуры.
- Доля выхода процент выхода при разделке.
- Доля себестоимости процент себестоимости при разделке.
- Факт количество товара, которое приходуется по факту выполнения разделки.
- Норма количество, которое должно получиться согласно рецептуре.
- Ставка НДС НДС в стоимости товаров. Возможен вариант «Без НДС».
- Цена цена приходуемого ингредиента.
- Сумма стоимость приходуемого ингредиента.

| Основн                               | ное Товары (5) |          |             |                    |            |            |            |       |
|--------------------------------------|----------------|----------|-------------|--------------------|------------|------------|------------|-------|
| Добавить 🕼 🗣 Заполнение - Подбор Еще |                |          |             | Еще •              |            |            |            |       |
| Ν                                    | Номенклатура   | Ед. изм. | Доля выхода | Доля себестоимости | Факт       | Норма      | Ставка НДС | Цена  |
| 1                                    | Огузок         | г        | 25,000      | 30,00              | 25 000,000 | 25 000,000 | 18%        | 12,00 |
| 2                                    | Кострец        | г        | 25,000      | 25,00              | 25 000,000 | 25 000,000 | 18%        | 13,00 |
| 3                                    | Задок          | r        | 35,000      | 20,00              | 35 000,000 | 35 000,000 | 18%        | 14,00 |
| 4                                    | Азу            | r        | 10,000      | 15,00              | 10 000,000 | 10 000,000 | 18%        | 11,10 |
| 5                                    | Копыта         | r        | 5,000       | 10,00              | 5 000,000  | 5 000,000  | 18%        | 7,98  |
|                                      |                |          |             |                    |            |            |            |       |
| -                                    |                |          |             |                    | 1          |            |            | •     |

Автоматическое заполнение табличной части **Товары** производится с помощью кнопки **Заполнение**, меню которой содержит следующие пункты:

 Рассчитать цены ингредиентов заполнением суммы – в этом случае цена ингредиентов рассчитывается с помощью формул:

СР = (СО/КО) \* КР \* К, где СР – сумма распределения; СО – сумма складских остатков; КО – количество складских остатков; К – коэффициент пересчета; КР – количество товара для разделки;

СИ = (СР \* ПВ)/100, где СИ – сумма ингредиента; СР – сумма распределения; ПВ – процент выхода ингредиента.

Тогда ЦИ = СИ/(Кол \* К), где ЦИ – искомая цена ингредиента; СИ – сумма ингредиента; Кол – количество ингредиента; К – коэффициент пересчета.

 Рассчитать цены ингредиентов по процентам – в этом случае цена ингредиентов рассчитывается с помощью формул:

СР = СО/КО, где СР – сумма распределения, СО – сумма складских остатков, КО – количество складских остатков.

Тогда ЦИ = (СР \* ПВ)/100, где ЦИ – искомая цена ингредиента, СР – сумма распределения; ПВ – процент выхода ингредиента.

 Установить нормативные цены ингредиентов – устанавливает текущие цены ингредиентов.

В поле **Ответственный** документа отображается пользователь, создавший документ. Выбирается из справочника **Пользователи**.

Поле **Комментарий** содержит произвольный комментарий к документу.

При выборе пункта Структура учетных документов в меню кнопки Отчеты • командной панели документа Разделка формируется список учетных документов для решения «1C:ERP Управление предприятием 2».

| ← →                        | Учетные документы                                                 | ×                                         |
|----------------------------|-------------------------------------------------------------------|-------------------------------------------|
| Обновить                   |                                                                   | Еще • ?                                   |
| 🖹 Разделка 0<br>— 🛃 🌑 Прог | 0000000001 от 10.04.2018 16:16:<br>изводство без заказа 0000-0000 | : <b>06</b><br>111 от 10.04.2018 16:16:07 |

# ГЛАВА 4

# НОРМАТИВНО-СПРАВОЧНАЯ ИНФОРМАЦИЯ

# 4.1. ХИМИКО-ЭНЕРГЕТИЧЕСКИЕ ХАРАКТЕРИСТИКИ

Справочник Химико-энергетические характеристики содержит перечень различных химико-энергетических характеристик продуктов питания и блюд: витамины, энергетическая ценность, жиры, белки, углеводы, микроэлементы.

| ♠ ← → ☆          | Химико-энерге                          | тические характерис | гики ×            |  |
|------------------|----------------------------------------|---------------------|-------------------|--|
| Создать 🕞 Найти. | Создать 🐻 Найти Отменить поиск Еще • ? |                     |                   |  |
| Наименование ↓   | Код                                    | Единица измерения   | Группа ХЭХ        |  |
| 🖦 Ca             | 00000011                               | мг                  | Микроэлементы     |  |
| 🗝 Fe             | 0000010                                | мг                  | Микроэлементы     |  |
| 🗝 Алкоголь       | 0000020                                | мг                  |                   |  |
| 🗝 Белки          | 0000001                                | Г                   | Основная          |  |
| 👒 Витамин В1     | 0000006                                | мг                  | Витамины группы В |  |
| 👒 Витамин В12    | 0000005                                | мг                  | Витамины группы В |  |
| 🖦 Витамин В2     | 00000012                               | мг                  | Витамины группы В |  |
| 👒 Витамин В6     | 0000007                                | МГ                  | Витамины группы В |  |
| 👒 Витамин А      | 80000008                               | мг                  | Витаминная        |  |
| 🐾 Витамин С      | 0000009                                | мг                  | Витаминная        |  |
| 🗠 Жиры           | 0000003                                | Г                   | Основная          |  |
| 🐾 Калорийность   | 0000004                                | ккал                | Основная          |  |
| 🚗 Углеводы       | 0000002                                | г                   | Основная          |  |
| L                |                                        |                     |                   |  |

Данный справочник содержит ряд предопределенных элементов, изменение которых запрещено. При необходимости в справочник можно добавить новые элементы.

Диалоговое окно элемента справочника выглядит следующим образом.

| 💌 Витамин В12 (Химико                              | о-энергетич (1С:Предприятие) | ) 😭 🗐 31 M M+ M- 🗆 🗙 |  |  |  |
|----------------------------------------------------|------------------------------|----------------------|--|--|--|
| Витамин В12 (Химико-энергетическая характеристика) |                              |                      |  |  |  |
| Записать и зак                                     | рыть Записать                | Еще 🔻 ?              |  |  |  |
| Наименование:                                      | Витамин В12                  | Код: 00000005        |  |  |  |
| Группа ХЭХ:                                        | Витамины группы В            |                      |  |  |  |
| Единица измерения:                                 | ୟ 🗸 🕅                        |                      |  |  |  |

Реквизиты формы элемента справочника:

- Наименование наименование химико-энергетической характеристики.
- Группа ХЭХ группа химико-энергетических характеристик, к которой принадлежит данная характеристика ХЭХ.
- Единица измерения единица измерения количества химико-энергетической характеристики. Выбирается из справочника Классификатор единиц измерения.

# 4.2. ГРУППЫ ХЭХ

Справочник **Группы ХЭХ** содержит перечень групп химикоэнергетических характеристик (ХЭХ).

Справочник содержит несколько предопределенных групп: «Витаминная», «Витамины группы В», «Микроэлементы», «Основная».

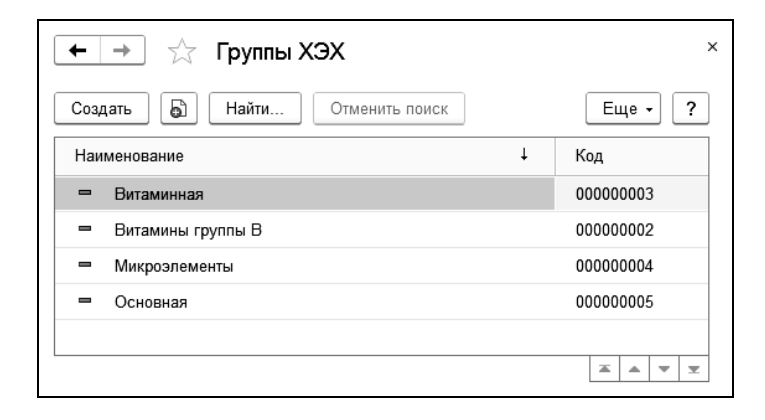

В состав группы ХЭХ может входить неограниченное количество химико-энергетических характеристик, при этом

какой-либо элемент химико-энергетических характеристик может входить только в одну группу ХЭХ.

Диалоговое окно элемента справочника показано на следующем рисунке.

| 1с Основная (Группа химико-энерго)                    | етических ха (1С:Пре               | априятие) 🔤 | 31 M M+ M- 🗆 🗙 |  |  |
|-------------------------------------------------------|------------------------------------|-------------|----------------|--|--|
| Основная (Группа химико-энергетических характеристик) |                                    |             |                |  |  |
| Записать и закрыть Записать Еще - ?                   |                                    |             |                |  |  |
| Наименование: Основная                                |                                    |             | Код: 00000005  |  |  |
| Состав группы                                         |                                    |             |                |  |  |
| Создать Найти                                         | Создать Найти Отменить поиск Еще - |             |                |  |  |
| Наименование ↓                                        | Код                                | Единица і   | измерения      |  |  |
| 🗝 Белки                                               | 0000001                            | г           |                |  |  |
| 🚽 Жиры                                                | 0000003                            | г           |                |  |  |
| 🚽 Углеводы                                            | 0000002                            | г           |                |  |  |
|                                                       |                                    |             | A A Y          |  |  |

На закладке **Состав группы** содержится перечень химикоэнергетических характеристик, входящих в данную группу ХЭХ.

# 4.3. РЕГИСТР СВЕДЕНИЙ «ХИМИКО-ЭНЕРГЕТИЧЕСКИЕ ХАРАКТЕРИСТИКИ»

Регистр сведений **Химико-энергетические характеристики** отражает состав химико-энергетических характеристик и количество конкретных ХЭХ на данную номенклатуру.

#### Важно!

Количество номенклатуры, для которого задается состав ХЭХ (например, состав может задаваться не на один грамм специи, а на сто граммов), в этом регистре не хранится. Это количество хранится в справочнике **Номенклатура**. Его можно увидеть в окне **Химико-энергетические характеристики**, открываемом из диалогового окна соответствующей номенклатурной позиции при нажатии на гиперссылку **Параметры ХЭХ**.

|               | ▲ → ☆ Химикоэнергетические характеристики × |                   |                     |  |
|---------------|---------------------------------------------|-------------------|---------------------|--|
| Создать 🐻 Н   | Создать 🚯 Найти Отменить поиск Еще - ?      |                   |                     |  |
| Номенклатура  | Химикоэнергетическая характеристика         | Единица измерения | Количество характер |  |
| ме Вареники   | Углеводы                                    | г                 | 50,000              |  |
| 📨 Мука ржаная | Fe                                          | мг                | 2,100               |  |
| 📨 Мука ржаная | Жиры                                        | г                 | 1,800               |  |
| 📨 Мука ржаная | Белки                                       | Г                 | 9,400               |  |
| 📨 Мука ржаная | Углеводы                                    | Г                 | 77,500              |  |
| 📨 Мука ржаная | Са                                          | мг                | 24,000              |  |
| 📨 Картофель   | Жиры                                        | F                 | 0,100               |  |
| 📨 Картофель   | Белки                                       | Г                 | 2,000               |  |
|               |                                             |                   | <b>X A Y Y</b>      |  |

В поле **Номенклатура** можно выбрать номенклатуру, для которой должны отображаться показатели.

## 4.4. ХЭХ ДЛЯ ПЕЧАТИ

Обработка **ХЭХ** для печати предназначена для задания состава и порядка (приоритета) химико-энергетических характеристик в пределах макета, используемого при выводе печатной формы с химико-энергетическими характеристи-ками.

| ★ → ☆ ХЭХ для печати            | ×                  |
|---------------------------------|--------------------|
| Сохранить                       | Еще - ?            |
| Добавить                        | Еще 🗸              |
| Макет ХЭХ                       | Формировать группы |
| ⊝ Все макеты                    |                    |
| Белки                           |                    |
| Жиры                            |                    |
| Углеводы                        |                    |
| ☺ Технико-технологическая карта |                    |
| Белки                           |                    |
| Жиры                            |                    |
| Углеводы                        |                    |
| Меню                            |                    |
| Расширенное меню                |                    |
|                                 |                    |

При помощи макета задается печатная форма вывода ХЭХ. Макет задает, какие именно ХЭХ и в каком порядке должны выводиться на печать. Обработка **ХЭХ** для печати используется для интерактивного редактирования записей регистра сведений **ХЭХ** для печати.

# 4.5. СЕЗОННЫЕ ПРОЦЕНТЫ

Регистр сведений **Сезонные проценты** предназначен для хранения списка номенклатуры, временного интервала и процента сезонного перерасхода.

| ← → ∴ Сезонные проценты ×              |               |              |                  |              |
|----------------------------------------|---------------|--------------|------------------|--------------|
| Создать 🖨 Найти Отменить поиск Еще - ? |               |              |                  |              |
| Номенклатура                           | Начало сезона | Конец сезона | Использовать год | Процент      |
| 📨 Картофель                            | 01.01.2018    | 30.04.2018   | ✓                | 20,00        |
| 📼 Картофель                            | 01.05.2018    | 31.08.2018   | ✓                | 15,00        |
| 📼 Картофель                            | 01.09.2018    | 31.12.2018   | ~                | 25,00        |
|                                        |               |              |                  | <b>A A Y</b> |

Сезонные проценты – это коэффициенты потери в весе нетто ингредиентов в зависимости от времени года. Например, картофель в конце весны имеет более толстую кожуру, чем осенью, в результате чего возрастает расход картофеля при приготовлении блюд из него.

Чтобы не составлять на каждый сезон отдельные рецептуры блюда, приготовлении для каждого при которого такие ингредиенты, используются достаточно задать сезонные проценты ингредиентов, а в документе Выпуск нужный сезонный процент. При этом блюд указать программа автоматически спишет ингредиент в количестве, умноженном на данный коэффициент.

Ниже показан пример записи регистра сведений Сезонные проценты.

| с Сезонные процент | 🕰 Сезонные проценты (1С:Предприятие) 🔂 📊 🛐 М М+ М- 🗖 |                       |  |
|--------------------|------------------------------------------------------|-----------------------|--|
| Сезонные проценты  |                                                      |                       |  |
| Записать и зан     | Эаписать Установить сезон -                          | Еще - ?               |  |
| Номенклатура:      | Картофель                                            | - 🗗 Процент: 20,00 🗐  |  |
| Использовать год:  |                                                      |                       |  |
| Начало сезона      |                                                      |                       |  |
| Число начала:      | 1 🕂 Месяц начала: 1                                  | • Год начала: 2 018 🔹 |  |
| Конец сезона       |                                                      |                       |  |
| Число конца: 30    | <ul> <li>Месяц конца: 4</li> </ul>                   | · Год конца: 2 018 🔹  |  |
|                    |                                                      |                       |  |

На форме расположены следующие реквизиты:

- Номенклатура номенклатура, для которой задается коэффициент сезонного перерасхода. Выбирается из справочника Номенклатура.
- Использовать год если флажок установлен, то коэффициент является годовым и относится только к указанному году. Если флажок не установлен, то данный коэффициент является ежегодным и относится к каждому году.
- Начало сезона даты начала действия сезона (периода), в котором действует данный процент.
- Конец сезона даты окончания действия сезона (периода), в котором действует данный процент.
- Процент процент сезонного перерасхода.

При приготовлении блюд количество заданного ингредиента, указанное в рецептуре, автоматически увеличивается или уменьшается в соответствии с указанным процентом.

#### Важно!

Периоды без указания года (ежегодные) не могут пересекаться между собой. Периоды с указанием года также не могут пересекаться между собой, но могут пересекаться с ежегодными периодами. В случае такого пересечения приоритетнее считается процент, в периоде которого указан год.

Если требуется задать круглогодичный период действия некоторого коэффициента, то следует установить начало действия 1 января, а его конец – 31 декабря.

## 4.6. ВИДЫ НОМЕНКЛАТУРЫ

Справочник Виды номенклатуры является классификатором, предназначенным для объединения номенклатуры по общим признакам учета.

| ♠ ← → ☆                             | ♠ ← → ☆ Виды номенклатуры ×                                                      |  |  |  |  |
|-------------------------------------|----------------------------------------------------------------------------------|--|--|--|--|
| Создать Создать гр                  | Создать Создать группу 🕃 🔳 Создать на основании • 🕞 • Поиск (Сtrl+F) 🛛 🗴 Еще • ? |  |  |  |  |
| Наименование 4 Описание             |                                                                                  |  |  |  |  |
| • 🗀 Основные виды                   | номенклатуры                                                                     |  |  |  |  |
| • 📄 Производство                    |                                                                                  |  |  |  |  |
| <ul> <li>Торговая деятел</li> </ul> | ьность                                                                           |  |  |  |  |
| <ul> <li>Агентская услуг</li> </ul> | а по доставке                                                                    |  |  |  |  |
| <ul> <li>Алкогольные на</li> </ul>  | питки                                                                            |  |  |  |  |
| <ul> <li>Безалкогольные</li> </ul>  | напитки                                                                          |  |  |  |  |
| <ul> <li>Бизнес-ланч</li> </ul>     |                                                                                  |  |  |  |  |
| 🛥 Блюда                             |                                                                                  |  |  |  |  |
| <ul> <li>Весовой</li> </ul>         |                                                                                  |  |  |  |  |
|                                     |                                                                                  |  |  |  |  |

Описание справочника **Виды номенклатуры** содержится в документации к решению «1C:ERP Управление предприятием 2».

# 4.7. ВИДЫ ОПЛАТ

Справочник **Виды оплат** предназначен для хранения информации о различных видах оплаты товаров и услуг розничным покупателем.

| 📭 Платежная карта (Вид оплаты) (1С:Предприятие)                                                  |               |   |  |  |
|--------------------------------------------------------------------------------------------------|---------------|---|--|--|
| Платежная карта (Вид оплаты)                                                                     |               |   |  |  |
| Записать и закрыть Записать Еще • ?                                                              |               |   |  |  |
| Способ Платежная карта                                                                           | -             | ] |  |  |
| Наименование: Платежная карта                                                                    | Код: 00000003 |   |  |  |
| Общие настройки Фронт-офис                                                                       |               |   |  |  |
| Усповия использования<br>✓ Фискальный (требуется наличие в видах оплат фискального регистратора) |               |   |  |  |
| Ведущий (является основным типом оплаты)                                                         |               |   |  |  |
| Разрешаются нулевые суммы                                                                        |               |   |  |  |
| Вид операции: Реализация 🔹                                                                       |               |   |  |  |
|                                                                                                  |               |   |  |  |
|                                                                                                  |               |   |  |  |

Вид оплаты указывается в документах Отчет о розничных продажах и Выпуск блюд с хозяйственной операцией Выпуск с розничной реализацией.

Каждый вид оплаты характеризуется Способом оплаты. При различных способах оплаты реквизиты формы вида оплаты могут отличаться. Возможен выбор следующих способов оплаты:

- Платежная карта;
- Банковский кредит;
- Наличные;
- За счет заведения;
- Клубная карта;
- Питание сотрудников;
- Талоны и купоны;
- ∎ Бонусы;
- Подарочный сертификат собственный;
- Подарочный сертификат сторонний.

При обмене с фронт-офисом на закладке **Общие настройки** используются следующие флажки, определяющие условия использования:

- Фискальный (требуется наличие в видах оплат фискального регистратора) – признак фискального типа оплат.
- Ведущий (является основным типом оплаты) в документе продажи может присутствовать только одна оплата с признаком «Ведущий».
- Разрешаются нулевые суммы разрешает указать нулевую сумму платежа по данному виду оплаты для оформления факта продажи на нулевую сумму.

В поле Вид операции указывается вид операции (Списание, Реализация, Не загружать), используемый в обработке Загрузка из чеков Общепита для определения целевых документов. При первом заполнении рабочей базы автоматически устанавливается значение Реализация.

На закладке **Фронт-офис** заполняются следующие реквизиты:

- Имя группы имя группы используется во фронтофисном ПО для группировки видов оплат (виды оплат с одинаковым значением данного реквизита будут группироваться вместе).
- Порядковый номер кнопки порядковый номер кнопки вида оплаты во фронт-офисе.
- Цвет фона кнопки цвет фона кнопки вида оплаты во фронт-офисе.
- Цвет основной надписи цвет шрифта надписи первой верхней кнопки вида оплаты во фронт-офисе.

- Цвет надписи в нижнем правом углу цвет шрифта надписи второй нижней правой кнопки вида оплаты во фронт-офисе.
- Цвет надписи в нижнем левом углу цвет шрифта надписи второй нижней левой кнопки вида оплаты во фронт-офисе.

| Общие настройки Фронт-офис         |                          |  |  |
|------------------------------------|--------------------------|--|--|
| Имя группы:                        |                          |  |  |
| Порядковый номер кнопки:           | 0                        |  |  |
| Оформление кнопок оплат            |                          |  |  |
|                                    | Красный: Зеленый: Синий: |  |  |
| Цвет фона кнопки:                  | 234 · 229 · 216 · ×      |  |  |
| Цвет основной надписи:             |                          |  |  |
| Цвет надписи в нижнем правом углу: |                          |  |  |
| Цвет надписи в нижнем левом углу:  |                          |  |  |

## 4.8. НОМЕНКЛАТУРА

Описание справочника **Номенклатура** содержится в документации к решению «1C:ERP Управление предприятием 2».

В данном руководстве рассмотрено содержание закладки **Реквизиты общепита** формы элемента справочника **Номенклатура**.

| ← → ☆                   | Картофельное пюре (Номенклатура)                | ×                       |
|-------------------------|-------------------------------------------------|-------------------------|
| Основное Обш            | епит актуальные рецептуры Сезонные проценты ХЭХ |                         |
| Записать и зак          | рыть 🗐 🐻 - 🖨 Печать 🕅 Отч                       | еты - Перейти - Еще - ? |
| Карточка Рекв           | изиты Реквизиты Общепита                        |                         |
| Вид<br>номенклатуры     | Блюдо 🗸                                         | ]                       |
| общепита:               |                                                 |                         |
| Рецептурная<br>единица: | Q. ▼                                            | ]                       |
| Перейти к рецепт        | урам                                            |                         |
| В рецептурах            |                                                 |                         |
| Модификаторы            | Фронт-офис                                      |                         |
| 🖋 Редактиро             | вание модификаторов С                           |                         |
| Модификатор             | р, Набор                                        | От кого унаследовали    |
| ⊖ Для карто             | рфеля                                           |                         |
| Смета                   | на                                              |                         |
| Кетчуг                  | 1                                               |                         |
|                         |                                                 |                         |

Вид номенклатуры общепита – это дополнительная классификация товаров (более обобщенная, чем тип) и позволяющая отличать номенклатурные позиции по различным параметрам, например, характеристикам.

Значение вида номенклатуры выбирается из следующих значений:

- Ингредиент;
- ∎ Услуга;
- Блюдо;
- Бизнес-ланч.

В поле **Рецептурная единица** задается единица измерения, которая будет использоваться для данной номенклатурной позиции в рецептурах.

По гиперссылке **В рецептурах** выполняется переход к рецептурам, в составе которых используется текущая позиция.

По гиперссылке Перейти к рецептурам открывается форма, предназначенная для вывода информации об имеющихся состоит рецептурах номенклатуры. Форма ИЗ двух частей: табличных В верхней выводится список существующих рецептур, в нижней – информация о составе рецептуры.

| 🕽 Рецептура 🗸                                                                                  | B H              | айти             | Отменить поиск                      |                               |                                       | Еще 🗸 🗌                                          |
|------------------------------------------------------------------------------------------------|------------------|------------------|-------------------------------------|-------------------------------|---------------------------------------|--------------------------------------------------|
| Дата                                                                                           | Ļ                | Номер            | Дата на                             | ачала действия                | Дата конца действия                   | Количество                                       |
| 01.01.2015 14                                                                                  | :47:01           | 000000000        | 01.01.2                             | 015                           | 31.12.2015                            | 1,000                                            |
| ■ 04.07.2016 12                                                                                | :31:17           | 000000000        | 01.01.2                             | 016                           |                                       | 1,000                                            |
| © 01.02.2017 12                                                                                | -00-00           | 000000000        |                                     |                               |                                       | 4 000                                            |
|                                                                                                |                  | 0000000          | 01.02.2                             | 017                           | •                                     | 1,000                                            |
| став выбранной рен<br>Номенклатура                                                             | цептуры:         | д.изм            | 500 01.02.2<br>Брутто               | 017<br>% потерь при X(        | •                                     | 1,000<br>Т                                       |
| остав выбранной рел<br>Номенклатура<br>Картофель "Гала"                                        | цептуры:         | ооооооо<br>д.изм | 510 01.02.2<br>Брутто<br>165,000    | 017<br>% потерь при X(<br>0,8 | D Нетто<br>5 163,598                  | 1,000                                            |
| остав выбранной рег<br>Номенклатура<br>Картофель "Гала"<br>Молоко "Вкуснотее                   | цептуры:<br>Е    | д.изм            | Брутто<br>165,000<br>0,100          | 017<br>% потерь при X(<br>0,8 | D Нетто<br>5 163,598<br>0,100         | 1,000<br>Т – – – – – – – – – – – – – – – – – – – |
| «<br>состав выбранной реп<br>Номенклатура<br>Картофель "Гала"<br>Молоко "Вкуснотее<br>Подливка | цептуры:<br>Ево" | д.изм            | Брутто<br>165,000<br>0,100<br>1,000 | 017<br>% потерь при X(<br>0,8 | D Heπo<br>5 163,598<br>0,100<br>1,000 | т,000                                            |

На дополнительной закладке Модификаторы формы элемента справочника Номенклатура отображается и может быть отредактирован список модификаторов/наборов модификаторов для данной позиции номенклатуры.

Модификаторами могут являться:

 Дополнительные ингредиенты – как дополнительные наполнители блюда. Наличие дополнительных ингредиентов увеличивает себестоимость блюда;

- Услуга например, во время посещения клиентами ресторана может играть «живая» музыка. Наличие модификаторов-услуг повышает цену блюда;
- Способ подачи например, если клиент пожелал, чтобы заказанный им шашлык принесли на тарелке.
- Составляющие бизнес-ланча возможный состав бизнесланча определяется модификаторами, назначенными на него.

| Карточка Реквизиты Реквизиты Общепита                                             |                      |
|-----------------------------------------------------------------------------------|----------------------|
| Вид<br>номенклатуры<br>общепита:                                                  |                      |
| Рецептурная шт ч в                                                                |                      |
| Перейти к рецептурам<br>Модификаторы Фронт-офис<br>Редактирование модификаторов С |                      |
| Модификатор, Набор                                                                | От кого унаследовали |
| ⊖ Для картофеля                                                                   |                      |
| Сметана                                                                           |                      |
| Кетчуп                                                                            |                      |
|                                                                                   |                      |

| При реда   | актировании         | списка     | модификато  | оров | (нажатие  |
|------------|---------------------|------------|-------------|------|-----------|
| кнопки     | 🔗 Редактиров        | зание моди | іфикаторов  | ) п  | роисходит |
| вызов обра | аботки <b>Модис</b> | фикаторн   | ы номенклат | уры. |           |

| 💼 🔶 📩 Модификаторы не                   | оменклатуры                     | x                     |
|-----------------------------------------|---------------------------------|-----------------------|
|                                         |                                 | Еще - ?               |
| Номенклатура                            | Модификаторы номенклатуры       |                       |
| Найти Отменить поиск [t] Еще -          | Добавить 📭 🖉 🗶                  |                       |
| Наименование                            | Набор модификатора, Модификатор | Единица Цена          |
| - 🗋 Общепит                             | с молоком 50 мл                 | кг                    |
| • 📄 Блюда                               |                                 |                       |
| <ul> <li>Пирожок с картошкой</li> </ul> |                                 |                       |
| <ul> <li>Картофельное пюре</li> </ul>   | Унаследованные модификаторы     |                       |
|                                         | Модификатор Набор модификато    | ров От кого унаследо. |
|                                         |                                 |                       |
|                                         |                                 |                       |
|                                         |                                 |                       |
|                                         |                                 |                       |

Обработка **Модификаторы номенклатуры** служит для назначения модификаторов номенклатуры. Назначение может быть как для номенклатуры, так и для группы номенклатуры. Назначать модификаторы можно наборами или поэлементно.

В левой части отображается номенклатура, для которой назначаются модификаторы. В правой верхней табличной части отображаются назначенные модификаторы/наборы модификаторов. Наборы модификаторов можно развернуть для просмотра и редактирования их содержимого.

В правой нижней табличной части Унаследованные модификаторы формы обработки отображаются унаследованные модификаторы по дереву иерархии номенклатуры. Это все модификаторы вышестоящих групп, в которые входит номенклатура.

Описание справочников **Модификаторы** и **Наборы модификаторов** приведено далее.

На закладке **Фронт-офис** карточки номенклатуры могут быть установлены следующие настройки:

- Свободная цена признак продажи по свободной цене. При продаже во фронт-офисе, кассиру необходимо будет при каждом выборе такой номенклатурной позиции вручную задавать цену.
- Дробное количество установка флажка Дробное количество разрешает указывать дробное количество номенклатуры в документах продажи.
- Автоматический выбор модификаторов при выборе позиции – при установке данного флажка будет выполняться автоматический выбор модификаторов при выборе позиции во фронт-офисе.
- Количество при продаже определяется по данным оборудования (весы, дозатор) – устанавливает режим указания количества через запрос к оборудованию.

| Модификаторы                                                                           | Фронт-офис                                                                                                    |                                                                                                    |                                                                                                    |                                                                                                    |                                                                                                    |
|----------------------------------------------------------------------------------------|----------------------------------------------------------------------------------------------------|----------------------------------------------------------------------------------------------------|----------------------------------------------------------------------------------------------------|----------------------------------------------------------------------------------------------------|----------------------------------------------------------------------------------------------------|
| Назначение<br>услуги:<br>Обычная •<br>Назначение<br>номенклатуры<br>с видом<br>Услуга. | Быстрый код:<br>Сод быстрого поиска в<br>системном POS.<br>используемый при обменс<br>с фронт-офисными<br>системами. | Свободная<br>цена<br>Если<br>установлен<br>флажок, то при<br>продаже<br>данного блюда<br>во фронт-офисе<br>кассиру будет<br>необходимо при<br>каждом выборе<br>данной<br>номенклатуры<br>вручную<br>задавать цену. | Дробное<br>количество<br>Разрешает<br>указывать<br>дробное<br>количество в<br>документах<br>продажи. | Автоматический<br>выбор<br>модификаторов<br>при выборе<br>позиции<br>Установка флажка<br>позволяет<br>производить<br>автоматический<br>выборе<br>позиции во<br>фронт-офисе. | <ul> <li>Количество при<br/>продаже определяется<br/>по данным<br/>оборудования (весы,<br/>дозатор)</li> <li>Флажок устанавливает<br/>режим указания<br/>количества через запрос к<br/>оборудованию.</li> </ul> |

В поле Назначение услуги для номенклатуры с видом Услуга указывается один из вариантов: Обычная услуга, либо Для бронирования.

Поле **Быстрый код** служит для задания кода быстрого поиска в системном POS.

### 4.8.1. Учет номенклатуры в разрезе характеристик

B системе может быть включено веление учета разрезе номенклатуры характеристик: нси в И администрирование – Настройка НСИ и разделов -Номенклатура – Разрезы **учета** – Характеристики номенклатуры.

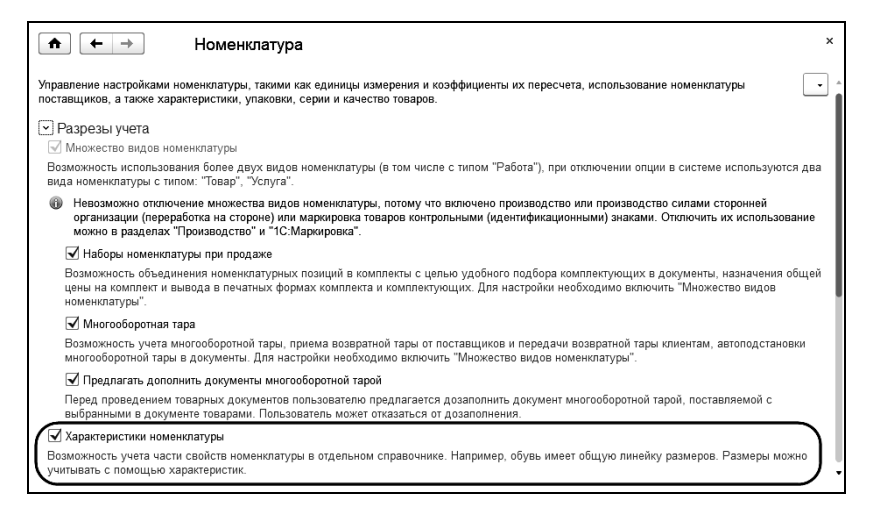

Включение настройки **Характеристики номенклатуры** предоставляет возможность учета свойств номенклатуры в отдельном справочнике.

Порядок использования характеристик определяется для вида номенклатуры:

- Не использовать учет по характеристикам не ведется;
- Общие для этого вида номенклатуры характеристики подчинены данному виду номенклатуры. Список обобщенных характеристик задается в виде номенклатуры.

- Общие с другими видами номенклатуры для всех товаров данного вида будут использоваться обобщенные характеристики. Сам список характеристик един для нескольких видов номенклатуры.
- Индивидуальные для номенклатуры характеристики подчинены номенклатурным позициям и назначаются для каждого товара отдельно. Информация о характеристиках вводится в карточке номенклатуры.

К характеристикам номенклатуры можно перейти из карточки номенклатуры.

| 💼 🗲 🔿 🏡 Характеристики номенклатур                  | ы (Капуста квашеная)    × |
|-----------------------------------------------------|---------------------------|
| Создать 💽 🗐 Поиск (Ctrl+F)                          | х Q • Еще • ?             |
| Наименование                                        | ţ                         |
| <ul> <li>Порция в пластиковом контейнере</li> </ul> |                           |
| <ul> <li>Порция на пластиковой тарелке</li> </ul>   |                           |
|                                                     |                           |
|                                                     | <b>A V</b>                |

Подробное описание ведения учета номенклатуры по характеристикам приведено в документации к решению «1C:ERP Управление предприятием 2».

Характеристики являются дополнительным разрезом учета производства в подсистеме «Общепит». В данном разделе рассмотрим особенности ведения такого учета.

При включенной настройке **Характеристики** номенклатуры в документе **Рецептура** на закладке **Основное** указывается информация о характеристике номенклатуры, для которой была составлена **Рецептура**.

| Записать и зан  | рыть Записать 🏟 🏟 🛍 Ст                | руктура | а учетных документо | в 🔒 Печать 🗸                       | Еще           | •     |
|-----------------|---------------------------------------|---------|---------------------|------------------------------------|---------------|-------|
| Основное По,    | разделени Товары (2) Трудозатраты (1) | ) Поб   | іочные изд Техн     | ология пр Органолеп                | иче Химико-эн | ергет |
| Номер:          | 0000000013 от: 17.04.2017 14:15:48    |         | Вид рецептуры:      | Триготовление                      |               |       |
| Номенклатура:   | Капуста квашеная                      | • @     | Дата действия с: 🕻  | 01.04.2017                         | по:           | f     |
| Характеристика: | Порция на пластиковой тарелке         | • @     | Организация: [      | <sup>о</sup> есторан (организация) |               | ▼ d   |
| Составлен на:   | 1,000 🗉 Ед.: шт                       | • @     | Ст. калькуляции: 🛛  | Иатериалы основные                 |               | - d   |
| № рецептуры:    |                                       |         | Реквизиты прои      | зводства по умолчани               | Ю             |       |
| Выхол:          | <br>[                                 |         | Подразделение:      | Кухня                              |               | ▼ d   |
|                 |                                       | ]       | Цеховая кладовая:   | Кухня-склад                        |               | - d   |
|                 |                                       |         |                     |                                    |               |       |

При ведении учета номенклатуры в разрезе характеристик выбор номенклатуры без характеристики невозможен. На форме строки **Рецептуры** также вводится информация о характеристике номенклатуры.

| Строка рецептуры блюда 'КАПУСТА ЖАРЕНАЯ' - [КОПІ | ИЯ] Демонстрационная база | / 1C:ERP Управление пред | п (1С:Предприятие) 🗙 |
|--------------------------------------------------|---------------------------|--------------------------|----------------------|
| Строка рецептуры блюда 'КАПУС                    | ГА ЖАРЕНАЯ' *             |                          |                      |
| ОК Х Закрыть                                     |                           |                          | ?                    |
| Основные параметры                               |                           |                          |                      |
| Номенклатура:                                    | Ед. изм:                  |                          |                      |
| Капуста квашеная                                 | <b>−</b> 0 ωτ             |                          | 0                    |
| Характеристика:                                  | Статья калькул            | яции:                    |                      |
| Порция на пластиковой тарелке                    | <u> </u> ∙ ₽ <b>)</b>     |                          | - C                  |
| Брутто: Потери ХО, %:                            | Нетто:                    | Потери ГО, %:            | Выход:               |
| 0,150                                            | 0,150 🖩 🔶                 | 0,00                     | 0,150 🖩              |
| Дополнительные параметры<br>Рецептура:           | Замена:                   | Koad                     | фициент замены:      |
| P                                                |                           | - e                      | 0,000 🗉              |
| Специя: Запретить замены:                        | Характеристика замены     | :                        |                      |
|                                                  | <Характеристики не ис     | пользуютс 🗗              |                      |
| Потери при обработке сырья                       |                           |                          |                      |
| 💿 🔕 🛧 🖊 Подбор Заполні                           | ить по данным регистра    | ]                        | Еще -                |
| Тип обработки / Вид обработки                    |                           |                          | % потерь             |
| 📼 Холодная                                       |                           |                          |                      |
| 🔤 Горячая                                        |                           |                          |                      |
|                                                  |                           |                          |                      |
| Потери химико-энергетических характери           | ІСТИК                     |                          |                      |
| 💿 💿 🛧 🔸 Подбор                                   |                           |                          | Еще -                |
| Химико-энергетическая характеристика             |                           |                          | % потерь             |
|                                                  |                           |                          |                      |
|                                                  |                           |                          |                      |

Для каждой характеристики такой номенклатуры должна быть создана своя **Рецептура**.

В качестве замен номенклатуры могут быть также указаны ее характеристики.

При ведении учета по характеристикам в документах раздела Общепит (План-меню, Выпуск блюд, Рецептура) на закладках, содержащих графу Номенклатура, отображается графа Характеристика.

| новное То                      | овары (2) Производ                                                          | Замены Тру      | удозатр Побочне            | ые Рознична       | Onnara n      | Подарочн         | Начислен     | Оплата б  | Агентские.   |
|--------------------------------|-----------------------------------------------------------------------------|-----------------|----------------------------|-------------------|---------------|------------------|--------------|-----------|--------------|
| Товары<br>Цобавить             | Ф Ф Изм                                                                     | енить Подбор    | заполнить -                | <b>b b</b>        | Указать серии |                  |              |           | Еще          |
| N                              | Номенклатура                                                                | Характеристик   | a                          | М Серия           | Назначение    | Количество       | Ед. изм.     | Peuentypa | a            |
|                                | Kanuara manuara                                                             | Полите на опа   | стиковой тарелке           | <серия н          |               | 5,000            | шт           | Рецептура | a 0000000001 |
| 1 B                            | капуста квашеная                                                            | поредот на тота |                            |                   |               |                  |              |           |              |
| 1 E<br>2 E                     | Капуста квашеная                                                            | Порция в плас   | тиковом контейнере         | <серия н          |               | 5,000            | шт           | Рецептура | a 0000000001 |
| 1 Б<br>2 Б<br>Модифик<br>0 0 Б | капуста квашеная<br>Капуста квашеная<br>аторы<br>Указать серии<br>цификатор | Копичество      | тиковом контейнере<br>Цена | <серия н<br>Сумма | Номенклат     | 5,000<br>ypa Xaj | рактеристика | Рецептури | a 000000000  |
| 1 Б<br>2 Б<br>Модифик          | Капуста квашеная<br>Капуста квашеная<br>аторы<br>Э Указать серии            | Порция в плас   | тиковом контейнере         | «серия н          |               | 5,000            | шт           | Рецептури | a 0000000    |

Информация о характеристиках отражается в печатных формах документов.

Характеристики номенклатуры, указанные в документах **Общепита**, затем переносятся в типовые документы производства версии 2.2.

| ← →     | 🕨 🕁 Произе            | одство без заказа 0000-0          | 00009 от 14.04.2017 (   | ):00:01     | ×          |
|---------|-----------------------|-----------------------------------|-------------------------|-------------|------------|
| Основно | ое <u>Файлы Моиза</u> | метки                             |                         |             |            |
| Провес  | сти и закрыть         |                                   | 💽 т                     |             | Еще - ?    |
| Основн  | ое Продукция (4)      | Материалы и работы (4) Трудозатр  | аты (2) Дополнительно   |             |            |
| ⊸ Пр    | одукция по рассчитыв  | аемой стоимости (2)               |                         |             |            |
| Добав   | вить 🛉 🖊              |                                   | 🖌 🖳 Указать серии       | 🚔 Подобрать | Еще •      |
| N       | Номенклатура          | Характеристика                    | № Серия                 | Назначение  | Количество |
| 1       | Капуста квашеная      | Порция на пластиковой тарелке     | <серия не указывает     |             | 5,000      |
| 2       | Капуста квашеная      | Порция в пластиковом контейнер    | е / <серия не указывает |             | 5,000      |
|         |                       |                                   |                         |             |            |
|         |                       |                                   |                         |             | •          |
|         | очный и промежуточн   | ый выпуск по фиксированной стоимо | сти (2)                 |             |            |

С помощью отчетов системы можно получить аналитическую информацию в разрезе характеристик номенклатурных позиций.
| од: [01.04.2017 ■ - 30.04.2017 ■ Организация: Ресторан (организация)<br>етализировать по сериям выпуска Подразделение продукции: Кужня<br>етализировать по назначениям Продукция: Кужня<br>продукция:                                                                                                    | 🔸 ☆ Анали                                                                                                    | з себестоим             | ости в                   | ыпуц              | ценной прод                                                                  | цукции                                                          |                                                                                        |                                                                                          |                                                                    |
|----------------------------------------------------------------------------------------------------|----------------------------------------------------------------------------------------------------|-------------------------|--------------------------|-------------------|------------------------------------------------------------------------------|-----------------------------------------------------------------|----------------------------------------------------------------------------------------|------------------------------------------------------------------------------------------|--------------------------------------------------------------------|
| етализировать по сериям выпуска Подразделение продукции: Кухня<br>етализировать по назначениям Продукция:<br>рормировать Пастройки  В Найти  В К С С С С С С С С С С С С С С С С С С                                                                                                    | од: 01.04.2017 💼 –                                                                                                    | 30.04.2017              | C                        | Орга              | низация:                                                                     | Pec                                                             | торан (организация)                                                                    |                                                                                          |                                                                    |
| етализировать по назначениям Продукция:<br>пормировать по назначениям Продукция:<br>матритул 887161236<br>Продукция, Капуста квашеная, Порция в пластиковом<br>Характеристика, контейнере, <По всем сериям><br>Серия<br>Назначение<br>Статья калькуляции<br>Затрата Характеристика Серия Ед. затрат ватрат на себестоимость Процент<br>затрата Характеристика Серия Ед. затрат<br>анинцу продукция<br>Материаль основные 5,000 110,00 1,000 22,00 1392<br>Какуста казымала ПФ шит 5,000 110,00 1,000 22,00 1392<br>Какуста казымала ПФ шит 5,000 5,00 1,000 1,00 633<br>Контейнер пластиковый шит 5,000 5,00 1,000 1,00 633<br>Возвративе основные 1,000 3,000 3,000 3,000 1,00 633<br>Возвративе основные 1,000 1,000 2,00 1,00 633<br>Возвративе основные 1,000 1,000 2,00 1,00 633<br>Возвративе основные 1,000 1,000 1,00 633<br>Возвративе основные 1,000 1,000 1,00 633<br>Возвративе основные 1,000 1,000 1,00 633<br>Возвративе основные 1,000 1,000 1,00 633<br>Возвративе основные 1,000 1,000 1,00 633<br>Возвративе основные 1,000 1,000 1,00 633<br>Возвративе основные 1,000 1,000 1,00 633<br>Возвративе основные 1,000 1,000 1,00 633<br>Возвративе основные 1,000 1,000 1,000 1,00 633<br>Возвративе основные 1,000 1,000 1,000 1,00 633<br>Возвративе основные 1,000 1,000 1,000 1,00 633<br>Возвративе основные 1,000 1,000 1,000 1,00 633<br>Возвративе основные 1,000 1,000 1,000 1,00 633<br>Возвративе основные 1,000 1,000 1,0                                                                                                    | етализировать по сериям                                                                                                    | выпуска                 | г                        | Подр              | азделение прод                                                               | лкции: Кух                                                      | ня                                                                                     |                                                                                          | -                                                                  |
| етализировать по назначениям продукция: настройим  П найти  П подукция: настройим  П найти  П подукция: настройим  П найти  П подукция: настройим  П найти  П подукция: настройим  П найти  П подукция: настройим  П найти  П подукция: N настройим  П подукция: N настройим  N настройим  N настройим  N настройим  N настройим  N настройим  N настройим  П подукция: N настройим  N настройим  N настр                                                                                                    |                                                                                                    |                         | _                        |                   |                                                                              |                                                                 |                                                                                        |                                                                                          |                                                                    |
| рармировать настройки<br>настройки<br>настройки<br>настройки<br>настройки<br>настройки<br>настройки<br>настройки<br>капуста квашеная, Порция в пластиковом,<br>характеристика, контейнере, <По всем сериям><br>Серия<br>назначение<br>Статья калькуляции<br>Затрата<br>характеристика.<br>контейнер с лов всем сериям><br>Серия<br>назначение<br>Статья калькуляции<br>ит<br>5,000<br>10,00<br>10,00 | тализировать по назначе                                                                                                    | мкин                    |                          | Прод              | укция:                                                                       |                                                                 |                                                                                        |                                                                                          | -                                                                  |
| Артикул 887161236<br>Продукция, Капуста квашеная, Порция в пластиковом<br>Характеристика, контейнере, <По всем сериям><br>Серия<br>Назначение<br>Статья калькуляции характеристика Серия Ед. аатрат аатрат аатрат, %<br>Игого характеристика Серия Ед. аатрат аатрат аатрат адиницу продукции продукции<br>Материаль основные 5,000 110,00 1,000 22,00 1392<br>Калуста кашиная ПФ шиг 5,000 110,00 1,000 22,00 1392<br>Калуста кашиная ПФ шиг 5,000 5,00 1,000 1,000 22,00 1392<br>Калуста кашиная ПФ и шиг 5,000 5,00 1,000 1,000 6,83<br>Воверативе отокры адиницу продукции серия 2,000 5,00 1,000 1,000 6,83<br>Воверативе отокры алькуляции, Калуста квашеная, Порция на пластиковой<br>Характеристика, тарелке, <По всем сериям><br>Серия<br>Назначение<br>Статья калькуляции адиницу продукции сереизи и серия Серия Валана и или серия (Серия Валана и или серия)<br>Калуста калькуляции алькуляции сереизи и серия Серия (Серия Серия Серия и серия и серии и серии и серии и серии и серия и серия и серия и серия и серия и серия и серии и серии и серии и серии и серии и серии и серии и серии и серии и серии и серии и серии и серии и серии и серии и серии и серии и серии и серии и серии и серии и серия и серии и серии и                                                                                                    | ормировать Нас                                                                                                    | тройки 🗈 🖬 🗸            | Н                        | айти              | RE RE                                                                        | Σ                                                               |                                                                                        |                                                                                          | Еще 🗸                                                              |
| Продукция, Капуста квашеная, Порция в пластиковом<br>Характеристика, контейнере, <По всем сериям><br>Серия<br>Назначение<br>Статья калькупяции<br>итого 70,000 79,00 1,400 15,80 100,00<br>Материаль осовные<br>Количество атрат на Себестоимость процент<br>затрат блой 110,00 1,000 22,00 1392<br>Вовратие отходы и ит 5,000 110,00 1,000 22,00 1392<br>Вовратие отходы и ит 5,000 110,00 1,000 22,00 1393<br>Вовратие отходы и ит 5,000 5,00 -0,800 -7,20 45,5<br>Артикул 887161236<br>Продукция, Капуста квашеная, Порция на пластиковой<br>Характеристика, тарелке, <По всем сериям><br>Серия<br>Назначение<br>Статья калькуляции<br>Капуста вашеная, Порция на пластиковой<br>Характеристика, Тарелке, <По всем сериям><br>Серия<br>Назначение<br>Статья калькуляции<br>Итого 79,00 1,400 15,80 100,00<br>Серия<br>Назначение<br>Статья калькуляции Характеристика Серия Ед.<br>автрат затрат затрат затрат на Себестоимость Процент<br>затрат затрат затрат на Себестоимость Процент<br>затрат затрат и Себестоимость Процент<br>серия<br>Назначение<br>Статья калькуляции Характеристика Серия Ед.<br>автрата Характеристика, Серия Ед.<br>автрата затрат затрат на Себестоимость Процент<br>серия<br>Назначение<br>Статья калькуляции Серия Ед.<br>автрата Сосовные<br>Слатья калькуляции Серия Ед.<br>автрата Сосовные<br>Соврата сосовные<br>Статья калькуляции Серия Серия С                                                                                                    | Артикул                                                                                                    | 8871                    | 6123                     | 6                 |                                                                              |                                                                 |                                                                                        |                                                                                          |                                                                    |
| Продукция, контейнера, порция в лластиковом<br>Характеристика, контейнере, <По всем сериям><br>Серия<br>Назначение<br>Статья калькуляции<br>Затрата Характеристика Серия Ед.<br>автрата затрат автрат и себестоимость количество затрат на<br>им. 7,000 79,00 1.000 1.000 22.00 139.2<br>Калуста казычая ЛФ шит 5,000 110,00 1.000 22.00 139.2<br>Калуста казычая ЛФ шит 5,000 5,00 1.000 1.000 2.2<br>Калуста казычая ЛФ ит 5,000 5,00 1.000 1.000 6.3<br>Контейнер пластиковый шит 5,000 5,00 1.000 1.00 6.3<br>Контейнер пластиковый шит 5,000 5,00 1.000 1.000 6.3<br>Контейнер пластиковый или 5,000 5,00 1.000 1.00 6.3<br>Контейнер пластиковый калуста квашеная, Порция на пластиковой<br>Характеристика, тарелке, <По всем сериям><br>Серия<br>Назначение<br>Статья калькуляции<br>Затрата Характеристика Серия Ед.<br>затрат затрат и себестоимость сериям><br>Серия<br>Назначение<br>Статья калькуляции Характеристика Серия Ед.<br>затрат затрат и себестоимость сериямость сериямость серияма<br>Итого 79,00 1.400 15,80 100,00 1.00 15,80 100,00<br>Калуста казычения серия Серия Ед.<br>затрат затрат и себестоимость поричения себестоимость серияма<br>Серия<br>Назначение<br>Статья калькуляции Характеристика Серия Ед.<br>затрат затрат и себестоимость серияма<br>Серия Тараа Калькуляции Серия Ед.<br>Затрат затрат и себестоимость серияма<br>Статья калькуляции Характеристика Серия Ед.<br>затрат затрат затрат и себестоимость себестоимость серияма<br>Статья калькуляции Серия Ед. затрат затрат затрат на себестоимость серияма<br>Статья калькуляции Серия Ед. затрат затрат затрат затрат затрат затрат себестоимость себестоимость серияма<br>Статья калькуляции Заракт Росов Серия 2.00 110,00 1.000 22.00 139.2<br>Калуста свашеная шит 5,000 10,00 1,000 22.00 139.2<br>Калуста свашеная шит 5,000 10,00 1,000 22.00 139.2<br>Калуста свашеная шит 5,000 5,00 1,000 1,000 22.00 139.2<br>Калуста свашеная шит 5,000 5,00 1,000 1,00 6.3<br>Тереная пастиковая шит 5,000 5,00 1,000 7.2 45.5                                                                                                    | Thomas                                                                                                    | Kony                    | 070 KD                   | 0.1101            |                                                                              | P. P.P.O.OT                                                     | WORDOW                                                                                 |                                                                                          |                                                                    |
| Характеристика, контейнере, <По всем сериям>           Серия           Назначение           Сататья калыкуляции         Характеристика         Серия         Количество         Стоимость         Количество затрат         Себестоимость         Процент           Заграта         Характеристика         Серия         Ед.         затрат         симиство         Стоимость         Количество         Стоимость         Количество         Сомость         Количество         Сомость         Количество         Стоимость         Количество         Стоимость         Количество         Сомость         Количество         Сомость         Количество         Сомость         Количество         Стоимость         Количество         Сомость         Количество         Со                                                                                                    | продукция,                                                                                                    | Kany                    | стакв                    | ашен              | ая, порция                                                                   | Binach                                                          | AKOBOM J                                                                               |                                                                                          |                                                                    |
| Серия           Назначение           Статья калькуляции         Характеристика         Серия         Количество         Стоимость стоимость саятрат на себестоимость санницу продукции         Процент санницу продукции           Игого         7,000         79,00         1,000         15,80         100,00           Иного         5,000         110,00         1,000         22,00         139,2           Картуста ковшеная П/0         шт         5,000         5,00         1,000         1,000         6,33           Картуста ковшеная П/0         шт         5,000         5,00         1,000         1,00         8,3           Воврартиме стоходы         иг         5,000         5,00         1,000         1,00         8,3           Рассол         л/дм3         -3,000         -36,00         -0,600         -7,20         -45,5           Артикул         887161236         Продукция, Капуста квашеная, Порция на пластиковой характеристика, тарелке, <По всем сериям>         -         -         -         -         -         -         -         -         -         -         -         -         -         -         -         -         -         -         -         -         -         -         -         -                                                                                                    | Характеристика                                                                                                    | . КОНТО                 | ейнер                    | e. <Г             | 1о всем сер                                                                  | иям>                                                            | ,                                                                                      |                                                                                          |                                                                    |
| Назначение           Статья калькуляции         Характеристика         Серия         Ед.<br>ватрат         затрат         Стоимость<br>затрат         Количество затрат на<br>единицу продукции         Себестоимость<br>единицу продукции         Процент<br>затрат, %           Итого         10.00         79.00         14.00         15.80         100.00         22.00         139.2           Каториаль основные         5.000         110.00         1.000         22.00         139.2           Каториаль основные         5.000         5.00         1.000         1.000         6.30           Воврартиве откоды         шт         5.000         5.00         1.000         1.00         6.30           Воврартиве откоды         1.07         3.000         -36.00         -0.600         -7.20         45.5           Артикул         887161236         Порция на пластиковой<br>характеристика, тарелке, <По всем сериям>         Серия         -45.5           Назначение         Статья калькуляции         Характеристика, Серия         Ед.<br>затрат         затрат         Количество затрат на<br>затрат         Себестоимость<br>санинцу продукции                                                                                                    | Серия                                                                                                    |                         |                          |                   |                                                                              |                                                                 |                                                                                        |                                                                                          |                                                                    |
| Назначение<br>Статья калькуляции<br>Заграта Характеристика Серия Ед. затрат заграт заграт на Себестоимость Процент<br>изм. 7,000 79.00 14.00 15.80 100.0<br>Материяти основние<br>Калуста квашенуляции заграт, %<br>Стоимость Количество затрат на Себестоимость Процент<br>заграт 2000 140.00 14.00 22.00 1392<br>Тава иг 5000 140.00 1.000 200 1392<br>Тава иг 5000 500 140.00 1.000 1.00 3.3<br>Возратиковый иг 5000 500 14.000 1.00 3.3<br>Возратиковый иг 5000 500 14.000 1.00 3.3<br>Возратиковый иг 5000 500 14.000 1.00 3.3<br>Возратиковый иг 5000 500 14.000 1.00 3.3<br>Возратиковый иг 5000 500 14.000 1.00 3.3<br>Возратиковый иг 5000 500 1.000 1.00 3.3<br>Возратикул 887161236<br>Продукция, Капуста квашеная, Порция на пластиковой<br>Характеристика, Тарелке, <По всем сериям><br>Серия<br>Назначение<br>Статья калькуляции<br>Затрат Характеристика Серия Ед.<br>автрат затрат и Себестомость Поцент<br>затрат заграт на Себестомость Поцент<br>затрат заграт на Себестомость Порцент<br>одиници продукция, Салуста квашеная, Порция на пластиковой<br>Серия<br>Назначение<br>Статья калькуляции<br>Уарактеристика Серия Ед.<br>автрат заграт и Себестомость Порцент<br>затрат заграт на Себестомость Порцент<br>Статья калькуляции<br>Тара Калькуляции заграт на Себестомость Порцент<br>Социна Серия Серия Статья Стоимость Сонимость Сонимость Серия и сединици продукция и<br>Салья калькуляции заграт и сединици продукция и<br>Серия Серия Серия Серия Серия Серия Серия Серия Статья старат на Себестомость Порцент<br>Салья калькуляции заграт и сединици одиници и сединици и сединици орадукция и<br>Салья калькуляции заграт и серия Серия Статья серия и сединици орадукция и<br>Салья калькуляции заграт и серия Серия Серия Заграт заграт и сединици орадиси и сединици и<br>Социна сединици заграт и сединици орадиси и сединици и сединици и сединици и сединици и сединии и сединици и сединии и сединици и сединици и сединии и сединии и сединии и сединии и сединии и сединии и сединии и сединии и сединии и сединии и сединии и сединии и сединии и сединии и сединии и сединии и сединии и сединии и сединии и сединии и сединии и сединии и сединии и сединии и се                                                                                                    |                                                                                                    |                         |                          |                   |                                                                              |                                                                 |                                                                                        |                                                                                          |                                                                    |
| Статья калькуляции<br>Затрата<br>Затрата<br>Затрата<br>Затрата<br>Характеристика<br>Серия<br>Количество<br>Количество<br>Количество<br>Стоимость<br>затрат<br>Холичество<br>Стоимость<br>затрат<br>Сомость<br>Сомость                                         | Назначение                                                                                                    |                         |                          |                   |                                                                              |                                                                 |                                                                                        |                                                                                          |                                                                    |
| Статък калькуляции         Количество стоимость<br>изтрат         Количество затрат         Себестоимость<br>каличницу продукции         Себестоимость<br>азтрат         Проценти<br>затрат, %           Затрата         Характеристика         Серия         Ед.<br>изм.         3атрат         затрат         себестоимость<br>иминицу продукции         Тороценти<br>продукции         затрат, %           Иотоо         Количество         5,000         1,0,00         1,000         122,00         139,2           Калуста взавивал ПФ         шит         5,000         110,0,0         1,000         22,00         139,2           Тара         т         5,000         10,0,0         1,000         1,000         22,00         139,2           Тара         т         5,000         5,00         1,000         1,00         6,00           Рассол         лади3         -3,000         -36,00         -0,600         -7,20         -45,5           Артикул         887161236         Продукция,         Капуста квашеная, Порция на пластиковой         -7,20         -45,5           Артикул         Капуста квашеная, Порция на пластиковой         -3,600         -0,600         -7,20         -45,5           Продукция,         Капуста квашеная, Порция на пластиковой         -3,000         -3,000         -36,00 <td>-</td> <td></td> <td></td> <td></td> <td></td> <td>-</td> <td></td> <td></td> <td>-</td>                                                                                                    | -                                                                                                    |                         |                          |                   |                                                                              | -                                                               |                                                                                        |                                                                                          | -                                                                  |
| Затрата         Характеристика         Серия         Ед.<br>изм.         затрат         затрат         затрат         сдиници<br>сдиници         продукции         единици<br>сдиници         продукции         единици<br>сдиници         затрат         затрат         саниницу<br>сливностов         затрат         саниницу<br>сдиници         продукции         единици<br>сдиници         затрат         затрат         саниницу<br>сдиници         продукции         единици<br>сдиници         затрат         саниницу<br>сливностов         продукции         единици         затрат         саниницу<br>сливностов         тродукции         единици         затрат         саниницу         продукции         единици         затрат         саниницу         продукции         единици         затрат         саниницу         продукции         саниници         затрат         саниницу         продукции         саниницу         продукции         саниницу         продукции         саниницу         затрат         саниницу         продукции         саниницу         затрат         саниницу         продукции         саниници         затрат         саниницу         саниницу         продукции         саниницу         продукции         саниницу         продукции         саниницу         продукции         саниницу         продукции         саниницу         саниницу         саниницу         сани                                                                                                    | Статья калькуляции                                                                                                    |                         |                          |                   | Количество                                                                   | Стоимость                                                       | Количество затрат на                                                                   | а Себестоимость                                                                          | Процент                                                            |
| Игого         изм.         Гродукции         Продукции           Игого         7,000         79,00         1,400         15,80         100,01           Катуста извынал ПФ         ши         5,000         110,00         1,000         22,00         1392           Тара         5,000         110,00         1,000         22,00         1392           Тара         5,000         5,00         1,000         22,00         1392           Тара         5,000         5,00         1,000         1,00         63           Возвратие отходы                                                                                                    | Затрата                                                                                                    | Характеристика          | Серия                    | Εд.               | затрат                                                                       | затрат                                                          | единицу продукции                                                                      | единицы                                                                                  | затрат, %                                                          |
| Итого<br>Материали основные         7,000         79,00         1,400         15,80         100,00         139,2           Катериали основные         5,000         110,00         1,000         22,00         139,2           Катериали основные         5,000         110,00         1,000         22,00         139,2           Катериали основные         1,000         5,000         1,000         22,00         139,2           Катериали основные         1,000         5,000         5,000         1,000         6,00           Вовративе откоды         1,07,403         -3,000         -36,00         -0,600         -7,20         45,5           Рассол         10,00,130,00         -36,00         -0,600         -7,20         45,5           Артикул         887161236         100,00         -7,20         45,5           Серия         Калуста квашеная, Порция на пластиковой         -7,20         45,5           Серия         Калуста квашеная, Порция на пластиковой         -7,20         45,5           Итого         тарелке, <По всем сериям>         серия         -7,20         45,5           Итого         7,000         79,00         1,400         15,80         100,0           Итого         7,000                                                                                                    |                                                                                                    |                         |                          | ИЗМ.              |                                                                              |                                                                 |                                                                                        | продукции                                                                                |                                                                    |
| Матернали основные         5,000         110,00         1,000         22,00         139.2           Калуста извыная ПФ         шт         5,000         110,00         1,000         22,00         139.2           Тара         т         5,000         110,00         1,000         22,00         139.2           Тара         т         5,000         5,00         1,000         1,00         63.3           Контейнер пластиковый         шт         5,000         5,00         1,000         1,00         63.3           Возвратие отходы         -3,000         -36,00         -0,600         -7.20         45.5           Артикул         887161236                                                                                                    | Итого                                                                                                    |                         |                          |                   | 7.000                                                                        | 79.00                                                           | 1.400                                                                                  | 15.80                                                                                    | 100,00                                                             |
| Калууста изашенза ЛиФ         шит         5,000         110,00         1,000         22,00         1392           Колтейнер пластиковый         шит         5,000         5,00         1,000         1,00         63,3           Воверативе гоходы         шит         5,000         5,00         1,000         1,00         63,3           Воверативе гоходы                                                                                                    | Материалы основные                                                                                                    |                         |                          |                   | 5.00                                                                         | 110.0                                                           | 0 1.00                                                                                 | 0 22.00                                                                                  | 139,24                                                             |
| Тара         5.000         5.00         1.000         1.00         1.00         1.00         1.00         1.00         1.00         1.00         1.00         1.00         1.00         1.00         1.00         1.00         1.00         1.00         1.00         1.00         1.00         1.00         1.00         1.00         1.00         1.00         1.00         1.00         1.00         1.00         1.00         1.00         1.00         1.00         1.00         1.00         1.00         1.00         1.00         1.00         1.00         1.00         1.00         1.00         1.00         1.00         1.00         1.00         1.00         1.00         1.00         1.00         1.00         1.00         1.00         1.00         1.00         1.00         1.00         1.00         1.00         1.00         1.00         1.00         1.00         1.00         1.00         1.00         1.00         1.00         1.00         1.00         1.00         1.00         1.00         1.00         1.00         1.00         1.00         1.00         1.00         1.00         1.00         1.00         1.00         1.00         1.00         1.00         1.00         1.00         1.00                                                                                                    | Капуста квашеная П/Ф                                                                                                    | 1                       |                          | шт                | 5.00                                                                         | 110.0                                                           | 0 1.00                                                                                 | 0 22.00                                                                                  | 139.24                                                             |
| Количество<br>Вовративе отходы         Городукция<br>илущи3         Сово<br>-3,000         -3,000<br>-36,00         -0,600         -7,20         -45,5           Артикул         887161236         -3,000         -36,00         -0,600         -7,20         -45,5           Артикул         887161236                                                                                                    | Тара                                                                                                    |                         |                          |                   | 5,00                                                                         | 5,0                                                             | 0 1,00                                                                                 | 0 1,00                                                                                   | 6,33                                                               |
| Возвратине отхода<br>Рассоп 3,000 -36,00 -0,600 -7,20 4-5,5<br>Рассоп 0,600 -7,20 4-5,5<br>Рассоп 0,600 -7,20 4-5,5<br>Артикул 887161236<br>Продукция, Капуста квашеная, Порция на пластиковой<br>Характеристика, тарелке, <По всем сериям><br>Серия<br>Назначение<br>Статья калькупяции<br>Затрата Характеристика Серия Ед. затрат симость Количество затрат на Себестоимость селиниць<br>тарата Характеристика Серия Ед. затрат затрат симисть селиниць продукция селиниць продукция и селиниць продукция и селиниць тазатрат, матрата Характеристика Серия Ватрат затрат затра                                                                                                    | Контейнер пластиковый                                                                                                    | i                       |                          | шт                | 5,00                                                                         | 5.0                                                             | 0 1.00                                                                                 | 0 1.00                                                                                   | 6,33                                                               |
| Рассол иддиз -3,000 -36,00 -0,000 -7,20 -45,5<br>Артикул 887161236<br>Продукция, Капуста квашеная, Порция на пластиковой<br>Характеристика, тарелке, <По всем сериям><br>Серия<br>Назначение<br>Статья калькуляции Дарактеристика Серия Ед. затрат затрат идатрат, Количество заграт на Себестоимость Количество заграт на Себестоимость Процент<br>Затрата Характеристика Серия Ед. затрат затрат сединицу продукции единицу<br>Итого 79,00 1,400 15,80 100,0 12,00 1392<br>Калуста казашеная ПФ шит 5,000 110,00 1,000 22,00 1392<br>Калуста казашеная ПФ шит 5,000 10,00 1,000 22,00 1392<br>Тара 5,000 5,00 1,000 1,000 1,00 6,33<br>Тараяа и калектериа Серия 2,000 5,00 1,000 1,00 6,33                                                                                                    | Возвратные отходы                                                                                                    |                         |                          |                   | -3.00                                                                        | 36.0                                                            | -0.60                                                                                  | 0 -7.20                                                                                  | -45.57                                                             |
| Артикул 887161236<br>Продукция, Капуста квашеная, Порция на пластиковой<br>Характеристика, тарелке, <По всем сериям><br>Серия<br>Назначение<br>Статъя калькупяции<br>Затрата Характеристика Серия Ед. затрат симость Количество затрат на Себестоимость процент<br>затрата Характеристика Серия Ед. затрат симость Количество затрат на себестоимость процент<br>им. 7.000 79.00 1.400 15.80 100.0<br>Итого 7.000 110.00 1.000 22.00 1392<br>Калуста квашеная По шит 5.000 110.00 1.000 22.00 1392<br>Калуста квашеная По цит 5.000 5.00 1.000 1.00 6.3<br>Твреяна пластиковая шит 5.000 5.00 1.000 1.00 6.3                                                                                                    | Рассол                                                                                                    | 1                       |                          | л/дм3             | -3.00                                                                        | -36.0                                                           | 0 -0.60                                                                                | 0 -7.20                                                                                  | -45.57                                                             |
| Серия<br>Назначение<br>Статья калькуляции<br>Заграта Характеристика Серия Ед.<br>икм. 7,000 79,00 1,400 серия сариницы продукции продукции<br>Итого 7,000 79,00 1,400 15,80 100,0<br>Материалы основные 5,000 110,00 1,000 22,00 139,2<br>Калуста квашеная Лю шт 5,000 110,00 1,000 22,00 139,2<br>Тара 5,000 5,00 1,000 1,00 6,3<br>Тарала пластиковая шт 5,000 5,00 1,000 1,00 6,3                                                                                                    | Артикул<br>Продукция,                                                                                                    | 8871<br>Капу<br>а, таре | I6123<br>стакв<br>лке, < | 6<br>ашен<br>По в | ная, Порция<br>сем сериям                                                    | на плас <sup>.</sup>                                            | тиковой                                                                                |                                                                                          |                                                                    |
| Итого         7,000         79,00         1,400         15,80         100,0           Материалы основные         5,000         110,00         1,000         22,00         139,2           Калуста квашеная ПФФ         шиг         5,000         5,00         100,0         100,0         22,00         139,2           Тареля пластиковая         щиг         5,000         5,00         1,000         1,000         63,3           Бозератные отхода                                                                                                    | Характеристика                                                                                                    |                         |                          |                   |                                                                              |                                                                 |                                                                                        |                                                                                          |                                                                    |
| Антерналы основные         1,000         1,000         1,000         1,000         1,000         1,000         1,000         1,000         1,000         1,000         1,000         1,000         1,000         1,000         1,000         1,000         1,000         1,000         1,000         1,000         1,000         1,000         1,000         1,000         1,000         1,000         1,000         1,000         1,000         1,000         1,000         1,000         1,000         1,000         1,000         1,000         1,000         1,000         1,000         1,000         1,000         1,000         1,000         1,000         1,000         1,000         1,000         1,000         1,000         1,000         1,000         1,000         1,000         1,000         1,000         1,000         1,000         1,000         1,000         1,000         1,000         1,000         1,000         1,000         1,000         1,000         1,000         1,000         1,000         1,000         1,000         1,000         1,000         1,000         1,000         1,000         1,000         1,000         1,000         1,000         1,000         1,000         1,000         1,000         1,000         1,000         1,000 <td>Характеристика<br/>Серия<br/>Назначение<br/><sup>Статья</sup> калькуляции<br/>Затрата</td> <td>Характеристика</td> <td>Серия</td> <td>Ед.</td> <td>Количество С<br/>затрат з</td> <td>тоимость<br/>атрат</td> <td>Количество затрат на<br/>единицу продукции</td> <td>Себестоимость<br/>единицы</td> <td>Процент<br/>затрат, %</td>                                                                                                    | Характеристика<br>Серия<br>Назначение<br><sup>Статья</sup> калькуляции<br>Затрата                                                                   | Характеристика          | Серия                    | Ед.               | Количество С<br>затрат з                                                     | тоимость<br>атрат                                               | Количество затрат на<br>единицу продукции                                              | Себестоимость<br>единицы                                                                 | Процент<br>затрат, %                                               |
| Jonos policidad         Jonos         110/00         10/00         22,00         1392           Kanycra resemena fl/bo         urr         5,000         110,00         1,000         22,00         1392           Tapa         5,000         5,00         1,000         1,000         63,00         1392           Taparsa nanocrusosa         urr         5,000         5,00         1,000         1,00         63,00           Bosepartne anacrusosa         urr         5,000         -36,00         -0,600         -7,20         45,5                                                                                                    | Характеристика<br>Серия<br>Назначение<br>Статья калькуляции<br>Затрата<br>Итого                                                                     | Характеристика          | Серия                    | Ед.<br>изм.       | Количество<br>затрат з                                                       | стоимость<br>атрат<br>79 лл                                     | Количество затрат на<br>единицу продукции<br>1 400                                     | Себестоимость<br>единицы<br>продукции<br>15.80                                           | Процент<br>затрат, %                                               |
| тара         3,000         11000         1,000         22,00         132           Тара         5,000         5,00         1,000         6,3         1,000         1,00         6,3           Тарана пластиковая         µ         5,000         5,00         1,000         1,00         6,3           Зовератные откоды                                                                                                    | Характеристика<br>Серия<br>Назначение<br>Статья калькуляции<br>Затрата<br>Итого<br>Матарианы основни с                                              | Характеристика          | Серия                    | Ед.<br>изм.       | Количество С<br>затрат з<br>7,000                                            | Стоимость<br>атрат<br>79,00                                     | Количество затрат на<br>единицу продукции<br>1,400                                     | Себестоимость<br>единицы<br>продукции<br>15,80                                           | Процент<br>затрат, %<br>100,00                                     |
| лири 3,000 5,00 1,000 1,00 6,3<br>Тарелка пластиковая шит 5,000 5,00 1,000 1,00 6,3<br>Возвратные отходы -3,000 -36,00 -0,600 -7,20 45,5                                                                                                    | Характеристика<br>Серия<br>Назначение<br>Статья калькуляции<br>Затрата<br>Итого<br>Материалы основные<br>Кариста занимано Лик                       | Характеристика          | Серия                    | Ед.<br>изм.       | Количество<br>затрат 3<br>7,000<br>5,000                                     | тоимость<br>атрат<br>79,00<br>110,00                            | Количество затрат на<br>единицу продукции<br>1,400<br>1,000                            | Себестоимость<br>единицы<br>продукции<br>15,80<br>22,00<br>23 00                         | Процент<br>затрат, %<br>100,00<br>139,24                           |
| Возерятные отходы -3,000 -3,600 -0,600 -7,20 -45,5                                                                                                    | Характеристика<br>Серия<br>Назначение<br>Статья калькуляции<br>Заграта<br>Итого<br>Материаны осковные<br>Капуста квашеная П/Ф                       | Характеристика          | Серия                    | Ед.<br>изм.       | Количество<br>затрат 3<br>7,000<br>5,000<br>5,000                            | тоимость<br>атрат<br>79,00<br>110,00<br>5.00                    | Количество затрат на<br>единицу продукции<br>1,400<br>1,000<br>1,000                   | Себестоимость<br>единицы<br>продукции<br>15,80<br>22,00<br>22,00<br>1,00                 | Процент<br>затрат, %<br>100,00<br>139,24<br>139,24<br>6 25         |
| озоратное отходо -0,000 -1,20 -45,3                                                                                                    | Характеристика<br>Серия<br>Назначение<br>Статья калькуляции<br>Заграта<br>Игого<br>Материалы основные<br>Капуста квашеная П/Ф<br>Тара               | Характеристика (        | Серия                    | Ед.<br>изм.<br>шт | Количество<br>затрат 3<br>7,000<br>5,000<br>5,000<br>5,000                   | тоимость<br>атрат<br>79,00<br>110,00<br>5,00                    | Количество затрат на<br>единицу продукции<br>1,400<br>1,000<br>1,000<br>1,000          | Себестоимость<br>единицы<br>продукции<br>15,80<br>22,00<br>22,00<br>1,00                 | Процент<br>затрат, %<br>100,00<br>139,24<br>139,24<br>6,33<br>6,24 |
| Beene 2,000 2000 7.00 46 6                                                                                                    | Характеристика<br>Серия<br>Назначение<br>Статья калькуляции<br>Заграта<br>Итого<br>Материалы основные<br>Калуста квашеная Пио<br>Тарана пластиковая | Характеристика          | Серия                    | Ед.<br>изм.<br>шт | Количество<br>затрат 3<br>7,000<br>5,000<br>5,000<br>5,000<br>5,000<br>5,000 | Стоимость<br>атрат<br>79,00<br>110,00<br>110,00<br>5,00<br>5,00 | Количество затрат на<br>единицу продукции<br>1,400<br>1,000<br>1,000<br>1,000<br>1,000 | Себестоимость<br>единицы<br>продукции<br>15,80<br>22,00<br>22,00<br>1,00<br>1,00<br>1,00 | Процент<br>затрат, %<br>100,00<br>139,24<br>6,33<br>6,33<br>46,33  |

## 4.8.2. Серийный учет номенклатуры

Подробное описание ведения учета номенклатуры по сериям приведено в документации к решению «1C:ERP Управление предприятием 2».

Возможность использовать серии при учете движения товаров управляется настройкой Серии товаров (НСИ и администрирование – Настройка НСИ и разделов – Номенклатура – Разрезы учета – Серии товаров).

| ★ → Номенклатура ×                                                                                                    |
|----------------------------------------------------------------------------------------------------|
| Управление настройками номенклатуры, такими как единицы измерения и коэффициенты их пересчета, использование номенклатуры поставщиков, а также характеристики, упаковки, серии и качество товаров.                                                                                                    |
| <ul> <li>Разрезы учета</li> <li>Множество видов номенклатуры</li> </ul>                                                                                                    |
| Возможность использования более двух видов номенклатуры (в том числе с типом "Работа"), при отключении опции в системе используются два<br>вида номенклатуры с типом: "Товар", "Услуга".                                                                                                    |
| (ii) Невозможно отключение множества видов номенклатуры, потому что включено производство или производство силами сторонней<br>организации (переработка на стороне) или маркировка товаров контрольными (идентификационными) знаками. Ополочить их использование<br>можно в разделях "Троизводство" и "С.Маркировка". |
| 🗹 Наборы номенклатуры при продаже                                                                                                    |
| Возможность объединения номенклатурных позиций в комплекты с целью удобного подбора комплектующих в документы, назначения общей<br>цены на комплект и вывода в печатных формах комплекта и комплектующих. Для настройки необходимо включить "Множество видов<br>номенилатуры".                                        |
| 🗹 Многооборотная тара                                                                                                    |
| Возможность учета многооборотной тары, приема возвратной тары от поставщиков и передачи возвратной тары клиентам, автоподстановки<br>многооборотной тары в документы. Для настройки необходимо включить "Множество видов номенклатуры".                                                                               |
| 🗹 Предлагать дополнить документы многооборотной тарой                                                                                                    |
| Перед проведением товарных документов пользователю предлагается дозаполнить документ многооборотной тарой, поставляемой с<br>выбранными в документе товарами. Пользователь может отказаться от дозаполнения.                                                                                                    |
| 🗹 Характеристики номенклатуры                                                                                                    |
| Возможность учета части свойств номенилатуры в отдельном справочнике. Например, обувь имеет общую линейку размеров. Размеры можно<br>учитывать с помощью характеристик.                                                                                                    |
| 🗹 Упаковки номенклатуры                                                                                                    |
| Возможность указания количества одного и того же товара в разных единицах измерения (в коробках, паллетах и т.д.).                                                                                                    |
| 🗹 Серии товаров                                                                                                    |
| Учет номеров экземпляров товаров, номеров производственных партий, сроков годности и т.д.                                                                                                    |

Правила ведения учета по сериям устанавливаются в разрезе видов номенклатуры. Для подключения возможности учета по сериям нужно установить флажок **Серии** для выбранного вида номенклатуры. При этом станет доступна настройка состава реквизитов серии, с помощью которой необходимо выбрать, что будет идентифицировать серия для данного вида товаров:

- экземпляры товаров, имеющих уникальные серийные номера;
- партии товаров.

| не Номенклатура серийная (Себ | естоимость) (Вид номенклатуры) * (1С-Предприятие)                                                           |  |  |  |  |  |  |  |
|-------------------------------|----------------------------------------------------------------------------------------------------|--|--|--|--|--|--|--|
| Номенклатура сери             | Номенклатура серийная (Себестоимость) (Вид номенклатуры) *                                                  |  |  |  |  |  |  |  |
| Основное Файлы                |                                                                                                    |  |  |  |  |  |  |  |
| Записать и закрыть            | Записать 🗐 Создать на основании • 🕞 • Перейти • Еще • ?                                                     |  |  |  |  |  |  |  |
| Основное                      | Тип номенклатуры: Товар (изменить) ?                                                                        |  |  |  |  |  |  |  |
| Доп. реквизиты                | Группа видов номенклатуры: Производство 🔹 🕫 Группа доступа: Материальные ценнос: 🔹 🕫                        |  |  |  |  |  |  |  |
| Шаблоны наименований          | Наименование: Номенклатура серийная (Себестоимость)                                                         |  |  |  |  |  |  |  |
| Фильтр по свойствам           |                                                                                                    |  |  |  |  |  |  |  |
| Настройки создания            | Описание. Номенклатура серийная (себестоимость)                                                             |  |  |  |  |  |  |  |
| Значения по умолчанию         |                                                                                                    |  |  |  |  |  |  |  |
| Доп. сведения                 | При печати транспортной накладной использовать: ?                                                           |  |  |  |  |  |  |  |
|                               | наименование из настроек программы: <не указано>                                                            |  |  |  |  |  |  |  |
|                               | индивидуальное наименование:                                                                                |  |  |  |  |  |  |  |
|                               | Продажа оформляется: Реализация товаров и услуг 🔹                                                           |  |  |  |  |  |  |  |
|                               | Товарные категории: Настроены для этого вида номенклатуры 🔹 <u>Список</u> используется еще в <u>4 видах</u> |  |  |  |  |  |  |  |
|                               | ✓ Характеристики: ? Индивидуальные для номенклатуры -                                                       |  |  |  |  |  |  |  |
|                               | 🗹 Серии: ? Настроены для этого вида номенклатуры 🔹                                                          |  |  |  |  |  |  |  |
|                               | Серия идентифицирует: Партия товаров (Номер, Срок годности с точностью до дней) изменить                    |  |  |  |  |  |  |  |
|                               | Политика учета серий: ? Учет серийных номеров 🗗 Ограничения                                                 |  |  |  |  |  |  |  |
|                               | 🗹 Есть индивидуальные 📧 Настройка состава реквизитов серии (1С.Предприятие) 💩 🗐 🕅 М М+ М- 🗖 🗙               |  |  |  |  |  |  |  |
|                               | Добавить склад Д Настройка состава реквизитов серии                                                         |  |  |  |  |  |  |  |
|                               | Склад или подразделен Серия идентифицирует: Партия товаров                                                  |  |  |  |  |  |  |  |
|                               | Кухня-цех серийный Использовать реквизиты                                                                   |  |  |  |  |  |  |  |
|                               | Домодедовская таможи                                                                                        |  |  |  |  |  |  |  |
|                               | Внуковская таможня 🗹 Срок годности с точностью до: до дней 🔹                                                |  |  |  |  |  |  |  |
|                               | Склад Филиала ДС-В                                                                                          |  |  |  |  |  |  |  |
|                               | Кухня-цех заготовок                                                                                         |  |  |  |  |  |  |  |
|                               | Цех-кладовая ОК Отмена                                                                                      |  |  |  |  |  |  |  |
|                               |                                                                                                    |  |  |  |  |  |  |  |

Политика, заданная в поле Политика учета серий является значением по умолчанию, и распространяется на все склады и производственные подразделения. Если для какого-либо подразделения требуется склада или указать индивидуальную политику, необходимо установить флажок Есть индивидуальные настройки политики учета серий. В появившейся таблице можно указать склад (подразделение) и индивидуальную политику для него. Если будет выбрана та же политика, что в поле Политика учета серий, строка пропадет, т.к. не имеет смысла. В политике учета серий указывается, в каких документах при формировании табличной части нужно будет указать серии

товаров. Пользователь может выбрать из списка отдельно некоторые документы поступления и некоторые документы отгрузки.

### Глава 4. Нормативно-справочная информация

| Herren and the Cert                                                                                                    | (annual ) (Bur under some s) *                                                                                                    |                                                                                                    |
|----------------------------------------------------------------------------------------------------|----------------------------------------------------------------------------------------------------|----------------------------------------------------------------------------------------------------|
| поменклатура серииная (Се                                                                                                    | стоимость) (вид номенклатуры)                                                                                                    | (пслератриятие)                                                                                                    |
| -юменклатура сер                                                                                                    | ийная (Себестоимост                                                                                                    | ть) (Вид номенклатуры) *                                                                                                    |
| Основное Файлы                                                                                                    |                                                                                                    |                                                                                                    |
| Записать и закрыть                                                                                                    | Записать 🗐 Созда                                                                                                    | ать на основании • 🕞 • Перейти • Еще • ?                                                                                                    |
| Основное                                                                                                    | Тип номенклатуры:                                                                                                    | Товар (изменить) ?                                                                                                    |
| Доп. реквизиты                                                                                                    | Группа видов номенилатуры                                                                                                    |                                                                                                    |
| Шаблоны наименований                                                                                                    | труппа видов номенотатуры                                                                                                    |                                                                                                    |
| Фильтр по свойствам                                                                                                    | Наименование:                                                                                                    | Номенклатура серийная (Себестоимость)                                                                                                    |
| Настройки создания                                                                                                    | Описание:                                                                                                    | Номенклатура серийная (себестоимость)                                                                                                    |
| Значения по умолчанию                                                                                                    |                                                                                                    |                                                                                                    |
| Доп. сведения                                                                                                    | При печати транспортной на                                                                                                    | кладной использовать: ?                                                                                                    |
|                                                                                                    | • наименование из настро                                                                                                    | ек программы: <не указано>                                                                                                    |
|                                                                                                    | О индивидуальное наимен                                                                                                    | ювание:                                                                                                    |
|                                                                                                    | Продажа оформляется:                                                                                                    | Реализация товаров и услуг                                                                                                    |
|                                                                                                    | Товарные категории                                                                                                    | тастроены для этого вида номенклатуры                                                                                                    |
|                                                                                                    |                                                                                                    |                                                                                                    |
|                                                                                                    | Характеристики: ?                                                                                                    | <ul> <li>пндивидуальные для номенклатуры</li> <li>•</li> </ul>                                                                                                    |
|                                                                                                    | Серии: ?                                                                                                    | Настроены для этого вида номенклатуры 💌                                                                                                    |
|                                                                                                    | Серия идентифицирует: Пар                                                                                                    | отия товаров (Номер, Срок годности с точностью до дней) изменить                                                                                                    |
|                                                                                                    | Политика учета серий: ? У                                                                                                    | Ичет серийных номеров 🛛 Ограничения                                                                                                    |
|                                                                                                    | Есть индивидуальные на                                                                                                    | астройки политики учета серий                                                                                                    |
|                                                                                                    | Добавить склад Доб                                                                                                    | авить подразделение                                                                                                    |
|                                                                                                    | Склад или подразделени                                                                                                    | е Политика учета серий                                                                                                    |
|                                                                                                    | Курунациох сорийный                                                                                                    |                                                                                                    |
|                                                                                                    | Кухни-цех серииный                                                                                                    | Учет себестоимости товаров в разрезе се                                                                                                    |
| 12 Учет себестоим                                                                                                    | сти товаров в разрезе серий (Поли                                                                                                    | Учет себестоимости товаров в разрезе се                                                                                                    |
| ие Учет себестоим<br>Учет себест                                                                                                    | турит-цех серліпным                                                                                                    | учет серестоимости товаров в разрезе се                                                                                                    |
| Учет себестоим<br>Учет себес                                                                                                    | ости товаров в разрезе серий (Поли<br>тоимости товаров в р                                                                                                    | Учет серестоимости товаров в разрезе се                                                                                                    |
| 1 Учет себестоим<br>Учет себес<br>Записать и з                                                                                                    | тоимости товаров в разрезе серий (Поли<br>тоимости товаров в р<br>акрыть Записать                                                                                                    | Учет серестоимости товаров в разрезе се                                                                                                    |
| те Учет себестими<br>Учет себестими<br>Записать и з<br>Наименование:                                                                                                    | изилище серинитан<br>разрезе серий (Лоли<br>тОИМОСТИ ТОВАРОВ В р<br>акрыть Записать<br>Учет себестоимости товаров в                                                                                                    | учет себестоимости товаров в разрезе се                                                                                                    |
| №         Учет себестоим           Учет себестоим         Учет себестоим           Записать и з         Наименование:           Описание:         Описание:                                                                                                    | удоложее серий (Поли<br>тои поваров в разрезе серий (Поли<br>тоимости товаров в р<br>акрыть Записать<br>Учет себестоимости товаров в<br>Расчет себестоимости товаров                                                                                                    | Учет себестоимости товаров в разрезе се                                                                                                    |
| те.         Учет себестним           Учет себес         Записать и з           Наименование:         Описание:           На склалах         На склалах                                                                                                    | удоласце серинини<br>скли товаров в разрезе серий (Лели<br>тоимости товаров в р<br>акрыть Записать<br>Учет себестоимости товаров в<br>Расчет себестоимости товарое                                                                                                    | Учет себестоимости товаров в разрезе се                                                                                                    |
| яс Унет себествии<br>Учет себест<br>Записать и з<br>Наименование:<br>Описание:<br>На складах<br>✓ при приемке                                                                                                    | удолосие с серинини<br>сонт поваров в разрезе серий (Лели<br>тоимости товаров в р<br>акрыть Записать<br>Учет себестоимости товаров в<br>Расчет себестоимости товарое                                                                                                    | Учет себестоимости товаров в разрезе се                                                                                                    |
| яс Учет себествии<br>Учет себест<br>Записать и з<br>Наименование:<br>Описание:<br>На складах<br>✓ при приемие<br>✓ от постав                                                                                                    | учласчес серинлан<br>ски товаров в разрезе серий (Лени<br>тоимости товаров в р<br>акрыть Записать<br>Учет себестоимости товарое в<br>Расчет себестоимости товарое<br>щина                                                                                                    | Учет себестоимости товаров в разрезе се                                                                                                    |
| № Учет себествии<br>Учет себес<br>Записать и з<br>Наименование:<br>Описание:<br>На складах<br>Ф от постав<br>Г по возера                                                                                                    | учласчес серинлан<br>ски товаров в разрезе серий (Леин<br>тоимости товаров в р<br>акрыть Записать<br>Учет себестоимости товаров в<br>Расчет себестоимости товарое<br>щика<br>ту от клиента                                                                                                    | Учет себестоимости товаров в разрезе се в<br>пика унета серий) * (ССПредгривтие)<br>разрезе серий (Политика учета серий) *<br>Еще • ?<br>разрезе серий Тип политики: Учет себестоимости по сериям •<br>в отдельно по каждой серии (серийной<br>отдельно по каждой серии (серийной<br>при отгрузке<br>м клиенту<br>м розницу<br>Учет себестоимости по сериям                                                                                                    |
| № Учет себествии<br>Учет себес<br>Записать и з<br>Наименование:<br>Описание:<br>На складах<br>Ф от постав<br>Г по возара<br>Г по пореми                                                                                                    | учлечес серинлин<br>точности товаров в разрезе серий (Леин<br>точности товаров В р<br>акрыть Записать<br>Записать<br>Учет себестоимости товаров В<br>Расчет себестоимости товаров<br>расчет себестоимости товаров<br>цика<br>ту от клиента<br>аценню                                                                                                    | Учет себестоимости товаров в разрезе се<br>пика унета серий) * (ГСПредгриятие)<br>разрезе серий (Политика учета серий) *<br>Еще • ?<br>разрезе серий Тип политики.<br>учет себестоимости по сериям •<br>а отдельно по каждой серии (серийном<br>При отгрузке<br>упри отгрузке<br>управление по FEFO остатками серий<br>Авторасчет по FEFO остатками серий<br>Управление по FEFO остатками серий<br>Управление по FEFO остатками серий<br>Управление остатками серий<br>Учет себестоимости по сериям<br>Учет себестоимости по сериям<br>Маркировка продукции для ГИСМ                                                                                                    |
| я Учет себествии<br>Учет себест<br>Записать и з<br>Наименование:<br>Описание:<br>На складах<br>при приемке<br>о по постав<br>по возвра<br>по пореми<br>с собранны                                                                                                    | учласчес серинлан<br>кон товаров в разрезе серий (Леин<br>точности товаров В р<br>акрыть Записать<br>Зчет себестоимости товаров в<br>Расчет себестоимости товаров<br>расчет себестоимости товаров<br>щика<br>ту от клиента<br>вщению<br>х комплектов                                                                                                    | Учет себестоимости товаров в разрезе се<br>пика учета серий) * (ІС:Предгриятие)<br>разрезе серий (Политика учета серий) *<br>Еще • ?<br>разрезе серий Тип политики.<br>учет себестоимости по сериям •<br>а отдельно по каждой серии (серийном<br>при отгрузке<br>клиенту<br>по возврату поставщику<br>по по возврату поставщику<br>по перемещению                                                                                                    |
| я Учет себествии<br>Учет себест<br>Записать и з<br>Наименование:<br>Описание:<br>На складах<br>Ф при приемке<br>Ф от постав<br>Ф по постав<br>Ф по постав<br>К помпекти                                                                                                    | учласчес серинлан<br>кон товаров в разрезе серий (Леин<br>точности товаров в р<br>акрыть Записать<br>Учет себестоимости товаров в<br>Расчет себестоимости товаров в<br>Расчет себестоимости товаров<br>щика<br>ту от клиента<br>вщению<br>х комплектов<br>лющих после разборки компле                                                                                                    | Учет себестоимости товаров в разрезе се М М М М-<br>разрезе серий (Политика учета серий) *<br>Еще • ?<br>разрезе серий Тип политика:<br>учет себестоимости по сериям<br>о при отгрузке<br>м иненту<br>маторасчет по FEFO остатками серий<br>маторасчет по FEFO остатками серий<br>управление по FEFO остатками серий<br>управление по FEFO остатками серий<br>управление по FEFO остатками серий<br>управление по FEFO остатками серий<br>управление по FEFO остатками серий<br>управление по FEFO остатками серий<br>управление по FEFO остатками серий<br>управление по FEFO остатками серий<br>управление по сериям<br>маркировка продукции для ГИСМ<br>маркировка продукции для ГИСМ                                                                                                    |
| Учет себествии     Учет себествии     Учет себесс     Записать и з     Наименование:     Описание:     На складах     ✓ при приемие     ✓ по слава     ✓ по возарр     ✓ по пореми     ✓ собраны     ✓ комплекту     продукци                                                                                                    | учласчес серинлан<br>кон товаров в разрезе серий (Леин<br>точности товаров в р<br>акрыть Записать<br>Учет себестоимости товаров в<br>Расчет себестоимости товаров в<br>Расчет себестоимости товаров<br>щика<br>ту от клиента<br>вщению<br>х комплектов<br>лющих после разборки компле<br>и из производства                                                                                                    | Учет себестоимости товаров в разрезе се в в .                                                                                                    |
| че         чит собестания           Учет собессания         Записать и з           Записать и з         Наименование:           Описание:         Пи при приемке           На складах         при приемке           ✓ при приемке         ✓ от постав           ✓ по перемка         ✓ по перемка           ✓ комплект         продукци           ✓ по прочен         ✓ по прочен                                                                                                    | уласчес серинтин<br>конт теваров в разрезе серий (Лем<br>точимости товаров в р<br>акрыть Записать<br>Учет себестоимости товарое в<br>Расчет себестоимости товарое в<br>Расчет себестоимости товарое<br>цика<br>ту от клиента<br>ацению<br>х комплектов<br>лющих после разборки компле<br>и из производства<br>у ор приходованию                                                                                                    | Учет себестоимости товаров в разрезе се М М М М-<br>разрезе серий (Политика учета серий) *<br>Еще • ?<br>разрезе серий Тип политика:<br>Учет себестоимости по сериям •<br>а отдельно по каждой серии (серийном<br>маторасчет по FEFO остатков серий<br>управление по FEFO остатков серий<br>Учет себестоимости по сериям<br>маторасчет по FEFO остатков серий<br>Учет себестоимости по сериям<br>маркировка продукции для ГИСМ<br>маркировка продукции для ГИСМ<br>ктов с комплектующих для сбории<br>комплектующих для сбории<br>комплектующих для сбории<br>комплектующих для сбории<br>комплектующих для сбории<br>комплектующих для сбории на<br>комплектующих в разрезе серий на<br>комплектующих в разрезе серий на<br>комплектующих серий в производство, на внутренние                                                                                                    |
| № Учет себествии<br>Учет себест<br>Записать и з<br>Наименование:<br>Описание:<br>На складах<br>✓ при приемке<br>✓ от постав<br>✓ по перем<br>✓ собранны<br>✓ комплект<br>по прочение<br>✓ комплект<br>по прочение<br>✓ не приняти                                                                                                    | уллечие серинтин<br>жит товаров в разрезе серий (Леии<br>тоимости товаров в р<br>акрыть Записать<br>Учет себестоимости товарое в<br>Расчет себестоимости товарое в<br>Расчет себестоимости товарое<br>цика<br>ту от клиента<br>акцению<br>х компектов<br>и из производства<br>и у оприходованию<br>ых получателем товаров                                                                                                    | Учет себестоимости товаров в разрезе сеФ<br>пика учета серий) * (1С.Предгриятие)                                                                                                    |
| № Учет себествии<br>Учет себествии<br>Записать и з<br>Наименование:<br>Описание:<br>На складах<br>Описание: На складах Описание: Описание: Описание: Оп опостав опо по ворем. собранны собранны собранны собранны опо поремен е не принят оп по рочен е не принят оп по рочен е не принят оп поремен оп по поремен оп не прочина опо поремен оп не принят опо поремен опо поремен <th>уллечие серинини<br/>контипановов в разрезе серий (Лени<br/>точимости товаров в ра<br/>акрыть Записать<br/>Учет себестоимости товарое в<br/>Расчет себестоимости товарое и<br/>цика<br/>ту от клиента<br/>ащению<br/>х комплектов<br/>ми а производства<br/>и у оприходованию<br/>ых получателем товаров<br/>е товаров</th> <th>Учет себестоимости товаров в разрезе се<br/>писа учета серий) * (СПрадриятие)<br/>разрезе серий (Политика учета серий) *<br/>Еще • ?<br/>разрезе серий Тып политика: Учет себестоимости по сериям •<br/>а отдельно по каждой серии (серийноги<br/>при отгрузке<br/>✓ клиенту<br/>✓ при отгрузке<br/>✓ клиенту<br/>✓ по возврату поставцику<br/>✓ по возврату поставцику<br/>✓ по возврату поставцику<br/>✓ по возврату поставцику<br/>✓ комплектующик для сборяи<br/>Ктов С комплектующик для сборяи<br/>К комплектующик для сборяи<br/>К комплектующик для разборки на комплектующие<br/>В вроизводство, на внутренние нужды</th>                                                                                             | уллечие серинини<br>контипановов в разрезе серий (Лени<br>точимости товаров в ра<br>акрыть Записать<br>Учет себестоимости товарое в<br>Расчет себестоимости товарое и<br>цика<br>ту от клиента<br>ащению<br>х комплектов<br>ми а производства<br>и у оприходованию<br>ых получателем товаров<br>е товаров                                                                                                    | Учет себестоимости товаров в разрезе се<br>писа учета серий) * (СПрадриятие)<br>разрезе серий (Политика учета серий) *<br>Еще • ?<br>разрезе серий Тып политика: Учет себестоимости по сериям •<br>а отдельно по каждой серии (серийноги<br>при отгрузке<br>✓ клиенту<br>✓ при отгрузке<br>✓ клиенту<br>✓ по возврату поставцику<br>✓ по возврату поставцику<br>✓ по возврату поставцику<br>✓ по возврату поставцику<br>✓ комплектующик для сборяи<br>Ктов С комплектующик для сборяи<br>К комплектующик для сборяи<br>К комплектующик для разборки на комплектующие<br>В вроизводство, на внутренние нужды                                                                                                    |
| Учет себествии     Учет себествии     Учет себествии     Учет себествии     Иалисать и з     Наименование:     Описание:     На складах                                                                                                    | улогие серинини<br>ски товаров в разрезе серий (Леин<br>точимости товаров в ра<br>акрыть Записать<br>Учет себестоимости товаров в<br>Расчет себестоимости товаров и<br>расчет себестоимости товаров<br>цика<br>ту от клиента<br>щению<br>х комплектов<br>люцик после разборки компле<br>и из производства<br>ну оприходованию<br>ых получателем товаров<br>е товаров<br>и излицков<br>и излицков                                                                                                    | Учет себестоимости товаров в разрезе се<br>писа учета серий) * (СПредгриятие)<br>разрезе серий (Политика учета серий) *<br>Еще • ?<br>разрезе серий Тип политика: Учет себестоимости по сериям •<br>в отдельно по каждой серии (серийном Справочнее указание серий<br>Авторасчет по FEFO остатков серий<br>Управление по FEFO остатков серий<br>Управление по FEFO остатков серий<br>Управление по FEFO остатков серий<br>Управление по FEFO остатков серий<br>Учет себестоимости по сериям<br>Учет себестоимости по сериям<br>Учет себестоимости по сериям<br>Учет себестоимости по сериям<br>Учет себестоимости по сериям<br>Ктов Комплектующих для сборки<br>комплектующие<br>у в производство, на внутренние<br>нужды                                                                                                    |
| Учет себествии     Учет себествии     Учет себествии     Учет себествии     Иалисать и з     Наименование:     Описание:     На складах                                                                                                    | удолочие сериники<br>ски товаров в разрезе серин (Лени<br>точимости товаров в р<br>акрыть Записать<br>Учет себестоимости товаров в<br>Расчет себестоимости товаров и<br>цика<br>ту от клиента<br>щению<br>х комплектов<br>нощих после разборки компле<br>и па производства<br>пу оприходованию<br>ых получателем товаров<br>е товаров<br>и излицков<br>и на произвората<br>е товаров                                                                                                    | ичет серектонмости товаров в разрезе сеФ<br>нака учета серий (Политика учета серий) *<br>Еще • ?<br>разрезе серий Тип политики: Учет себестоимости по сериям •<br>в отдельно по каждой серии (серийном<br>при отгрузке<br>клиенту<br>маторасчет по FEFO остатков серий<br>Авторасчет по FEFO остатков серий<br>Учет себестоимости по сериям<br>маркировка продукции для ГИСМ<br>и по возврату поставщику<br>маркировка продукции для ГИСМ<br>ктов в производство, на внутренние<br>нужды                                                                                                    |
| № Учет себествии<br>Учет себест<br>Записать и з<br>Наименование:<br>Описание:<br>На складах<br>Ф при приемке<br>Ф от постав<br>Ф по возара<br>Ф по пореми<br>Ф собрание:<br>М по пореми<br>Ф собрание:<br>Ф по пореми<br>Ф собрание:<br>Ф по пореми<br>Ф собрание:<br>Ф по пореми<br>Ф собрание:<br>Ф по пореми<br>Ф собрание:<br>Ф по пореми<br>Ф собрание:<br>Ф по пореми<br>Ф собрание:<br>Ф по пореми<br>Ф собрание:<br>Ф по пореми<br>Ф собрание:<br>Ф по пореми<br>Ф собрание:<br>Ф собрание:<br>Ф собрани | удолочие сериники<br>ски товаров в разрезе серин (Леги<br>точимости товаров в ра<br>акрыть Записать<br>Учет себестоимости товарое в<br>Расчет себестоимости товарое<br>щика<br>ту от клиента<br>ещению<br>х комплектов<br>из производства<br>ку оприходованию<br>ых получателем товарое<br>е товаров<br>и излицков<br>и излицков<br>и излицков                                                                                                    | Учет себестоимости товаров в разрезе се<br>инка учета серий (Политика учета серий) *<br>сидерание серий (Политика учета серий) *<br>сидерание серий (Политика учета серий) *<br>сидерание серий (Сорийном Справочное указание серий<br>а отдельно по каждой серии (серийном Справочное указание серий<br>маторасчет по FEFO остатков серий<br>Учет себестоимости по сериям<br>унравление по FEFO остатков серий<br>Учет себестоимости по сериям<br>учет себестоимости по сериям<br>учет се                                                                                                    |
| Учет себествии     Учет себествии     Учет себествии     Учет себествии     Инаименование:     Описание:     На складах     ✓ при приемие     ✓ от постав     ✓ по пореми     ✓ собранны     ✓ комплект     ✓ по поречен     ✓ по поречен     ✓ по поречен     ✓ при пресчен     ✓ при огражени     ✓ при премеце     В производст     ✓ по перемец     В производст                                                                                                    | учлечес сериники<br>ски товаров в разрезе серий (Леин<br>гоииности товаров в р<br>акрыть Записать<br>Учет себестоимости товарое в<br>Расчет себестоимости товарое<br>иниа<br>ту от клиента<br>зицению<br>х комплектов<br>и сосле разборки компле<br>и из производства<br>и и производства<br>и и производства<br>и и причателем товаров<br>е товаров<br>и изпишков<br>и и наростач<br>цении между помещениями<br>Be                                                                                                    | Учет себестоимости товаров в разрезе се<br>• • • • • • • • • • • • • • • • • • •                                                                                                     |
| Учет себествии     Учет себествии     Учет себесс     Залисать и з     Наименование:     Описание:     На складах     Ф при приемие     Ф по поерем     С собраны     Хомплект;     при приемие     м по поерем     С собраны     Хомплект;     при приемие     м при приемие     м при пресчет     при при сражени     м при при сражени     м при при сражени     м при при сражени     м при при сражени     м при при сражени     м при при сражени     м при при сражени     м при при сражени     м при при сражени                                                                                                    | учласчес серинлан<br>ски таваров в разрезе серий (Леин<br>точимости товаров в ра<br>акрытъ Записать<br>Учет себестоимости товаров в<br>Расчет себестоимости товаров<br>щина<br>ту от клиента<br>зщению<br>х комплектов<br>лющих после разборки компле<br>и из производства<br>и из производства<br>и из производства<br>и из производства<br>и из производства<br>и из производства<br>и из производства<br>и из призводства<br>и из призводства<br>и из призводства<br>и из призводства<br>и из призводства<br>и из призводства<br>и из призводства<br>и из призводства<br>и из призводства<br>и и недостач<br>и инедостач<br>и и материалов                                                                                                    | Учет себестоимости товаров в разрезе се и       0         илика учета серий)       0       М ме ме-         разрезе серий       Гип политика учета серий)       С       2         разрезе серий       Тип политика.       Учет себестоимости по сериям       •         а отдельно по каждой серии (серийног       Справочное указание серий       •         при отгрузке       Справочное указание серий       Авторасчет по FEFO остатками серий         и при отгрузке       Учет себестоимости по сериям       •         макировка продукции       По возврату поставщику       Учет себестоимости по сериям         и по перемещению       Учет себестоимости по сериям       •         комплектующих для сборам       •       комплектующих для сборам         комплектующих       по перемещению       •       •         и при двиккении продукции       •       •       •         при двиккении продукции       •       •       •         при двиккении продукции       •       •       •                                                                                                    |
| Учет себествии     Учет себествии     Учет себествии     Учет себествии     Иалисать и з     Наименование:     Описание:     На складах     ✓ при приемие     ✓ при приемие     ✓ по по возвр     ✓ по по возвр     ✓ по по возвр     ✓ по по возвр     ✓ по по возвр     ✓ по по возвр     ✓ по по возвр     ✓ по по возвр     ✓ по по возвр     ✓ по по розем     ✓ при причемие     ✓ при отражен     ✓ при прехени     ✓ при прехени     ✓ при прехени     ✓ при прехени     ✓ при прехени     ✓ при прехени     ✓ при прехени     ✓ при прехени     ✓ при при сражени     ✓ при при сражени     ✓ при при сражени     ✓ при при сражени     ✓ при при сражени     ✓ при при сражени     ✓ при при сражени     ✓ при получ     ✓ м при получ     ✓ м при получ     ✓ м при получ     ✓ м при получ     ✓ м при получ                                                                                                    | уллечес сериники<br>конт певров в разрезе сери (Лем<br>точимости товаров в р<br>акрыть Записать<br>Учет себестоимости товаров в<br>Расчет себестоимости товаров и<br>Расчет себестоимости товаров<br>инка<br>ту от клиента<br>ацению<br>х компектов<br>лющих после разборки компле<br>и на производства<br>и ориходованию<br>ых получателем товаров<br>е товаров<br>и нарицков<br>и нарицков<br>и наристач<br>цении между помещениями<br>Ве<br>и материалов<br>нении материалов                                                                                                    | Учет себестоимости товаров в разрезе сеФ<br>пика учета серий (Политика учета серий) *<br>Еще • ?<br>разрезе серий (Политика учета серий) *<br>стравочное указание серий<br>а отдельно по каждой серии (серийном<br>тип политики: Учет себестоимости по сериям<br>тип оп перемещению<br>тип в возврату поставщику<br>тип в возерату поставщику<br>тип в возерату поставщику<br>тип по перемещению<br>то по перемещению<br>то по перемещению<br>по перемещению<br>то по перемещению<br>то по перемещению<br>по перемещению<br>то по перемещению<br>то по перемещению<br>по перемещению<br>по про перемещению<br>по перемещ |
| Учет себествии     Учет себествии     Учет себествии     Учет себествии     Иалисать и з     Наименование:     Описание:     На складах     ✓ при приемке     ✓ от постав     ✓ по возвра     ✓ по перечи     ✓ собранны     ✓ комплект     □ продукци     ✓ по прочи     ✓ собранны     ✓ комплект     □ продукци     ✓ по порече     ✓ при перечец     ✓ при перечец     ✓ при перечец     ✓ при перечец     ✓ при перечец     ✓ при перечец     ✓ при перечец     ✓ при перечец     ✓ при перечец     ✓ при перемец     В производст     ✓ при возвра     ✓ при перемец     ✓ при перемец     ✓ при перемец     ✓ при перемец     ✓ при перечец     ✓ при перечец      ✓ при перечец     ✓ при перечец     ✓ пр                                                                                                    | уллечес серинини<br>скит товаров в разрезе серий (Лии<br>точимости товаров в р<br>акрыть Записать<br>Учет себестоимости товарое в<br>Расчет себестоимости товарое и<br>чика<br>ту от клиента<br>акцению<br>х компектов<br>кощих после разборки компле<br>и из производства<br>и у оприходованию<br>ых получателем товаров<br>е товаров<br>и излициков<br>и излициков<br>и и излициков<br>и и излициков<br>и и и и изалициков<br>и и излициков<br>и и и и и и и и и и и и и и и и и и и | Мата серека)° (ССПрадриятие)<br>пака учета серека)° (ССПрадриятие)<br>разрезе серий (Политика учета серий)*<br>разрезе серий (Политика учета серий)*<br>разрезе серий Тып политика: Учет себестоимости по сериям<br>о при отгрузке<br>при отгрузке                                                                                                    |
| Констрантиров     Констрантиров     Конст                                                                                                    | уллечес серинини<br>контипалова в разрезе серий (Лем<br>точимости товаров в ра<br>акрыть Записать<br>Учет себестоимости товарое в<br>Расчет себестоимости товарое и<br>чика<br>ту от клиента<br>ащению<br>х комплектов<br>мощих после разборки компле<br>и из производства<br>и оприходованию<br>ых получателем товаров<br>е товаров<br>и излицихов<br>и излицихов<br>и излицихов<br>и излицихов<br>и излициков<br>и излициков<br>и излициков<br>и излициков<br>и излициков<br>и излициков<br>и излициков<br>и излициков<br>и излициков<br>и излициков<br>и излициков<br>и излициков<br>и изпериалов<br>ате на склад<br>де материалов                                                                                                    | чет себестоимости товаров в разрезе се и и и ммм мм ммм мммм ммммм ммммм ммммм ммммм                                                                                                    |

Для каждой политики учета серий следует указать тип политики:

- Справочное указание серий правило с таким типом политики создается для товаров, по которым не требуется вести учет остатков в разрезе серий и сроков годности, но в документах товарооборота необходимо фиксировать информацию по сериям или срокам годности.
- Авторасчет по FEFO остатков серий правило с таким типом политики создается для товаров, по которым вести учет остатков в разрезе серий и сроков годности не требуется, но при приемке товара, а также при внутреннем товарообороте необходимо фиксировать информацию по сериям или срокам годности. Информацию об остатках товаров с различными сроками годности можно посмотреть в отчете Остатки товаров по срокам годности. В этом отчете динамически рассчитываются остатки по сериям и срокам годности по принципу FEFO (first expire first out).
- Управление остатками серий правило с таким типом политики создается для товаров, по которым необходимо вести учет остатков в разрезе серий и сроков годности.
- Управление по FEFO остатками серий правило с таким типом политики создается для товаров, по которым необходимо вести учет остатков в разрезе серий и сроков годности. Отличие от предыдущего пункта заключается в том, что в документах отгрузки программа будет предлагать списывать в первую очередь товары с истекающими сроками годности (first expire first out).
- Учет себестоимости по сериям правило с таким типом политики создается для товаров, по которым необходимо вести сквозной учет себестоимости в разрезе серий.
- Маркировка продукции для ГИСМ правило с таким типом политики создается для ведения серий товаров по

Государственной системе маркировки товаров (ГИСМ) и обмена с ней.

## Использование механизма учета серий в подсистеме «Общепит»

Серийный учет номенклатуры включает в себя возможность учитывать такие производственные признаки товаров, как срок годности.

#### Общие настройки

 Для ведения складского учета по сериям на складе необходимо, чтобы склад был ордерным. Ордерные склады предполагают для операций отгрузки, приемки и отражения излишков формирование наряду с обычными документами поступления и реализации ордеров на отгрузку/приемку. Для этого у склада на закладке Ордерная схема и структура используются флажки При поступлении, При отгрузке, При отражении излишков, недостач, пересортицы и порчи.

| ★ → ☆ Кухня-цех серийный (Склад)                                                                                                    | ×                                                                                                    |
|----------------------------------------------------------------------------------------------------|----------------------------------------------------------------------------------------------------|
| Главное Задачи Мои заметки Роли и исполните                                                                                                    | Действие скидок ( Настройки учета                                                                                                    |
| Записать и закрыть Записать 🗐 Создать на основании                                                                                                    | - 📑 - Еще - ?                                                                                                    |
| Наименование: Кухня-цех серийный                                                                                                    | Группа складов: Производство 🖉                                                                                                    |
| Основное Ордерная схема и структура Адреса, телефоны                                                                                                    |                                                                                                    |
| Использовать ордерную схему документооборота                                                                                                    | Структура склада                                                                                                    |
| при поступлении с:                                                                                                    | □ Использовать с:<br>помещения                                                                                                    |
| статусы приходных ордеров<br>при отгрузке с:                                                                                                    | Учет по помещениям предусмотрен только<br>для складов, на которых применяется<br>ордерная схема по всем складским<br>операциям.<br>На дату начала использования помещений<br>должны быть оформлены все результаты<br>пересчетов товаров. |
| О Собирать товары в порядке доставки                                                                                                    | Ячейки: Не использов                                                                                                    |
| Если распоряжением на оттрузку предусмотрена доставка, то<br>расходные ордера можно будет создать только после включения<br>распоряжения в задание на перевозку.<br>© Порядок отбора товаров не зависит от порядка доставки | Для учета остатков номенклатуры по<br>ячейкам необходимо включить<br>использование ордерной схемы по всем<br>склалским операциям                                                                                                    |
| Расходные ордера создаются без учета заданий на перевозку. Если<br>распоряжение на отгрузку предусматривает доставку, то нужно<br>будет перед отгрузкой указать в ордере задание на перевозку.                              | Рабочие Не использовать участки:                                                                                                    |
| При отражении излишков, недостач, с:                                                                                                    |                                                                                                    |
| 🗹 Статусы пересчетов товаров                                                                                                    |                                                                                                    |
| Использование статусов обязательно, если на складе применяется<br>ордерная схема при отражении излишков, недостач и порчи.                                                                                                  |                                                                                                    |
| Контролировать оперативные остатки                                                                                                    |                                                                                                    |

Для цеховой кладовой первые два флажка включить невозможно, поэтому устанавливается флажок **При отражении излишков, недостач, пересортицы и порчи**, чтобы склад стал ордерным.

2. Для вида номенклатуры, для которого предполагается вести серийный учет, следует установить настройку Серии в значение Настроены для этого вида номенклатуры. Для реквизита Серия идентифицирует необходимо установить значение Партия товаров (только для партий можно указывать серии НЕ справочно). В настройках состава реквизитов серии надо установить флажок Срок годности с точностью до.

| <ul> <li>Настройка состава реквизитов серии (1С:Предприятие)</li> </ul> | 🗟 🗐 M M+ M- 🗆 🗙 |
|-------------------------------------------------------------------------|-----------------|
| Настройка состава реквизитов серии                                      |                 |
| Серия идентифицирует: Партия товаров                                    | -               |
| Использовать реквизиты<br>Яномер серии                                  |                 |
| 🗹 Срок годности с точностью до: 🛛 до дней                               | · )             |
| Использовать RFID-метки                                                 |                 |
|                                                                         | ОК Отмена       |

3. Для вида номенклатуры следует указать Политику учета серий. Если для какого-либо склада или подразделения требуется указать индивидуальную политику, необходимо установить флажок Есть индивидуальные настройки политики учета серий. В появившейся таблице можно указать склад (подразделение) и индивидуальную политику для него.

#### Ввод серий номенклатуры при оформлении документов

В подсистеме «Общепит» в документах Выпуск блюд ввод данных о сериях товаров, определенных политикой учета серий, обязателен. Ввод информации производится в форме ввода, которая открывается по двойному щелчку мыши в поле Серия в табличной части документа или по кнопке Указать серии. Для номенклатуры с серийным учетом поля ввода серии помечены символом серии красного цвета который изменится на зеленый, когда данные о сериях будут введены.

| ← → ☆ Выпуск блюд 000000                                                  | 00001 от 14.03.2018 (Выпуск блюд. По норме) *                                                                                                    |
|---------------------------------------------------------------------------|----------------------------------------------------------------------------------------------------|
| Провести и закрыть 🗐 📳 🔒 Печать                                           | . • 🔊 Отчеты • Еще • ?                                                                                                    |
| Основное Товары (2) Производство (4) Зам                                  | мены Трудозатраты (2) Побочные изделия                                                                                                    |
| ∨ Товары                                                                  |                                                                                                    |
| Добавить 🚹 🗣 Изменить По                                                  | дбор 🗸 Заполнить 🗸 🐚 👔 🕼 Указать серии 🛛 Еще 🗸                                                                                                    |
| N Номенклатура                                                            | Характеристика 🛛 В Серия Назначение                                                                                                    |
| 1 Б Сэндвич с куриной г                                                   | В горячем виде 🛛 00000004 до 23.05.17                                                                                                    |
| 2 Б Овощная нарезка п/ф                                                   | <характеристики не 📧 - 🗗                                                                                                    |
| <ul> <li>Модификаторы</li> <li>Модификатор</li> <li>Количество</li> </ul> | <ul> <li>Указание серии (ПС.Предприятие)</li> <li>Указание серии</li> <li>Ввод Выбор</li> <li>Новая серия</li> <li>Номер: 00000005</li> <li>Сгенерировать номер</li> <li>Годен до: 30.04.18</li> <li>Печать этикетки</li> </ul> |
| Комментарий:                                                              | ОК Отмена                                                                                                    |

При заполнении серии пользователем с помощью формы Указание серии данные о серии на закладке Ввод могут быть введены вручную или сгенерированы с помощью кнопки Сгенерировать номер. При необходимости предусмотрена возможность ручного подбора серий по доступным складским остаткам (закладка Выбор).

Если пользователь не укажет серию, то она будет создана автоматически при проведении соответствующего документа Выпуск блюд, причем для определения срока годности к дате документа будет прибавлено значение реквизита Срок годности из карточки номенклатуры. О том, что серия создана автоматически, будет напоминать суффикс Авто в наименовании серии.

| ← →                                          | 📩 Выпуск блк               | эд 000000000    | )1 от 14.03.20               | 18 (Выпуск бл⊮        | од. По норме)     |
|----------------------------------------------|----------------------------|-----------------|------------------------------|-----------------------|-------------------|
| Провести и<br>Основное                       | закрыть                    | й 🖶 Печать 🕶 🗌  | Отчеты -<br>Трудозатраты (2) | Побочные изделия      | Еще - ?           |
| <ul> <li>Товары</li> <li>Добавить</li> </ul> | Тобары (2)                 | иенить Подбор   | • Заполнить •                | ■ 1000 mile magnetic  | азать серии Еще - |
| N                                            | Номенклатура               | Характерист     | ика № Серия                  |                       | Назначение        |
| 1 Б                                          | Сэндвич с куриной          | і В горячем в   | иде 🔟 00000                  | )004 до 23.05.17 (Авт | (or               |
| 2 Б                                          | Овощная нарезка            | п/ф <характерис | ти 📧 оооос                   | 0006 до 21.03.18 (Авт | (or               |
| ✓ Модифі ● ●                                 | икаторы<br>Мауказать серии |                 |                              |                       | · ·               |
| м                                            | одификатор                 | Количество      | Цена                         | Сумма                 | Номенклатура 2    |
| •                                            |                            |                 |                              |                       |                   |
|                                              |                            | Bce             | го:                          | 0,00 RUB НДС (F       | з т.ч.): 0,00     |
| ou nou topuŭ:                                |                            |                 |                              |                       |                   |

Если для номенклатуры модификатора используются серии, то они должны быть дополнительно указаны в документе Выпуск блюд в табличной части Модификаторы пользователем вручную по кнопке Указать серии, расположенной в командной строке этой табличной части.

Для полуфабрикатов, производимых в процессе выпуска блюд (автопеределы), с учетом того, что они будут произведены и сразу же списаны на основное блюдо, серия будет указана как Служебная серия общепит.

| сновн  | ое Товары (2) Про   | изводство (5) Зам | ены Т | рудозатраты (2  | ) Побочные изделия |            |            |
|--------|---------------------|-------------------|-------|-----------------|--------------------|------------|------------|
| z Πni  | 20/06/10/9          |                   |       |                 |                    |            |            |
| Запо   | пнить Очистить      | ]                 |       |                 |                    |            |            |
|        | Блюдо / ПФ          | Характеристика    | a N   | ≅ Серия         |                    | Назначение | Количество |
| 1      | Куриная грудка п/ф  | <характерист      | . <   | серия не указь  | вается>            |            | 0,150      |
| 2      | Овощная нарезка п/ф | <характерист      |       | Служебная       | серия общепит      |            | 0,100      |
| 3      | Сырный микс п/ф     | <характерист      |       | Служебная       | серия общепит      |            | 0,100      |
| 4      | Овощная нарезка п/ф | <характерист      | R     | ی 00000006 g    | о 21.03.18 (Авто)  |            | 1,000      |
| 5      | Сэндвич с куриной   | В горячем вид     | e 🛙   | ے<br>00000004 و | о 23.05.17 (Авто)  |            | 1,000      |
|        |                     |                   | _     |                 |                    |            | •          |
| r vihi | Ингредиент          | Характеристика    | N≌    | Ед. изм.        | Сезонный процент   | По норме   | По факту   |
| Т      | Куриная грудка      | <характеристи     | Nº,   | кг              |                    | 0,150      | 0,150      |
|        |                     |                   |       | _               |                    |            |            |

Для ингредиентов, для которых необходимо указание серий, в таблице производства это будет указано в соответствующей колонке, но поиск и указание серий будет произведен автоматически без возможности изменения его пользователем. Поиск и указание серий, если это требуется, вне зависимости от типа политики происходит по принципу FEFO, описанному выше.

Для номенклатуры с типом политики **Партия товаров** для каждой введенной серии необходимо указать количество товара в партии.

Для номенклатуры с типом политики Экземпляр товара, имеющий уникальный серийный номер нужно ввести количество серий, соответствующее количеству единиц номенклатуры в данной строке документа. Для серий, идентифицирующих экземпляры товаров, возможно только справочное указание.

#### Серии в типовых документах

Производство без заказа. Основное производство без заказа будет содержать выпущенное блюдо по указанной ранее в выпуске блюд серии. Закладка Материалы и работы будет содержать ингредиенты с найденными по FEFO сериями и приготовленные автопеределы с сериями Служебная серия общепит. Документы Производство без заказа, производящие автопеределы, соответственно выполняют производство по служебной серии.

#### Движение продукции и материалов:

- при производстве полуфабрикатов в подразделении рецептуры – перемещает выпущенный полуфабрикат (с служебной серией);
- при перемещении с разрешенных кладовых перемещает номенклатуру с учетом серий по FEFO.

#### Пример

Нужно переместить 10 единиц Товара 1 со Склада 2 на Склад 1.

На Складе 2 содержится:

- Товар 1 Серия1 до 27.05 5 шт.
- Товар 1 Серия 2 до 26.05 8 шт.
- Товар 1 Серия 3 до 29.05 7 шт.

В документ Движение продукции и материалов попадет две строки по FEFO:

- Товар 1 Серия 2 до 26.05 8 шт.
- Товар 1 Серия 1 до 27.05 2 шт.

- при перемещении на склад реализации перемещает номенклатуру также по FEFO (товары, для которых необходимо указать серию).
- Перемещение товаров. Перемещает номенклатуру по FEFO (товары, для которых необходимо указать серию).
- Отчет о розничных продажах. Формируется по FEFO (для товаров с серийным учетом).
- Оприходование излишков товаров. Для кладовой, в карточке которой установлен флажок При отражении излишков, серии не указываются, т.к. в данном случае они будут указываться в соответствующем ордере.

Подробнее о формировании типовых документов см. «Формирование типовых документов» на стр. 285.

## 4.9. МОДИФИКАТОРЫ

Справочник **Модификаторы** содержит информацию о модификаторах номенклатуры (описание см. также в п. 4.8 «Номенклатура» на стр. 98).

Модификаторы можно назначить на группу номенклатуры, тогда они будут являться общими для всех элементов группы, а также для номенклатурного элемента (справочник **Номенклатура**).

На рисунке показана форма элемента справочника Модификаторы.

| 🕞 Сливочное масло (Модификатор) (1С:Предлриятие) | 🕅 🗐 M M+ M- 🗆 🗙                        |
|--------------------------------------------------|----------------------------------------|
| Сливочное масло (Модификатор)                    |                                        |
| Записать и закрыть Записать                      | Еще - ?                                |
| Наименование: Сливочное масло                    | Код: RK000545                          |
| Группа:                                          |                                        |
| Номенклатура: Сливочное масло                    | - с                                    |
| Кол-во номен.: 0,300 🗊 Цена:                     | 57,00 🔲 Ед. изм. модификатора: Г 🛛 🚽 🗗 |

Реквизиты данной формы:

- **Наименование** наименование модификатора.
- Группа группа элементов справочника Модификаторы, к которой принадлежит данный модификатор.
- Номенклатура номенклатура модификатора. Выбирается из справочника Номенклатура. При создании элемента справочника Модификаторы в реквизите Номенклатура есть возможность не указывать номенклатуру, из которой состоит данный модификатор, либо указать номенклатуру с видом Товар или Блюдо.
- Количество номенклатуры количество номенклатуры (в единицах измерения номенклатуры) на единицу модификатора.
- Единица измерения номенклатуры единица измерения номенклатуры модификатора.
- Единица измерения модификатора единица измерения модификатора.

#### 4.10. НАБОРЫ МОДИФИКАТОРОВ

Справочник Наборы модификаторов предназначен для задания различных наборов из элементов справочника Модификаторы. Каждый модификатор может быть помещен в любое количество наборов. Наборы применяются для «группового» назначения применимости модификаторов к номенклатуре.

| 🗲 🔸 ☆ Наборы модиф                  | икаторов ×       |
|-------------------------------------|------------------|
| Создать 🔂 Найти Отмени              | ть поиск Еще - ? |
| Наименование ↓                      | Код              |
| <ul> <li>Для картофеля</li> </ul>   | 00000001         |
| <ul> <li>Соусы и кетчупы</li> </ul> | 00000002         |
| = Услуги                            | 00000003         |
|                                     | x × x            |

Ниже показана форма элемента справочника **Наборы модификаторов**.

| 1с Для картофеля (Набор | модификаторов) (1С:Предприятие) 🗦 🔝 М М+ М- 🗆 | × |
|-------------------------|-----------------------------------------------|---|
| Для картофеля           | (Набор модификаторов)                         |   |
| Записать и закры        | ть Записать Еще - ?                           | ) |
| Наименование: Для к     | картофеля Код: 00000001                       |   |
| Модификаторы Па         | араметры                                      | , |
| Добавить                | Еще -                                         |   |
| N Mog                   | дификатор                                     |   |
| 1 Сме                   | етана                                         |   |
| 2 Кет                   | чуп                                           |   |
|                         |                                               |   |
|                         |                                               |   |

В поле **Наименование** формы элемента справочника **Наборы модификаторов** задается название набора модификаторов.

На закладке **Модификаторы** формируется список модификаторов, входящих в набор.

На закладке **Параметры** устанавливаются настройки, используемые при работе во фронт-офисе:

- Цвет фона кнопок цвет фона у кнопок с модификаторами при подборе из данного набора во фронт-офисе.
- Контролировать количество при выборе из данного набора – установка флажка включает режим контроля количества выбираемых модификаторов к основному блюду во фронте.
- Минимальное количество модификаторов количество (ограничение снизу) – минимальное модификаторов, которое необходимо указать к основному блюду при подборе во фронте. При нулевом значении подбор модификаторов из данного набора не является обязательным (ограничения «снизу» нет).
- Максимальное количество модификаторов (ограничение сверху) – максимальное количество модификаторов, которое допустимо указать к основному блюду при подборе во фронте. При нулевом значении количество подбираемых модификаторов из данного набора не ограничивается (ограничения «сверху» нет).

| Модификаторы                                                                | Параметры                                                            |                                                                                                    |           |
|-----------------------------------------------------------------------------|----------------------------------------------------------------------|----------------------------------------------------------------------------------------------------|-----------|
| Цвет фона кнопо                                                             | IK:                                                                  |                                                                                                    | 176, 196, |
| Устанавливает д                                                             | ля фронта цвет                                                       | г фона кнопок                                                                                                    |           |
| 🗌 Контролирова                                                              | ать количество                                                       | при выборе из данного набора                                                                                        |           |
| Устанавливает д<br>выбираемых мод                                           | ля фронта реж<br>цификаторов к                                       | им контроля количества<br>основному блюду                                                                           |           |
| Минимальное ко                                                              | личество моди                                                        | фикаторов (ограничение "снизу"):                                                                                    |           |
| Устанавливает м<br>требуется набрат<br>При значении, ра<br>набора не обязат | инимальное ко<br>гь к основному<br>авном 0, указа<br>гельно          | личество модификаторов, которые<br>/ блюду из текущего набора.<br>ние модификаторов из данного                      |           |
| Максимальное к                                                              | оличество мод                                                        | ификаторов (ограничение "сверху"):                                                                                  | 0         |
| Устанавливает м<br>допустимо набра<br>При значении, ра<br>максимальное ко   | аксимальное к<br>ать к основном<br>авном 0, отсутс<br>оличество под( | количество модификаторов, которое<br>у блюду из текущего набора.<br>ствует ограничение на<br>Бираемых модификаторов |           |

## 4.11. СКЛАДЫ И МАГАЗИНЫ

Справочник **Склады и магазины** предназначен для регистрации перечня тех складских территорий, в которых хранится товар. Складские территории могут быть разделены на складские помещения. Предусмотрена также возможность использования на складе адресного хранения товаров в складских ячейках.

| + +      | 🔬 Склады и магазины           |                     | >                           |
|----------|-------------------------------|---------------------|-----------------------------|
| 🛛 Создат | создать группу                | Создать на основани | и • 💽 • Еще • ?             |
| Наименов | зание †                       | Склад / Магазин     | Ответственный               |
| • 🗎 🛛    | роизводство                   |                     |                             |
| -        | Цех-кладовая                  | Розничный магазин   |                             |
| -        | Склад электронных компонентов | Оптовый склад       |                             |
| -        | Склад цеха сборо-сварки       | Оптовый склад       | Диспетчер-экономист, Сысоев |
| -        | Склад Филиала ПР-Б            | Оптовый склад       | Кладовщик, Исаков Олег Вла  |
| -        | Склад Филиала ПР-А            | Оптовый склад       | Кладовщик, Иванов Петр Фед  |
| -        | Склад Филиала ДС-В            | Оптовый склад       | Старший кладовщик, Иванова  |
| -        | Склад сухофруктов             | Оптовый склад       |                             |
|          |                               |                     | • • • •                     |

Описание справочника Склады и магазины содержится в документации к решению «1C:ERP Управление предприятием 2».

## 4.12. ВИДЫ ОБРАБОТКИ СЫРЬЯ

Справочник Виды обработки сырья хранит список возможных видов обработки сырья при приготовлении блюд.

| ▲ → 六 Виды обработки сырья ×           |
|----------------------------------------|
| Создать 🔂 Поиск (Сtri+F) x Q • Еще • ? |
| Наименование ↓                         |
| ⊖ 📾 Холодная                           |
| — Мытье                                |
| — Очистка                              |
| — Промывание                           |
| <ul> <li>Размораживание</li> </ul>     |
| ⊖ 📾 Горячая                            |
| — Варка                                |
| — Жарка                                |
| — Запекание                            |
| 🗢 Тушение                              |
|                                        |

Для каждого вида обработки сырья задается один из типов обработки: горячая или холодная.

| 1 Жарка (Виды обработк | ки сырья) (1С:Предприятие) | 2 3 | M M+ M- 🗆 🗙 |
|------------------------|----------------------------|-----|-------------|
| Жарка (Виды о          | бработки сырья)            |     |             |
| Записать и закры       | ть Записать                |     | Еще - ?     |
| Код:                   | 0000005                    |     |             |
| Наименование:          | Жарка                      |     |             |
| Тип обработки сырья:   | Горячая                    |     | •           |
|                        |                            |     |             |

Заданные в этом справочнике виды обработки сырья используются для задания процентов потерь сырья в процессе приготовления.

### 4.13. ОБРАБОТКА СЫРЬЯ

Регистр сведений **Обработка сырья** содержит данные о процентах потерь сырья при обработке в процессе приготовления блюд.

| Обработка сырья (1С:Предприятие)      | 🕅 🗐 M M+ M- 🗆 🗙  |
|---------------------------------------|------------------|
| Обработка сырья                       |                  |
| Записать и закрыть Записать           | Еще - ?          |
| Ингредиент:                           | Картофель 🚽 🗗    |
| Вид обработки сырья:                  | Жарка 🗸 🗗        |
| Химико-энергетическая характеристика: | Калорийность 🚽 🗗 |
| Процент потерь:                       | 0,52             |

В записях регистра хранятся следующие данные:

- Ингредиент обрабатываемое сырье.
- **Вид обработки сырья** вид обработки ингредиента.
- Химико-энергетическая характеристика химикоэнергетическая характеристика ингредиента.
- Процент потерь если ХЭХ не указана, то считается, что процент потерь указан для вида обработки по ингредиенту. Если ХЭХ указана, процент потерь указан для вида обработки по ХЭХ.

Данным регистром сведений управляет обработка **Потери при обработке сырья** (подробнее см. стр. 131).

# ГЛАВА 5

# ОСОБЕННОСТИ УЧЕТА ОБЩЕПИТА

## 5.1. МЕХАНИЗМЫ УЧЕТА ОБРАБОТКИ СЫРЬЯ

Использование механизма учета обработки сырья включается константой Использовать виды обработки сырья в настройках подсистемы «Общепит» (раздел Общепит – Настройки – группа Общие – Использовать виды обработки сырья). По умолчанию константа отключена.

| ← → Настройки подсистемы "Общепит"                                                                                                   |           | ×  |
|----------------------------------------------------------------------------------------------------|-----------|----|
| ∨ Общие                                                                                                    |           |    |
| Префикс штихкода:                                                                                                    |           |    |
|                                                                                                    |           | 0  |
| Префикс, который используется при формировании штрихкодов общепита (в справочнике<br>при нажатии на кнопку "Сформировать штрихкод"). | "Карточкі | 4" |
| Нормативная цена:                                                                                                    |           |    |
| Плановая                                                                                                    | -         | G  |
| Нормативный тип цен, использующийся в объектах "Общепит".                                                                            |           |    |
| Использовать виды обработки сырья                                                                                                    |           |    |
| Признак использования механизма видов обработок сырья                                                                                |           |    |
| > Производство блюд                                                                                                    |           |    |
| > хэх                                                                                                    |           |    |
| > Подкладные документы                                                                                                    |           |    |
| > Обмены                                                                                                    |           |    |

После установки этого флажка в интерфейсе конфигурации в разделе Общепит отобразится справочник Виды обработки сырья (см. стр. 127) и обработка Потери при обработке сырья.

| 🗲 🔶 🔬 Потери при обработк       | е сырья (Режим от видов обр                             | аботки) ×              |
|---------------------------------|---------------------------------------------------------|------------------------|
| Виды В режим от ингредиентов    | Ингредиенты                                             |                        |
| Создать Поиск (Ctrl+F) × Еще •  | 💿 😢 🔶 🦊 Подбор                                          | Еще 🕶                  |
| Тип обработки / Вид обработки ↓ | Ингредиент                                              | % потерь               |
| 🗢 📾 Холодная                    | Картофель                                               | 17,00                  |
| = Квашение                      |                                                         |                        |
| = Чистка                        |                                                         |                        |
| 🗢 📾 Горячая                     |                                                         |                        |
| = Варка                         | Потери химико-энергетических хара                       | актеристик             |
| = Жарка                         | Калорийность после обработки <Жарка> (<br><56.311> ккал | на 100 ингредиента): ? |
| = Тушение                       | 🕒 😫 🛊 🖡 Подбор                                          | Еще -                  |
|                                 | Химико-энергетическая характеристика                    | % потерь               |
|                                 | Белки                                                   | 4,00                   |
|                                 | Жиры                                                    | 15,00                  |
|                                 | Углеводы                                                | 25,00                  |
|                                 |                                                         |                        |

Форма обработки имеет следующий вид.

С помощью кнопки, расположенной в верхней части формы, происходит переключение режимов работы с обработкой:

1. **Режим от видов обработки** (устанавливается по умолчанию при открытии формы).

В данном режиме в левой части формы отображается список всех существующих видов обработки с соответствующими элементами управления (см. рисунок выше).

При активизации какой-либо строки видов обработки заполняются таблицы в правой части формы: таблица ингредиентов и таблица ХЭХ.

В таблицу ингредиентов попадут все ингредиенты, для которых задан выбранный вид обработки. Ингредиенты будут отсортированы в алфавитном порядке без иерархии. Для ингредиентов указывается процент потерь при выбранном в левой части формы виде обработки.

В таблицу ХЭХ попадут все химико-энергетические характеристики из группы ХЭХ по умолчанию, а также те, по которым заданы проценты потерь по выбранному виду обработки из списка видов обработки и выбранному ингредиенту в таблице ингредиентов. Группа ХЭХ по умолчанию задается в настройках подсистемы «Общепит» (раздел Общепит – Настройки – группа ХЭХ – Группа ХЭХ по умолчанию).

|                                                                                                    | ×          |
|----------------------------------------------------------------------------------------------------|------------|
| > Общие                                                                                                    |            |
| > Производство блюд                                                                                                    |            |
| ХЭХ                                                                                                    |            |
| Способ расчета количества ХЭХ:                                                                                                    |            |
| С учетом потерь ХЭХ                                                                                                    | •          |
| -<br>Настройка определяет способ расчета химико-энергетических характеристик: по количеству "брутто", количеству "нетто" либо количе<br>"выход". | еству      |
| Способ расчета калорийности:                                                                                                    |            |
| По формуле                                                                                                    | -          |
| Настройка определяет способ расчета калорийности: суммированием либо по заданной формуле.                                                        |            |
| Формула расчета калорийности:                                                                                                    |            |
| 4 * [Белки] + 9 * [Жиры] + 4 * [Углеводы] + 7 * [Алкоголь]                                                                                       | Ø          |
| Формула по которой рассчитывается калорийность при условии, что стоит режим расчета "по формуле".                                                |            |
| Единица измерения по классификатору для ХЭХ:                                                                                                    |            |
| мг                                                                                                    | • c        |
| Единица измерения для химико-энергетических характеристик.                                                                                       |            |
| Группа ХЭХ по умолчанию:                                                                                                    | $ \frown $ |
| Основная                                                                                                    | • •        |
| Группа ХЭХ, которая используется по умолчанию при заполнении химико-энергетических характеристик                                                 |            |
| > Подкладные документы                                                                                                    |            |
| > Обмены                                                                                                    |            |
|                                                                                                    |            |

Пользователь может добавлять ингредиенты в таблицу ингредиентов и химико-энергетические характеристики в таблицу ХЭХ, при этом создается запись в регистре сведений **Обработка сырья** (см. стр. 129).

При удалении ингредиента удаляется основная запись (с незаполненным ХЭХ) и все химико-энергетические

характеристики по выбранному виду обработки и ингредиенту.

При изменении процента потерь данные сразу же Обработка записываются в регистр сырья по соответствующему отбору измерений (вид обработки, ингредиент, ХЭХ).

В табличной части **Потери химико-энергетических** характеристик производится расчет калорийности с учетом потерь от выбранного вида обработки и потерь ХЭХ по формуле, заданной в настройках раздела Общепит (раздел Общепит – Настройки – группа ХЭХ – Формула расчета калорийности).

2. Режим от ингредиентов.

| 🗲 🔶 ☆ Потери при обработке               | сырья (Режим от ингредиентов)                           | ×                 |
|------------------------------------------|---------------------------------------------------------|-------------------|
| Ингредие В режим от видов обработки      | Виды обработки                                          |                   |
|                                          | Общая калорийность (на 100 ингредиента): <55,365> ккал. | ?                 |
| О Подбор 🔍 🖳 Еще -                       | 💿 😒 🛊 🖊 Подбор                                          | Еще -             |
| Ингредиент                               | Тип обработки / Вид обработки                           | % потерь          |
| ⊕ 🗁 R-Keeper7                            | ⊝ 🖮 Холодная                                            |                   |
| 🖲 💼 SHHO                                 | Чистка                                                  | 1,57              |
| 🛛 🛅 Общепит                              | 🗢 🖮 Горячая                                             |                   |
| Э Алкоголь                               | Жарка                                                   | 17.00             |
| ⊕ Блюда                                  |                                                         |                   |
| 🗢 💼 Ингредиенты                          |                                                         |                   |
| 🕀 💼 Для бульона                          |                                                         |                   |
| Э Для компота                            |                                                         |                   |
| 🕀 🗁 Для салата                           | Потери химико-энергетических характеристик              | <55 2115 umon 2   |
| <ul> <li>Капуста белокочанная</li> </ul> |                                                         | <50,5112 KKall. 7 |
| = Картофель                              |                                                         | сще +             |
|                                          | Химико-энергетическая характеристика % потерь           |                   |
|                                          | Белки                                                   | 4,00              |
| Полуфабрикаты                            | Жиры                                                    | 15,00             |
| ⊕ Разделка                               | Углеводы                                                | 25,00             |
| ⊕ Специи                                 |                                                         |                   |
| Производственная деятельность            |                                                         |                   |
|                                          |                                                         |                   |
|                                          |                                                         |                   |

В этом режиме в левой части формы обработки выводится иерархический список ингредиентов, по которым задан процент потерь для определенных видов обработки. Кнопки добавления, удаления и подбора, расположенные в командной панели этой части формы, работают не со справочником **Номенклатура**, а с регистром сведений **Обработка сырья**. При активизации какой-либо строки ингредиентов заполняются таблицы в правой части формы: дерево видов обработки и таблица ХЭХ.

В дерево видов обработки попадут виды обработки, заданные для выбранного ингредиента.

В таблицу ХЭХ попадут все химико-энергетические характеристики из группы ХЭХ по умолчанию, а также те, по которым заданы проценты потерь по выбранному виду обработки из списка видов обработки и выбранному ингредиенту в таблице ингредиентов.

Пользователь может добавлять ингредиенты в таблицу ингредиентов и химико-энергетические характеристики в таблицу ХЭХ, при этом создается запись в регистре сведений **Обработка сырья**.

При удалении вида обработки удаляется основная запись (с незаполненным ХЭХ) и все химико-энергетические характеристики по выбранному виду обработки и ингредиенту.

При изменении процента потерь данные сразу же записываются в регистр Обработка сырья по соответствующему отбору измерений (вид обработки, ингредиент, ХЭХ).

В области дерева видов обработки производится расчет калорийности с учетом потерь от всех видов обработок и потерь ХЭХ по формуле, заданной в настройках раздела Общепит (раздел Общепит – Настройки – группа ХЭХ – Формула расчета калорийности).

В области таблицы ХЭХ производится расчет калорийности с учетом потерь от выбранного в дереве вида обработки и потерь ХЭХ по формуле, заданной в настройках раздела Общепит (раздел Общепит – Настройки – группа ХЭХ – Формула расчета калорийности).

При включении механизма учета обработки сырья в документе **Рецептура** (см. стр. 35) в табличной части **Товары** отображается графа **Виды обработки** с описанием установленных для текущего ингредиента видов обработки.

| ← →          | ☆ P       | ецептура 00000000015 от       | 01.04.2017 12:00        | :00                        | ×              |
|--------------|-----------|-------------------------------|-------------------------|----------------------------|----------------|
| Записать и   | і закрыть | • Записать 🔶 🌩 🖻              | Структура учетных докум | иентов 🖶 Печать 🗸          | Еще - ?        |
| Основное     | Подразд   | елени Товары (2) Трудозатраты | и Побочные изд Те»      | хнология пр Органолептиче. | Химико-энергет |
| Добавить     |           | Подбор Ввод строки д          | циалогом Проверить      | рецептуры 🖻 🖺              | Еще 🗸          |
| N            |           | Номенклатура                  | Характеристика          | Виды обработки             | Брутто         |
| 1            | Т         | Картофель                     | <характеристики н       | Чистка 1,57;Жарка 17       | 1 154,000      |
| 2            | Т         | Масло подсолнечное            | <характеристики н       |                            | 109,000        |
|              |           |                               |                         |                            |                |
| Ответственны | й: Орлов  | Александр Владимирович        |                         |                            | <b>₽</b>       |
| Комментарий: |           |                               |                         |                            |                |

Сами виды обработки устанавливаются из формы строки документа Рецептура. На форме строки Рецептуры при обработки использовании видов сырья отображаются табличные части Потери при обработке сырья и Потери химико-энергетических характеристик. Эти области аналогичны дереву видов обработки и таблице ХЭХ формы обработки Потери при обработке сырья. По умолчанию при выборе новой номенклатуры в эти области подставляются данные из регистра Обработка сырья (данные, которые были настроены с помощью обработки **Потери при обработке сырья**). Также заполнить форму данными из регистра **Обработка сырья** можно с помощью кнопки **Заполнить по данным регистра**.

Далее пользователь может изменить эти данные для каждой строки **Рецептуры**. Измененная информация не будет записываться в регистр **Обработка сырья**, а будет применяться только для текущей **Рецептуры**.

#### Примечание

При смене номенклатуры или нажатии на кнопку Заполнить по данным регистра будет задан вопрос и в случае положительного ответа проценты потерь загрузятся из регистра Обработка сырья.

| Строка рецентуры блюда 'Картофель жаренный по-домашнему'         ОК Хакрыть       ?         Основные параметры       Номенклатура:         Номенклатура:       Ед. изя:         Картофель       • @ [         Характеристика:       Статья калькуляции:         Скарактеристика:       Статья калькуляции:         Скарактеристика:       Опери КО,         Брутго:       %:       Нетго:       %:         Выход:       1.57       1.135,882       17.00       942,782         Дополнительные параметры       Рецеттура:       Замена:       Коэффициент замены:         Рецеттура:       Залени:       Характеристика замены:       0.000         Специя:       Запретить замены:       Характеристики виспользуют.       0         Потери при обработке сырья       Сце •       Тип обработки / Вид обработки       @         © <ul> <li>Подбор</li> <li>Залон</li> <li>Торячая</li> <li>Подбор</li> <li>Сце •</li> <li>Тимико-энергетических характеристика</li> <li>Конфициент замены:</li> <li>Подбор</li> <li>Скарактеристика замены:</li> <li>Подбор</li> <li>Сце •</li> <li>Химико-энергетическия характеристика</li> <li>Конфициент замены:</li> <li>Подбор</li> <li>Сце •</li> <li>Химико-энергетическия характеристика</li> <li>Конфициент замены:</li> <li>Скарактеристика</li> <li>Козфициент замены:&lt;</li></ul>                                                                                                    | Строка рецептуры блюда "Картофель жаренный по-дов | машнему' - | [КОПИЯ] Демонстрационная база / 1C:ERP | (1С:Предприятие) 🗙 |
|----------------------------------------------------------------------------------------------------|---------------------------------------------------|------------|----------------------------------------|--------------------|
| ОК       Х Закрыть       ?         Основные параметры       Номенклатура:       Ед. изм:         Картофель       • @       [      @         Характеристика:       Статья калькуляции:      @         Скарактеристика:       Статья калькуляции:      @         Скарактеристика:                                                                                                    | Строка рецептуры блюда 'Картоф                    | рель ж     | аренный по-домашнему'                  |                    |
| Основные параметры         Ноченклатура:         Картофель       • Ø         Г       Ø         Характеристика:       Статья калькуляции:         «Характеристика:       Статья калькуляции:         «Характеристика:       Статья калькуляции:         «Характеристика:       Статья калькуляции:         «Характеристика:       Статья калькуляции:         «Характеристика:       Ø         Брутто:       %:       Buxog:         1154.000       •       1.57         •       135.882       •       17.00         Ф       1.57       •       942.782         Дополнительные параметры       Речетура:       •       Ø         Речетура:       •       3амена:       Коэффициент замены:                                                                                                    | ОК 🗙 Закрыть                                      |            |                                        | ?                  |
| Номенклатура:<br>Картофель ↓ d<br>Характеристика:<br>Статья калькуляции:<br>Схарактеристика:<br>Статья калькуляции:<br>Схарактеристика:<br>Статья калькуляции:<br>Схарактеристика:<br>Статья калькуляции:<br>Схарактеристика:<br>Статья калькуляции:<br>Схарактеристика:<br>Статья калькуляции:<br>Статья калькуляции:<br>Схарактеристика:<br>Статья калькуляции:<br>Схарактеристика:<br>Специя:<br>Замена:<br>Схарактеристика замены:<br>Схарактеристика замены:<br>Схарактеристика не используют.<br>Ф<br>Потери при обработке сырья<br>Специя:<br>Запретить замены:<br>Схарактеристика не используют.<br>Ф<br>Потери при обработке сырья<br>Специя:<br>Заполнить по данным регистра<br>Ще •<br>Тип обработки / Вид обработки<br>Схарактеристика не используют.<br>Ф<br>Потери лри обработки сырья<br>Специя:<br>Тип обработки / Вид обработки<br>Потеры Лодбор<br>Специя:<br>Схарактеристика замены:<br>Схарактеристика и не используют.<br>Статья калькуляции:<br>Схарактеристика и не используют.<br>Специя:<br>Статья калькуляциент замены:<br>Схарактеристика и не используют.<br>Специя:<br>Статья калькуляциент замены:<br>Схарактеристика и не используют.<br>Специя:<br>Статья калькуляциинико-зистика:<br>Статья калькуляциент замены:<br>Схарактеристика и не используют.<br>Статья калькуляциент замены:<br>Схарактеристика и не используют.<br>Статья калькуляциент замены:<br>Схарактеристика и не используют.<br>Статья калькуляциент замены:<br>Схарактеристика и не используют.<br>Статья кальки и не используют.<br>Статья калькуляциент замены:<br>Схарактеристика и не используют.<br>Статья калькуляциент замены:<br>Схарактеристика и не используют.<br>Статья калькуляциент замены:<br>Статья калькуляциент замены:<br>Статья калькуляциен | Основные параметры                                |            |                                        |                    |
| Картофель       • @       Г       … @         Характеристика:       Статья калькуляции:                                                                                                    | Номенклатура:                                     |            | Ед. изм:                               |                    |
| Характеристика:<br>Статья калькуляции:<br>Скарактеристики не используются><br>Врутто:<br>Потери XO,<br>Брутто:<br>1 154,000 ■ 1,57 ■ 1 135,882 ■ 17,00 ■ 942,782 ■<br>Дополнительные параметры<br>Рецентура:<br>Слеция:<br>Замена:<br>Сарактеристика замены:<br>Скарактеристика замены:<br>Скарактеристика замены:<br>Скарактеристика замены:<br>Скарактеристика замены:<br>Скарактеристика и не используют.<br>Выход:<br>1 154,000 ■ 1,57 ■ 1 135,882 ■ 17,00 ■ 942,782 ■<br>Дополнительные параметры<br>Рецентура:<br>Коэффициент замены:<br>Скарактеристика замены:<br>Скарактеристика замены:<br>Скарактеристика замены:<br>Скарактеристика и не используют.<br>Выход:<br>1 154,000 ■ 4.00<br>Карка<br>1 100 00 ■<br>Специя:<br>Запретить замены:<br>Скарактеристика не используют.<br>Стери при обработке сырья<br>С ↑ Ф Подбор<br>Заполнить по данным регистра<br>Еще •<br>Кимико-энергетических характеристика<br>С ↑ Ф Подбор<br>Еще •<br>Кимико-энергетических характеристика<br>Белки<br>4,00<br>Жиры<br>15,00<br>Углеводы<br>25,00                                                                                                    | Картофель                                         | • @        | Г                                      | e                  |
| КХарактеристики не используются>       Ф         Потери XO,       Потери TO,         Брутто:       %:       Нетто:         %:       1154,000 Ф       1,57 В         Дополнительные параметры       Рецеттура:       Узамена:         Рецеттура:       Замена:       Коэффициент замены:         Специя:       Запретить замены:       ×       Ф         Характеристика замены:       ×       Ф       0,000 В         Специя:       Запретить замены:       ×       Ф       0,000 В         Специя:       Запретить замены:       ×       Ф       0,000 В         Специя:       Запретить замены:       ×       Ф       0,000 В         Специя:       Запретить замены:       ×       Ф       0,000 В         Специя:       Запретить замены:       ×       Ф       0,000 В         Специя:       Запретить замены:       ×       Ф       0,000 В         Специя:       Запретить замены:       ×       Ф       0,000 В         Специя:       Подбор       Заполнить по данным регистра       Еще •         Тип обработки / Вид обработки       1,57       %       1,57         Ф       Подбор       Еще •       Химико-энергетических х                                                                                                    | Характеристика:                                   |            | Статья калькуляции:                    |                    |
| Брутто:       %:       Нетто:       %:       Выход:         1 154,000       1,57       1 135,882       17,00       942,782         Дополнительные параметры       Рецептура:       3амена:       Коэффициент замены:         Специя:       Запретить замены:       *       0,000         Специя:       Запретить замены:        0,000         Специя:       Запретить замены:           Слеция:       Запретить замены:           Потери при обработке сырья            Со Ф Ф Подбор       Заполнить по данным регистра           Гип обработки / Вид обработки       % потерь           © © Холодная       1,57            Потери химико-энергетических характеристика       % потерь           © © ↑ © Подбор       Сце •             Химико-энергетических характеристика       % потерь            Белки       4,00               Упеводы       15,00             <                                                                                                    | <Характеристики не используются>                  | e          |                                        | • @                |
| 1154,000 ●       1,57 ●       1135,882 ●       17,00 ●       942,782 ●         ДОПОЛНИТЕЛЬНЫЕ ПАРАМЕТРЫ        3амена:       Коэффициент замены:         ● • • • • • • • • • • • • • • • • • • •                                                                                                    | Потери XO,<br>Брутто: %:                          | Нетто:     | Потери ГО,<br>%:                       | Выход:             |
| Дополнительные параметры<br>Рецептура:<br>Специя:<br>Запретить замены:<br>Запретить замены:<br>Характеристики замены:<br>Характеристики не используют @<br>Потери при обработки сырья<br>С                                                                                                    | 1 154,000 🗐 🔷 1,57 🗐 🌩                            | 1 13       | 5,882 🗉 🔷 17,00 🗉 🌩 [                  | 942,782 🗊          |
| Рецептура:       Замена:       Коэффициент замены:          • ம       0,000 Ш         Специя:       Запретить замены:       Характеристика замены:          Характеристика замены:       Характеристика замены:          Специя:       Запретить замены:       Характеристика замены:           Подбор       Заполнить по данным регистра       Еще •             % потерь             1,57             1,57             1,57             1,7,00             1,7,00             1,7,00             1,7,00             1,7,00             1,7,00             1,7,00              4,00             4,00 <td>Дополнительные параметры</td> <td></td> <td></td> <td></td>                                                                                                    | Дополнительные параметры                          |            |                                        |                    |
| Специя:       Запретить замены:       Характеристика замены:         Схарактеристика не используют       С         Потери при обработке сырья       С         Специя:       Подбор       Заполнить по данным регистра         Еще •       Тип обработки / Вид обработки       % потерь         © № Холодная       1,57         Чистка       1,57         © № Горячая       17,00         Жарка       17,00         Карка       17,00         Карка       17,00         Карка       17,00         Карка       17,00         Карка       17,00         Карка       150         Ф. Ф. Подбор       Еще •         Кимико-энергетических характеристика       % потерь         Белки       4,00         Жиры       15,00         Углеводы       25,00                                                                                                    | Рецептура:                                        | Замена     | к Коэффі                               | ициент замены:     |
| Специя: Запретить замены: Характеристика замены:<br>Характеристики не используют Ф<br>Потери при обработке сырья<br>С • • Подбор Заполнить по данным регистра Еще •<br>Тип обработки / Вид обработки % потерь<br>• • Холодная 1,57<br>Чистка 1,57<br>• • Горячая 1,57<br>• • Горячая 1,57<br>• • Горячая 1,57<br>• • Подбор Еще •<br>Химико-энергетическая характеристик<br>• • • Подбор Еще •<br>Химико-энергетическая характеристика % потерь<br>Белки 4,00<br>Жиры 15,00<br>Углеводы 25,00                                                                                                    |                                                   |            | · ·                                    | 0,000              |
| Потери при обработке сырья       Еще •         Тип обработки / Вид обработки       % потерь         • • Холодная       1,57         чистка       1,57         • • Горячая       17,00         Жарка       17,00         Карка       17,00         Карка       17,00         Карка       17,00         Карка       15,00         Улимико-энергетическая характеристика       % потерь         Белки       4,00         Киры       15,00         Утлеводы       25,00                                                                                                    | Специя: 🧾 Запретить замены: 📃                     | Характе    | еристика замены:                       |                    |
| Тип обработке / Бидбор Заполнить по данным регистра Еще -<br>Тип обработки / Вид обработки % потерь<br>© № Холодная 1,57<br>Чистка 1,57<br>Фистка 1,57<br>© № Горячая 17,00<br>Харка 17,00<br>Карка 17,00<br>Карка 17,00<br>Кимико-энергетических характеристик<br>© ● ↑ ↓ Подбор Еще -<br>Химико-энергетическая характеристика % потерь<br>Белки 4,00<br>Жиры 15,00<br>Углеводы 25,00                                                                                                    |                                                   | - Company  |                                        |                    |
| Тип обработки / Вид обработки         % потерь           © № Холодная         1,57           Чистка         1,57           © № Горячая         17,00           Жарка         17,00           Потери Химико-энергетических характеристик         Еще •           Химико-энергетическая характеристика         % потерь           Белки         4,00           Жиры         15,00           Углеводы         25,00                                                                                                    | <ul> <li>Подбор</li> <li>Заполн</li> </ul>        | нить по да | анным регистра                         | Еще -              |
| © ю Холодная         1,57           Чистка         1,57           © ю Горячая         17,00           Жарка         17,00           Потери химико-энергетических характеристик         Еще -           Химико-энергетическая характеристика         % потерь           Белки         4,00           Жиры         15,00           Углеводы         25,00                                                                                                    | Тип обработки / Вид обработки                     |            |                                        | % потерь           |
| Чистка         1.57           © № Горячая         17,00           Жарка         17,00           Потери химико-энергетических характеристик         Еще -           Химико-энергетическая характеристика         % потерь           Белки         4,00           Жиры         15,00           Углеводы         25,00                                                                                                    | ⊝ 🖮 Холодная                                      |            |                                        | 1,57               |
| © во Горячая       17,00         Жарка       17,00         Потери химико-энергетических характеристик       Еще -         Химико-энергетическая характеристика       % потерь         Белки       4,00         Жиры       15,00         Углеводы       25,00                                                                                                    | Чистка                                            |            |                                        | 1,57               |
| Жарка         17.00           Потери химико-энергетических характеристик         Еще -           Химико-энергетическая характеристика         % потерь           Белки         4,00           Жиры         15,00           Углеводы         25,00                                                                                                    | 🗢 🖮 Горячая                                       |            |                                        | 17,00              |
| Потери химико-энергетических характеристик                                                                                                    | Жарка                                             |            |                                        | 17.00              |
| С         Подбор         Еще -           Химико-энергетическая характеристика         % потерь           Белки         4,00           Жиры         15,00           Углеводы         25,00                                                                                                    | Потери химико-энергетических характер             | ИСТИК      |                                        |                    |
| Химико-энергетическая характеристика         % потерь           Белки         4,00           Жиры         15,00           Углеводы         25,00                                                                                                    | 💿 💿 🔹 🐺 Подбор                                    |            |                                        | Еще -              |
| Белки         4,00           Жиры         15,00           Углеводы         25,00                                                                                                    | Химико-энергетическая характеристика              |            |                                        | % потерь           |
| Жиры         15,00           Углеводы         25,00                                                                                                    | Белки                                             |            |                                        | 4,00               |
| Углеводы 25,00                                                                                                    | Жиры                                              |            |                                        | 15,00              |
|                                                                                                    | Углеводы                                          |            |                                        | 25,00              |
|                                                                                                    |                                                   |            |                                        |                    |

Графы % потерь при XO и % потерь при ГО закладки Товары формы документа Рецептура доступны для редактирования только из формы строки Рецептуры.

На закладке **Химико-энергетические характеристики** в графе **С учетом потерь** производится пересчет с учетом всех потерь, как количественных, так и потерь химико-энергетических характеристик.

| новное Подразделения прои Това          | ры (2) Трудо   | заатраты Побочные | изделия Технология | а приготовл Органолепт  | ические п Химико-энергетическ. |
|-----------------------------------------|----------------|-------------------|--------------------|-------------------------|--------------------------------|
| рмула расчета калорийности: 4 * [Белки] | + 9 * [Жиры] + | 4 * [Углеводы ×   | Ø Способ расчета к | алорийности: По формуле | <br>                           |
| Химико-энергетическая характеристика    | Единица        | На брутто         | На нетто           | На выход                | С учетом потерь                |
| Белки                                   | r              | 23,080            | 22,718             | 18,856                  | 18,05                          |
| Жиры                                    | r              | 110,045           | 110,027            | 109,834                 | 109,69                         |
| Углеводы                                | r              | 228,492           | 224,905            | 186,671                 | 139,87                         |
| Калорийность                            | юсал           | 1 996,693         | 1 980,731          | 1 810,610               | 1 618,92                       |
|                                         |                |                   |                    |                         | $\square$                      |

При формировании печатной формы Состав химикоэнергетических характеристик документа Рецептура может использоваться способ расчета количества ХЭХ С учетом потерь ХЭХ, при котором используются данные с учетом всех потерь.

| ← → Печать состава ХЭХ                                                                                                    | ×                                                                                                    |
|----------------------------------------------------------------------------------------------------|----------------------------------------------------------------------------------------------------|
| Печать Отмена                                                                                                    | ?                                                                                                    |
| Блюдо: Картофель жаренный по-домашнему                                                                                                    |                                                                                                    |
| Расчет состава ХЭХ<br>• На количество в рецептуре                                                                                                    | Способ вывода результата                                                                                         |
| На заданное количество:                                                                                                    | 🔘 Каждая ХЭХ выводится отдельно                                                                                  |
| 1 000,000 В       Ед.: г       •       •       •         Способ расчета количества ХЭХ       По количеству "брутго"       По количеству "кетто"       По количеству "нетто"         По количеству "выход"       •       С учетом потерь ХЭХ | Выводимые ХЭХ<br>• Заполненные ХЭХ<br>Предопределенные ХЭХ<br>ХЭХ для печати<br>Все ХЭХ<br>ХЭХ из группы:<br>• В |

## 5.2. ПРОИЗВОДСТВО ПОЛУФАБРИКАТОВ В РАЗНЫХ ПОДРАЗДЕЛЕНИЯХ

полуфабрикатов Для учета производства В разных подразделениях в настройки подсистемы «Общепит» добавлена настройка Подразделение производства полуфабрикатов (раздел Общепит – Настройки – группа Подкладные документы – группа Настройки для 2.2 -Подразделение производства производства полуфабрикатов).

| ← → Настройки подсистемы "Общепит" ×                                                                                                    |
|----------------------------------------------------------------------------------------------------|
| > Общие                                                                                                    |
| > Производство блюд                                                                                                    |
| > X∋X                                                                                                    |
| <ul> <li>Подкладные документы</li> <li>Формировать документы производства версии 2.2</li> <li>Определяет необходимость формирования подгладных документов новой схемы производства версии 2.2</li> <li>Формировать спецификации по рецептурам</li> <li>Определяет необходимость формирования ресурсных спецификаций по документам "Рецептура"</li> <li>Формировать оприходование излишков по выпуску блюд</li> <li>Определяет необходимость формирования документов "Оприходование излишков" по недостающим ингредиентам в документах "Выпуск блюд, но только при условию, что для цеховой кладовой не установлено использование ордерной схемы при отражении излишков, недостач, пересортицы и порчи.</li> <li>Статья оприходования излициков:</li> <li>Илищики товарно-материальных ценностей</li> <li>Статья доходов для подстановки в типовой документ "Оприходование излишков товаров"</li> </ul> |
| <ul> <li>Настроики для производства 2.2</li> <li>Подразделение производства полуфабрикатов:</li> </ul>                                                                                                    |
| Подразделение выпуска блюд 🔹                                                                                                    |
| Определяет место, откуда будет браться подразделение при формировании документов "Производство без заказа" по выпуску блюд для<br>вложенных полуфабрикатов. Если выбрано "Подразделение рецептуры" и оно будет отличаться от подразделения в шалке выпуска блюд,<br>то дополнительно будет создан документ "Движение продукции и материалов" с перемещением выпущенного полуфабриката из цеховую<br>кладовой указанной в рецептуре в цеховую кладовую выпуска блод                                                                                                    |
| 🗹 Перемещать блюда из кладовых производства                                                                                                    |
| При формировании типовых документов по документу "Быпуск блюд," для блюд и полуфабрикатов, не разрешенных к приготовлению в<br>спучае их нехватки в кладовой производства будет дополнительно произведен поиск остатков в разрешенных цеховых кладовых и в<br>случае их обнаружения - произведено перемещение остатков в кладовую произведства                                                                                                    |
| Организация перемещения для реализации:                                                                                                    |
| Организация производства •                                                                                                    |
| Настройка определяет, какая организация будет указана в подкладном документе "Двжиение продукции и материалов" для документа<br>"Выпуск блюд с розничной реализацией": непосредственно указанная в документе "Выпуск блюд с розничной реализацией" или из кассы<br>ккм документа                                                                                                    |
| Э Обмены                                                                                                    |

Данная настройка определяет место производства (подразделение), которое будет указываться при

формировании типовых документов **Производство без** заказа по выпуску блюд для вложенных полуфабрикатов. Настройка может принимать значения **Подразделение** выпуска блюда и **Подразделение рецептуры**.

Если настройки для Подразделение производства полуфабрикатов установлено значение Подразделение рецептуры и в Рецептуре полуфабриката оно отличается от подразделения, указанного в документе Выпуск блюд (закладка Основное), дополнительно будет создан документ Движение продукции и материалов с перемещением выпущенного полуфабриката ИЗ цеховой кладовой, указанной в Рецептуре, в цеховую кладовую Выпуска блюд.

#### Важно!

Для корректной работы системы в режиме **Подразделение рецептуры** необходимо установить реквизит **Цеховая кладовая** в **Рецептурах** полуфабрикатов. Иначе система будет подбирать цех производства полуфабрикатов самостоятельно (будет выбрана цеховая кладовая из списка указанных для подразделения), что может привести к ошибкам.

Приведем пример.

Допустим, что для полуфабриката «Капуста квашеная П/Ф» существует Рецептура, в которой указано подразделение Кухня (новое производство) и цеховая кладовая Кухня-цех.

| ← →         ☆         Рецептура 0000000012 от 17.04.2017 14:10:22         ×           Записать и закрыть         Записать (Ф)         )         )         )         )         )         )         )         )         )         )         )         )         )         )         )         )         )         )         )         )         )         )         )         )         )         )         )         )         )         )         )         )         )         )         )         )         )         )         )         )         )         )         )         )         )         )         )         )         )         )         )         )         )         )         )         )         )         )         )         )         )         )         )         )         )         )         )         )         )         )         )         )         )         )         )         )         )         )         )         )         )         )         )         )         )         )         )         )         )         )         )         )         )         )         )         ) |                                    |      |                     |                                         |  |  |
|----------------------------------------------------------------------------------------------------|------------------------------------|------|---------------------|-----------------------------------------|--|--|
| Основное По,                                                                                                    | дразделени Товары (2) Трудозатраты | Побс | чные изд Те         | ехнология пр Органолептич Химико-энерге |  |  |
| Номер:                                                                                                    | 0000000012 от: 17.04.2017 14:10:2  | 2 🗎  | Вид рецептуры:      | Приготовление                           |  |  |
| Номенклатура:                                                                                                    | Капуста квашеная П/Ф               | - 0  | Дата<br>действия с: | 01.04.2017 🖿 no: 🛄                      |  |  |
| Характеристика:                                                                                                    | <Характеристики не используются>   | e    | Организация:        | Ресторан (организация) - Ф              |  |  |
| Составлен на:                                                                                                    | 1,000 🖬 Ед.: шт                    | - 0  | ] Ст.               | Материалы основные                      |  |  |
| № рецептуры:                                                                                                    |                                    |      | Реквизиты г         |                                         |  |  |
| Выход:                                                                                                    |                                    |      | Подразделени        | ие: Кухня (новое производство) - 🗗      |  |  |
|                                                                                                    |                                    |      | Цеховая клад        | овая: Кухня-цех 🔹 🗗                     |  |  |
|                                                                                                    |                                    |      | <u> </u>            |                                         |  |  |
| Ответственный: С                                                                                                    | Эрлов Александр Владимирович       |      |                     | <u>ب</u>                                |  |  |
| Комментарий:                                                                                                    |                                    |      |                     |                                         |  |  |

Также предположим, что в документе Выпуск блюд с операцией Выпуск с розничной реализацией, в котором учитывает производство полуфабриката «Капуста квашеная П/Ф», указано подразделение Кухня и цеховая кладовая Кухня-склад.

| ← → ☆             | Выпуск блюд 00000000003 с | эт 1 | 4.(  | 04.2017                                           | (Выпуск     | с розн     | ичной р   | реализац    | ией. П    | ×              |
|-------------------|---------------------------|------|------|---------------------------------------------------|-------------|------------|-----------|-------------|-----------|----------------|
| Провести и закры  | ать 🗐 📴 🔒 Печать 🔹 🛍 С    | Этче | ты   | •                                                 |             |            |           |             | Еще 🕶     | ?              |
| Основ Товар       | Произ Замены Трудоз Поб   | юч   |      | Рознич                                            | Оплат       | Подар      | Начис     | Оплат       | Агентс    |                |
| Номер: 000000000  | J3 от: 14.04.2017 0:00:00 |      | 8    | Операция:                                         |             |            |           | Выпуск с ро | зничной р | •              |
| Организация:      | Ресторан (организация)    | •    | e    | Статья калькуляции: Материалы основн 🔹 🗗          |             |            |           | Ð           |           |                |
| Подразделение:    | Кухня                     | •    | 7    | Режим расчета списания в производство: По норме 🔹 |             |            |           | •           |           |                |
| Цеховая кладовая: | Кухня-склад               | •    |      | Режим использования аналогов: Разрешить •         |             |            |           |             | •         |                |
| Склад реализации: | Склад готовых блюд        | •    | -    | Приготовление полуфабрикатов: Нехватающие заготов |             |            |           | •           |           |                |
|                   |                           |      |      | Приготовление блюд модификаторов: Обеспечивать •  |             |            | •         |             |           |                |
|                   |                           |      |      | Не использовать сезонные проценты: ПРазрешить     |             |            |           |             |           |                |
|                   |                           |      |      | Учитывать остатки блюд на складе: недовложения:   |             |            |           |             |           |                |
|                   |                           |      |      |                                                   |             |            |           |             |           |                |
|                   | Bcero: 1 268,50 RUB       | ндс  | (в т | r.ч.):                                            | 193,        | 50 Bcero   | оплат:    |             | 0,00 RU   | IB             |
| Комментарий:      |                           | От   | вето | ственный: С                                       | Орлов Алекс | сандр Влад | цимирович | ı           |           | , <sub>C</sub> |

При установке настройки Подразделение производства полуфабрикатов в значение Подразделение рецептуры

производство полуфабриката «Капуста квашеная П/Ф» будет производиться согласно Рецептуре в подразделении Кухня (новое производство) в цеховой кладовой Кухня-цех, что будет отражено типовым документом Производство без заказа, сформированным документом Выпуск блюд.

| ♠ ← → Учетные документы                                             | ×       |
|---------------------------------------------------------------------|---------|
| Обновить                                                            | Еще - ? |
| 闄 Выпуск блюд 00000000003 от 14.04.2017 0:00:00                     | A       |
| — 🗟 🄍 Отчет о розничных продажах 0000-000002 от 14.04.2017 0:00:01  |         |
| 🕂 🖶 🄍 Передача продукции из кладовой 0000-000003 от 14.04.2017 0:00 | 0:01    |
| 📃 🄍 Передача продукции из кладовой 0000-000005 от 14.04.2017 0:00   | 0:01    |
| Производство без заказа 0000-000009 от 14.04.2017 0:00:01           |         |
| 🖳 🔍 Производство без заказа 0000-000010 от 14.04.2017 0:00:01       |         |
|                                                                     |         |
|                                                                     | -       |
|                                                                     | •       |

| ♠ ← → ☆ Производство без заказа 0000-000009 от 14.04.2017 0:00:01 ×                   |
|---------------------------------------------------------------------------------------|
| Главное Файлы Мои заметки                                                             |
| Провести и закрыть 📰 🎼 🗣 · 🗐 Фг 👫 🕞 • 🔊 Отчеты • Еще • ?                              |
| Основное Продукция (1) Материалы и работы (2) Трудозатраты Дополнительно              |
| Номер: 0000-000009 от. 14.04.2017 0:00:01 🔳 Группировка затрат. По продукции 👻        |
| Организация: Ресторан (организация) - 🖉 Подразделение: Кухня (новое производство) - 🗗 |
| Комментарий:                                                                          |
|                                                                                       |
|                                                                                       |
|                                                                                       |

Также документом Выпуск блюд будет сформирован типовой документ Движение продукции и материалов с видом операции Передача продукции из кладовой, отражающий передачу указанного полуфабриката со склада
Кухня-цех подразделения Кухня (новое производство) на склад Кухня-склад подразделения Кухня.

| ♠ ← → Учетные документы                                            | ×        |
|--------------------------------------------------------------------|----------|
| Обновить                                                           | Еще - ?  |
| 闄 Выпуск блюд 0000000003 от 14.04.2017 0:00:00                     | <u>^</u> |
| 🕂 🖳 🌑 Отчет о розничных продажах 0000-000002 от 14.04.2017 0:00:01 | 1        |
| - 🗐 🕘 Передача продукции из кладовой 0000-000003 от 14.04.2017 0:  | 00:01    |
| 🗏 📄 🔘 Передача продукции из кладовой 0000-000005 от 14.04.2017 0:  | 00:01    |
| — 🚽 🍯 Производство без заказа 0000-000009 от 14.04.2017 0:00:01    |          |
| 🖵 漫 🔍 Производство без заказа 0000-000010 от 14.04.2017 0:00:01    |          |
|                                                                    |          |
|                                                                    |          |
|                                                                    | •        |

| ♠ ← →             |                                                                                |
|-------------------|--------------------------------------------------------------------------------|
| Главное Файл      | ны Задачи Мои заметки                                                          |
| Провести и закры  | ыть 🗐 💺 🖕 Печать - 📋 📴 Ак, 🔂 - 🔊 Отчеты - Еще - ?                              |
| Основное Прод     | укция (1) Дополнительно                                                        |
| Номер:            | 0000-000005 от 14.04.2017 0:00:01 🗉 Операция: Передача продукции из кладовой 🔹 |
| Цеховая кладовая: | : Кухня-цех 🔄 Организация: Ресторан (организация) 🕞 🖉                          |
| Склад:            | Кухня-склад 🗗                                                                  |
| Комментарий:      |                                                                                |
|                   |                                                                                |
|                   |                                                                                |
|                   |                                                                                |

Далее переданный полуфабрикат задействуется в основном **Производстве без заказа**, создаваемом **Выпуском блюд**.

| <b>↑ ←</b> → <u>1</u> | Учетные документы                                    | ×   |
|-----------------------|------------------------------------------------------|-----|
| Обновить              | Еще 🗸                                                | ?   |
| 闄 Выпуск блюд 000000  | 00003 от 14.04.2017 0:00:00                          | A . |
| 🕂 🖳 🎯 Отчет о рознич  | чных продажах 0000-000002 от 14.04.2017 0:00:01      |     |
| — 💂 🄍 Передача прод   | цукции из кладовой 0000-000003 от 14.04.2017 0:00:01 |     |
| — 💂 🄍 Передача прод   | цукции из кладовой 0000-000005 от 14.04.2017 0:00:01 |     |
| — 💂 🔍 Производство    | без заказа 0000-000009 от 14.04.2017 0:00:01         |     |
| 🕞 🔍 Производство      | без заказа 0000-000010 от 14.04.2017 0:00:01         |     |
|                       |                                                      |     |
|                       |                                                      |     |
|                       |                                                      | •   |
|                       |                                                      | •   |

| ↑            | → 🕺 ∑́ Производство без заказа 0000-000010 от 14.04.2017 0:0 ×          |
|--------------|-------------------------------------------------------------------------|
| Главное 🤇    | Файлы Мои заметки                                                       |
| Провести и з | акрыть 📰 🕵 • 🗐 Ости 🖓 Отчеты • Еще • ?                                  |
| Основное     | Продукция (2) Материалы и работы (4) Трудозатраты Дополнительно         |
| Номер:       | 0000-000010 от: 14.04.2017 0:00:01 🔲 Группировка затрат: По продукции 🔹 |
| Организация: | Ресторан (организация) - Ф Подразделение: Кухня - Ф                     |
| Комментарий: |                                                                         |
|              |                                                                         |
|              |                                                                         |
|              |                                                                         |
|              |                                                                         |

Если Выпуске блюд В учитывается производство нескольких полуфабрикатов, в Рецептуре которых указаны склады одного подразделения (отличного от разные подразделения, указанного в Выпуске блюд), то тогда будет создано столько документов Движение продукции и складов материалов, сколько приготовления полуфабрикатов было указано в документе Производство без заказа.

При установке настройки Подразделение производства полуфабрикатов в значение Подразделение выпуска блюда создание документа Лвижение пролукции и материалов с перемещением выпущенного полуфабриката выполняться не будет. поскольку В этом случае полуфабрикат производится в подразделении основного выпуска блюда.

### 5.3. ПЕРЕДАЧА БЛЮД И ПОЛУФАБРИКАТОВ ИЗ ПОДРАЗДЕЛЕНИЙ ПРОИЗВОДСТВА

При формировании типовых документов по документу Выпуск блюд для блюд и полуфабрикатов, не разрешенных приготовлению в цеховых кладовых подразделения к выпуска, в случае их нехватки в кладовой производства возможна передача этих блюд и полуфабрикатов с других кладовых. Такая разрешенных цеховых передача Движение осуществляется типовыми документами продукции и материалов с хозяйственной операцией Передача продукции из кладовой (дополнительно см. «Формирование стр. 285). типовых документов» на Подробнее разрешении производства блюд 0 и полуфабрикатов в цеховых кладовых подразделения см. на стр. 37.

#### Примечание

Передача блюд и полуфабрикатов из подразделений производства возможна только при использовании схемы производства версии 2.2.

Этот механизм применяется при установке настройки Перемещать блюда из кладовых производства (Общепит – Настройки – группа Подкладные документы – группа Настройки для производства 2.2).

| ← → Настройки подсистемы "Общепит"                                                                                                    | ×                    |
|----------------------------------------------------------------------------------------------------|----------------------|
| > Общие                                                                                                    |                      |
| > Производство блюд                                                                                                    |                      |
| X3X <                                                                                                    |                      |
| ✓ Подкладные документы<br>✓ Формировать документы производства версии 2.2<br>Определяет необходимость формирования подкладных документов новой схемы производства версии 2.2                                                                                                    |                      |
| 🗹 Формировать спецификации по рецептурам                                                                                                    |                      |
| Определяет необходимость формирования ресурсных спецификаций по документам "Рецептура"                                                                                                    |                      |
| 🗹 Формировать оприходование излишков по выпуску блюд                                                                                                    |                      |
| Определяет необходимость формирования документов "Оприходование излишков" по недостающим ингредиентам в документах "Выя<br>блюд", но только при условии, что для цеховой кладовой не установлено использование ордерной схемы при отражении излишкое,<br>недостач, пересорящы и порчи.                                                                                                    | іуск                 |
| Статья оприходования излишков:                                                                                                    |                      |
| Излишки товарно-материальных ценностей                                                                                                    | • 🗗                  |
| Статья доходов для подстановки в типовой документ "Оприходование излишков товаров"                                                                                                    |                      |
| ✓ Настроики для производства 2.2<br>Повозавлению производства повифабликатор:                                                                                                    |                      |
| подразделение проязводства полущаорикатов.                                                                                                    | <b>_</b>             |
| Определяет место, откуда будет браться подразделение при формировании документов "Производство без заказа" по выпуску блюд<br>вложенных полуфабрикатов. Если выбрано "Подразделение рецептуры" и оно будет отличаться от подразделения в шапке выпуска<br>то дополнительно будет создан документ "Движение продукции и материалов" с перемещением выпущенного полуфабриката из цех<br>кладовой указанию в рецептуре в цеховую колдовую выпуска блод | для<br>5люд,<br>овой |
| 🗹 Перемещать блюда из кладовых производства                                                                                                    |                      |
| При формировании типовых документов по документу "Выпуск блюд" для блюд и полуфабриков, не разрешенных к приготовлению<br>случае их нехватки в кладовой производства будет дополнительно произведен поиск остатков в разрешенных цеховых кладовых и п<br>случае их обнаружения - произведено перемещение остатков в кладовую производства                                                                                                    | ,"                   |
| Организация перемещения для реализации:                                                                                                    |                      |
| Организация производства                                                                                                    | •                    |
| Настройка определяет, какая организация будет указана в подиладном документе "Дежиение продукции и матерналов" для докумен<br>"Выпуск блюд с розничной реализацией": непосредственно указанная в документе "Выпуск блюд с розничной реализацией" или из к<br>ком документа                                                                                                    | ла<br>ассы           |
| Э Обмены                                                                                                    |                      |

При установке указанной настройки при проведении документа **Выпуск продукции** для блюд и полуфабрикатов, приготовление которых не разрешено для текущей кладовой, выполняется следующая последовательность действий:

- выполняется проверка, есть ли необходимое количество остатков таких блюд и полуфабрикатов в текущей кладовой цеха (указанной в документе Выпуск продукции). Если такое количество имеется в наличии, то оно используется для выпуска продукции.
- если в текущей кладовой цеха нет необходимого количества остатков, то аналогичная проверка осуществляется по всем разрешенным кладовым,

указанным в документе **Рецептура** для этих блюд и полуфабрикатов.

- если остатки найдены в разрешенных цеховых кладовых, в момент формирования типовых документов (перед излишков) оприходованием создаются документы Движение продукции и материалов по передаче этих остатков в текущую кладовую (при этом производится сортировка складов - сначала используются склады с максимальным количеством остатка). Будет создано Движение столько документов продукции И материалов, сколько будет задействовано складов по передаче товаров.
- если в разрешенных цеховых кладовых нет нужного количества остатков, по недостающим товарам формируется документ Оприходование излишков товаров (дополнительно см. «Формирование типовых документов» на стр. 285).

Рассмотрим применение данного механизма на примере.

Допустим, что для выпуска блюда «Пельмени "Сибирские"» используется 30 кг ингредиента «Фарш».

| овное Товары (1)                                                         | Производство (1)                                                       | Замены    | Трудозатраты           | Побочные изделия | 1                            |                           |
|--------------------------------------------------------------------------|------------------------------------------------------------------------|-----------|------------------------|------------------|------------------------------|---------------------------|
| Тродукция                                                                |                                                                        |           |                        |                  |                              |                           |
| полнить Очист                                                            | ить                                                                    |           |                        |                  |                              |                           |
| Блюдо / ПФ                                                               | Характер                                                               | истика    | № Серия                | Назначение       | Количество                   | Ед. из                    |
|                                                                          |                                                                        |           |                        |                  | 10.000                       | шт                        |
| Пельмени "Сиби                                                           | и <b>рские")</b> <характе                                              | рист      | сория не у             |                  |                              |                           |
| Пельмени "Сиби<br>1нгредиенты<br>Ингредиент                              | ирские" <характе                                                       | рист      | Ед. изм. С             | Сезонный процент | По норме                     | По факт                   |
| Пельмени "Сиби<br>1нгредиенты<br>Ингредиент<br>Тесто пресное             | ирские" <характе<br>Характеристика<br><характеристика                  | рист<br>№ | Ед. изм. С             | Сезонный процент | По норме 20,000              | По факт<br>20,00          |
| Пельмени "Сиби<br>1нгредиенты<br>Ингредиент<br>Тесто пресное<br>Фарш     | ирские" <характе<br>Характеристика<br><характеристик<br><характеристик | рист<br>№ | Ед. изм. С<br>кг<br>кг | Сезонный процент | По норме 20,000 30,000       | По факт<br>20,00<br>30,00 |
| Пельмени "Сиби<br>Ингредиенты<br>Ингредиент<br>? Тесто пресное<br>; Фарш | характеристика<br>характеристика<br><характеристик                     | №         | Ед. изм. С<br>кг<br>кг | Сезонный процент | По норме<br>20,000<br>30,000 | По факт<br>20,00<br>30,00 |

Предположим, что для ингредиента «Фарш» существует **Рецептура**, в которой указано подразделение производства **Кухня (Цеха)** и цеховые кладовые этого подразделения **Цех-**кладовая №1 и **Цех-кладовая** №2.

| 🗲 🔿 ☆ Рецептура 9900020522 от 12.04.2018 1                         | ×                 |              |               |
|--------------------------------------------------------------------|-------------------|--------------|---------------|
| Записать и закрыть Записать 🔷 🏟 🗊 Структура учетн                  | ых документов     | р Печать 🗸   | Еще • ?       |
| Основное Подразделени Товары (2) Трудозатраты Побочные изд         | Технология пр     | Органолептич | Химико-энерге |
| 💿 🕑 Подбор                                                         |                   |              | Еще -         |
| Подразделение                                                      | Включая подчиненн | ые           |               |
| (Кухня (Цеха)                                                      |                   |              |               |
| С Подбор<br>Цеховая кладовая<br>Цех-кладовая №1<br>Цех-кладовая №2 |                   |              | Еще -         |
| Ответственный:                                                     |                   |              | • 0           |
| Комментарий:                                                       |                   |              | ]             |

Также предположим, что в документе Выпуск блюд, в котором учитывает производство блюда «Пельмени "Сибирские"», указано подразделение Кухня (Цеха) и цеховая кладовая Цех-кладовая №3.

| ← → ☆ Выпуск блюд 0000000                 | 00006 от 1       | 2.04.2018                           | (Выпуск блю                   | д. По норме)                                        | ×             |
|-------------------------------------------|------------------|-------------------------------------|-------------------------------|-----------------------------------------------------|---------------|
| Провести и закрыть 📳 📳 🔒 Печать           | - 🖻 Отче         | ты •                                |                               | Еще 🗸                                               | ?             |
| Основное Товары (1) Производство (1) Зам  | иены Трудоз      | атраты Побоч                        | ные изделия                   |                                                     |               |
| Номер: 000000000€ от: 12.04.2018 14:58:15 | 💼 Операц         | ция:                                |                               | Выпуск блюд                                         |               |
| Организация: Ресторан (организация)       | • 🕒 Статья       | калькуляции:                        |                               | Материалы осн 👻                                     | Ð             |
| Подразделение: Кухня (Цеха)               | Режим            | расчета списан                      | ия в производство             | : По норме                                          | •             |
| Цеховая кладовая: Цех-кладовая №3         | • 🕑 Режим        | использования                       | аналогов:                     | Разрешить                                           | $\overline{}$ |
|                                           | Пригото          | овление полуфа                      | брикатов:                     | Все заготовки                                       | •             |
|                                           | Пригото          | овление блюд м                      | одификаторов:                 | Обеспечивать                                        | •             |
|                                           | Не исп<br>Учитыв | ользовать сезон<br>ать остатки блю, | ные проценты:<br>д на складе: | <ul> <li>Разрешить</li> <li>недовложения</li> </ul> |               |
|                                           | Bcero:           | 0,00                                | RUB НДС (в т.                 | . <b>ч</b> .):                                      | 0,00          |
| Комментарий:                              | Ответств         | енный: Орлов А                      | Александр Владим              | лирович                                             | • @           |

Выпуск ингредиента «Фарш» не разрешен в данной цеховой кладовой. Поэтому при установке настройки **Перемещать блюда из кладовых производства** в системе будут произведены следующие действия:

■ выполняется поиск остатков товара «Фарш» в цеховой кладовой Цех-кладовая №3. Допустим, что такие остатки не были найдены.

| +   | $\rightarrow$                                               | ☆ Остатки                                                         | и дос                         | ступность                                        | товаров     |           |          |            |        | ×       |
|-----|-------------------------------------------------------------|-------------------------------------------------------------------|-------------------------------|--------------------------------------------------|-------------|-----------|----------|------------|--------|---------|
| ∕ ( | ✓ Склад:         Цех-кладовая №3         ▼         Артикул: |                                                                   |                               |                                                  |             |           |          |            |        |         |
| Co  | формиров                                                    | настр                                                             | ойки                          |                                                  | Найти       | qic qic   | Σ        | ) <b>à</b> | E      | ще - ?  |
| Ę   | Оста<br>Параметр<br>Отбор:                                  | <b>ТКИ И ДОС</b><br>ы: Количество т<br>Склад Равно<br>Номенклатур | оваров:<br>"Цех-кл<br>а Равно | НОСТЬ Т<br>В единицах з<br>падовая №3"<br>"Фарш" | оваров      |           |          |            |        | Â       |
|     | Склад                                                       |                                                                   |                               | Сейчас                                           |             |           |          | Ожидает    | ся     |         |
|     | Артикул                                                     | Номенклатура,<br>Характеристика                                   | Ед.<br>изм.                   | В наличии                                        | Отгружается | В резерве | Доступно | Приход     | Расход | Остаток |
|     | Итого                                                       |                                                                   |                               |                                                  |             |           |          |            |        |         |
|     |                                                             |                                                                   |                               |                                                  |             |           |          |            |        |         |

■ далее производится поиск аналогичных остатков по всем разрешенным кладовым, указанным в документе Рецептура для номенклатуры «Фарш», т.е. по кладовым Цех-кладовая №1 и Цех-кладовая №2. Предположим, что на кладовой Цех-кладовая №1 числится 15 кг, а на кладовой Цех-кладовая №2 числится 7 кг ингредиента «Фарш».

|                                                                            |                                                                                                    | идо                                                |                                                                                                    |                                           |                         |                                                          |                   |              |                                                     |
|----------------------------------------------------------------------------|----------------------------------------------------------------------------------------------------|----------------------------------------------------|----------------------------------------------------------------------------------------------------|-------------------------------------------|-------------------------|----------------------------------------------------------|-------------------|--------------|-----------------------------------------------------|
| Склад: Ц                                                                   | ех-кладовая №1; L                                                                                               | Цех-кла                                            | довая №2                                                                                           |                                           | :                       | × 🗌 Артику                                               | л:                |              |                                                     |
| формиров                                                                   | вать Настр                                                                                                    | ойки                                               |                                                                                                    | Найти                                     |                         | Σθ                                                       | ه                 | E            | ще•                                                 |
| Оста                                                                       |                                                                                                    | т <b>у</b> п                                       |                                                                                                    | товаро                                    | B                       |                                                          |                   |              |                                                     |
| UCIA                                                                       | пки и дос                                                                                                    | туп                                                | NUCIE                                                                                              | говаро                                    | D                       |                                                          |                   |              |                                                     |
|                                                                            |                                                                                                    |                                                    | 1                                                                                                  |                                           |                         |                                                          |                   |              |                                                     |
| II Iapamett                                                                | ры: Количество т                                                                                                | оваров                                             | В единицах                                                                                         | к хранения                                |                         |                                                          |                   |              |                                                     |
| Параметр<br>Отбор:                                                         | ры: Количество т<br>Склад В груг                                                                                | оваров                                             | : <u>В елиница</u><br>писка "Цех-                                                                  | к хранения<br>кладовая №1:                | Цех-кладов              | ая №2" И                                                 |                   |              |                                                     |
| Отбор:                                                                     | ры: Количество т<br>Склад В груг<br>Номенклатур                                                                 | оваров<br>пеизс<br>а Равн                          | : <u>В елиница</u><br>писка "Цех-<br>о "Фарш"                                                      | к хранения<br>кладовая №1;                | Цех-кладов              | зая №2" И                                                |                   |              |                                                     |
| Отбор:                                                                     | оы: Количество т<br>Склад В груг<br>Номенклатур                                                                 | оваров<br>пе из с<br>а Равн                        | : В единица)<br>писка "Цех-<br>о "Фарш"<br>Сейиле                                                  | к хранения<br>кладовая №1;                | Цех-кладов              | ая №2" И                                                 | 0                 |              |                                                     |
| Склад                                                                      | склад В груг<br>Склад В груг<br>Номенклатур                                                                     | оваров<br>пе из с<br>а Равн                        | В единицах<br>писка "Цех-<br>с "Фарш"<br>Сейчас                                                    | к хранения<br>кладовая №1;                | Цех-кладов              | вая №2" И                                                | Ожидает           | ся           | 0                                                   |
| Склад<br>Артикул                                                           | склад В груг<br>Склад В груг<br>Номенклатура,                                                                   | оваров<br>пеизо<br>а Равни<br>Ед.                  | В единицах<br>писка "Цех-<br>с "Фарш"<br>Сейчас<br>В наличии                                       | к хранения<br>кладовая №1;<br>Отгружается | Цех-кладов<br>В резерве | ая №2" И<br>Доступно                                     | Ожидает<br>Приход | ся<br>Расход | Остаток                                             |
| Параметр<br>Отбор:<br>Склад<br>Артикул                                     | склад В груг<br>Склад В груг<br>Номенклатур<br>Номенклатура,<br>характеристика                                  | оваров<br>пле из с<br>а Равни<br>Ед.<br>изм.       | В единицар<br>писка "Цех-<br>с "Фарш"<br>Сейчас<br>В наличии                                       | к хранения<br>кладовая №1;<br>Отгружается | Цех-кладов<br>В резерве | доступно                                                 | Ожидает<br>Приход | ся<br>Расход | Остаток                                             |
| Гараметр<br>Отбор:<br>Склад<br>Артикул<br>Цех-кладов                       | ры: Количество т<br>Склад В груг<br>Номенклатура,<br>Характеристика<br>вая №1<br>Фарш.                          | оваров<br>пе из с<br>а Равни<br>Ед.<br>изм.        | В елиницар<br>писка "Цех-<br>с "Фарш"<br>Сейчас<br>В наличии<br>15,000<br>15.000                   | к хранения<br>кладовая №1;<br>Отгружается | Цех-кладов<br>В резерве | доступно<br>15,000<br>15,000                             | Ожидает<br>Приход | ся<br>Расход | Остаток<br>15,00<br>15.00                           |
| Парамет<br>Отбор:<br>Склад<br>Артикул<br>Цех-кладое                        | ры: Количество т<br>Склад В груг<br>Номенклатура,<br>Характеристика<br>зая №1<br>Фарш,<br>зая №2                | оваров<br>пе из с<br>а Равни<br>Ед.<br>изм.        | В единицах<br>писка "Цех-<br>с "Фарш"<br>Сейчас<br>В наличии<br>15,000<br>7.000                    | к хранения<br>кладовая №1;<br>Отгружается | Цех-кладов<br>В резерве | Доступно<br>15,000<br>7,000                              | Ожидает<br>Приход | Расход       | Остаток<br>15,00<br>15,00<br>7,00                   |
| Парамет<br>Отбор:<br>Склад<br>Артикул<br>Цех-кладое                        | ры: Количество т<br>Склад В груг<br>Номенклатура,<br>Характеристика<br>вая №1<br>Фарш,<br>азя №2<br>Фарш,       | оваров<br>пе из с<br>а Равни<br>Ед.<br>изм<br>кг   | В единицар<br>списка "Цех-<br>с "Фарш"<br>Сейчас<br>В наличии<br>15,000<br>7,000<br>7,000          | к хоанения<br>кладовая №1;<br>Отгружается | Цех-кладов              | Доступно<br>15,000<br>15,000<br>7,000<br>7,000           | Ожидает<br>Приход | Расход       | Остаток<br>15,00<br>15,00<br>7,00<br>7,00           |
| Парамет<br>Отбор:<br>Склад<br>Артикул<br>Цех-кладое<br>Исх-кладое          | ы: Количества р<br>Склад В груг<br>Номенклатура,<br>характеристика<br>зая №1<br>Фарш,<br>зая №2<br>Фарш,        | оваров<br>пле из с<br>а Равни<br>Ед.<br>изм.<br>кг | В единицар<br>писка "Цех-<br>с "Фарш"<br>Сейчас<br>В наличии<br>15,000<br>7,000<br>7,000<br>22,000 | к хранения<br>кладовая №1;<br>Отгружается | Цех-кладов              | Доступно<br>15,000<br>15,000<br>7,000<br>22,000          | Ожидает<br>Приход | ся<br>Расход | Остаток<br>15,00<br>15,00<br>7,00<br>7,00<br>22,000 |
| Парамет<br>Отбор:<br>Склад<br>Артикул<br>Цех-кладое<br>Цех-кладое<br>Итого | ры: Количества т<br>Склад В груг<br>Номенклатура,<br>Характеристика<br>зая №1<br>Фарш,<br>зая №2<br>Фарш,       | оваров<br>пе из с<br>а Равни<br>Ед.<br>изм.<br>кг  | В единицал<br>писка "Цех-<br>с "Фарш"<br>Сейчас<br>В наличии<br>15,000<br>7,000<br>7,000<br>22,000 | к хоанения<br>кладовая №1;<br>Отгружается | Цех-кладов<br>В резерве | Доступно<br>15,000<br>15,000<br>7,000<br>7,000<br>22,000 | Ожидает<br>Приход | ся<br>Расход | Остаток<br>15,00<br>15,00<br>7,00<br>7,00<br>22,001 |
| Парамет<br>Отбор:<br>Склад<br>Артикул<br>Цех-кладое<br>Цех-кладое<br>Итого | ы: Количества т<br>Склад В грут<br>Номенклатура,<br><u>Характеристика</u><br>зая №1<br>Фарш,<br>зая №2<br>Фарш, | оваров<br>пе из с<br>а Равни<br>Ед.<br>изм.<br>кг  | В единицар<br>писка "Цех-<br>с "Фарш"<br>Сейчас<br>В наличии<br>15,000<br>7,000<br>7,000<br>22,000 | к хранения<br>кладовая №1;<br>Отгружается | Цех-кладов<br>В резерве | Доступно<br>15,000<br>15,000<br>7,000<br>7,000<br>22,000 | Ожидает<br>Приход | Расход       | Остаток<br>15,00<br>15,00<br>7,00<br>22,000         |

■ При проведении документа Выпуск продукции будут сформированы два документа Движение продукции и материалов с хозяйственной операцией Передача продукции из кладовой по кладовым Цех-кладовая №1 и Цех-кладовая №2 (передача 15 кг и 7 кг «Фарша» на Цех-кладовую №3).

| ← → Учетные документы                                         | ×            |
|---------------------------------------------------------------|--------------|
| Обновить                                                      | Еще - ?      |
| 🛃 Выпуск блюд 0000000006 от 12.04.2018 14:58:15               | A            |
| 🕞 🖶 🌑 Оприходование излишков товаров 0000-000001 от 12.04.2   | 018 14:58:16 |
| 🕼 💭 Передача продукции из кладовой 0000-000002 от 12.04.20    | 18 14:58:16  |
| 🕂 🖶 🌑 Передача продукции из кладовой 0000-000003 от 12.04.20  | 18 14:58:16  |
| 🖳 🗟 🌑 Производство без заказа 0000-000009 от 12.04.2018 14:58 | :16          |
|                                                               |              |
|                                                               | •            |

| +                                 | ← → ☆ Передача продукции из кладовой 0000-000002 от 12.04.2018 14:58:16 × |                         |                |             |          |  |  |  |  |
|-----------------------------------|---------------------------------------------------------------------------|-------------------------|----------------|-------------|----------|--|--|--|--|
| Основное Файлы Задачи Мои заметки |                                                                           |                         |                |             |          |  |  |  |  |
| Провести и                        | Провести и закрыть 🔳 🐚 • 🖨 Печать • 📋 💁 🖓 • 👘 Отчеты • Еще • ?            |                         |                |             |          |  |  |  |  |
| Основное                          | Продукция (1) Дог                                                         | толнительно             |                |             |          |  |  |  |  |
| Добавить                          | ++                                                                        | 1 🖪 < 💘 Изм             | енить качество | Заполнить 🗸 | Еще -    |  |  |  |  |
| Ν                                 | Номенклатура                                                              | Характеристика          | Назначение     | Количество  | Ед. изм. |  |  |  |  |
| 1                                 | Фарш                                                                      | <характеристики не испо |                | 15,000      | кг       |  |  |  |  |
|                                   |                                                                           |                         |                |             |          |  |  |  |  |
| -                                 |                                                                           |                         |                |             | •        |  |  |  |  |

| $\leftarrow$ $\rightarrow$ | ← → ☆ Передача продукции из кладовой 0000-000003 от 12.04.2018 14:58:16 |                         |                |              |           |  |  |  |  |  |
|----------------------------|-------------------------------------------------------------------------|-------------------------|----------------|--------------|-----------|--|--|--|--|--|
| Основное                   | Основное Файлы Задачи Мои заметки                                       |                         |                |              |           |  |  |  |  |  |
| Провести                   | и закрыть 🔋                                                             | 🖹 🗟 • 🔒 Печать •        |                | 🗟 🗸 🔟 Отчеты | - Еще - ? |  |  |  |  |  |
| Основное                   | Основное Продукция (1) Дополнительно                                    |                         |                |              |           |  |  |  |  |  |
| Добавить                   | ++                                                                      | П 🛋 🥰 Изм               | енить качество | Заполнить 👻  | Еще -     |  |  |  |  |  |
| N                          | Номенклатура                                                            | Характеристика          | Назначение     | Количество   | Ед. изм.  |  |  |  |  |  |
| 1                          | Фарш                                                                    | <характеристики не испо |                | 7,000        | кг        |  |  |  |  |  |
|                            |                                                                         |                         |                |              |           |  |  |  |  |  |
|                            |                                                                         |                         |                |              |           |  |  |  |  |  |

■ По недостающим 8 кг ингредиента «Фарш» затем будет создан документ **Оприходование излишков товаров**.

| ← → Учетные документы                                        | ×             |
|--------------------------------------------------------------|---------------|
| Обновить                                                     | Еще - ?       |
| 🖶 Выпуск блюд 0000000006 от 12.04.2018 14:58:15              | A             |
| 🕞 🔍 Оприходование излишков товаров 0000-000001 от 12.04.     | 2018 14:58:16 |
| 🕂 🕃 🛡 Передача продукции из кладовой 0000-000002 от 12.04.2  | 018 14:58:16  |
| 🕂 🖶 🌑 Передача продукции из кладовой 0000-000003 от 12.04.2  | 018 14:58:16  |
| 🗆 🖶 🌑 Производство без заказа 0000-000009 от 12.04.2018 14:5 | 8:16          |
|                                                              |               |
|                                                              | •             |

| $\leftarrow$ $\rightarrow$                  | 🕁 Оприходо          | вание излишков  | товаров 0000     | 0-000001 от  | 12.04.201  | 8 14:58:16 × |  |  |  |  |  |
|---------------------------------------------|---------------------|-----------------|------------------|--------------|------------|--------------|--|--|--|--|--|
| Основное Документооборот Задачи Мои заметки |                     |                 |                  |              |            |              |  |  |  |  |  |
| Провести                                    | и закрыть           |                 |                  | 👜 Отчеты 🗸   | 🖶 Печать 🗸 | - Еще - ?    |  |  |  |  |  |
| Основное                                    | Основное Товары (1) |                 |                  |              |            |              |  |  |  |  |  |
| Добавить                                    |                     |                 | Заполнить цены 👻 | Заполнить но | мера ГТД   | Еще -        |  |  |  |  |  |
| Ν                                           | Номенклатура        | Характеристика  | Назначение       | Количество   | Ед. изм.   | Цена         |  |  |  |  |  |
| 1                                           | Фарш                | <характеристики |                  | 8,000        | кг         | 59,00        |  |  |  |  |  |
|                                             |                     |                 |                  |              |            | · ·          |  |  |  |  |  |
|                                             |                     |                 |                  |              |            |              |  |  |  |  |  |

Если настройку Перемещать блюда ИЗ кладовых производства выключить, затем перепровести а рассматриваемый Выпуск блюд, в котором уже были созданы документы Движения продукции и материалов, то эти документы останутся в системе, но потеряют привязку к этому Выпуску блюд. Таким образом, товары сохранятся на остатках цеха, который в них нуждается.

## ГЛАВА 6

# ПОДСИСТЕМА ОБМЕНОВ

## 6.1. ОБМЕН С УДАЛЕННЫМИ КАССАМИ (ФРОНТОВЫЕ РЕШЕНИЯ 1С-РАРУС)

Обработка Обмен с удаленными кассами (фронтовые решения 1С-Рарус) предназначена для автоматического формирования и последующей публикации, и/или получения сообщений обмена.

|                                                                      | → 🚖 Обмен с уд       | аленными кассами ( | фронтовые решения 1С-Рарус) ×         |  |  |  |  |  |  |  |
|----------------------------------------------------------------------|----------------------|--------------------|---------------------------------------|--|--|--|--|--|--|--|
|                                                                      |                      |                    | Еще 🔻 ?                               |  |  |  |  |  |  |  |
| Кассовые                                                             | узлы Дополнительно   |                    |                                       |  |  |  |  |  |  |  |
| Список кассовых узлов, по которым может осуществляться обмен данными |                      |                    |                                       |  |  |  |  |  |  |  |
|                                                                      | Узел обмена          | Версия фронт-офиса | Последняя загрузка                    |  |  |  |  |  |  |  |
|                                                                      | Настройка обмена     | Префикс            | Последняя выгрузка                    |  |  |  |  |  |  |  |
| $\checkmark$                                                         | Ресторан             | 1.0.16.1           | ОК. Дата загрузки:11.07.2016 18:34:39 |  |  |  |  |  |  |  |
|                                                                      | \\USPROJECTSRV\Obmen | REST               | ОК. Дата выгрузки:12.07.2016 16:16:58 |  |  |  |  |  |  |  |
|                                                                      | Kacca1               | 8.3.1.51           | ОК. Дата загрузки:08.07.2016 17:01:16 |  |  |  |  |  |  |  |
|                                                                      | \\USPROJECTSRV\Obmen | К1                 | ОК. Дата выгрузки:07.07.2016 17:39:49 |  |  |  |  |  |  |  |
|                                                                      |                      |                    |                                       |  |  |  |  |  |  |  |
|                                                                      |                      | G                  | 🔓 Загрузка 🛛 📳 Обмен                  |  |  |  |  |  |  |  |

В качестве узлов обмена может быть указана ссылка на узел плана обмена **Кассовые узлы**. Список доступных действий:

- загрузка сообщения обмена (кнопка Загрузка);
- выгрузка сообщения обмена (кнопка Выгрузка);
- обмен сообщениями обмена (кнопка Обмен);
- выгрузка начального образа информационной базы для указанного узла плана обмена (команда Выгрузка начального образа в меню кнопки Еще).

В табличной части закладки **Кассовые узлы** указываются узлы обмена. Установкой флажков отмечаются узлы, которые будут участвовать в обмене. При помощи кнопок *можно одновременно выбрать все узлы или снять* флажки со всех узлов. Табличная часть закладки Кассовые узлы содержит следующие графы:

- Узел обмена узел обмена, с которым выполняется обмен данными. Выбирается из плана обмена Кассовые узлы.
- Настройка обмена настройка обмена данными.
   Определяет способ обмена, каталог обмена и другие параметры. Выбирается из справочника Настройки доставки сообщений.
- Версия фронт-офиса номер релиза фронт-офиса. Необходим для определения актуальности релиза фронтофиса.
- Префикс префикс узла обмена.
- Последняя загрузка номер сообщения и время последней загрузки.
- Последняя выгрузка номер сообщения и время последней выгрузки.

На закладке Дополнительно содержатся следующие реквизиты:

- Комментировать ход обмена если флажок установлен, то при обмене будут выводиться комментарии.
- Комментировать ход обмена с детализацией до объектов – обмен будет выполняться с комментариями каждого объекта обмена.
- Вести журнал регистрации при установке флажка при обмене выполняемые действия будут записываться в журнал регистрации.
- Количество элементов в транзакции задается количество элементов данных в одной транзакции.

Значение «**0**» соответствует выполнению обмена в рамках одной транзакции.

| Кас          | совые узлы Дополнительно                             |
|--------------|------------------------------------------------------|
|              | Комментировать ход обмена                            |
|              | Комментировать ход обмена с детализацией до объектов |
| $\checkmark$ | Вести журнал регистрации                             |
| Коли         | ичество элементов в транзакции: 100                  |
|              |                                                      |

#### 6.2. КАССОВЫЕ УЗЛЫ

План обмена **Кассовые узлы** предназначен для обмена данными между территориально удаленными кассами компании и центральной информационной базой. Каждая отдельная касса компании может обмениваться данными только с одним узлом информационной системы – центральной базой. Центральная информационная база, в свою очередь, может иметь неограниченное количество подчиненных касс, с которыми возможен обмен данными.

| ← → ☆   | Кассовые уз  | лы                  | ×               |
|---------|--------------|---------------------|-----------------|
| Создать | Найти От     | менить поиск        | Еще - ?         |
| Код †   | Наименование | Номер отправленного | Номер принятого |
| ® K1    | Kacca №1     | 1                   | 3               |
| REST    | Ресторан     | 2                   | 5               |
|         |              |                     | X A V X         |

План обмена **Кассовые узлы** содержит информацию об узлах, которые могут участвовать в обмене данными, определяет способ доставки и приема сообщений обмена. Для каждого узла можно задать код, наименование и необходимый перечень реквизитов, описывающих узел.

Данный план обмена предназначен для обмена данными между решением «1С:Общепит. Модуль для 1С:ERP» (в качестве бэк-офиса) и фронт-офисными решениями: «1С:Предприятие 8. Ресторан», «РестАрт».

На следующем рисунке представлена форма элемента плана обмена **Кассовые узлы**.

| эсторан (Кассо                         | вый узел)                              |                        |                |                     |                |            |              |      |              |
|----------------------------------------|----------------------------------------|------------------------|----------------|---------------------|----------------|------------|--------------|------|--------------|
| Записать и закрыть                     | Записать                               |                        |                |                     |                |            | Eu           | це - | ?            |
| именование: Рестора                    | н                                      |                        |                | Префикс: REST       |                |            |              |      |              |
| Эсновные настройки                     | Данные обменов                         | Загрузка документов    | Виды меню      | Доп. организации    | Кассы ККМ      | Залы       | Места печати | On   | аты          |
| Организация:                           |                                        |                        |                |                     |                |            |              |      |              |
| Ресторан (организаци                   | я)                                     |                        |                |                     |                |            |              |      | <sup>6</sup> |
| Эсновная организация<br>Тодразделение: | на стороне кассово                     | ro yana.               |                |                     |                |            |              |      |              |
| Кухня                                  |                                        |                        |                |                     |                |            |              | •    | 6            |
| Эсновное подразделе                    | ние на стороне касс                    | osoro yana.            |                |                     |                |            |              |      |              |
| Склад приготовления:                   |                                        |                        |                |                     |                |            |              |      |              |
| кухня-склад                            |                                        |                        |                |                     |                |            |              |      | 6            |
| Склад приготовления г                  | тродукции, может ис                    | пользоваться при форми | провании докул | ентов по чекам обще | пита в зависил | иости от н | настроек.    |      |              |
| жлад реализации:                       |                                        |                        |                |                     |                |            |              |      | L.a.         |
| кухничскиад                            |                                        |                        |                |                     |                |            |              |      | 6            |
| жлад реализации, мо                    | кет использоваться                     | при формировании доку  | ментов по чека | м сощенита в зависи | мости от настр | Dek.       |              |      |              |
| Тараметры прием<br>Приемается прин     | а данных из касс<br>имать только данны | ового узла<br>е продаж |                |                     |                |            |              |      |              |
|                                        |                                        |                        |                |                     |                |            |              |      |              |
| Сомментарий:                           |                                        |                        |                |                     |                |            |              |      |              |

Поле Наименование предназначено для ввода названия кассового узла.

В поле **Префикс** задается префикс автонумерации для документов (до 20 символов). Реквизит является обязательным для заполнения.

На закладке Основные настройки находятся следующие реквизиты:

- Организация основная организация кассового узла.
   Выбирается из справочника Организации.
- Подразделение подразделение, которому принадлежит данный узел. Выбирается из справочника Структура предприятия.
- Склад приготовления склад приготовления, который используется по умолчанию при загрузке данных продаж фронта. Выбирается из справочника Склады и магазины.
- Склад реализации склад реализации, который используется по умолчанию при загрузке данных продаж фронта. Выбирается из справочника Склады и магазины.
- Разрешается принимать только данные продаж при установленном флажке блокируется прием в данный кассовый узел любой справочной информации, кроме документов Чеки Общепита.
- Комментарий произвольный комментарий.

Закладка Данные обменов показана на следующем рисунке:

| Основные настр Данные обменов        | Загрузка докум       | Виды меню     | Доп. организации       | Кассы ККМ     | Залы | Места печати | Оплаты |
|--------------------------------------|----------------------|---------------|------------------------|---------------|------|--------------|--------|
| Версия фронт-офиса:                  |                      |               |                        |               |      |              |        |
| 1.0.17.1                             |                      |               |                        |               |      |              |        |
| Индикатор версии программного продук | та, установленного в | кассовом узле |                        |               |      |              |        |
| Настройка доставки по умолчанию:     |                      |               |                        |               |      |              |        |
| G:\Общепит\ERP\Вебинар\              |                      |               |                        |               |      |              | • @    |
| Настройка доставки сообщений обмена  | для данного кассово  | го узла.      |                        |               |      |              |        |
| Номера сообщений                     |                      |               |                        |               |      |              |        |
| Отправленного: 2                     |                      | Г             | Іринятого: 5           |               |      |              |        |
| Дата выгрузки: 28.12.2016 14:33:06   |                      | Į             | цата загрузки: 29.12.3 | 2016 12:22:39 |      |              |        |
|                                      |                      |               |                        |               |      |              |        |

На закладке расположены следующие реквизиты:

- Версия фронт-офиса номер релиза фронт-офиса. Данные заполняются на основании сообщений обмена.
- Настройка доставки по умолчанию настройка доставки сообщения обмена для данного узла. Выбирается из справочника Настройки доставки сообщений.

Также на этой закладке отображаются:

- номер отправленного сообщения и дата выгрузки;
- номер принятого сообщения и дата загрузки.

На следующем рисунке показана закладка Загрузка документов.

| Основные настр                                                                                                    | Данные обменов                                                                                                    | Загрузка докум)                                | Виды меню                        | Доп. организации                              | Кассы ККМ                         | Залы                | Места печати                          | Опл          | аты        |  |
|----------------------------------------------------------------------------------------------------|----------------------------------------------------------------------------------------------------|------------------------------------------------|----------------------------------|-----------------------------------------------|-----------------------------------|---------------------|---------------------------------------|--------------|------------|--|
| Параметры загр                                                                                                    | узки<br>ны без списания                                                                                                    |                                                |                                  |                                               |                                   |                     |                                       |              |            |  |
| Определяет необхо,                                                                                                  | димость загрузки ст                                                                                                    | трок чеков общепита, о                         | отмененных бе                    | з списания.                                   |                                   |                     |                                       |              |            |  |
| 🗌 Выполнять загру                                                                                                   | /зку из чеков общег                                                                                                    | пита                                           |                                  |                                               |                                   |                     |                                       |              |            |  |
| Устанавливает необ:<br>завершении загрузк                                                                           | /станавливает необходимость создания документов "Отчет о розничных продажах", "Выпуск блюд" на основании чеков общепита по<br>завершении загрузки. |                                                |                                  |                                               |                                   |                     |                                       |              |            |  |
| 🗌 Запретить повто                                                                                                   | рную загрузку чеко                                                                                                    | в общепита                                     |                                  |                                               |                                   |                     |                                       |              |            |  |
| Документы будут формироваться только из новых чеков общепита. Существующие обновленные данные будут игнорироваться. |                                                                                                    |                                                |                                  |                                               |                                   |                     |                                       |              |            |  |
| 🗹 Проводить загру                                                                                                   | жаемые документы                                                                                                    | 4                                              |                                  |                                               |                                   |                     |                                       |              |            |  |
| Если флаг установлен, то созданные по чекам общепита документы будут проведены.                                     |                                                                                                    |                                                |                                  |                                               |                                   |                     |                                       |              |            |  |
| 🗹 Загрузка чеков о                                                                                                  | общепита в произво                                                                                                    | одственные документы                           | i i                              |                                               |                                   |                     |                                       |              |            |  |
| Если флаг установл                                                                                                  | ен, то по документа                                                                                                    | эм "Чеки общепита" бу                          | /дут создаваты                   | ся документы "Выпус                           | к блюд".                          |                     |                                       |              |            |  |
| Статья калькуляци                                                                                                   | и:                                                                                                    |                                                |                                  |                                               |                                   |                     |                                       |              |            |  |
| Материалы основ                                                                                                    | ные                                                                                                    |                                                |                                  |                                               |                                   |                     |                                       | •            | e.         |  |
| Статья калькуляци                                                                                                   | и, которая будет ук                                                                                                    | азана при формирован                           | ний документог                   | в по чекам общепита.                          |                                   |                     |                                       |              |            |  |
| Разрешить нед                                                                                                    | цовложения                                                                                                    |                                                |                                  |                                               |                                   |                     |                                       |              |            |  |
| Если флаг установ<br>вычетом нехватки<br>ингредиента.                                                               | ален, то при создана<br>ингредиента. Если                                                                                                    | ии документа "Выпуск<br>флаг снят, то Количест | блюд" Количен<br>тво ингредиент  | ство ингредиента фак<br>га факт будет равно К | т будет равно H<br>оличество ингр | (оличест<br>юдиента | во ингредиента но<br>норма, без учета | орма<br>нехв | за<br>атки |  |
| 🗌 Учитывать оста                                                                                                    | атки блюд на складе                                                                                                    | e                                              |                                  |                                               |                                   |                     |                                       |              |            |  |
| Если флажок уста<br>приготовление тол                                                                               | новлен, то при созд<br>ько недостающего                                                                                                    | ании документов "Выг<br>количества блюд. Есл   | туск блюд" буд<br>и на складе ес | ут учитываться остат<br>ть необходимое коли   | ки блюд на скл<br>чество блюда,   | аде. В э<br>тоблюдо | гом случае выпол<br>) не готовится.   | няет         | ся         |  |
| Эквайринговый терм                                                                                                  | иинал:                                                                                                    |                                                |                                  |                                               |                                   |                     |                                       |              |            |  |
| 2, АКБ АвтБанк, ИГ                                                                                                  | Предприниматель                                                                                                    | ь"                                             |                                  |                                               |                                   |                     |                                       | •            | e          |  |
| Эквайринговый терм                                                                                                  | иинал, который буде                                                                                                    | ет указан при формиро                          | ваний докумен                    | ятов розничных прода                          | аж при оплате к                   | артой.              |                                       |              |            |  |
| Счет учета оплаты:                                                                                                  |                                                                                                    |                                                |                                  |                                               |                                   |                     |                                       |              |            |  |
| 57.03                                                                                                    |                                                                                                    |                                                |                                  |                                               |                                   |                     |                                       | •            | e          |  |
| Счет, который будет                                                                                                 | использоваться в в                                                                                                    | виде подарочных серт                           | ификатов, при                    | условии, что на сторо                         | оне фронта был                    | а произв            | зедена оплата тал                     | оном         |            |  |
| Организация для це                                                                                                  | левых документов:                                                                                                    |                                                |                                  |                                               |                                   |                     |                                       |              |            |  |
| Организация Кассо                                                                                                   | вого узла                                                                                                    |                                                |                                  |                                               |                                   |                     |                                       |              | •          |  |
| Организация, котора                                                                                                 | ая будет подставлят                                                                                                    | ться в целевые докуме                          | енты при загру                   | зке из чеокв общепит                          | а                                 |                     |                                       |              |            |  |
|                                                                                                    |                                                                                                    |                                                |                                  |                                               |                                   |                     |                                       |              |            |  |

Данная закладка содержит следующие реквизиты:

- Загружать отмены без списания при установленном флажке выполняется загрузка строк данных продаж фронта, отмененных без списания.
- Выполнять загрузку из чеков общепита если флажок установлен, то создаются целевые документы на основании Чеков Общепита после загрузки.
- Запретить повторную загрузку данных продаж при установке этого флажка документы будут формироваться только из новых Чеков Общепита. Существующие обновленные данные в документах будут игнорироваться.
- Проводить загружаемые документы если флажок установлен, то созданные по Чекам Общепита документы будут проведены.
- Загрузка чеков общепита в производственные документы – при установке этого флажка по документам Чеки Общепита будут создаваться документы Выпуск блюд.
- Статья калькуляции статья калькуляции, которая будет указана при формировании документов по данным продаж. Выбирается из справочника Статьи калькуляции.
- Разрешить недовложения если флажок установлен, то создании документа Выпуск блюд значение при факт. Количество ингредиента будет равно Количество ингредиента норма за вычетом нехватки ингредиента. Если флажок снят, то Количество ингредиента факт. будет равно Количество ингредиента норма без учета нехватки ингредиента.
- Учитывать остатки блюд на складе при установленном флажке при создании документов Выпуск блюд будут учитываться остатки блюд на

складе. В этом случае выполняется приготовление только недостающего количества блюд. Если на складе есть необходимое количество блюда, то блюдо не готовится.

- Эквайринговый терминал эквайринговый терминал, который будет указан при формировании документов розничных продаж при оплате картой.
- Счет учета оплаты счет, который будет использоваться в виде подарочных сертификатов, при условии, что на стороне фронта была произведена оплата талоном.
- Организация для целевых документов организация, которая будет подставляться в целевые документы при загрузке из Чеков Общепита.

На следующем рисунке представлена закладка **Виды меню**. В табличной части отображается список видов меню, которые будут доступны на стороне фронт-офиса. Если список пуст, то выгружаются все существующие в системе виды меню.

| Основные настр    | Данные обменов                                                                                                    | Загрузка докум | Виды меню | Доп. организации | Кассы ККМ | Залы | Места печати | Оплаты |  |  |  |
|-------------------|----------------------------------------------------------------------------------------------------|----------------|-----------|------------------|-----------|------|--------------|--------|--|--|--|
| Виды меню, котора | Виды меню, которые будут доступны на стороне фронт-офиса. Если список пуст, то выгружаются все существующие в системе виды меню. |                |           |                  |           |      |              |        |  |  |  |
| Виды меню         | Виды меню                                                                                                    |                |           |                  |           |      |              |        |  |  |  |
| •                 | 💽 🖌 Еще -                                                                                                    |                |           |                  |           |      |              |        |  |  |  |
| N                 | Вид меню                                                                                                    |                |           | Вид цены         |           |      |              |        |  |  |  |
| 1                 | Вторник с Картофель                                                                                                    | ным пюре       |           | Плановая         |           |      |              |        |  |  |  |
|                   |                                                                                                    |                |           |                  |           |      |              |        |  |  |  |
|                   |                                                                                                    |                |           |                  |           |      |              |        |  |  |  |

На закладке расположены следующие реквизиты:

- Вид меню вид меню, выгружаемый во фронт-офис.
   Выбирается из справочника Виды меню.
- Вид цены вид цены, соответствующий виду меню.
   Выбирается из справочника Виды цен.

В табличной части закладки Доп. организации содержатся организации и подразделения, которые могут использоваться на стороне фронт-офиса. По умолчанию указана организация и подразделение, которые настраиваются на закладке Основные настройки.

| Основные настр                         | Данные обменов                                                                                                    | Загрузка докум | Виды меню | Доп. организации | Кассы ККМ | Залы | Места печати | Оплаты |  |  |  |
|----------------------------------------|----------------------------------------------------------------------------------------------------|----------------|-----------|------------------|-----------|------|--------------|--------|--|--|--|
| Организации и под<br>умолчанию, которы | ирганизации и подразделения, которые могут использоваться на стороне фронт-офиса. По умолчанию указана организация и подразделение по<br>молчанию, которые настраиваются на закладке "Основные настройки". |                |           |                  |           |      |              |        |  |  |  |
| •                                      |                                                                                                    |                |           |                  |           |      | (            | Еще ◄  |  |  |  |
| N                                      | Организация Подразделение                                                                                                    |                |           |                  |           |      |              |        |  |  |  |
| 1                                      | Ресторан (организац                                                                                                    | us)            |           | Кухня            |           |      |              |        |  |  |  |
|                                        |                                                                                                    |                |           |                  |           |      |              |        |  |  |  |
|                                        |                                                                                                    |                |           |                  |           |      |              |        |  |  |  |

Реквизиты данной закладки следующие:

- Организация организация, дополнительно выгружаемая во фронт-офис. Выбирается из справочника Организации.
- Подразделение подразделение, в разрезе которого определяется цена номенклатуры дополнительной организации при выгрузке во фронт-офис. Выбирается из справочника Структура предприятия.

Закладка Кассы ККМ отображает кассы ККМ, выгружаемые в кассовый узел. Соответствие кассового узла и кассы ККМ задается в справочнике Кассы ККМ. Для кассы ККМ необходимо задать значение реквизита Кассовый узел.

| Основные наст    | Данные обменов                                                                                | Загрузка доку | Виды меню | Доп. организации | Кассы ККМ 3 | алы М | Места печати | Оплаты |  |  |  |
|------------------|-----------------------------------------------------------------------------------------------|---------------|-----------|------------------|-------------|-------|--------------|--------|--|--|--|
| Задание касс ККМ | Задание касс ККМ производится установкой реквизита "Кассовый узел" в справочнике "Кассы ККМ". |               |           |                  |             |       |              |        |  |  |  |
| Kacca KKM        |                                                                                               |               |           |                  |             |       |              |        |  |  |  |
| Kacca KKM Pect   | горан                                                                                         |               |           |                  |             |       |              |        |  |  |  |
| Автономная КК    | Автономная ККМ (Кухня-склад продукции)                                                        |               |           |                  |             |       |              |        |  |  |  |
|                  |                                                                                               |               |           |                  |             |       |              |        |  |  |  |

На закладке Залы приводится информация о залах, которые будут доступны на стороне фронт-офиса.

| Основные наст                                                                                                    | Данные обменов | Загрузка доку | Виды меню | Доп. организа | Кассы ККМ | Залы | Места печати | Оплаты |  |
|----------------------------------------------------------------------------------------------------|----------------|---------------|-----------|---------------|-----------|------|--------------|--------|--|
| Залы, которые будут доступны на стороне фронт-офиса. Если список пуст, то выгружаются все существующие в системе. |                |               |           |               |           |      |              |        |  |
| •                                                                                                    |                |               |           |               |           |      |              |        |  |
| N                                                                                                    | N 3an          |               |           |               |           |      |              |        |  |
| 1 Веранда                                                                                                    |                |               |           |               |           |      |              |        |  |
|                                                                                                    |                |               |           |               |           |      |              |        |  |
|                                                                                                    |                |               |           |               |           |      |              |        |  |

Графа Зал – зал, выгружаемый во фронт-офис. Выбирается из справочника Залы.

Закладка Места печати содержится список мест печати, выгружаемых во фронт-офис.

| Основные наст                                                                                       | Данные обменов      | Загрузка доку      | Виды меню      | Доп. организа                         | Кассы ККМ     | Залы    | Места печати     | Оплаты  |  |  |
|----------------------------------------------------------------------------------------------------|---------------------|--------------------|----------------|---------------------------------------|---------------|---------|------------------|---------|--|--|
| Маршрутизация печати<br>Настроено правил: 1                                                         |                     |                    |                |                                       |               |         |                  |         |  |  |
| 🔘 Правила маршрутизации печати задаются только на стороне кассового узла (по обменам не передаются) |                     |                    |                |                                       |               |         |                  |         |  |  |
| 🔿 Общие правила маршрутизации для всех кассовых узлов (настраиваются только в бэке)                 |                     |                    |                |                                       |               |         |                  |         |  |  |
| 💿 Правила марш                                                                                      | рутизации для даннс | ого кассового узла |                |                                       |               |         |                  |         |  |  |
| Настроить прави                                                                                     | ла                  |                    |                |                                       |               |         |                  |         |  |  |
| Места печати                                                                                        |                     |                    |                |                                       |               |         |                  |         |  |  |
| Настройки мест пе                                                                                   | чати, которые будут | доступны на сторо  | не фронт-офиса | <ol> <li>Если список пуст,</li> </ol> | то выгружаюто | я все с | уществующие в сі | истеме. |  |  |
| 0                                                                                                   |                     |                    |                |                                       |               |         |                  |         |  |  |
| N                                                                                                   | Место печати        |                    |                |                                       |               |         |                  |         |  |  |
| 1                                                                                                   | 1 Кухня (МП)        |                    |                |                                       |               |         |                  |         |  |  |
|                                                                                                    |                     |                    |                |                                       |               |         |                  |         |  |  |
|                                                                                                    |                     |                    |                |                                       |               |         |                  |         |  |  |

В области **Маршрутизация печати** расположены следующие переключатели:

- Правила маршрутизации печати задаются только на стороне кассового узла (по обменам не передаются).
   Обмен правилами маршрутизации между узлами плана обмена не производится.
- Общие правила маршрутизации для всех кассовых узлов (настраиваются только в бэке). Устанавливает

использование настроек маршрутизации печати, общих для всех кассовых узлов.

 Правила маршрутизации для данного кассового узла.
 Устанавливает использование настроек маршрутизации печати, заданных для данного кассового узла.

Кнопка Настроить правила... позволяет настроить правила маршрутизации печати.

В табличной части закладки содержится список мест печати, которые будут доступны на стороне фронт-офиса. Если список пуст, то выгружаются все существующие в системе места печати.

Графа **Место печати** – места печати, выгружаемые во фронт-офис. Выбирается из справочника **Места печати**.

На закладке Оплаты можно установить следующие параметры:

- эквайринговые терминалы, которые будут указываться в целевых документах для видов оплат с типом Платежная карта;
- подарочные сертификаты, которые будут указываться в целевых документах для видов оплат с типом Подарочный сертификат собственный и Подарочный сертификат сторонний;
- бонусные программы, которые будут указываться в целевых документах для видов оплат с типом Бонусы.

#### Глава 6. Подсистема обменов

| Основные н                    | Данные об                                                                                                    | Загрузка до       | Виды меню       | Доп. органи     | Кассы ККМ             | Залы      | Места печати   | Оплаты  |  |
|-------------------------------|----------------------------------------------------------------------------------------------------|-------------------|-----------------|-----------------|-----------------------|-----------|----------------|---------|--|
| Эквайринговые                 | Эквайринговые терминалы, которые будут указываться в целевых документах для видов оплат с типом "Платежная карта" |                   |                 |                 |                       |           |                |         |  |
| •                             |                                                                                                    |                   |                 |                 |                       |           |                |         |  |
| Вид оплаты                    |                                                                                                    |                   |                 | Эквайри         | нговый терминал       | a         |                |         |  |
| Платежная к                   | арта                                                                                                    |                   |                 | 1, АКБ А        | втБанк, Торговь       | ий дом "ł | Комплексный"   |         |  |
|                               |                                                                                                    |                   |                 |                 |                       |           |                |         |  |
| Подарочные се                 | ртификаты, котор                                                                                                  | рые будут указыв  | аться в целевы  | х документах дл | ія видов оплат с      | : типом " | Подарочный сер | лификат |  |
| СООСТВЕННЫМ И                 | Подарочным се                                                                                                    | эртификат сторонн | 100             |                 |                       |           |                |         |  |
|                               | )                                                                                                    |                   |                 |                 |                       |           |                |         |  |
| Вид оплаты                    |                                                                                                    |                   |                 | Подароч         | Подарочный сертификат |           |                |         |  |
| Подарочный                    | сертификат                                                                                                    |                   |                 | Подароч         | Подарочный 789067     |           |                |         |  |
|                               |                                                                                                    |                   |                 |                 |                       |           |                |         |  |
| Бонусные прогр                | раммы, которые                                                                                                    | будут указыватьс  | зя в целевых до | жументах для в  | идов оплат с тип      | том "Бон  | усы"           |         |  |
| 0 / 6                         | 3                                                                                                    |                   |                 |                 |                       |           |                |         |  |
| Вид оплаты Бонусная программа |                                                                                                    |                   |                 |                 |                       |           |                |         |  |
| Бонусы                        | Бонусы                                                                                                    |                   |                 |                 | Бонусы Общепит        |           |                |         |  |
|                               |                                                                                                    |                   |                 |                 |                       |           |                |         |  |

### 6.3. ЧЕКИ ОБЩЕПИТА

Документы **Чеки Общепита** предназначены для хранения первичных данных продаж фронт-офиса. Каждый документ соответствует чеку на стороне фронт-офиса. Документ может быть создан вручную или загружен при обмене с фронт-офисом.

| ← →                  | ← → ☆ Чеки Общепита 000000045 от 16.03.2018 13:21:04 |                                               |                             |                    |  |  |  |  |
|----------------------|------------------------------------------------------|-----------------------------------------------|-----------------------------|--------------------|--|--|--|--|
| Провести и за        | Провести и закрыть Записать Провести Еще - ?         |                                               |                             |                    |  |  |  |  |
| Основное Тов         | вары Модификаторы Оплаты Начисление                  | бонусных ба                                   | аллов                       |                    |  |  |  |  |
| Номер:               | 0000000045 ot: 16.03.2018 13:21:04                   | 💼 Вид<br>опер                                 | Продажа                     | •                  |  |  |  |  |
| Организация:         | Ресторан (организация)                               | ■ Kace KKN KKN KKN KKN KKN KKN KKN KKN KKN KK | са Касса ККМ Ресторан<br>Л: | <b>-</b> ₽         |  |  |  |  |
| Подразделение:       | Кухня                                                | • 🖓 Сме                                       | ена ФР 276 Чек 66 0         | Смена 28.12.2 🗎    |  |  |  |  |
| Зал:                 | Веранда                                              | • @ N=.                                       |                             | фронте<br>закрыта: |  |  |  |  |
| Гость:               | Колтакова Ксения Сергеевна                           | • 🕒 дис                                       | контная Дисконтная          | • E                |  |  |  |  |
| Валюта<br>документа: | RUB                                                  | • 🖓                                           | ra:                         |                    |  |  |  |  |
| Ответственный: С     | Орлов Александр Владимирович 🔹 🗗                     | Чек возврат                                   | a:                          | · @                |  |  |  |  |
| Комментарий:         |                                                      |                                               |                             |                    |  |  |  |  |

Закладка Основное содержит следующие реквизиты:

- Вид операции определяет вид документа. Может принимать следующие значения:
  - Продажа используется для регистрации факта продажи блюд и услуг.
  - **Возврат** для регистрации факта возврата блюд и услуг.
  - Отмена для регистрации факта отмены реализации блюд и услуг (чек с отмененными позициями).
  - Предоплата для регистрации факта внесения предоплаты.
  - **Возврат предоплаты** для регистрации факта возврата предоплаты.
  - **Учет алкоголя** для регистрации факта вскрытия тары алкогольной продукции.
  - Неподдерживаемая операция используется в тех случаях, когда невозможно установить вид хозяйственной операции.
  - **Внесение**. Используется для регистрации факта внесения денежных средств в кассу.

- Изъятие. Используется для регистрации факта изъятия денежных средств из кассы.
- Организация идентификатор юридического лица, от имени которого выписан документ. Выбирается из справочника Организации.
- Подразделение производственное подразделение организации, в котором были оказаны внутренние услуги.
   Значение реквизита выбирается из справочника Структура предприятия.
- Зал место обслуживания гостя. Выбирается из справочника Залы.
- Гость конечный потребитель, идентифицируемый с помощью своей карточки при продаже во фронте. Является дополнительной аналитикой данных продаж. Выбирается из справочника Гости.
- Валюта документа валюта, используемая в документе.
- Касса ККМ касса ККМ, на которой оформлен документ, то есть, пробит чек. Выбирается из справочника Кассы ККМ.
- Смена ФР № номер смены фискального регистратора, на котором пробит чек.
- Чек № номер чека фискального регистра, на котором пробит чек.
- Смена во фронте закрыта дата закрытия смены во фронте.
- Дисконтная карта определяет карточку, предоставляющую право на получение скидки. Выбирается из справочника Карточки.
- Чек возврата документ, по которому выполнен возврат всех или части позиций текущего документа. Ссылается на документ Чеки Общепита.

- Документ продажи документ, по которому выполнен возврат всех или части позиций текущего документа. Реквизит доступен только для операции Возврат. Ссылается на документ Чеки Общепита.
- Ответственный автор документа (пользователь, создавший документ). Выбирается из справочника Пользователи.
- Комментарий произвольный комментарий к документу.

Закладка Товары документа содержит следующие реквизиты:

- Номенклатура реализованная во фронт-офисе позиция номенклатуры. Выбирается из справочника Номенклатура.
- Цена розничная цена позиции номенклатуры.
- Количество количество единиц измерения номенклатуры. Если задан модификатор, равно количество модификатора \* количество номенклатуры модификатора.
- Единица изм. единица измерения номенклатурной позиции. В этой единице измерения ведется учет складских остатков товаров и указывается количество номенклатуры в одной упаковке.
- Сумма сумма реализации.
- Ставка НДС.
- Сумма НДС.
- Всего итоговая сумма по строке.
- Место печати место печати позиции (расположение принтера для печати заказов). Выбирается из справочника Места печати.

- Дата отмены дата и время отмены позиции. Доступно только для вида операции Отмена.
- Со списанием признак необходимости списания позиции номенклатуры, так как позиция была уже приготовлена к моменту отмены. Доступно только для вида операции Отмена.
- Причина отмены причина отмены позиции номенклатуры. Доступно только для вида операции Отмена. Выбирается из справочника Причины отмен и списаний.

| Осн | овное        | Товары   | Модификаторы | ры Оплаты Начисление бонусных баллов |                 |          |             |               |           |
|-----|--------------|----------|--------------|--------------------------------------|-----------------|----------|-------------|---------------|-----------|
| Д   | Добавить 🛉 🗣 |          |              |                                      |                 |          |             |               | Еще -     |
| Ν   | ı            | Номенкла | тура         | Цена                                 | Количество      | Ед. изм. | Сумма       | Ставка НДС    | Сумма НДС |
|     | 1            | Картофел | ьное пюре    | 800,00                               | 800,00 1,000 кг |          | 800,00      |               |           |
|     |              |          |              |                                      |                 |          |             |               |           |
|     |              |          |              |                                      |                 |          |             |               |           |
|     |              |          |              |                                      |                 |          | 800,00      |               |           |
| 4   |              |          |              |                                      |                 |          |             |               | •         |
|     |              |          |              |                                      | Сумма (итог):   |          | 857.00 Сумм | а НДС (итог): |           |

На закладке **Модификаторы** расположены следующие графы:

- Номенклатура основной позиции номенклатура, с которой используется данный модификатор. Выбирается из справочника Номенклатура.
- Модификатор модификатор, реализованный во фронтофисе. Всегда связан с номенклатурой основных позиций. Выбирается из справочника Модификаторы.
- Количество количество единиц модификатора. Имеет смысл только при заполненном модификаторе. Если модификатор не указан, равно «0».
- Номенклатура номенклатура, из которой готовится модификатор. Выбирается из справочника Номенклатура.

- Цена цена модификатора.
- Сумма сумма реализации модификатора.
- Единица номенклатуры единица измерения номенклатуры, требуемой для модификатора.
- Количество номенклатуры количество требуемой номенклатуры для модификатора.

| Основное Товары Модификаторы Оплаты Начисление бонусных баллов |                               |             |            |              |       |       |  |  |
|----------------------------------------------------------------|-------------------------------|-------------|------------|--------------|-------|-------|--|--|
| Добавить 🛊 🗣                                                   |                               |             |            |              |       |       |  |  |
| N                                                              | Номенклатура основной позиции | Модификатор | Количество | Номенклатура | Цена  | Сумма |  |  |
| 1                                                              | Картофельное пюре             | Сметана     | 1,000      | Сметана      | 57,00 | 57,00 |  |  |
|                                                                |                               |             |            |              |       |       |  |  |
|                                                                |                               |             |            |              |       | 57,00 |  |  |
| -                                                              |                               |             |            |              |       | •     |  |  |

Закладка Оплаты документа содержит следующие реквизиты:

- Вид оплаты способ оплаты заказа во фронт-офисе.
   Выбирается из справочника Виды оплат.
- Фискальный определяет фискальность вида оплаты. Необходим для хранения информации о фискальности для возможных обновлений документа.
- Карточка талон или карта питания сотрудника, являющиеся средством оплаты. Выбирается из справочника Карточки.
- Сумма оплаты сумма внесенной оплаты. При оплате талоном может быть не равна сумме реализации, а быть равной (Количество талонов \* Номинал талона).
- Сдача сумма сдачи в случае вида оплаты с типом Наличные или неиспользованный остаток талона в случае вида оплаты с типом Талоны и купоны.

| Основное                       | Товары | Модификаторы | Оплаты Начисл | пение бонусных ба | ллов         |        |       |
|--------------------------------|--------|--------------|---------------|-------------------|--------------|--------|-------|
| Добавить                       | •      | •            |               |                   |              |        | Еще • |
| N                              | Вид    | оплаты       | Фискальный    | Карточка          | Сумма оплаты | Сдача  |       |
| 1                              | Нали   | иные         | ✓             |                   | 1            | 000,00 |       |
| 2                              | Нали   | иные         |               |                   |              |        |       |
|                                |        |              |               |                   |              |        |       |
| •                              |        |              |               |                   |              |        | •     |
| Всего безналичных оплат: Сумма |        |              |               |                   | /мма оплат:  | 857,00 |       |

На закладке Начисления бонусных баллов отображается сумма бонусных баллов, рассчитанная согласно настроенным правилам начисления (о настройке механизма работы с бонусными баллами см. стр. 176). Данная закладка отображается только для хозяйственной операции **Продажа**.

| Основно      | е Товары | Модификаторы Оплаты Начислен  | ние бонусных баллов |               |                       |       |  |
|--------------|----------|-------------------------------|---------------------|---------------|-----------------------|-------|--|
| Добавить 🕈 🛡 |          |                               |                     |               |                       |       |  |
| N            | Клиент   | Бонусная программа лояльности | Дата начисления     | Дата списания | Сумма бонусных баллов |       |  |
| 1            |          | Бонусы Общепит                | 16.03.2018          |               |                       | 80,00 |  |
|              |          |                               |                     |               |                       |       |  |
| L            |          |                               |                     |               |                       |       |  |

На основании документов **Чеки Общепита** с помощью обработки **Загрузка из чеков Общепита** формируются следующие целевые документы:

- Выпуск с розничной реализацией;
- Отчет о розничных продажах.

При загрузке данных продаж из фронт-офиса ранее созданный документ обновляется, при этом в регистре сведений **Чеки общепита** фиксируется необходимость последующего обновления учетных документов.

#### 6.3.1. Механизм начисления и списания бонусов

Для работы с механизмом бонусов требуется создать в справочнике **Бонусные программы лояльности** соответствующую программу лояльности. В этом справочнике описываются правила пересчета бонусов в денежные средства, которыми можно оплатить покупку, и ограничения при оплате бонусами.

| 📭 Бонусы Общепит (Бонусные программы лояльности) (1С:Предприятие) 🛛 🔒 🔢                                              | M M+ M- 🗆 🗙 |  |  |  |  |  |  |
|----------------------------------------------------------------------------------------------------|-------------|--|--|--|--|--|--|
| Бонусы Общепит (Бонусные программы лояльности)                                                                       |             |  |  |  |  |  |  |
| Основное Начисление и списание бонусных баллов Еще                                                                   |             |  |  |  |  |  |  |
| Записать и закрыть Записать 📄 🕞 • Еще • 📍                                                                            |             |  |  |  |  |  |  |
| Наименование: Бонусы Общепит                                                                                         |             |  |  |  |  |  |  |
| Основное Ограничения                                                                                                 |             |  |  |  |  |  |  |
| Один бонусный балл равен: 1,0000 RUB 🗗                                                                               |             |  |  |  |  |  |  |
| Бонусными баллами может быть оплачена:<br>⊙ Любая номенклатура                                                       |             |  |  |  |  |  |  |
| О Номенклатура из сегмента                                                                                           | c           |  |  |  |  |  |  |
| При оплате позиции бонусными баллами:<br>• Может быть произведено начисление новых бонусных баллов согласно правилам |             |  |  |  |  |  |  |
| О сонусные баллы не начисляются                                                                                      |             |  |  |  |  |  |  |

Курс пересчета бонусов в рубли задается в поле **Один бонусный балл равен**. В программе предоставляется возможность установить режим начисления баллов при оплате покупки баллами: баллы могут начисляться согласно настройкам начисления баллов при продаже или не начисляться.

При установке переключателя Бонусными баллами может быть оплачена в значение Номенклатура из сегмента указывается определенный сегмент номенклатуры, элементы которого могут быть оплачены баллами. Если данный переключатель установлен в значение **Любая номенклатура**, любой товар может быть оплачен баллами.

На закладке **Ограничения** элемента справочника **Бонусные** программы лояльности должен быть установлен **Максимальный процент оплаты бонусами**, который может уточняться по разным ценовым группам.

| 📭 Бонусы Общелит (Бонусные программы лояльности) (1С:Предприятие) 🕹 🔲 🗊 M M+ M- 🗖 🗙 |  |  |  |  |  |  |  |  |
|-------------------------------------------------------------------------------------|--|--|--|--|--|--|--|--|
| Бонусы Общепит (Бонусные программы лояльности)                                      |  |  |  |  |  |  |  |  |
| Основное Начисление и списание бонусных баллов Еще                                  |  |  |  |  |  |  |  |  |
| Записать и закрыть Записать 目 📑 - Еще - ?                                           |  |  |  |  |  |  |  |  |
| Наименование: Бонусы Общепит                                                        |  |  |  |  |  |  |  |  |
| Основное Ограничения                                                                |  |  |  |  |  |  |  |  |
| Максимальный процент оплаты бонусами: 30,00                                         |  |  |  |  |  |  |  |  |
| Уточнение максимального процента оплаты по ценовым группам:                         |  |  |  |  |  |  |  |  |
| Добавить 🛨 Еще -                                                                    |  |  |  |  |  |  |  |  |
| N Ценовая группа Максимальный процент оплаты бонусами                               |  |  |  |  |  |  |  |  |
|                                                                                     |  |  |  |  |  |  |  |  |
|                                                                                     |  |  |  |  |  |  |  |  |
|                                                                                     |  |  |  |  |  |  |  |  |

Правила начисления бонусных баллов описываются в справочнике Скидки (наценки). Созданную программу лояльности надо указать в соответствующем элементе данного справочника.

| Бонус: 10%, бонусная программа (Скидки (наценки))                                                        |
|----------------------------------------------------------------------------------------------------|
| Основное Бонусные программы Задачи Мои заметки                                                           |
| Записать и закрыть Записать 🗐 Создать на основании 🔹 🕞 • Еще •                                           |
| Основное Условия предоставления                                                                          |
| Наименование: Бонус: 10%, бонусная программа 🛛 🔸                                                         |
| Группа Скидки Общепит @<br>применения:                                                                   |
| Получатель: Предоставляется всем клиентам (с 16 марта 2018 г. и бессрочно) Изменить                      |
| Способ применения: Скидка (наценка) 💿 Начисление бонусных баллов                                         |
| Назначается: 💿 Автоматически 🕓 Вручную                                                                   |
| Тип бонуса: Бонус процентом - С учетом суммы примененных скидок                                          |
| Начислить: 10,000 % от суммы в качестве бонусных баллов по Бонусы Общепит в                              |
| Уточнить                                                                                                 |
| Срок действия бонусных баллов: Бонусные баллы начинают действовать:<br>• He Сразу<br>• ограничен • после |
| Ограничен 0 + Месяц С С Отсрочкой 0 + Неделя                                                             |
| Предоставляется на: Любую номенклатуру                                                                   |
| Без уточнений                                                                                            |

Для начисления бонусных баллов в карточке скидки/наценки следует установить параметры:

- Способ применения начисление бонусных баллов. Также как при предоставлении скидки начисление бонусных баллов может происходить автоматически или вручную.
- Тип бонуса бонусные баллы могут быть начислены процентом от суммы документа (Бонус процентом) или определенным количеством бонусных баллов (Бонус суммой) при выполнении определенных условий.

При начислении бонусных баллов с использованием типа бонуса **Бонус процентом** учитывается тот курс конвертации, который указан в бонусной программе.

В справочнике **Виды оплат** предусмотрен способ оплаты **Бонусы**.

| 12 Бонусы (Вид опл                                                                                     | аты) (1С:Предлриятие)                                                                                                    | 🕒 🗐 🗿 M M+ M- 🗆 🗙 |
|----------------------------------------------------------------------------------------------------|----------------------------------------------------------------------------------------------------|-------------------|
| Бонусы (Ви<br>Записать и за                                                                            | д оплаты)<br>акрыть Записать                                                                                                    | Еще - ?           |
| Способ                                                                                                 | Бонусы                                                                                                    |                   |
| Наименование:<br>Общие настрої<br>Условия исп<br>Фискальны<br>Ведущий (і<br>Разрешают<br>Вид операции: | Платежная карта<br>Банковский кредит<br>Наличные<br>За счет заведения<br>Клубная карта<br>питание сотрудников<br>Талоны и кулоны<br>Бонусы<br>Подарочный сертификат собственный<br>Подарочный сертификат соботвенный | код: 00000008     |
|                                                                                                    |                                                                                                    | Ĵ                 |

Соответствие бонусных программ и видов оплат с типом Бонусы настраивается на закладке Оплаты кассового узла.

| Ресторан (Кассовый узел) (1С:Предприятие)                                                                                                    | 😂 🗐 🕅 M M+ M- 🗆 🗙                              |
|----------------------------------------------------------------------------------------------------|------------------------------------------------|
| Ресторан (Кассовый узел)                                                                                                    |                                                |
| Записать и закрыть Записать                                                                                                    | Еще - ?                                        |
| Наименование: Ресторан                                                                                                    | Префикс: REST                                  |
| Основные н Данные об Загрузка до Виды меню                                                                                                    | Доп. органи Кассы ККМ Залы Места печати Оплаты |
| Эквайринговые терминалы, которые будут указываться в целевых документах для видов оплат с типом "Платежная карта"                                                         |                                                |
| Вид оплаты                                                                                                    | Эквайринговый терминал                         |
| Платежная карта                                                                                                    | 1, АКБ АвтБанк, Торговый дом "Комплексный"     |
| Подарочные сертификаты, которые будут указываться в целевых документах для видов оплат с типом "Подарочный сертификат<br>собственный" и "Подарочный сертификат сторонний" |                                                |
| Вид оплаты                                                                                                    | Подарочный сертификат                          |
| Подарочный сертификат                                                                                                    | Подарочный 789067                              |
| Бонусные программы, которые будут указываться в целевых документах для видов оплат с типом "Бонусы"                                                                       |                                                |
| Вид оплаты                                                                                                    | Бонусная программа                             |
| Бонусы                                                                                                    | Бонусы Общепит                                 |
| <u> </u>                                                                                                    |                                                |
|                                                                                                    |                                                |

При записи документов **Чеки Общепита** на закладке Начисление бонусных баллов производится автоматическое начисление бонусов в соответствии с настроенными правилами начисления.

При загрузке данных из документов Чеки общепита в целевые документы Выпуск продукции и Отчет о розничных продажах через обработку Загрузка из чеков Общепита выполняется списание бонусов по видам оплат с типом Бонусы. Данная операция отображается на закладке Оплата бонусными баллами. На закладке Начисленные бонусные баллы отражается операция начисления бонусных баллов.
| ← → ⋠                       | 🖉 Отчет о розничн                                                                                                    | ых продажах 0000-000001 от 1       | 16.03.2018 13:21  | :05                | ×                         |  |  |
|-----------------------------|----------------------------------------------------------------------------------------------------|------------------------------------|-------------------|--------------------|---------------------------|--|--|
| Основное Фа                 | Основное Файлы Документооборот Задачи Мои заметои                                                                                                    |                                    |                   |                    |                           |  |  |
| Провести и за<br>Номер: 000 | Провести и закрыть 🖩 👘 🦣 🗄 Фо 4 <sup>4</sup> ст Создать на основания • 🚯 • 🕲 Отчеты • 🖨 Печать • Еще • ?<br>Номер: 0000-000001 Дата: 16 03 2010 13 21:05 m |                                    |                   |                    |                           |  |  |
| Kacca KKM: Kao              | са ККМ Ресторан                                                                                                    | Ø Магазин: Кухня-склад             |                   | Ø                  |                           |  |  |
| Товары (1) О                | Оплата платежными карт                                                                                                    | Оплата подарочными се (Начисленные | бонусные Оплата 6 | іонусными балла До | полнительно 💷 Комментарий |  |  |
| Добавить                    | <b>†</b>                                                                                                    |                                    |                   |                    | Еще -                     |  |  |
| N                           | Клиент                                                                                                    | Бонусная программа лояльн          | Дата начисления   | Дата списания      | Сумма бонусных баллов     |  |  |
| 1                           |                                                                                                    | Бонусы Общепит                     | 16.03.2018        |                    | 80,00                     |  |  |
|                             |                                                                                                    |                                    |                   |                    |                           |  |  |
| L                           |                                                                                                    |                                    |                   |                    | J                         |  |  |
|                             |                                                                                                    |                                    |                   | Bcero:             | 1 011,26 RUB              |  |  |

# 6.3.2. Механизм проведения документов «Чеки Общепита»

При установленном в настройках Общепита флажке Выполнять проведение чеков Общепита в программе применяется механизм проведения документов Чеки Общепита.

| ← → Настройки подсистемы "Общепит"                                                                                                    | × |
|----------------------------------------------------------------------------------------------------|---|
| > Общие                                                                                                    |   |
| > Производство блюд                                                                                                    |   |
| > хэх                                                                                                    |   |
| Подкладные документы                                                                                                    |   |
| <ul> <li>Обмены</li> <li>✓ Выполнять проведение чеков Общепита</li> <li>Признак использования механизма проведения чеков Общепита</li> </ul> |   |

При включении данного механизма обработка **Проведение** чеков Общепита позволяет проводить документы по заданным отборам, после чего будет доступна отчетность по Чекам Общепита.

| 🗲 🔶 🏠 Проведение чеков Общепита                                                                                    | ×                        |
|----------------------------------------------------------------------------------------------------|--------------------------|
| Выполнить проведение                                                                                               | Еще 🗸                    |
| Отборы по документам<br>Дата 01.01.2016 по: 11.07.2017 Организация:<br>С: Параметры                                | ▼   ₽ Подразделение: ▼ ₽ |
| <ul> <li>Выводить отчет о проведенных документах</li> <li>Перепроводить</li> <li>Документы для загрузки</li> </ul> | , документы              |
| <ul> <li>С Обновить список документов</li> <li>Только непров</li> </ul>                                            | зеденные                 |
| Документ                                                                                                    | Вид операции             |
| Чеки Общепита 000000001 от 28.12.2016 14:56:57                                                                     | Продажа                  |
| Чеки Общепита 0000000044 от 01.12.2016 18:53:41                                                                    | Продажа                  |
| Чеки Общепита 000000043 от 01.12.2016 18:53:40                                                                     | Продажа                  |
| Цини Соринита 000000001 от 11.07.2016 12:07:14                                                                     | Продажа                  |
|                                                                                                    |                          |

При установленном флажке **Перепроводить** документы есть возможность отобрать уже проведенные документы **Чеки Общепита**. До отбора проведенные **Чеки Общепита** окрашены синим цветом. При отборе на перепроведение уже проведенных **Чеков Общепита** (при установке флажков в первой графе) они окрашиваются зеленым цветом.

Для анализа данных по документам **Чеки Общепита** в программе используются отчеты:

Анализ оплат по чекам Общепита – в отчет выводится информация о сумме продаж и возвратов, выручке, а также о количестве чеков продаж и возвратов в разрезе видов оплаты согласно проведенным документам Чеки Общепита.

| иод                                                   | д: 01.03.2018 💼 – 31.03                                                                                                    | 3.2018                                                          |                                                | Организаци                                                  | ія                                                                        |                                                                  | -                                                                       |
|-------------------------------------------------------|----------------------------------------------------------------------------------------------------|-----------------------------------------------------------------|------------------------------------------------|-------------------------------------------------------------|---------------------------------------------------------------------------|------------------------------------------------------------------|-------------------------------------------------------------------------|
| Сформировать Показать настройки Печать 🖾 Σ 0,00 Еще - |                                                                                                    |                                                                 |                                                |                                                             |                                                                           |                                                                  |                                                                         |
|                                                       | Анализ оплат за Март 20                                                                                                    | )18 г.                                                          |                                                |                                                             |                                                                           |                                                                  |                                                                         |
|                                                       | Параметры: Список касс ККМ<br>Список подраздел                                                                                                    | : ККМ2 на<br>пений: Маг                                         | OLBORS-PC<br>азин "Бытов                       | ; ККМ на Ol<br>ая техника";                                 | _BORS-PC; Авт<br>Отдел оптовы:                                            | ономная ККМ<br>к продаж; Отде                                    | (Магазин "Э; л<br>ел розничных пр                                       |
|                                                       | Параметры: Список касс ККМ<br>Список подраздел<br>Организация                                                                                               | : ККМ2 на<br>пений: Маг<br>Сумма                                | OLBORS-PC<br>азин "Бытов<br>Сумма              | ; ККМ на Ol<br>ая техника";<br>Выручка                      | BORS-PC; Авт<br>Отдел оптовых<br>Количество                               | ономная ККМ<br>к продаж; Отде<br>Количество                      | (Магазин "Э; и<br>ел розничных пр<br>Количество                         |
|                                                       | Параметры: Список касс ККМ<br>Список подраздел<br>Организация<br>Кассир<br>Рис совет                                                                        | : ККМ2 на<br>пений: Маг<br>Сумма<br>продаж                      | OLBORS-PC<br>азин "Бытов<br>Сумма<br>возвратов | ; ККМ на Ol<br>ая техника";<br>Выручка                      | ВОRS-РС; Авт<br>Отдел оптовых<br>Количество<br>чеков                      | ономная ККМ<br>к продаж; Отде<br>Количество<br>чеков             | (Магазин "Э; и<br>ел розничных пр<br>Количество<br>чеков                |
|                                                       | Параметры: Список касс ККМ<br>Список подраздел<br>Организация<br>Кассир<br>Вид оплаты<br>Респола (полянзация)                                               | : ККМ2 на<br>пений: Маг<br>Сумма<br>продаж<br>857               | OLBORS-PC<br>азин "Бытов<br>Сумма<br>возвратов | ; ККМ на Ol<br>ая техника";<br>Выручка<br>857               | BORS-PC; Авт<br>Отдел оптовых<br>Количество<br>чеков<br>продажи           | ономная ККМ<br>к продаж; Отде<br>Количество<br>чеков<br>возврата | (Магазин "Э; и<br>ел розничных пр<br>Количество<br>чеков                |
|                                                       | Параметры: Список касс ККМ<br>Список подраздел<br>Организация<br>Кассир<br>Вид оплаты<br>Ресторан (организация)<br>Орлов Алесандр Владимирович              | : ККМ2 на<br>пений: Маг<br>Сумма<br>продаж<br>857<br>857        | OLBORS-PC<br>азин "Бытов<br>Сумма<br>возвратов | ; ККМ на ОЦ<br>ая техника";<br>Выручка<br>857<br>857        | ВОRS-РС; Авт<br>Отдел оптовых<br>Количество<br>чеков<br>продажи<br>1      | ономная ККМ<br>к продаж; Отде<br>Количество<br>чеков<br>возврата | (Магазин "Э; и<br>ел розничных пр<br>Количество<br>чеков<br>1           |
| 9                                                     | Параметры: Список касс ККМ<br>Список подраздея<br>Организация<br>Кассир<br>Вид оплаты<br>Ресторан (организация)<br>Орлов Александр Владимирович<br>Наличные | : ККМ2 на<br>пений: Маг<br>Сумма<br>продаж<br>857<br>857<br>857 | OLBORS-PC<br>азин "Бытов<br>Сумма<br>возвратов | ; ККМ на ОІ<br>ая техника";<br>Выручка<br>857<br>857<br>857 | BORS-PC; Авт<br>Отдел оптовых<br>Количество<br>чеков<br>продажи<br>1<br>1 | ономная ККМ<br>к продаж; Отде<br>Количество<br>чеков<br>возврата | (Магазин "Э; ,<br>ел розничных пр<br>Количество<br>чеков<br>1<br>1<br>1 |

Анализ продаж по чекам Общепита – в отчет выводится информация о количестве продаж и возвратов, сумме продаж и возвратов, а также о количестве чеков продаж и возвратов в разрезе номенклатуры согласно проведенным документам Чеки Общепита.

| +      | 🗲 🔸 📩 Анализ продаж по чекам Общепита за Март 2018 г. 🛛 ×                                                                                                    |            |        |            |           |            |  |
|--------|----------------------------------------------------------------------------------------------------|------------|--------|------------|-----------|------------|--|
| Период | leриод: 01.03.2018 🖹 – 31.03.2018 🖹 Организация 🔹 🗗                                                                                                    |            |        |            |           |            |  |
| Сфо    | Сформировать Показать настройки Печать 🖾 Σ 0,00 Еще -                                                                                                    |            |        |            |           |            |  |
|        | Анализ продаж за Март                                                                                                    | 2018 г.    |        |            |           | ۵.         |  |
|        | Параметры: Список касс ККМ: ККМ2 на OLBORS-PC; ККМ на OLBORS-PC; Автономная ККМ (М<br>Список подразделений: Магазин "Бытовая техника"; Отдел оптовых продаж; Отдел |            |        |            |           |            |  |
|        | Организация                                                                                                    | Количество | Сумма  | Количество | Сумма     | Количество |  |
|        | Кассир                                                                                                    | продаж     | продаж | возвратов  | возвратов | чеков      |  |
|        | Номенклатура                                                                                                    |            |        |            |           |            |  |
| Ð      | Ресторан (организация)                                                                                                    | 1          | 800    |            |           | 1          |  |
| Ð      | Орлов Александр Владимирович                                                                                                    | 1          | 800    |            |           | 1          |  |
|        | Картофельное пюре                                                                                                    | 1          | 800    |            |           | 1          |  |
|        | Итого 1 800                                                                                                    |            |        |            |           | 1          |  |
|        |                                                                                                    |            |        |            |           |            |  |
|        | · · · ·                                                                                                    |            |        |            |           |            |  |

# 6.4. ЗАГРУЗКА ИЗ ЧЕКОВ ОБЩЕПИТА

Обработка Загрузка из чеков Общепита служит для загрузки данных из документов Чеки общепита в целевые документы.

Могут быть созданы целевые документы следующих видов:

| Тип документа                                                    | Необходимые условия для создания                                                                                                    |
|------------------------------------------------------------------|----------------------------------------------------------------------------------------------------|
| Отчет о розничных<br>продажах                                    | В настройках параметров кассовых узлов<br>не установлен флажок Загрузка чеков<br>общепита в производственные<br>документы.                                              |
|                                                                  | Для типа оплаты документа продажи<br>установлен вид операции «Реализация».                                                                                              |
| Выпуск с розничной<br>реализацией                                | В настройках параметров кассовых узлов<br>установлен флажок Загрузка чеков<br>общепита в производственные<br>документы.                                                 |
|                                                                  | Для типа оплаты документа продажи<br>установлен вид операции «Реализация».<br>Для схемы производства версии 2.1<br>склады приготовления и реализации блюд<br>совпадают. |
| Выпуск блюд с<br>перемещением и<br>Отчет о розничных<br>продажах | В настройках параметров кассовых узлов<br>установлен флажок Загрузка чеков<br>общепита в производственные<br>документы.                                                 |
| (схема производства<br>версии 2.1)                               | Для типа оплаты документа продажи<br>установлен вид операции «Реализация».<br>Склады приготовления и реализации блюд<br>не совпадают.                                   |

Форма обработки Загрузка из чеков Общепита имеет следующий вид.

| +                                                                 | ♠ ← → ☆ Загрузка из чеков Общепита × |                  |                         |                               |  |  |
|-------------------------------------------------------------------|--------------------------------------|------------------|-------------------------|-------------------------------|--|--|
| Выполни                                                           | ть загрузі                           | ку               |                         | Еще 🔻 ?                       |  |  |
| Настройки                                                         | Докумен                              | нты для загрузки | Параметры касс ККМ      |                               |  |  |
| Отбор по                                                          | докумен                              | там              |                         |                               |  |  |
| Организация                                                       | a:                                   |                  |                         | - 2                           |  |  |
| Кассовый уз                                                       | ел:                                  |                  |                         |                               |  |  |
| Дата с:                                                           |                                      |                  | no: 26.08.2016          |                               |  |  |
| Переходяща                                                        | ая смена:                            | 🗹 Дней впере     | ед для анализа: 🚺 –     | 🕂 Дней назад для анализа: 🚺 📩 |  |  |
| Дата созд                                                         | цаваемы                              | х документов     | Группировка докум       | ентов                         |  |  |
| 🔿 По дате                                                         | начала см                            | ены              | Группировать по кассе Н | ККМ и номеру смены: 🗹         |  |  |
| • По дате окончания смены Учитывать возвраты при загрузке продаж: |                                      |                  | загрузке продаж:        |                               |  |  |
| 🔿 Фиксиро                                                         | ванная                               |                  | Отображение резу.       | пьтата                        |  |  |
| 26.08.2016                                                        |                                      |                  | Выводить отчет о сохра  | ненных документах: 🗹          |  |  |

Закладка Настройки содержит следующие реквизиты:

- Организация организация, по которой будет выполняться отбор документов Чеки Общепита. Выбирается из справочника Организации.
- Кассовый узел узел обмена. Выбирается из плана обмена Кассовые узлы.
- Дата с:...по: дата начала и окончания отбора документов Чеки Общепита.
- Переходящая смена флажок, указывающий на то, что нужно учитывать смены, переходящие с одной даты на другую. Если в интервале дат начала и конца отбора имеются документы, смены которых перешли с более ранней даты (количество анализируемых дней назад определяется настройкой Дней назад для анализа), то эти документы не попадают в отбор по периоду. Если в интервале дат начала и конца отбора имеются документы,

смены которых переходят на более позднюю дату (количество анализируемых дней вперед определяется настройкой **Дней вперед для анализа**), то будут добавлены дополнительные документы соответствующих смен.

- Дней вперед для анализа количество дней после даты конца отбора, которое необходимо учитывать для анализа переходящих смен.
- Дней назад для анализа количество дней до даты начала отбора, которое необходимо учитывать для анализа переходящих смен.

Переключатель Дата создаваемых документов определяет дату создаваемых целевых документов:

- По дате начала смены;
- По дате окончания смены;
- Фиксированная (по умолчанию устанавливается текущая дата).

При установленном флажке **Группировать по кассе ККМ и номеру смены** загрузка и свертка данных в целевые документы происходит с учетом номеров смен.

Установка флажка **Учитывать возвраты при загрузке продаж** указывает на то, что продажи и возвраты должны компенсировать друг друга при загрузке данных. При этом целевые документы продаж будут созданы в любом случае, даже если они были компенсированы друг другом, но будут иметь пустую табличную часть, и не будут делать движений по регистрам учета.

Если установлен флажок Выводить отчет о сохраненных документах, то после окончания всех транзакций

пользователю будет выведен отчет обо всех созданных и удаленных документах.

На закладке Документы для загрузки по кнопке Обновить список документов в табличную часть подтягиваются документы Чеки Общепита, согласно настройкам, заданным на закладке Настройки.

| Настройки    | Документы для загрузки    | Параметры касс ККМ     |               |       |
|--------------|---------------------------|------------------------|---------------|-------|
|              | 🗇 🕢 Обновить              | список документов      |               | Еще 🗸 |
| ,            | Документ представление    |                        | Кассовый узел |       |
| $\checkmark$ | Чеки Общепита 00000000137 | от 19.10.2016 11:21:44 | Кассовый узел |       |
| $\checkmark$ | Чеки Общепита 00000000138 | от 19.10.2016 11:21:54 | Кассовый узел |       |
| $\checkmark$ | Чеки Общепита 00000000139 | от 19.10.2016 11:22:54 | Кассовый узел |       |
| $\checkmark$ | Чеки Общепита 00000000140 | от 19.10.2016 12:19:18 | Кассовый узел |       |
|              |                           |                        |               |       |

Закладка Параметры касс ККМ показана на следующем рисунке.

| Настройки | Документ     | Документы для загрузки Параметры касс ККМ |                           |                         |              |  |  |
|-----------|--------------|-------------------------------------------|---------------------------|-------------------------|--------------|--|--|
|           | 7            | Заполнени                                 | е • Сохранение настроек • |                         | Еще 🕶        |  |  |
| N         | Исп.         | Касса ККМ                                 | Определение склада пригот | Определение склада реал | В документы  |  |  |
|           |              |                                           | Склад приготовления       | Склад реализации        | производства |  |  |
| 1         | $\checkmark$ | Фискальный<br>регистратор                 | Склад по умолчанию        | Склад по умолчанию      |              |  |  |
| 2         | $\checkmark$ | Фискальный<br>регистратор                 | Склад по умолчанию        | Склад по умолчанию      | $\varphi$    |  |  |
| 3         | $\checkmark$ | Автономная<br>ККМ                         | Склад по умолчанию        | Склад по умолчанию      |              |  |  |
| 4         | $\checkmark$ | Автономная<br>ККМ                         | Склад по умолчанию        | Склад по умолчанию      |              |  |  |
| Настройки | і выпуска    | продукции                                 |                           |                         |              |  |  |
| Настройка | a            |                                           |                           |                         | Значение     |  |  |
| Разрешит  | ъ недовло:   | жения                                     |                           |                         | $\checkmark$ |  |  |
| Учитыват  | ь остатки би | пюд на складе                             |                           |                         | $\checkmark$ |  |  |
|           |              |                                           |                           |                         |              |  |  |

Графы табличной части закладки имеют следующее значение:

- Исп. отбор использования касс ККМ при загрузке данных.
- Касса ККМ касса ККМ, на которой оформлен документ, то есть пробит чек. Выбирается из справочника Кассы ККМ.
- Определение склада приготовления способ определения склада приготовления блюда при загрузке документа продаж:
  - Склад по умолчанию склад будет установлен по реквизиту Склад приготовления по умолчанию кассового узла;
  - По залу документа продажи склад будет установлен по реквизиту Склад реализации зала полученного документа продажи;
  - По месту печати документа продажи склад будет установлен по реквизиту Склад приготовления места печати полученного документа продажи.
- Склад приготовления склад приготовления по умолчанию. Выбирается из справочника Склады и магазины.
- Определение склада реализации способ определения склада реализации блюда при загрузке документа продаж:
  - Склад реализации по умолчанию склад будет установлен по реквизиту Склад по умолчанию кассового узла;
  - По залу документа продажи склад будет установлен по реквизиту Склад реализации зала полученного документа продажи;

- По месту печати документа продажи склад будет установлен по реквизиту Склад приготовления места печати полученного документа продажи.
- Склад реализации склад реализации по умолчанию.
   Выбирается из справочника Склады и магазины.
- В документы производства определяет виды документов, которые будут созданы на основании данных продаж фронт-офиса. При установке флажка будут создаваться документы Выпуск блюд с соответствующей хозяйственной операцией в зависимости от используемой версии схемы производства и складов приготовления и реализации блюд:
  - Схема 2.1. Если склад приготовления и склад реализации совпадают, создается Выпуск с розничной реализацией. Если склад приготовления и склад реализации не совпадают, создается Выпуск блюд с перемещением и Отчет о розничных продажах.
  - Схема 2.2. Если склад приготовления и склад реализации совпадают, создается Выпуск с розничной реализацией и Отчет о розничных продажах. Если склад приготовления и склад реализации не совпадают, по документу Выпуск блюд будет создан типовой документ Движение продукции И материалов с видом операции Передача продукции из кладовой, перемещающий выпущенную продукцию на склад реализации.

Если флажок В документы производства снят, будут создаваться документы Отчет о розничных продажах, Списание товаров или Возврат товаров от покупателя.

При установке флажка **В** документы производства в нижней части закладки будет отображаться табличная часть Настройки выпуска продукции:

- Разрешить недовложения устанавливает 0 аналогичный реквизит при создании документа Выпуск блюд, который будет создан на основании фронт-офиса. ланных продаж Если флажок установлен, то Количество ингредиента факт будет равно Количество ингредиента норма за вычетом нехватки ингредиента. Если флажок снят, то будет Количество ингредиента факт равно Количество ингредиента норма, без учета нехватки ингредиента.
- Учитывать остатки блюд на складе устанавливает реквизит Учитывать остатки блюд на складе документа Выпуск блюд, который будет создан на основании данных продаж фронт-офиса. При установленном флажке приготовление блюд будет происходить с учетом остатков блюд на складе.
- Проводить документы устанавливает необходимость проведения загруженных документов продаж. Если флажок не установлен, документы должны быть проведены позже вручную после создания.
- Запретить повторную загрузку документов запрещает повторное создание документов на основе данных продаж фронт-офиса. При установленном флажке документы продаж, созданные ранее, помечаются на удаление.

Параметры ККМ могут быть для касс загружены автоматически из соответствующих узлов обмена (меню кнопки Заполнение), а также сохранены (меню кнопки Сохранение настроек, при этом сохраняются соответствующие кассовые узлы). Сохранение и загрузка быть произведена как настроек может для текущей выделенной строки, так и для всех сразу.

### Алгоритм работы обработки

На основной форме обработки выбираются: кассовый узел, документы для обработки с помощью снятия/установки флажков в таблице документов и задания отборов по дате, организации. Документы, для которых не могут быть определены типы целевых документов, не обрабатываются и помечаются в таблице красным цветом.

При нажатии кнопки Выполнить загрузку происходит обработка выбранных документов и загрузка данных в целевые документы. При повторной загрузке документов создаются не новые, а обновляются старые данные (при сброшенном флажке Запретить повторную загрузку данных продаж в табличной части закладки Параметры касс ККМ).

## 6.5. ЗАГРУЗКА ПРОДАЖ ИЗ «R-KEEPER V.7»

Обработка Загрузка продаж из R-Keeper v.7 служит для загрузки данных о реализации из программы «R-Keeper v.7».

Загрузка данных происходит поэтапно:

- Подключение к базе R-Keeper v.7;
- Установка соответствия данных;
- Получение данных из R-Keeper v.7;
- Создание документов Чеки Общепита;
- Создание целевых документов.

## 6.5.1. Подключение к базе R-Keeper v.7

Параметры подключения к базе R-Кеерег v.7 задаются в справочнике **Учетные записи R-Кеерег v.7**.

| Администратор | Администратор БД (Учетная запись R-Кеереr v.7) (1С:Предприятие) 😰 🗐 М М+ М- 🗆 🗙 |        |               |  |  |  |  |
|---------------|---------------------------------------------------------------------------------|--------|---------------|--|--|--|--|
| Администра    | Администратор БД (Учетная запись R-Keeper v.7)                                  |        |               |  |  |  |  |
| Записать и з  | Записать и закрыть Записать Проверка подключения Еще - ?                        |        |               |  |  |  |  |
| Подключение   | Параметры по умолчанию                                                          |        |               |  |  |  |  |
| Наименование  | Администратор БД                                                                |        | Код: 00000003 |  |  |  |  |
| Сервер:       | doan-PC2\SQLEXPRESS                                                             | Логин: |               |  |  |  |  |
| БД:           | БД:  К7 Пароль:                                                                 |        |               |  |  |  |  |
| Начинается с: | Начинается с: 02.06.2016 🗐 ? Использовать в фоновом обмене: 🗹                   |        |               |  |  |  |  |

На форме элемента справочника **Учетные записи R-Кеерег v.7** необходимо указать:

- Логин и пароль администратора базы R-Кеерег. При незаполненных значениях аутентификация будет происходить по текущему пользователю Windows;
- Имя сервера MS SQL Server, на котором установлен и функционирует R-Кеерег;
- Базу данных R-Кеерег на сервере MS SQL Server, с которой осуществляется обмен;
- В поле Начинается с указывается дата, начиная с которой будет производиться обмен по чекам.

На закладке **Параметры по умолчанию** задаются настройки, которые будут по умолчанию использоваться для данной учетной записи в ходе работы с обработкой **Загрузка** продаж из **R-Keeper v.7**.

Диалоговое окно обработки Загрузка продаж из R-Keeper v.7 открывается из раздела Общенит – группа Обмены с фронт-офисом – Загрузка продаж из R-Keeper v.7.

| ♠ ← → 八 Загрузка продаж из R-Кеерег v.7 ×         |                                                                                                    |                      |                       |                                   |  |  |
|---------------------------------------------------|----------------------------------------------------------------------------------------------------|----------------------|-----------------------|-----------------------------------|--|--|
| Подключение уст                                   | гановлено; учетная запись А                                                                                               | дминистратор БД      | ٥                     | Еще • ?                           |  |  |
| Установка соответствий Продажи Параметры загрузки |                                                                                                    |                      |                       |                                   |  |  |
| Период с: 04.0                                    | Период с: 04.06.2016 🗐 по: 04.06.2016 🗐                                                                                   |                      |                       |                                   |  |  |
| Соответстви Процент совпа                         | Соответствия объектов<br>Процент совпадения соответствия при подборе: 75 % Создавать объекты при заполнении соответствий: |                      |                       |                                   |  |  |
| Кассы ККМ                                         | Способы / виды оплат                                                                                                    | Номенклатура Мо,     | дификаторы Причин     | ы отмен и списаний                |  |  |
| Загрузить                                         | <ul> <li>Только заполненные</li> </ul>                                                                                    | Заполнить соотве     | тствия 🗸 Установи     | ть отбор • Поиск (Ctrl+F) × Еще • |  |  |
| Отбор                                             | Имя R-Keeper                                                                                                    | Код R-Keeper         | Шифр R-Keeper         | Касса ККМ                         |  |  |
|                                                   | 📨 Касса Нью-Йорк 2                                                                                                    | 11                   | 15 004                | Автономная ККМ (Ларек "Розница")  |  |  |
|                                                   | 📨 Касса Буфет                                                                                                    | 2                    | 15 011                | Автономная ККМ (Ларек "Розница")  |  |  |
|                                                   | 📨 Касса столовая                                                                                                    | 1                    | 15 012                | Автономная ККМ (Ларек "Розница")  |  |  |
| Данная табли                                      | ца соответствий должна бы                                                                                                 | ъ обязательно заполн | ена перед загрузкой д | (анных                            |  |  |
|                                                   |                                                                                                    |                      |                       | -                                 |  |  |

При первом запуске обработки система определяет заполнение реквизитов соединения с базой:

- Если они не заполнены, то открывается форма элемента справочника Учетные записи R-Keeper v.7. Данную форму можно закрыть и вернуться к определению параметров соединения позже. При закрытии этой формы происходит переход к основной форме обмена;
- Если реквизиты соединения с базой заполнены, то производится попытка соединения, а в верхнем левом углу формы обработки появляется соответствующая надпись и гиперссылка со шрифтом определенного цвета, а именно:
  - В случае успеха надпись: «Подключение установлено», шрифт зеленого цвета.
  - В случае неуспеха надпись: «Подключение не установлено», шрифт серого цвета.
  - Если параметры вовсе не заполнены, то надпись: «Подключение не настроено», шрифт красного цвета.

По вышеописанной гиперссылке также можно перейти к справочнику **Учетные записи R-Keeper v.7** для определения параметров подключения к R-Keeper.

## 6.5.2. Установка соответствия данных

Установка соответствия элементов справочников R-Keeper и конфигурации «1С:Общепит. Модуль для 1С:ERP» производится на закладке Установка соответствий формы обработки Загрузка продаж из R-Keeper v.7. Для каждого справочника имеется отдельная дополнительная закладка.

Справочники, для которых заполняются соответствия:

- Кассы ККМ;
- Виды оплат;
- Номенклатура;
- Модификаторы;
- Причины отмен и списаний.

#### Важно!

На закладке **Кассы ККМ** обязательно должны быть заданы соответствия. Для остальных справочников соответствия могут быть созданы и заполнены автоматически непосредственно при записи документов **Чеки Общепита** в соответствии с заданными настройками.

Реквизит Процент совпадения соответствия при подборе служит для задания процента совпадения наименования элементов справочников конфигурации «1С:Общепит ред.3.0» и базы R-Кеерег (при заполнении соответствий по пункту По частичному совпадению наименований кнопки Заполнить соответствия, рассмотренной ниже).

Совпадение наименований в процентном отношении для установки соответствия должно быть не меньше указанного

в реквизите **Процент совпадения соответствия при подборе** значения. Также следует отметить, что совпадение может быть в любом месте слов и словосочетаний.

#### Пример

Номенклатуре R-Кеерег с наименованием «КАРТОШКА МОЛОДАЯ» установится соответствующая номенклатура конфигурации «1С:Общепит. Модуль для 1С:ERP» с наименованием «СВЕКЛА МОЛОДАЯ» при заданном значении данного реквизита **50%**, так как одинаковая часть этих словосочетаний «МОЛОДАЯ» (включая пробел) составляет пятьдесят и больше процентов от словосочетания «КАРТОШКА МОЛОДАЯ».

#### Внимание!

Установка низкого процента совпадения может привести к тому, что в соответствие будет подставлено некорректное значение. Рекомендуется указывать не менее 75% совпадения.

Если **v**становлен флажок Создавать объекты при заполнении соответствий. то при заполнении соответствиями (c помошью пунктов меню кнопки Заполнить соответствия) будут автоматически создаваться новые элементы справочников «1С:Общепит. Модуль для 1С:ERР» (Кассы ККМ, Виды оплат, Номенклатура, Модификаторы, Причины отмен и списаний). На закладке Параметры по умолчанию формы элемента справочника Учетные записи R-Keeper v.7 можно задать склад, который будет по умолчанию подставляться при создании элемента справочника Кассы ККМ, и вид номенклатуры, который будет по умолчанию подставляться при создании элемента справочника Номенклатура, в ходе работы с обработкой Загрузка продаж из R-Keeper v.7 (см. «Подключение к базе R-Keeper v.7» на стр. 191).

Далее рассмотрим заполнение соответствий для каждого справочника.

## Кассы ККМ

На следующем рисунке показана закладка Кассы ККМ.

Соответствия на этой закладке должны быть заполнены обязательно, так как загрузка данных при помощи обработки Загрузка продаж из R-Keeper v.7 может быть произведена только в том случае, если известно, из какой кассы получать данные.

| Установка соответствий Продажи Пара                                               | метры загрузки              |                   |                              |  |  |
|-----------------------------------------------------------------------------------|-----------------------------|-------------------|------------------------------|--|--|
| Период с: 01.01.2000 📋 по: 01.01.20                                               | 000                         |                   |                              |  |  |
| Соответствия объектов                                                             |                             |                   |                              |  |  |
| Процент совпадения соответствия при подбо                                         | оре: 75 % Создавать об      | ьекты при заполн  | ении соответствий: 🗹         |  |  |
| Кассы ККМ Способы / виды оплат Номенклатура Модификаторы Причины отмен и списаний |                             |                   |                              |  |  |
| Загрузить - Только заполненные                                                    | Заполнить соответствия •    | Установить от     | бор - Поиск (Ctrl+F) × Еще - |  |  |
| Отбор Имя R-Keeper                                                                | Код R-Keeper Ш              | ифр R-Keeper      | Касса ККМ                    |  |  |
| 📨 Касса Кулинария                                                                 | 2                           | 15 002            | Касса Кулинария              |  |  |
| 📼 Касса Нью-Йорк 2                                                                | 11                          | 15 004            | Касса Нью-Йорк 2             |  |  |
| 📼 Веранда_OLD                                                                     | 2                           | 15 006            | Веранда_OLD                  |  |  |
| 📼 Касса Нью-Йорк 1                                                                | 2                           | 15 008            | Касса Нью-Йорк 1             |  |  |
| 📼 Касса Буфет                                                                     | 2                           | 15 011            | Касса Буфет                  |  |  |
| м Касса столовая                                                                  | 1                           | 15 012            | Касса столовая               |  |  |
| 📼 Веранда                                                                         | 1                           | 15 015            | Веранда_OLD                  |  |  |
|                                                                                   |                             |                   |                              |  |  |
| Данная таблица соответствий должна быть                                           | обязательно заполнена перед | , загрузкой даннь | IX                           |  |  |

Графы табличной части данной закладки рассмотрены в следующей таблице.

| Графа | Описание                                                                                                    |
|-------|----------------------------------------------------------------------------------------------------|
| Отбор | При установке этого флажка из базы R-Keeper<br>будут загружаться чеки, пробитые на данной<br>кассе (загрузка в табличную часть закладки<br>Продажи). |

| Графа         | Описание                                                     |
|---------------|--------------------------------------------------------------|
| Имя R-Keeper  | Наименование кассы ККМ в базе R-Keeper.                      |
| Код R-Keeper  | Код кассы ККМ в базе R-Keeper.                               |
| Шифр R-Keeper | Шифр кассы ККМ в базе R-Keeper.                              |
| Касса ККМ     | Касса ККМ в конфигурации «1С:Общепит.<br>Модуль для 1С:ERP». |

Для установки соответствия сначала необходимо получить элементы справочника Кассы ККМ при помощи кнопки Загрузить, меню которой содержит следующие пункты:

- Все кассы ККМ получение всех касс ККМ базы R-Кеерег.
- Кассы ККМ по документам получение касс ККМ по документам с хозяйственной операцией Продажа и/или Удаление.

Далее необходимо выполнить автоматическое заполнение соответствий, с помощью кнопки командной панели **Заполнить соответствия**, меню которой содержит следующие варианты заполнения данных:

- По полному совпадению наименований соответствие устанавливается при полной идентичности наименования.
- По частичному совпадению наименований соответствие устанавливается при частичном совпадении наименования, в зависимости от значения реквизита Процент совпадения соответствия при подборе.

Также для удобства отображения и заполнения соответствий на закладке Кассы ККМ предусмотрена кнопка Только заполненные, при активации которой устанавливается отбор по заполненным соответствиям. При помощи пунктов меню кнопки **Установить отбор** закладки **Кассы ККМ** имеется возможность установить отбор по кассам ККМ, у которых проставлены соответствия:

- По подразделению устанавливается отбор по кассам ККМ определенных подразделений компании. Можно указать как одно подразделение, так и несколько, путем удержания клавиши Shift и указания левой кнопкой мыши нужных подразделений. В результате, на закладке Продажи будут отображены данные только по кассам ККМ заданных подразделений.
- Очистить убрать отборы по всем кассам.

#### Важно!

Получение остальных элементов справочников (Виды оплат, Номенклатура, Модификаторы, Причины отмен и списаний) по документам продажи (при выборе в меню кнопки Загрузить пункта Кассы ККМ по документам), будет производиться в зависимости от отобранных касс ККМ.

### Виды оплат

Закладка Способы/Виды оплат содержит две табличные части: Способы оплат и Виды оплат. Данные табличные части представлены на следующих рисунках.

### Глава 6. Подсистема обменов

| Кассы ККМ                                                                                                    | Способы / виды оплат                                                                                                    | Номенклатура  | Модификаторы  | Причины отмен и списаний |  |  |  |  |  |
|----------------------------------------------------------------------------------------------------|----------------------------------------------------------------------------------------------------|---------------|---------------|--------------------------|--|--|--|--|--|
| Способы о                                                                                                    | Способы оплат                                                                                                    |               |               |                          |  |  |  |  |  |
| Загрузить                                                                                                    | Загрузить • Только незаполненные Заполнить соответствия • Поиск (Ctrl+F) × Еще •                                               |               |               |                          |  |  |  |  |  |
| Имя R-Kee                                                                                                    | per                                                                                                    | Шифр R-Keeper | Способ оплат  | ы                        |  |  |  |  |  |
| 🚾 Безна                                                                                                    | эличный расчет                                                                                                    | 101           | Платежная ка  | рта                      |  |  |  |  |  |
| 📨 Креди                                                                                                    | итные карты                                                                                                    | 102           | Банковский к  | редит                    |  |  |  |  |  |
| 🚾 Налич                                                                                                    | чные                                                                                                    | 103           | Наличные      |                          |  |  |  |  |  |
| 🚾 Плате                                                                                                    | жные карты                                                                                                    | 104           | Платежная ка  | рта                      |  |  |  |  |  |
| 🚾 Карть                                                                                                    | і отелей                                                                                                    | 105           | За счет завед | цения                    |  |  |  |  |  |
| 🚾 Друго                                                                                                    | e                                                                                                    | 1 000 425     | Подарочный    | сертификат сторонний     |  |  |  |  |  |
| ⊥ ▲ ▼ ェ<br>Для видов оплат должны быть проставлены соответствия перед<br>загоузкой. Для способов оплат пои незаполненных соответствиях. |                                                                                                    |               |               |                          |  |  |  |  |  |
| объекты 1С м                                                                                                    | а рузкой. для способов оплат при незаполненных соответствиях,<br>ибъекты 1С могут быть созданы автоматически во время загрузки |               |               |                          |  |  |  |  |  |

| Виды<br>Загр | ОПЛАТ<br>узить • Только незали | олненные За  | полнить соответствия 🗸 | Поиск (Ctrl+F)      | × Еще • |
|--------------|--------------------------------|--------------|------------------------|---------------------|---------|
| Имя          | I R-Keeper                     | Код R-Keeper | Шифр R-Keeper          | Вид оплаты          |         |
| ~            | Рубли                          | 1            | 1                      | Рубли               |         |
| ~            | VISA                           | 4            | 4                      | VISA                |         |
| ne           | Master Card                    | 5            | 5                      | Master Card         |         |
| ~            | Кредитная карта                | 6            | 6                      | Кредитная карта     |         |
| ne           | Diners Club                    | 7            | 7                      | Diners Club         |         |
| ne           | Euro Cirrus Maestro            | 8            | 8                      | Euro Cirrus Maestro |         |
| ne           | JCB                            | 9            | 9                      | JCB                 |         |
| ~            | ПДС оплата                     | 10           | 10                     | ПДС оплата          |         |
| ~            | Безналичная оплата             | 11           | 11                     | Безналичная оплата  |         |
|              |                                |              |                        |                     | ▲ ▲ ▼ ⊻ |

Графы этих табличных частей рассмотрены в следующей таблице.

| Графа         | Описание                                  |  |  |
|---------------|-------------------------------------------|--|--|
| Способы оплат |                                           |  |  |
| Имя R-Keeper  | Наименование вида оплаты в базе R-Keeper. |  |  |
| Шифр R-Keeper | Шифр вида оплаты в базе R-Keeper.         |  |  |

| Графа         | Описание                                  |  |
|---------------|-------------------------------------------|--|
| Способ оплаты | Способ оплаты в 1С.                       |  |
| Виды оплат    |                                           |  |
| Имя R-Keeper  | Наименование типа оплаты в базе R-Keeper. |  |
| Код R-Keeper  | Код типа оплаты в базе R-Кеерег.          |  |
| Шифр R-Keeper | Шифр типа оплаты в базе R-Keeper.         |  |
| Вид оплаты    | Вид оплаты в 1С.                          |  |

Для установки соответствия сначала необходимо получить элементы справочников Способы/Виды оплаты при помощи кнопок Загрузить командных панелей рассматриваемых табличных частей, соответственно. Меню данных кнопок состоит из следующих пунктов:

- Все способы/виды оплат получение всех способов/видов оплат базы R-Кеерег.
- По документам получение способов/видов оплат по документам с хозяйственной операцией Продажа и/или Удаление.

На закладке Способы/виды оплат есть возможность отобразить взаимосвязь между способами и видами оплат при помощи пунктов меню кнопки Еще – Связь с видом оплаты командной панели табличной части Способы оплат:

- Показывать связь в R-Keeper окрашивает бирюзовым цветом строки типов оплат, связанные с выбранным видом оплат по R-Keeper (в области видов оплат выделена необходимая строка).
- Показывать связь в 1С окрашивает бирюзовым цветом строки типов оплат, связанные с выбранным видом оплат по 1С.

На следующих иллюстрациях показан пример отображения взаимосвязи способов и видов оплат при выборе пункта Показывать связь в 1С. В данном случае выбранному способу оплаты 1С Платежные карты соответствуют виды оплат: «VISA», «Master Card», «Кредитная карта», «Diners Club».

| Кассы ККМ               | 1 Способы / виды опл                             | 1at H             | Номенклатура              | Модификатор     | ы Причины отмен и списаний        |            |     |      |      |
|-------------------------|--------------------------------------------------|-------------------|---------------------------|-----------------|-----------------------------------|------------|-----|------|------|
| Способь<br>Получит      | ОПЛАТ<br>• способы оплат •                       | олько н           | езаполненные              | Заполнить       | соответствия - Поиск (Ctrl+F)     | ×          |     | Ещ   | e •  |
| Имя R-ł                 | eeper                                            |                   | Шифр R-Kee                | per             | Способ оплаты                     |            |     |      |      |
| 🚾 Кр                    | едитные карты                                    |                   |                           | 102             | Платежная карта                   |            |     |      |      |
| 🗠 Ha                    | личные                                           |                   |                           | 103             | Наличные                          |            |     |      |      |
| 🚾 Др                    | угое                                             |                   |                           | 1 000 425       | Наличные                          |            |     |      |      |
|                         |                                                  |                   |                           |                 |                                   |            |     |      |      |
|                         |                                                  |                   |                           |                 |                                   | ×          |     | Ŧ    | Ŧ    |
| Для спосо<br>быть созда | ов оплат должны быть г<br>ны автоматически во вр | простав<br>емя за | влены соответст<br>грузки | вия перед загру | /зкой. Для видов оплат при незапо | лненных со | отв | етст | виях |

| Виды оплат            | Виды оплат        |               |                                       |   |  |  |  |  |
|-----------------------|-------------------|---------------|---------------------------------------|---|--|--|--|--|
| Получить виды оплат 🗸 | Только незаполнен | ные Заполнить | соответствия - Поиск (Ctrl+F) × Еще · | • |  |  |  |  |
| Имя R-Keeper          | Код R-Keeper      | Шифр R-Кее    | Вид оплаты                            |   |  |  |  |  |
| 📨 Рубли               | 1                 | 1             | Рубли                                 |   |  |  |  |  |
| NISA                  | 4                 | 4             | VISA                                  |   |  |  |  |  |
| Master Card           | 5                 | 5             | Master Card                           |   |  |  |  |  |
| 📨 Кредитная карта     | 6                 | 6             | Кредитная карта                       |   |  |  |  |  |
| 🗠 Diners Club         | 7                 | 7             | Diners Club                           |   |  |  |  |  |
|                       |                   |               |                                       | E |  |  |  |  |

Далее необходимо выполнить автоматическое заполнение соответствий с помощью кнопки Заполнить соответствия командных панелей каждой табличной части. Пункты меню данной кнопки аналогичны пунктам меню такой же кнопки на закладке Кассы ККМ (см. «Кассы ККМ» на стр. 196), за исключением следующего пункта, используемого для табличной части Виды оплат:

 По совпадению шифра R-Кеерег и кода 1С – соответствие устанавливается при совпадении шифра R-Кеерег и кода 1С.

Для удобства отображения и заполнения соответствий используется кнопка Только незаполненные. при активации которой будут видны строки только с незаполненными соответствиями. Ланная кнопка расположена также на всех остальных закладках, кроме заклалки Кассы ККМ

#### Важно!

Если для способов оплат соответствие не задано, то все создаваемые виды оплат будут загружаться со способом «наличные».

## Номенклатура

На следующем рисунке показана закладка Номенклатура.

| Кассы ККМ Способы / виды оплат Не                                                              | оменклатура Мо | дификаторы Прич   | ины отмен и списаний        |  |  |  |
|------------------------------------------------------------------------------------------------|----------------|-------------------|-----------------------------|--|--|--|
| Загрузить - Только незаполненные                                                               | Заполнить соо  | тветствия 🗸 Поиск | (Ctrl+F) × <b>Q</b> • Еще • |  |  |  |
| Имя R-Keeper                                                                                   | Код R-Keeper   | Шифр R-Keeper     | Номенклатура Группа         |  |  |  |
| 📨 Пицца Маргарита 22 см                                                                        | 298            | 1 000 041         | Пицца Маргарита 22 см       |  |  |  |
| 📨 БЛ Салат Мимоза                                                                              | 585            | 1 000 078         | БЛ Салат Мимоза             |  |  |  |
| 📨 БЛ Салат Оливье                                                                              | 586            | 1 000 080         | БЛ Салат Оливье             |  |  |  |
| 📨 БЛ Филе судака                                                                               | 579            | 1 000 082         | БЛ Филе судака              |  |  |  |
| 📨 БЛ Гуляш                                                                                     | 578            | 1 000 083         | БЛ Гуляш                    |  |  |  |
| БЛ Рассольник                                                                                  | 574            | 1 000 084         | БЛ Рассольник               |  |  |  |
| 📨 БЛ Борщ украинский                                                                           | 590            | 1 000 086         | БЛ Борщ украинский          |  |  |  |
| 📨 Компот БЛ                                                                                    | 582            | 1 000 089         | Компот БЛ                   |  |  |  |
| 📨 БЛ Вода                                                                                      | 581            | 1 000 091         | БЛ Вода                     |  |  |  |
|                                                                                                | 40 5           |                   |                             |  |  |  |
| Іри незаполненных соответствиях, объекты 1С могут быть созданы автоматически во время загрузки |                |                   |                             |  |  |  |

Графы табличной части данной закладки рассмотрены в следующей таблице.

| Графа         | Описание                                      |
|---------------|-----------------------------------------------|
| Имя R-Keeper  | Наименование номенклатуры в базе<br>R-Кеерег. |
| Код R-Keeper  | Код номенклатуры в базе R-Keeper.             |
| Шифр R-Keeper | Шифр номенклатуры в базе R-Keeper.            |
| Номенклатура  | Номенклатура в 1С.                            |
| Группа        | Группа номенклатуры в базе R-Keeper.          |

Для установки соответствия сначала необходимо получить элементы справочника **Номенклатура** при помощи кнопки **Загрузить**. Меню этой кнопки содержит следующие пункты:

- Всю номенклатуру получение всей номенклатуры из базы R-Кеерег.
- По продажам и списаниям получение номенклатуры по документам с хозяйственной операцией Продажа и Удаление.

- По списаниям получение номенклатуры только по документам с хозяйственной операцией Удаление.
- По продажам получение номенклатуры только по документам с хозяйственной операцией Продажа.

Далее необходимо выполнить автоматическое заполнение соответствий с помощью кнопки Заполнить соответствия командной панели. Пункты меню данной кнопки аналогичны пунктам меню такой же кнопки на закладке Кассы ККМ (см. «Кассы ККМ» на стр. 196), за исключением следующих пунктов:

- По совпадению кода R-Кеерег и кода 1С соответствие устанавливается при совпадении кодов R-Кеерег и 1С.
- По совпадению шифра R-Кеерег и кода 1С соответствие устанавливается при совпадении шифра R-Кеерег и кода 1С.

Следует отметить, что несколько элементов справочника из базы R-Кеерег могут соответствовать одному элементу справочника в решении 1С.

### Модификаторы

Кнопки и графы табличной части Модификаторы идентичны кнопкам и графам табличной части закладки Номенклатура.

| Кассы                                                                                          | ККМ Способы / виды опл                                                            | ат Номенклатура | Модификаторы Причи | ны отмен и списаний |  |  |
|------------------------------------------------------------------------------------------------|-----------------------------------------------------------------------------------|-----------------|--------------------|---------------------|--|--|
| Загр                                                                                           | Загрузить - Только незаполненные Заполнить соответствия - Поиск (Ctrl+F) × Q - Ещ |                 |                    |                     |  |  |
| Имя                                                                                            | ı R-Keeper                                                                        | Код R-Keeper    | Шифр R-Keeper      | Модификатор         |  |  |
| ~                                                                                              | Ветчина                                                                           | 56              | 1 000 163          | Ветчина             |  |  |
| ~                                                                                              | Сыр                                                                               | 57              | 1 000 165          | Сыр                 |  |  |
| ~                                                                                              | Томаты                                                                            | 58              | 1 000 167          | Томаты              |  |  |
| Ar:                                                                                            | С собой                                                                           | 60              | 1 000 170          | С собой             |  |  |
| ~                                                                                              | Без льда                                                                          | 61              | 1 000 171          | Без льда            |  |  |
| 1                                                                                              | Велл дан                                                                          | 127             | 1 000 299          | Велл дан            |  |  |
| Ar.                                                                                            | Медиум                                                                            | 130             | 1 000 301          | Медиум              |  |  |
| 4                                                                                              | С кровью                                                                          | 131             | 1 000 303          | С кровью            |  |  |
| ~                                                                                              | Контейнер с собой                                                                 | 612             | 1 004 645          | Контейнер с собой   |  |  |
| При незаполненных соответствиях, объекты 1С могут быть созданы автоматически во время загрузки |                                                                                   |                 |                    |                     |  |  |

### Важно!

Настраивать соответствия необходимо только для таких модификаторов, которые оказывают влияние либо на продажную цену товара/блюда, к которому они «привязаны» в документах продажи, либо к которым «привязана» номенклатура.

## Причины отмен и списаний

На закладке **Причины отмен и списаний** настраиваются соответствия для документов списания.

| Кассы К     | КМ Способы / виды оплат         | Номенклатура Мо,     | дификаторы Прич    | ины отмен и списаний       |
|-------------|---------------------------------|----------------------|--------------------|----------------------------|
| Загруз      | зить 🔹 Только незаполненные     | Заполнить соо        | тветствия 🖌 Поиск  | (Ctrl+F) × Q т Еще т       |
| Имя Б       | R-Keeper                        | Код R-Keeper         | Шифр R-Keeper      | Причина отмены и списания  |
| ~~ (        | Ошибка оф-та без сп.            | 1                    | 1                  | Ошибка оф-та без сп.       |
| ne (        | Отказ без сп.                   | 2                    | 2                  | Отказ без сп.              |
| ne (        | Ошибка оф-та со сп.             | 3                    | 3                  | Ошибка оф-та со сп.        |
| ec (        | Отказ со сп.                    | 4                    | 4                  | Отказ со сп.               |
| ~ /         | Аннулирование чека              | 5                    | 5                  | Аннулирование чека         |
|             | Удаление предоплаты             | 6                    | 6                  | Удаление предоплаты        |
| <u>ne</u> ( | Списание порча Кулинария        | 7                    | 1 007 067          | Списание порча Кулинария   |
| <u>~</u> (  | Списание представительские      | 8                    | 1 091 918          | Списание представительские |
| При неза    | аполненных соответствиях, объен | πы 1С могут быть соз | даны автоматически | аремя загрузки             |

Графы табличной части данной закладки рассмотрены в следующей таблице.

| Графа                        | Описание                                               |
|------------------------------|--------------------------------------------------------|
| Имя R-Keeper                 | Наименование причины отмен и списаний в базе R-Keeper. |
| Код R-Keeper                 | Код причины отмен и списаний в базе R-<br>Keeper.      |
| Шифр R-Keeper                | Шифр причины отмен и списаний в базе R-<br>Keeper.     |
| Причина отмены<br>и списания | Причина отмены и списания в 1С.                        |

Для установки соответствия сначала необходимо получить элементы справочников **Причины отмен и списаний** при помощи кнопки **Загрузить**, меню которой содержит следующие пункты:

- Все причины отмен и списаний получение всех причин отмен и списаний базы R-Keeper.
- По документам получение причин отмен и списаний по документам с хозяйственной операцией Удаление.

Далее необходимо выполнить автоматическое заполнение соответствий с помощью кнопки Заполнить соответствия. Пункты меню данной кнопки аналогичны пунктам меню такой же кнопки на закладке Кассы ККМ (см. «Кассы ККМ» на стр. 196), за исключением пункта:

 По совпадению шифра R-Кеерег и кода 1С – соответствие устанавливается при совпадении шифра R-Кеерег и кода 1С.

### 6.5.3. Получение данных из R-Keeper v.7

После задания соответствий элементов справочников R-Кеерег и решения «1С:Общепит. Модуль для 1С:ERP» можно перейти к получению данных продаж из базы R-Кеерег. Для этого необходимо на закладке Продажи диалогового окна обработки Загрузка продаж из R-Кеерег v.7 задать период загрузки данных, либо установить значение настройки Начинается с, если оно еще не было установлено в справочнике Учетные записи R-Кеерег v.7 (см. «Подключение к базе R-Кеерег v.7» на стр. 191).

| Установ                                                                           | ка соответствий Продажи | Параметры загрузки                |    |            |               |                    |
|-----------------------------------------------------------------------------------|-------------------------|-----------------------------------|----|------------|---------------|--------------------|
| Период с: 01.01.2016 🔲 по: 15.01.2016 🗐 🔺 🗸 Загрузить - 🇊 🍠 Создать чеки Общенита |                         |                                   |    |            |               |                    |
|                                                                                   | Дата чека               | Номенклатура                      | M. | Количество | Тип оплаты    | Ресторан           |
|                                                                                   | № чека                  |                                   |    | Ед. изм.   | Сумма оплаты  | Касса              |
| $\checkmark$                                                                      | 02.01.2016 10:30:13     | Орбит в асс 10,2 г 13,6 г         |    | 1,000      | Другое        | Нью-Йорк Кулинария |
|                                                                                   | 176 116                 |                                   |    |            | 25,00         | Касса Кулинария    |
| $\checkmark$                                                                      | 02.01.2016 10:39:06     | Варенье малиновое Аревик          |    | 1,000      | Наличные      | Нью-Йорк Кулинария |
|                                                                                   | 176 117                 | 2751                              |    |            | 186,00        | Касса Кулинария    |
| $\checkmark$                                                                      | 02.01.2016 11:22:29     | Крылышки куриные                  |    | 2,052      | Кредитные кар | Нью-Йорк Кулинария |
|                                                                                   | 176 118                 |                                   |    | КГ         | 318,06        | Касса Кулинария    |
| $\checkmark$                                                                      | 02.01.2016 11:22:29     | Молоко Большая кружка             |    | 1,000      | Кредитные кар | Нью-Йорк Кулинария |
|                                                                                   | 176 118                 | 3,2 % 11                          |    |            | 100,00        | Касса Кулинария    |
| $\checkmark$                                                                      | 02.01.2016 11:22:29     | Помидоры бакинские на             |    | 0,274      | Кредитные кар | Нью-Йорк Кулинария |
|                                                                                   | 176 118                 | Beike                             |    | КГ         | 97,27         | Касса Кулинария    |
| $\checkmark$                                                                      | 02.01.2016 12:06:44     | Кофе Нескафе 3 в 1 16 г           |    | 2,000      | Другое        | Нью-Йорк Кулинария |
|                                                                                   | 176 119                 |                                   |    |            | 30,00         | Касса Кулинария    |
| $\checkmark$                                                                      | 02.01.2016 12:06:44     | Дирол 13,6 г                      |    | 1,000      | Другое        | Нью-Йорк Кулинария |
|                                                                                   | 176 119                 |                                   |    |            | 25,00         | Касса Кулинария    |
| <b>I</b>                                                                          | 02.01.2016 12:18:51     | Сигареты Parliament Night<br>Blue |    | 1,000      | Другое        | Нью-Йорк Кулинария |

При помощи пунктов меню кнопки Загрузить можно выбрать следующие виды загружаемых из базы R-Keeper данных:

- Продажи загрузятся только документы продаж за указанный период;
- Удаления загрузятся только документы списаний за указанный период;
- Продажи и удаления загрузятся оба вида документов за указанный период.

Установкой флажков в соответствующих строках табличной части **Продажи R-Кеерег** можно отметить, какие документы нужно загружать, а какие – нет.

## 6.5.4. Создание «Чеков Общепита»

После того как на предыдущем этапе произведен отбор необходимых для загрузки документов, а также осуществлена проверка корректности полученных данных

из базы R-Keeper, можно перейти к этапу создания документов Чеки Общепита. Для этого необходимо задать настройки (или воспользоваться ранее установленными настройками, проверив их правильность) на закладке Параметры загрузки формы обработки Загрузка продаж из R-Keeper v.7.

| Установк                                                                                           | а соответствий Продажи П                           | араметры загруз | зки          |                   |                   |      |
|----------------------------------------------------------------------------------------------------|----------------------------------------------------|-----------------|--------------|-------------------|-------------------|------|
| Параме                                                                                             | етры загрузки объектов                             |                 |              |                   |                   |      |
| ♠ ♣                                                                                                | С Обновить 目 Запи                                  | сать            |              |                   | E                 | ще 🗸 |
| N                                                                                                  | Тип объекта                                        | Создавать       | Обновлять    | Служебный каталог | Обработка ошибок  |      |
| 1                                                                                                  | Виды оплат                                         | ✓               |              |                   | Продолжать загруз | ку   |
| 2                                                                                                  | Номенклатура                                       | $\checkmark$    | $\checkmark$ | Продолжать загруз | ку                |      |
| 3                                                                                                  | Причины отмен и списаний                           | $\checkmark$    | $\checkmark$ |                   | Продолжать загруз | ку   |
| 4                                                                                                  | Модификаторы                                       | $\checkmark$    | $\checkmark$ |                   | Продолжать загруз | ку   |
| Дополн<br>Загружат                                                                                 | ительные параметры<br>ъ позиции с нулевыми ценами: |                 | <u>ج</u> ا   | Зид номенклатуры: |                   | • @  |
| Предварительная проверка заполненности соответствий:                                               |                                                    |                 |              | Склад:            |                   | • 🙂  |
| Создавать целевые документы из загруженных чеков V ? Загружать удаления как: Отмены •<br>Общепита: |                                                    |                 |              |                   |                   |      |
| Сохран                                                                                             | нить настройки Получить н                          | астройки        |              |                   |                   |      |

Табличная часть **Параметры загрузки объектов** – список типов объектов при загрузке. По каждому типу объекта устанавливаются следующие параметры:

- Создавать указывает на необходимость создавать
   элементы справочников 1С, если соответствия
   с элементами справочников R-Кеерег не найдены.
- Обновлять указывает на необходимость синхронизации имеющихся элементов справочников 1С и R-Кеерег.

- Служебный каталог служит для выбора группы справочника, в которую будут переноситься созданные/обновленные элементы справочников 1С. Если данное значение не указано, то элементы справочников будут переноситься в корневой уровень справочника.
- Обработка ошибок выбор поведения программы при возникновении ошибок загрузки:
  - Продолжать загрузку загрузка продолжается при возникновении ошибок.
  - Не загружать данный чек при возникновении ошибки не будет загружен чек, в котором она произошла.
  - Прервать загрузку чеков при возникновении первой ошибки загрузка будет прекращена.

#### Важно!

Если для справочника **Модификаторы** установлен флажок **Создавать**, а для справочника **Номенклатура** такой флажок не установлен, то для модификаторов не создается новая номенклатура. Новая номенклатура создается только в случае, когда установлены оба флажка.

После редактирования параметры загрузки справочников надо сохранить нажатием кнопки Записать, расположенной в командной панели области Параметры загрузки объектов.

На закладке Параметры загрузки формы обработки Загрузка продаж из R-Keeper v.7 содержатся следующие настройки:

- Загружать позиции с нулевыми ценами при установленном флажке в табличные части документов будет выгружаться и номенклатура с нулевыми ценами.
- Предварительная проверка заполненности соответствий при установке ланного флажка происходит предварительная проверка заполненности соответствий, если пользователь сразу пытается загрузить документы Чеки Общепита. При этом если будут обнаружены незаполненные соответствия объектов (кроме касс ККМ), программа уточнит, следует ли продолжать загрузку. Если ответить отрицательно, то в соответствующих закладках (Способы/виды оплат. Номенклатура, Модификаторы, Причины отмен и списаний) будут выведены только те объекты, у которых не заполнены соответствия.
- Выводить отчет по окончании загрузки при установленном флажке выводится отчет с перечнем созданных документов.
- Создавать целевые документы из загруженных чеков Общепита – установка флажка включает режим автоматического запуска обработки Загрузка из чеков общепита (см. «Загрузка из чеков Общепита» на стр. 184) после завершения процедур обмена для создания документов производства и реализации на основании данных продаж фронта.
- Вид номенклатуры по умолчанию подставляется в карточку номенклатуры в качестве значения реквизита Вид номенклатуры общепита.
- Склад по умолчанию подставляется при создании кассы ККМ.

 Загружать удаления как – необходимо указать, как загружать документы с хозяйственной операцией Удаление: как документы Чеки Общепита с хозяйственной операцией Отмены или Возвраты.

Сохранение и загрузка настроек может быть произведена по кнопкам Сохранить настройки и Получить настройки соответственно.

Создание документов Чеки Общепита осуществляется по нажатию на кнопку Создать Чеки Общепита, расположенную в командной панели на закладке Продажи формы обработки Загрузка продаж из R-Keeper v.7. Если таблица продаж при этом не заполнена, то она заполняется по текущим установленным отборам (период и кассы ККМ).

Документы **Чеки Общепита** могут создаваться со следующими хозяйственными операциями:

- Продажа;
- возврат;
- Отмена.

После создания документов Чеки Общепита могут быть получены целевые документы.

Данные закладки Параметры загрузки на форме обработки Загрузка продаж из R-Кеерег v. 7 полностью повторяют интерфейс закладки Параметры по умолчанию в учетной записи R-Кеерег v. 7. Кнопками Сохранить настройки и Получить настройки (на форме обработки Загрузка продаж из R-Кеерег v. 7) можно синхронизировать данные между параметрами в учетной записи и параметрами на форме обработки.

# 6.5.5. Создание целевых документов на основании чеков Общепита

Создание целевых документов осуществляется при помощи обработки Загрузка из чеков Общепита. Данная обработка запускается автоматически после интеграции с R-Кеерег, при условии установки флажка Создавать целевые документы из загруженных чеков Общепита на форме обработки Загрузка продаж из R-Кеерег v.7 (см. «Создание «Чеков Общепита» на стр. 208.). Если данный флажок не установлен, то обработка Загрузка из чеков Общепита выполняется пользователем отдельно.

Описание обработки Загрузка из чеков Общепита приведено на стр. 184.

## 6.6. ЗАГРУЗКА ПРОДАЖ ИЗ ШКО

Обработка Загрузка продаж из iiko служит для загрузки данных о реализации из системы iiko в конфигурацию «1С:Общепит. Модуль для 1С:ERP».

Параметры загрузки данных из системы iiko задаются в справочнике **Учетные записи iiko**.

| – Администратор БД (Учетная запись ііко) (1С:Предприятие) 🕒 🔝 🖬 М М+ М- 🗖 🗙 |                      |  |  |  |  |
|-----------------------------------------------------------------------------|----------------------|--|--|--|--|
| Администратор БД (Учетная запись iiko)                                      |                      |  |  |  |  |
| Записать и закрыть Записать                                                 | Еще - ?              |  |  |  |  |
| Подключение Параметры по умолчанию                                          |                      |  |  |  |  |
| Наименование: Администратор БД                                              | Код: 00000001        |  |  |  |  |
| Каталог загрузки: [::\FOOD\1C_Общепит для ERP\1C_1День_Рецептуры]           | 🗌 Каталог на клиенте |  |  |  |  |
|                                                                             |                      |  |  |  |  |
|                                                                             |                      |  |  |  |  |

При загрузке данных из iiko обмен информацией о продажах фронта производится не путем подключения к базе, а при помощи файлов выгрузки из iiko Ha форме элемента справочника **Учетные записи iiko** необходимо указать каталог файлов, содержащих данные продаж из iiko.

На закладке Параметры по умолчанию задаются настройки, которые будут по умолчанию использоваться для данной учетной записи в ходе работы с обработкой Загрузка продаж из iiko.

Форма обработки имеет следующий вид.

| ← →                                                         | ☆ Загр                                                           | оузка про          | одажиз іін<br><sub>≫атор БД≥</sub> | ко<br>Режим работы | и (на сервере)  •   |            |                          | Еще   |
|-------------------------------------------------------------|------------------------------------------------------------------|--------------------|------------------------------------|--------------------|---------------------|------------|--------------------------|-------|
| Установка соответствий Продажи Рецептуры Параметры загрузки |                                                                  |                    |                                    |                    |                     |            |                          |       |
| Соответств<br>Создавать объ                                 | ия объект<br>ьекты при за                                        | ГОВ<br>аполнении с | оответствий:                       | ✓                  |                     |            |                          |       |
| Кассы ККМ                                                   | СМ Виды оплат Номенклатура Модификаторы Причины отмен и списаний |                    |                                    |                    |                     |            |                          |       |
| Получить                                                    | кассы ККМ                                                        | Только             | заполненные                        | е Заполни          | ить соответствия 👻  | Установить | отбор - Поиск (Ctrl+F) × | Еще - |
| Отбор                                                       | Имя iiko                                                         |                    |                                    | Шифр iiko          | 0                   |            | Касса ККМ                |       |
|                                                             | 📼 KKM                                                            | I Nº4              |                                    |                    |                     | 4          |                          |       |
| Данная табл                                                 | ица соответ                                                      | ствий должн        | на быть обяза                      | тельно заполне     | ена перед загрузкой | данных     | ×                        | A V X |

На форме следует указать режим работы, определяющий, где будут производиться операции обмена:

∎ На сервере,

#### На клиенте.

Для файловых баз следует установить значение **На сервере**. Для серверных баз режим **На сервере** возможен только при запуске конфигурации непосредственно на сервере.

При первом запуске обработки система определяет заполнение реквизитов загрузки данных так же, как производится определение заполнения реквизитов соединения с базой при работе с обработкой Загрузка продаж из R-Keeper v.7 (см «Подключение к базе R-Keeper v.7» на стр. 191).

### 6.6.1. Установка соответствия данных

Установка соответствия элементов справочников iiko и конфигурации «1С:Общепит. Модуль для 1С:ERP» производится на закладке Установка соответствий формы обработки Загрузка продаж из iiko. Для каждого справочника имеется отдельная дополнительная закладка.

Справочники, для которых заполняются соответствия:

- Кассы ККМ;
- Виды оплат;
- Номенклатура;
- Модификаторы;
- Причины отмен и списаний.

#### Важно!

На закладке **Кассы ККМ** обязательно должны быть заданы соответствия. Для остальных справочников соответствия могут быть созданы и заполнены автоматически непосредственно при записи документов **Чеки Общепита**, в соответствии с заданными настройками.

Настройка соответствия аналогична настройке, производимой при работе с обработкой Загрузка продаж из **R-Кеерег v.7**, описанной выше. Но на форме обработки Загрузка продаж из iiko отсутствует реквизит Процент совпадения соответствия при подборе – для установки соответствия наименования элементов справочников конфигурации «1С:Общепит. Модуль для 1С:ERP» и базы iiko должно полностью совпадать. Рассмотрим заполнение соответствий для каждого справочника.

# Кассы ККМ

Соответствия на дополнительной закладке Кассы ККМ должны быть заполнены обязательно, так как загрузка данных при помощи обработки Загрузка продаж из iiko может быть произведена только в том случае, если известно, из какой кассы получать данные.

| Установка соответствий                        | Продажи            | Рецептуры      | Параметры з    | загрузки             |               |                               |
|-----------------------------------------------|--------------------|----------------|----------------|----------------------|---------------|-------------------------------|
| Соответствия объек<br>Создавать объекты при з | ТОВ<br>аполнении с | оответствий: ( | ✓              |                      |               |                               |
| Кассы ККМ Виды оп                             | ілат Номен         | нклатура М     | Іодификаторы   | Причины отмен и с    | писаний       |                               |
| Получить кассы ККМ                            | 1 Только           | ) заполненные  | е Заполни      | ть соответствия 👻    | Установить от | тбор • Поиск (Ctrl+F) × Еще • |
| Отбор Имя ііко                                |                    |                | Шифр iiko      | 0                    |               | Касса ККМ                     |
| ee KKM                                        | ⁄INº4              |                |                |                      | 4             | KKM №4                        |
| Данная таблица соотве                         | тствий должн       | на быть обязат | тельно заполне | на перед загрузкой " | данных        | X A V X                       |

Графы табличной части данной закладки рассмотрены в следующей таблице.

| Графа     | Описание                                                                                                    |
|-----------|----------------------------------------------------------------------------------------------------|
| Отбор     | При установке этого флажка из файлов iiko будут<br>загружаться чеки, пробитые на данной кассе<br>(загрузка в табличную часть <b>Продажи iiko</b> ). |
| Имя iiko  | Наименование кассы ККМ в файлах iiko.                                                                                                    |
| Шифр ііко | Шифр кассы ККМ в файлах ііко.                                                                                                    |
| Касса ККМ | Касса ККМ в «1С:Общепит. Модуль для<br>1C:ERP».                                                                                                    |
Для установки соответствия сначала необходимо получить элементы справочника Кассы ККМ базы iiko при помощи кнопки Получить кассы ККМ.

Далее необходимо выполнить автоматическое заполнение соответствий с помощью кнопки командной панели Заполнить соответствия, меню которой содержит следующие варианты заполнения данных:

 По полному совпадению наименований – соответствие устанавливается при полном совпадении наименований в iiko и 1C.

Для удобства отображения и заполнения соответствий используется кнопка **Только заполненные**, при активации которой будут видны строки только с заполненными соответствиями. На всех остальных закладках присутствует кнопка **Только незаполненные**, при активации которой будут видны строки только с незаполненными соответствиями.

Установка отбора по кассам ККМ, у которых проставлены соответствия выполняется при помощи пунктов меню кнопки **Установить отбор**:

- По подразделениям устанавливается отбор по кассам ККМ определенных подразделений компании. Можно указать как одно подразделение, так и несколько, путем удержания клавиши Shift и указания левой кнопкой мыши нужных подразделений. В результате в области Продажи iiko будут отображены данные только по кассам ККМ заданных подразделений.
- Очистить убрать отборы по всем кассам.

#### Виды оплат

Закладка Виды оплат содержит табличную часть Виды оплат.

| Установка соответствий                                                    | Продажи        | Рецептуры    | Параметры а    | вагрузки |                      |                            |            |
|---------------------------------------------------------------------------|----------------|--------------|----------------|----------|----------------------|----------------------------|------------|
| Соответствия объектов<br>Соадавать объекты при заполнении соответствий: 🗹 |                |              |                |          |                      |                            |            |
| Кассы ККМ Виды о                                                          | плат Номен     | клатура М    | одификаторы    | Причи    | ны отмен и списаний  |                            |            |
| Получить виды опл                                                         | ат по документ | ам Толь      | ко незаполнен  | ные      | Заполнить соответств | вия • Поиск (Ctrl+F) × Еще | , <b>.</b> |
| Имя ііко                                                                  |                |              | Шифр iiko      |          |                      | Вид оплаты                 |            |
| 🗠 Наличные                                                                |                |              |                |          | 6                    | Наличные                   |            |
| 📨 Оплачено онл                                                            | айн            |              |                |          | 10                   | Оплачено онлайн            |            |
| 📨 Visa                                                                    |                |              |                |          | 11                   | Visa                       |            |
| 📼 Подарочный (                                                            | ертификат 320  |              |                |          | 26                   | Подарочный сертификат 320  |            |
| 📨 В кредит 2                                                              |                |              |                |          | 32                   | В кредит 2                 |            |
| Объекты 1С могут бы                                                       | ь созданы авт  | оматически в | ю время загруз | зки      |                      | V A X                      | Ŧ          |

Графы этой табличной части рассмотрены в следующей таблице.

| Графа      | Описание                                |
|------------|-----------------------------------------|
| Имя iiko   | Наименование вида оплаты в файлах iiko. |
| Шифр ііко  | Шифр вида оплаты в файлах iiko.         |
| Вид оплаты | Вид оплаты в 1С.                        |

Для установки соответствия сначала необходимо получить элементы справочников Виды оплаты при помощи кнопки Получить виды оплат по документам.

Далее необходимо выполнить автоматическое заполнение соответствий с помощью следующих пунктов меню кнопки Заполнить соответствия:

- По полному совпадению наименований соответствие устанавливается при полном совпадении наименований в iiko и 1C.
- По совпадению кода iiko и кода 1С соответствие устанавливается при совпадении кодов iiko и 1С.

#### Номенклатура

На следующем рисунке показана закладка Номенклатура.

| Соответствия объектов<br>Соодавать объекты при заполнении соответствий:<br>Кассы ККМ Виды оплат Номенклатура Модификаторы Причины отмен и списаний<br>Получить номенклатуру • Только незаполненные Заполнить соответствия • Понск (СШ+F) × • • • Еще •<br>Имя ійко Шифр ійко Номенклатура<br>Шифр ійко Номенклатура<br>В Блюда из круп п/ф 25 Блюда из круп п/ф<br>Блюда из бобовых п/ф 26 Блюда из бобовых п/ф<br>Блюда из макарон. изделий п/ф 27 Блюда из макарон. изделий п/ф<br>Блюда из лиц 28 Блюда и л/ф из яиц<br>Блюда из творога п/ф 29 БЛЮДА ИЗ ТВОРОГА<br>П/Ф Овощи, фрукты 38 П/Ф Овощи, фрукты                                                                                                    | Установка соответствий  | Продажи      | Рецептуры      | Параметры загрузк    | 1                 |                               |  |  |
|----------------------------------------------------------------------------------------------------|-------------------------|--------------|----------------|----------------------|-------------------|-------------------------------|--|--|
| Создавать объекты при заполнении соответствии:<br>Кассы ККМ Виды оплат Номенклатура Модификаторы Причины отмен и списаний Получить номенклатуру • Только незаполненные Заполнить соответствия • Понск (Сtrl+F) × • • Eule •<br>Имя ійко Шифр ійко Номенклатура<br>Шмр ійко Номенклатура<br>Шмр ійко Номенклатура<br>Шмр ійко Номенклатура<br>Шмр ійко Номенклатура<br>Шмр ійко Номенклатура<br>В Блюда из круп п/ф<br>В Блюда из бобовых п/ф<br>В Блюда из макарон. изделий п/ф<br>В Блюда и п/ф из яиц<br>Блюда из творога п/ф<br>Блюда из творога п/ф<br>П/Ф Овощи, фрукты<br>К • • •                                                                                                    | Соответствия объектов   |              |                |                      |                   |                               |  |  |
| Кассы ККМ         Виды оплат         Номенклатура         Модификаторы         Причины отмен и слисаний           Получить номенклатуру •         Только незаполненные         Заполнить соответствия •         Голск (Сt/l+F) × Q •         Eще •           Имя ійко         Шмфр ійко         Номенклатура         Получить номенклатура         Солск (Сt/l+F) × Q •         Eще •           Имя ійко         Шмфр ійко         Номенклатура          Валюда из круп п/ф         E           ФЕ         Блюда из круп п/ф         25         Блюда из круп п/ф          Валюда из круп п/ф           ФЕ         Блюда из бобовых п/ф         26         Блюда из макарон, изделий п/ф             ФЕ         Блюда из порога п/ф         27         Блюда и п/ф из яиц              ФЕ         Блюда и п/ф из лиц         28         Блюда и п/ф из яиц              ФЕ         Блюда и п/ф из лиц         29         БЛЮДА ИЗ ТВОРОГА              ФЕ         П/Ф Овощи, фрукты         38         П/Ф Овощи, фрукты | Создавать объекты при з | аполнении с  | оответствий: 💽 | <b>v</b>             |                   |                               |  |  |
| Получить номенклатуру •         Только незаполненные         Заполнить соответствия •         Поиск (Ctrl+F)         ×         Q •         Еще •           Имя ійко         Шмфр ійко         Номенклатура           Влюда из круп п/ф         25         Блюда из круп п/ф           Блюда из кроп л/ф         26         Блюда из круп п/ф           Блюда из бобовых п/ф         26         Блюда из макарон. изделий п/ф           Блюда из макарон. изделий п/ф         27         Блюда из макарон. изделий п/ф           Блюда из п/ф из яиц         28         Блюда из творога п/ф           Блюда из творога п/ф         29         БЛЮДА ИЗ ТВОРОГА           П/Ф Овощи, фрукты         38         П/Ф Овощи, фрукты                                                                                                    | Кассы ККМ Виды оп       | лат Номе     | нклатура М     | одификаторы Прич     | ины отмен и списа | аний                          |  |  |
| Имя ііко         Шифр ііко         Номенклатура           660         Блюда из круп п/ф         25         Блюда из круп п/ф           660         Блюда из бобовых п/ф         26         Блюда из бобовых п/ф           660         Блюда из бобовых п/ф         27         Блюда из макарон. изделий п/ф           660         Блюда из пакарон. изделий п/ф         27         Блюда из макарон. изделий п/ф           660         Блюда из таорога п/ф         28         Блюда из таорога п/ф           660         Блюда из таорога п/ф         29         БЛЮДА ИЗ ТВОРОГА           660         ГІ/Ф Овощи, фрукты         38         ГІ/Ф Овощи, фрукты                                                                                                    | Получить номенклату     | /py • To     | ъко незаполн   | енные Заполнит       | соответствия •    | Поиск (Ctrl+F) × Q • Еще •    |  |  |
| 880         Блюда из круп п/ф         25         Блюда из круп п/ф           880         Блюда из бобовых п/ф         26         Блюда из бобовых п/ф           880         Блюда из бобовых п/ф         27         Блюда из макарон. изделий п/ф           880         Блюда из макарон. изделий п/ф         27         Блюда из макарон. изделий п/ф           880         Блюда из пакарон. изделий п/ф         28         Блюда и п/ф из яиц           880         Блюда из творога п/ф         29         БЛЮДА ИЗ ТВОРОГА           880         П/Ф Овощи, фрукты         38         П/Ф Овощи, фрукты                                                                                                    | Имя ііко                |              |                | Шиф                  | iiko              | Номенклатура                  |  |  |
| №         Блюда из бобовых п/ф         26         Блюда из бобовых п/ф           №         Блюда из макарон. изделий п/ф         27         Блюда из макарон. изделий п/ф           №         Блюда и п/ф из яиц         28         Блюда и п/ф из яиц           №         Блюда из творога п/ф         29         БЛЮДА ИЗ ТВОРОГА           №         П/Ф Овощи, фрукты         38         П/Ф Овощи, фрукты                                                                                                    | 📼 Блюда из круп         | п/ф          |                |                      | 25                | Блюда из круп п/ф             |  |  |
| 880         Блюда из макарон. изделий п/ф         27         Блюда из макарон. изделий п/ф           880         Блюда и п/ф из яиц         28         Блюда и п/ф из яиц           880         Блюда и п/ф из яиц         29         БЛЮДА ИЗ ТВОРОГА           880         П/Ф Овощи, фрукты         38         П/Ф Овощи, фрукты                                                                                                    | 📨 Блюда из бобо         | вых п/ф      |                |                      | 26                | Блюда из бобовых п/ф          |  |  |
| 880         Блюда и п/ф из яиц         28         Блюда и п/ф из яиц           980         Блюда из творога п/ф         29         БЛЮДА ИЗ ТВОРОГА           980         П/Ф Овощи, фрукты         38         П/Ф Овощи, фрукты                                                                                                    | 📨 Блюдаизмака           | арон. издели | йп/ф           |                      | 27                | Блюда из макарон. изделий п/ф |  |  |
| № Блюда из творога п/ф         29         БЛЮДА ИЗ ТВОРОГА           № П/Ф Овощи, фрукты         38         П/Ф Овощи, фрукты                                                                                                    | 📼 Блюдаип/фи            | з яиц        |                |                      | 28                | Блюдаи п/ф из яиц             |  |  |
| вет         П/Ф Овощи, фрукты           х         х                                                                                                    | 📼 Блюда из твори        | ога п/ф      |                |                      | 29                | БЛЮДА ИЗ ТВОРОГА              |  |  |
|                                                                                                    | 📼 П/Ф Овощи, фр         | рукты        |                |                      | 38                | П/Ф Овощи, фрукты             |  |  |
|                                                                                                    |                         |              |                |                      |                   |                               |  |  |
| При незаполненных соответствиях, объекты 1С могут быть созданы автоматически во время загрузки                                                                                                    | При незаполненных со    | ответствиях, | объекты 1С м   | огут быть созданы ав | оматически во вр  | емя загрузки                  |  |  |

Графы табличной части данной закладки рассмотрены в следующей таблице.

| Графа        | Описание                                 |
|--------------|------------------------------------------|
| Имя iiko     | Наименование номенклатуры в файлах iiko. |
| Шифр ііко    | Шифр номенклатуры в файлах ііко.         |
| Номенклатура | Номенклатура в 1С.                       |

Для установки соответствия сначала необходимо получить элементы справочника **Номенклатура** при помощи кнопки **Получить номенклатуру**. Меню этой кнопки содержит следующие пункты:

- Вся номенклатура получение всей номенклатуры из файлов iiko.
- По актам реализации получение номенклатуры по документам Акты реализации.
- По актам списаний получение номенклатуры по документам Акты списаний.

- По расходным накладным получение номенклатуры по документам Расходные накладные.
- По приходным накладным получение номенклатуры по документам Приходные накладные.

Далее необходимо выполнить автоматическое заполнение соответствий с помощью кнопки Заполнить соответствия командной панели:

- По полному совпадению наименований соответствие устанавливается при полном совпадении наименований в iiko и 1C.
- По совпадению кода iiko и кода 1С соответствие устанавливается при совпадении кодов iiko и 1С.

## Модификаторы

Кнопки и графы табличной части Модификаторы идентичны кнопкам и графам табличной части закладки Номенклатура.

| У | становк                                                                                                   | а соответствий   | Продажи      | Рецептуры     | Параметры загрузки |                |                             |  |
|---|----------------------------------------------------------------------------------------------------|------------------|--------------|---------------|--------------------|----------------|-----------------------------|--|
| ( | Соответствия объектов                                                                                     |                  |              |               |                    |                |                             |  |
| C | Создавать объекты при заполнении соответствий: 🗹                                                          |                  |              |               |                    |                |                             |  |
|   | Кассы ККМ Виды оплат Номенклатура Модификаторы Причины отмен и списаний                                   |                  |              |               |                    |                |                             |  |
|   | Полу                                                                                                    | чить модификат   | оры • То     | лько незаполн | ненные Заполнить   | соответствия • | Поиск (Ctrl+F) × Q • Еще •  |  |
|   | Имя                                                                                                    | iiko             |              |               | Шифр ііко          |                | Модификатор                 |  |
|   | ~                                                                                                    | Сироп к морож    | еному        |               |                    | 123            | Сироп к мороженому          |  |
|   | 80                                                                                                    | Сливки взбитые   | е к мороженс | ому           |                    | 124            | Сливки взбитые к мороженому |  |
|   | 80                                                                                                    | "Эрл Грей" 0,7   | n            |               |                    | 252            | "Эрл Грей" 0,7 л            |  |
|   | 200                                                                                                    | "Манг. рай" 0,7  | л            |               |                    | 263            | "Манг. рай" 0,7 л           |  |
|   | 20                                                                                                    | Зел. класс. 0,4  | л            |               |                    | 265            | Зел. класс. 0,4 л           |  |
|   | 60                                                                                                    | "Эрл Грей" 0,4 л | n            |               |                    | 268            | "Эрл Грей" 0,4 л            |  |
|   | Ref.                                                                                                    | Зел. класс. 0,7  | л            |               |                    | 269            | Зел. класс. 0,7 л           |  |
|   | Ar.                                                                                                    | с собой          |              |               |                    | 2 240 651      | с собой                     |  |
|   | 🖉 🔺 💌 🕱<br>При незаполненных соответствиях, объекты 1С могут быть созданы автоматически во время загрузки |                  |              |               |                    |                |                             |  |

#### Важно!

Настраивать соответствия необходимо только для таких модификаторов, которые оказывают влияние либо на продажную цену товара/блюда, к которому они «привязаны» в документах продажи, либо к которым «привязана» номенклатура.

В настройках подсистемы «Общепит» (раздел Общепит, Настройки, группа Обмены) в константе Номенклатура основной позиции указывается предопределенная номенклатура основной позиции, которая будет подставляться в документах Чеки Общепит на закладке Модификаторы.

| ✓ Обмены ✓ Выполнять проведение чеков Общепита                                                       |     |
|----------------------------------------------------------------------------------------------------|-----|
| Признак использования механизма проведения чеков Общепита<br>Номенклатура основной позиции:          |     |
| Обобщенная номенклатура iiko<br>Предопределенная номенклатура основной позиции, используемая в докум | · 문 |
| "Чеки Общепита" при загрузке из iiko.                                                                |     |

## Причины отмен и списаний

На закладке **Причины отмен и списаний** настраиваются соответствия для документов списания.

| Установка соответствий                                                                                     | Продажи                                                                   | Рецептуры   | Параметры загрузки |                     |                              |  |  |
|----------------------------------------------------------------------------------------------------|---------------------------------------------------------------------------|-------------|--------------------|---------------------|------------------------------|--|--|
| Соответствия объек<br>Создавать объекты при з                                                              | Соответствия объектов<br>Создавать объекты при заполнении соответствий: 🗹 |             |                    |                     |                              |  |  |
| Кассы ККМ Виды оп                                                                                          | лат Номен                                                                 | илатура Мод | ификаторы Причи    | ны отмен и списаний |                              |  |  |
| Получить причины от                                                                                        | мен и списан                                                              | ий 🗸 Только | о незаполненные    | Заполнить соответст | вия • Поиск (Ctrl+F) × Еще • |  |  |
| Имя ііко                                                                                                   |                                                                           |             | Шифр iiko          |                     | Причина отмены и списания    |  |  |
| 🗠 Расход продук                                                                                            | тов                                                                       |             | 5,01               |                     | Расход продуктов             |  |  |
| 📨 Удаление блюд                                                                                            | со списание                                                               | и           | 5,07               |                     | Удаление блюд со списанием   |  |  |
| 📨 Бесплатная еда                                                                                           | а сотрудников                                                             | ł           | 6,06               |                     | Бесплатная еда сотрудников   |  |  |
| х на т х<br>При незаполненных соответствиях, объекты 1С могут быть созданы автоматически во время загрузки |                                                                           |             |                    |                     |                              |  |  |

Графы табличной части данной закладки рассмотрены в следующей таблице.

| Графа                           | Описание                                             |
|---------------------------------|------------------------------------------------------|
| Имя ііко                        | Наименование причины отмен и списаний в файлах iiko. |
| Шифр ііко                       | Шифр причины отмен и списаний в файлах iiko.         |
| Причина<br>отмены и<br>списания | Причина отмены и списания в 1С.                      |

Для установки соответствия сначала необходимо получить элементы справочников **Причины отмен и списаний** при помощи кнопки **Получить причины отмен и списаний**, меню которой содержит следующие пункты:

- Причины по актам реализаций и списаний получение причин отмен и списаний по документам Акты реализации и Акты списания.
- Причины по актам реализаций получение причин отмен и списаний по документам Акты реализации.
- Причины по актам списаний получение причин отмен и списаний по документам Акты списания.

Далее необходимо выполнить автоматическое заполнение соответствий с помощью кнопки Заполнить соответствия.

Пункты меню данной кнопки аналогичны пунктам меню такой же кнопки на закладке **Номенклатура** (см. «Номенклатура» на стр. 219).

## 6.6.2. Получение данных из ііко

После задания соответствий элементов справочников iiko и решения «1С:Общепит. Модуль для 1С:ERP» можно перейти к получению данных продаж из файлов iiko. Для этого необходимо на закладке **Продажи** диалогового окна обработки **Загрузка продаж из iiko** установить период загрузки данных.

| Установка соответствий    | Продажи Рецептуры Параметр      | ы загрузки  |                 |                     |
|---------------------------|---------------------------------|-------------|-----------------|---------------------|
| Продажи ііко<br>Период с: | по: 🖿 🛉                         | Загрузить • | Создать чеки об | <b>бщепит</b> Еще • |
| Дата чека                 | Номенклатура                    | Количество  | Тип оплаты      | Ресторан            |
| № чека                    |                                 | Ед. изм.    | Сумма оплаты    | Касса               |
| 05.05.2016 23:00:00       | Пицца "Санчо"                   | 3,000       |                 | Дзержинского 7      |
| Д0153                     |                                 | порц        | 960,00          | 4                   |
| 05.05.2016 23:00:00       | 0,5 светлое "Брау Мастер" разл. | 11,000      |                 | Дзержинского 7      |
| Д0153                     |                                 | порц        | 1 739,78        | 4                   |
| 05.05.2016 23:00:00       | Стейк из куриного филе с        | 5,000       |                 | Дзержинского 7      |
| Д0153                     | картофелем фри                  | порц        | 1 330,73        | 4                   |
| 05.05.2016 23:00:00       | Кофе Американо                  | 1,000       |                 | Дзержинского 7      |
| Д0153                     |                                 | порц        |                 | 4                   |
| 05.05.2016 23:00:00       | Кофе Латте                      | 1,000       |                 | Дзержинского 7 🕶    |

При помощи пунктов меню кнопки Загрузить можно выбрать следующие виды загружаемых из файлов iiko данных:

- Продажи загрузятся только документы продаж за указанный период;
- Удаления загрузятся только документы списаний за указанный период;

 Продажи и удаления – загрузятся оба вида документов за указанный период.

В отличие от обработки Загрузка продаж из R-Keeper v.7, в табличной части Продажи iiko нельзя отметить, какие позиции продаж нужно загружать – будет производиться загрузка всех номенклатурных позиций из документов продаж за указанный период.

## 6.6.3. Загрузка «Рецептур»

Получение Рецептур из iiko осуществляется с помощью закладки Рецептуры по нажатию на кнопку Получить рецептуры.

| ← → ☆ Загрузка продаж из ііко ×                                           |                 |                         |  |  |  |  |  |
|---------------------------------------------------------------------------|-----------------|-------------------------|--|--|--|--|--|
| lодключение установлено <Администратор БД>   Режим работы (на сервере) →  |                 |                         |  |  |  |  |  |
| Установка соответствий Продажи Рецептуры Параметры загрузки               |                 |                         |  |  |  |  |  |
| Получить рецептуры Только незаполненные Загрузить рецептуры               | Поиск (Ctrl+F   | =) × Q Еще -            |  |  |  |  |  |
| Имя ііко Ши                                                               | ıфp iiko        | Рецептура               |  |  |  |  |  |
| 📨 Рецептура по Чай зеленый классический от 01.01.2017                     | 1 012 287       | Рецептура 9900020510 от |  |  |  |  |  |
| № Рецептура по Салат Витаминный №1 с яблоками со сметаной                 | 1 012 293       | Рецептура 9900020510 от |  |  |  |  |  |
| 📨 Рецептура по Ветчина от 01.01.2017                                      | 1 012 335       | Рецептура 9900020510 от |  |  |  |  |  |
| 📨 Рецептура по Горох от 01.01.2017                                        | 1 012 341       | Рецептура 9900020510 от |  |  |  |  |  |
| 📨 Рецептура по Сыр от 01.01.2017                                          | 1 012 446       | Рецептура 9900020510 от |  |  |  |  |  |
| 📨 Рецептура по Желе из апельсинов сб р 599 от 01.01.2017                  | 1 012 559       | Рецептура 9900020510 от |  |  |  |  |  |
| Рецептура по Желе из молока сб р 605 п/ф от 01.01.2017                    | 1 012 564       | Рецептура 9900020510 от |  |  |  |  |  |
| Рецептура по Салат из морской капусты с яйцом п/ф от 01.01                | 1 013 101       | Рецептура 9900020510 от |  |  |  |  |  |
| При незаполненных соответствиях, объекты 1С могут быть созданы автоматиче | ски во время за | грузки                  |  |  |  |  |  |

Создание рецептур в базе 1С на основании полученных данных производится далее по кнопке Загрузить рецептуры. Для корректной загрузки Рецептур обязательно должны быть настроены соответствия для номенклатуры, а также в параметрах загрузки указаны организация и склад, которые будут подставляться в создаваемые рецептуры. В результате в базе 1С создаются документы **Рецептуры** с хозяйственной операцией **Приготовление**.

## 6.6.4. Создание чеков Общепита

После проверки корректности полученных данных из файлов iiko можно перейти к этапу создания документов Чеки Общепита. Для этого необходимо задать настройки (или воспользоваться ранее установленными настройками, проверив их правильность) на закладке Параметры загрузки формы обработки Загрузка продаж из iiko.

| Установка соответствий                              | Продажи                       | Рецептуры           | Параметры з  | агрузки         |                        |    |     |
|-----------------------------------------------------|-------------------------------|---------------------|--------------|-----------------|------------------------|----|-----|
| Параметры загрузки                                  | объектов                      |                     |              |                 |                        |    |     |
| 🕈 🖶 С Обнови                                        | ть 📳 За                       | аписать             |              |                 |                        | Εщ | e 🕶 |
| N Тип объекта                                       |                               | Создават            | ъ Обновл     | ять Служебный   | ка Обработка ошибок    |    |     |
| 1 Виды оплат                                        |                               |                     | $\checkmark$ | iiko            | Продолжать загрузку    |    |     |
| 2 Номенклатура                                      |                               | $\checkmark$        | $\checkmark$ | iiko            | Продолжать загрузку    |    |     |
| 3 Причины отмен                                     | и списаний                    | $\checkmark$        | $\checkmark$ | iiko            | Продолжать загрузку    |    |     |
| 4 Модификаторы                                      |                               |                     | $\checkmark$ | iiko            | Продолжать загрузку    |    |     |
| Дополнительные пара                                 | аметры                        |                     |              |                 |                        |    |     |
| Загружать позиции с нуле                            | выми ценам                    | и:                  |              | Организация:    | Ресторан (организация) | •  | G.  |
| Предварительная провери<br>Выводить отчет по оконча | ка заполненн<br>інии загрузки | юсти соответс<br>1: | твий:        | ✓<br>Склад:     | Склад готовых блюд     | -  | e   |
| Создавать целевые докум                             | иенты из загр                 | уженных чеко        | ов Общепита: | ? Загружать уда | аления как: Отмены     |    | -   |
| Сохранить настройки                                 | Получит                       | ъ настройки         | ]            |                 |                        |    |     |

Данные на закладке **Параметры загрузки** на форме обработки полностью повторяют интерфейс закладки **Параметры по умолчанию** в учетной записи.

Настройки параметров загрузки могут быть сохранены для учетной записи или загружены из настроек, установленных по умолчанию для учетной записи, по кнопкам **Сохранить** настройки и **Получить настройки**, соответственно. Работа с закладкой **Параметры загрузки** полностью аналогична работе с одноименной закладкой формы обработки **Загрузка продаж из R-Keeper v.7** (см. «Создание «Чеков Общепита» на стр. 208).

Данные из загруженных документов будут группироваться в создаваемые чеки общепита по дате. Т.е. если из файлов iiko были загружены документы продаж и удалений за три дня, то при создании **Чеков Общепита** будут созданы три документа продаж и три документа удалений.

# 6.6.5. Создание целевых документов на основании чеков Общепита

Создание целевых документов осуществляется при помощи обработки Загрузка из чеков Общепита. Данная обработка запускается автоматически после интеграции с ііко при условии установки флажка Создавать целевые документы из загруженных чеков Общепита на форме обработки Загрузка продаж из ііко. Если данный флажок не установлен, то обработка Загрузка из чеков Общепита выполняется пользователем отдельно.

Описание обработки Загрузка из чеков Общепита приведено на стр. 184.

## 6.7. ЗАГРУЗКА ИЗ «STOREHOUSE HEADOFFICE»

Обработка Загрузка из StoreHouse HeadOffice служит для загрузки нормативно-справочной информации и рецептур из программы «StoreHouse HeadOffice».

Загрузка данных происходит поэтапно:

- Подключение к базе StoreHouse HeadOffice;
- Установка соответствия данных;

#### • Создание документов Рецептуры.

## 6.7.1. Подключение к базе StoreHouse HeadOffice

Параметры подключения к базе StoreHouse HeadOffice задаются в справочнике Учетные записи StoreHouse HeadOffice.

| 1 SHHO (Учетная за | апись StoreHouse HeadOffice) * (1С:Предприятие) |         | 🕒 🔲 🛅 M M+ M- 🗆 🗙 |  |  |  |  |  |
|--------------------|-------------------------------------------------|---------|-------------------|--|--|--|--|--|
| SHHO (Учет         | SHHO (Учетная запись StoreHouse HeadOffice)     |         |                   |  |  |  |  |  |
| Записать и за      | крыть Записать Проверка подключения             |         | Еще - ?           |  |  |  |  |  |
| Подключение        | Параметры по умолчанию                          |         |                   |  |  |  |  |  |
| Наименование:      | SHHO                                            | Код:    | 00000001          |  |  |  |  |  |
| Сервер:            | DOAN-PC2\SQLEXPRESS                             | Логин:  | admin             |  |  |  |  |  |
| БД:                | central_sho4                                    | Пароль: | *****             |  |  |  |  |  |
| Формат обмена      | : 💿 Старый 🔘 Новый                              |         |                   |  |  |  |  |  |
|                    |                                                 |         |                   |  |  |  |  |  |
|                    |                                                 |         |                   |  |  |  |  |  |

На форме элемента справочника **Учетные записи StoreHouse HeadOffice** необходимо указать:

- администратора StoreHouse Логин И пароль базы HeadOffice. При незаполненных значениях аутентификация будет происходить ПО текущему пользователю Windows;
- Имя сервера MS SQL Server, на котором установлен и функционирует StoreHouse HeadOffice;
- Базу данных StoreHouse HeadOffice на сервере MS SQL Server, с которой осуществляется обмен.
- Формат обмена.

На закладке Параметры по умолчанию задаются настройки, которые будут по умолчанию использоваться для данной учетной записи в ходе работы с обработкой Загрузка из StoreHouse HeadOffice. Параметры загрузки, расположенные на данной закладке, аналогичны настройкам на закладке Параметры загрузки формы обработки Загрузка из StoreHouse HeadOffice, рассмотренным далее (см. стр.235).

Диалоговое окно обработки Загрузка из StoreHouse HeadOffice открывается из раздела Общепит – группа Сервис – Загрузка из StoreHouse HeadOffice.

| ← → ☆ 3arp                                       | узка из S <sup>4</sup> | toreHouse Hea      | dOffice              |                              | ×       |
|--------------------------------------------------|------------------------|--------------------|----------------------|------------------------------|---------|
| Подключение установлено; у                       | учетная запи           | <u>сь SHHO</u>     |                      |                              | Еще -   |
| Установка соответствий                           | Рецептуры              | Параметры загрузк  | и                    |                              |         |
| Соответствия объекто<br>Процент совпадения соотв | )В<br>ютствия при г    | подборе: 75 %      | Создавать объекты пр | и заполнении соответствий: 🗌 |         |
| Номенклатура Склады                              | компании               | Структура компании | Контрагенты          |                              |         |
| Получить номенклатур                             | лу Показ               | зать незаполненные | Заполнить соответ    | тствия • Поиск (Ctrl+F)      | × Еще • |
| Имя StoreHouse Head                              | Office                 | ↓ Код S            | toreHouse HeadOffice | Номенклатура                 |         |
| 📨 "Греческий" 190г                               | .b                     |                    | 1 776                |                              |         |
| 📼 "Добрый попкорн                                | н" Карамельн           | .ый                | 4 407                |                              |         |
| 📨 "Добрый попкорн                                | "Карамельн             | .ый                | 4 581                |                              |         |
| 📨 "Добрый попкорн                                | "Сладкий               |                    | 4 408                |                              |         |
| 📨 "Добрый попкорн                                | "Сладкий               |                    | 4 582                |                              |         |
| 📨 "Добрый попкорн                                | н" Соленый             |                    | 4 406                |                              |         |
| 📨 "Добрый попкорн                                | ч" Соленый             |                    | 4 583                |                              |         |
| 📨 "Добрый попкорн                                | н" Сырный              |                    | 4 409                |                              |         |
| 📨 "Добрый попкорн                                | ч" Сырный              |                    | 4 584                |                              |         |
| 📼 "Чудо" мол. кокт                               | ейль/Банан-к           | арамель            | 4 574                |                              |         |
|                                                  |                        |                    |                      |                              | X A V X |

При первом запуске обработки система определяет заполнение реквизитов соединения с базой:

 Если они не заполнены, то открывается форма элемента справочника Учетные записи StoreHouse HeadOffice. Данную форму можно закрыть И вернуться к определению параметров соединения позже. При закрытии этой формы происходит переход к основной форме обмена;

- Если реквизиты соединения с базой заполнены, то производится попытка соединения, а в верхнем левом углу формы обработки появляется соответствующая надпись и гиперссылка со шрифтом определенного цвета, а именно:
  - В случае успеха надпись: «Подключение установлено», шрифт зеленого цвета.
  - В случае неуспеха надпись: «Подключение не установлено», шрифт серого цвета.
  - Если параметры вовсе не заполнены, то надпись: «Подключение не настроено», шрифт красного цвета.

По вышеописанной гиперссылке также можно перейти к справочнику **Учетные записи StoreHouse HeadOffice** для определения параметров подключения к StoreHouse HeadOffice.

#### 6.7.2. Установка соответствия данных

Установка соответствия элементов справочников StoreHouse HeadOffice и конфигурации «1С:Общепит. Модуль для 1С:ERP» производится на закладке Установка соответствий формы обработки Загрузка из StoreHouse HeadOffice. Для каждого справочника имеется отдельная дополнительная закладка.

Справочники, для которых заполняются соответствия:

- Номенклатура;
- Склады и магазины;
- Структура предприятия;
- Контрагенты.

Реквизит Процент совпадения соответствия при подборе служит для задания процента совпадения наименования

элементов справочников конфигурации «1С:Общепит ред.3.0» и базы StoreHouse HeadOffice (при заполнении соответствий по пункту По частичному совпадению наименований кнопки Заполнить соответствия, рассмотренной ниже).

Совпадение наименований в процентном отношении для установки соответствия должно быть не меньше указанного в реквизите **Процент совпадения соответствия при подборе** значения. Также следует отметить, что совпадение может быть в любом месте слов и словосочетаний.

#### Внимание!

Установка низкого процента совпадения может привести к тому, что в соответствие будет подставлено некорректное значение. Рекомендуется указывать не менее 75% совпадения.

Если установлен флажок Создавать объекты при соответствий, заполнении то при заполнении соответствиями (c помощью пунктов меню кнопки Заполнить соответствия) будут автоматически создаваться новые элементы справочников «1С:Общепит. Модуль для 1C:ERP» (Номенклатура, Склады и магазины, Структура предприятия, Контрагенты).

Далее рассмотрим заполнение соответствий для каждого справочника.

#### Номенклатура

На следующем рисунке показана закладка Номенклатура формы обработки Загрузка из StoreHouse HeadOffice.

| Номенклатура | Склады компании      | Структура    | компании | Контрагенты        |                          |       |
|--------------|----------------------|--------------|----------|--------------------|--------------------------|-------|
| Получить но  | иенклатуру Пока      | вать незапол | ненные   | Заполнить соответ  | ствия • Поиск (Ctrl+F) × | Еще - |
| Имя StoreHo  | use HeadOffice       | Ļ            | Код Sto  | reHouse HeadOffice | Номенклатура             |       |
| 📼 "Грече     | ский" 190гр          |              |          | 1 776              |                          |       |
| 📼 "Добрь     | ій попкорн" Карамель | ный          |          | 4 407              |                          |       |
| 📼 "Добрь     | ій попкорн" Карамель | ный          |          | 4 581              |                          |       |
| 📼 "Добрь     | ій попкорн" Сладкий  |              |          | 4 408              |                          |       |
| 📼 "Добрь     | ій попкорн" Сладкий  |              |          | 4 582              |                          |       |
| 📼 "Добрь     | ій попкорн" Соленый  |              |          | 4 406              |                          |       |
| 📼 "Добрь     | ій попкорн" Соленый  |              |          | 4 583              |                          |       |
| 📨 "Чудо"     | мол. коктейль/Банан- | карамель     |          | 4 574              |                          |       |
|              |                      |              |          |                    | I                        | A V I |

Графы табличной части данной закладки рассмотрены в следующей таблице.

| Графа                        | Описание                                                |
|------------------------------|---------------------------------------------------------|
| Имя StoreHouse<br>HeadOffice | Наименование номенклатуры в базе StoreHouse HeadOffice. |
| Код StoreHouse<br>HeadOffice | Код номенклатуры в базе StoreHouse HeadOffice.          |
| Номенклатура                 | Номенклатура в 1С.                                      |

Для установки соответствия сначала необходимо получить элементы справочника **Номенклатура** при помощи кнопки **Получить номенклатуру**.

Далее необходимо выполнить автоматическое заполнение соответствий с помощью кнопки командной панели **Заполнить соответствия**, меню которой содержит следующие варианты заполнения данных:

- По полному совпадению наименований соответствие устанавливается при полной идентичности наименования.
- По частичному совпадению наименований соответствие устанавливается при частичном совпадении

наименования, в зависимости от значения реквизита Процент совпадения соответствия при подборе.

 По совпадению кода StoreHouse HeadOffice и кода 1C – соответствие устанавливается при совпадении кодов StoreHouse HeadOffice и 1C.

Для удобства отображения и заполнения соответствий используется кнопка Показать незаполненные, при которой активации будут видны строки только с незаполненными соответствиями. Данная кнопка расположена также на всех остальных заклалках.

Следует отметить, что несколько элементов справочника из базы StoreHouse HeadOffice могут соответствовать одному элементу справочника в решении 1С.

#### Склады компании

Закладка Склады компании показана на рисунке ниже.

| Номенклатура                                                                           | Склады компании      | Структура компании | и Контраге     | ты     |    |   |            |
|----------------------------------------------------------------------------------------|----------------------|--------------------|----------------|--------|----|---|------------|
| Получить склады Показать незаполненные Заполнить соответствия • Поиск (Ctrl+F) * Еще • |                      |                    |                |        |    |   | Еще 🗸      |
| Имя StoreHo                                                                            | use HeadOffice       | Код StoreHo        | use HeadOffice | Склады |    |   |            |
| 🗠 Основн                                                                               | ой Склад Заневский   |                    | 1              |        |    |   |            |
| 📼 Бар Зан                                                                              | невский              |                    | 2              |        |    |   |            |
| 📨 Основн                                                                               | ой склад Виктория-Пл |                    | 23             |        |    |   |            |
| 📼 Концес                                                                               | сионный бар Виктория | а-Плаза            |                |        | 24 |   |            |
| 📼 Алкогол                                                                              | ъный бар Виктория-П  | лаза               |                |        | 26 |   |            |
| 📼 Концес                                                                               | сионный бар ВэйПарк  |                    | 78             |        |    |   |            |
| концессионный бар Академ Парк 82                                                       |                      |                    |                |        |    |   |            |
| 📼 Алкогол                                                                              | ъный склад Академ I  | Тарк               |                |        | 83 |   |            |
|                                                                                        |                      |                    |                |        |    | * | × <b>T</b> |

Графы табличной части данной закладки рассмотрены в следующей таблице.

| Графа                        | Описание                                             |
|------------------------------|------------------------------------------------------|
| Имя StoreHouse<br>HeadOffice | Наименование склада в базе<br>StoreHouse HeadOffice. |
| Код StoreHouse<br>HeadOffice | Код склада в базе StoreHouse HeadOffice.             |
| Склады                       | Склады в 1С.                                         |

Для установки соответствия сначала необходимо получить элементы справочника Склады при помощи кнопки **Получить склады**.

Далее необходимо выполнить автоматическое заполнение соответствий с помощью кнопки Заполнить соответствия. Пункты меню данной кнопки аналогичны пунктам меню такой же кнопки на закладке Номенклатура (см. «Номенклатура» на стр. 230).

## Структура компании

На закладке Структура компании настраиваются соответствия для подразделений компании.

| Номенклатура | Склады компании | Структура компании   | Контрагент | ы                |              |                |
|--------------|-----------------|----------------------|------------|------------------|--------------|----------------|
| Получить под | разделения Пон  | казать незаполненные | Заполни    | ъ соответствия 🔹 | Поиск (Ctrl+ | F) × Еще •     |
| Имя StoreHo  | use HeadOffice  |                      |            | Код StoreHouse H | eadOffice    | Структура      |
| 📨 Кронвеј    | рк Синема       |                      |            |                  | 1            |                |
| 📨 Заневск    | кий Каскад OLD  |                      |            |                  | 2            |                |
| 📼 Централ    | пьный Офис      |                      |            |                  | 3            |                |
| 📼 26.Викт    | ория Плаза      |                      |            |                  | 4            |                |
| 📼 14.Норд    | 1               |                      |            |                  | 5            |                |
| 📨 30.Мако    | си              |                      |            |                  | 6            |                |
| 🔤 13.Акад    | цем Парк        |                      |            |                  | 7            |                |
| 📧 19.Обла    | ка              |                      |            |                  | 16           |                |
|              |                 |                      |            |                  |              | <b>X A Y Y</b> |

Графы табличной части данной закладки рассмотрены в следующей таблице.

| Графа                        | Описание                                                 |
|------------------------------|----------------------------------------------------------|
| Имя StoreHouse<br>HeadOffice | Наименование подразделений в базе StoreHouse HeadOffice. |
| Код StoreHouse<br>HeadOffice | Код подразделений в базе StoreHouse HeadOffice.          |
| Структура                    | Подразделения в 1С.                                      |

Для установки соответствия сначала необходимо получить элементы справочника **Подразделения** при помощи кнопки **Получить подразделения**.

Далее необходимо выполнить автоматическое заполнение соответствий с помощью кнопки Заполнить соответствия. Пункты меню данной кнопки аналогичны пунктам меню такой же кнопки на закладке Номенклатура (см. «Номенклатура» на стр. 230).

## Контрагенты

Закладка Контрагенты приведена на рисунке ниже.

| Номенклатура                                 | Склады компании       | Структура компании | Контрагенты |                              |              |
|----------------------------------------------|-----------------------|--------------------|-------------|------------------------------|--------------|
| Получить контрагентов Показать незаполненные |                       |                    | Заполнить с | оответствия • Поиск (Ctrl+F) | × Еще •      |
| Имя StoreHo                                  | use HeadOffice        |                    |             | Код StoreHouse HeadOffice    | Контрагенты  |
| T" 000 📨                                     | ехника плюс"          |                    |             | 3                            |              |
| 📼 Бой, По                                    | рча                   |                    |             | 4                            |              |
| 📨 Вита-Са                                    | алат ООО              |                    |             | 5                            |              |
| 📨 000 "Д                                     | <b>целовая Русь</b> " |                    |             | 6                            |              |
| 📼 Драфт Д                                    | цистрибьюшн ООО       |                    |             | 7                            |              |
| 📼 Евролю                                     | кс ООО                |                    |             | 8                            |              |
| 📼 000 "K                                     | Сомплекс Бар" (СПБ)   |                    |             | 9                            |              |
| 📼 Сибирс                                     | кое подворье ТД ОО(   | D                  |             | 19                           |              |
|                                              |                       |                    |             |                              | <b>▲ ▲ ⊻</b> |

Графы табличной части данной закладки рассмотрены в следующей таблице.

| Графа          | Описание                          |
|----------------|-----------------------------------|
| Имя StoreHouse | Наименование контрагента в базе   |
| HeadOffice     | StoreHouse HeadOffice.            |
| Код StoreHouse | Код контрагента в базе StoreHouse |
| HeadOffice     | HeadOffice.                       |
| Контрагенты    | Контрагенты в 1С.                 |

Для установки соответствия сначала необходимо получить элементы справочника Контрагенты при помощи кнопки Получить контрагентов.

Способ загрузки информации о контрагентах определяется настройкой Независимо вести партнеров и контрагентов (НСИ и Администрирование – Настройка НСИ и разделов – СRМ и маркетинг – Настройки СRМ – Независимо вести партнеров и контрагентов). Если флажок установлен, загрузка выполняется в справочник Контрагенты с указанием одного партнера Партнер Store House HeadOffice в реквизите Партнер. Если флажок снят, информация загружается в справочник Партнеры.

Далее необходимо выполнить автоматическое заполнение соответствий с помощью кнопки Заполнить соответствия. Пункты меню данной кнопки аналогичны пунктам меню такой же кнопки на закладке Номенклатура (см. «Номенклатура» на стр. 230).

## 6.7.3. Настройка параметров загрузки «Рецептур»

После того как на предыдущем этапе произведен отбор необходимых для загрузки документов, а также осуществлена проверка корректности полученных данных из базы StoreHouse HeadOffice, можно перейти к этапу создания документов Рецептуры. Для этого необходимо задать настройки (или воспользоваться ранее установленными настройками, проверив их правильность) на закладке Параметры загрузки формы обработки Загрузка из StoreHouse HeadOffice.

| ← → ☆ Загрузка из StoreHouse HeadOffice                                                                                                    |                                                                                                    |                                                                               |                                                                  |                                                                                  |                         |                                                                                                    |       |
|----------------------------------------------------------------------------------------------------|----------------------------------------------------------------------------------------------------|-------------------------------------------------------------------------------|------------------------------------------------------------------|----------------------------------------------------------------------------------|-------------------------|----------------------------------------------------------------------------------------------------|-------|
| Установка соответствий Р                                                                                                    | ецептуры Па                                                                                                    | араметры загрузн                                                              | зи                                                               |                                                                                  |                         |                                                                                                    |       |
| Параметры загрузки обі                                                                                                    | ъектов                                                                                                    |                                                                               | L                                                                |                                                                                  |                         |                                                                                                    |       |
| 🕈 🖶 С Обновить                                                                                                    | 🛛 🔚 Записа                                                                                                    | пь                                                                            |                                                                  |                                                                                  |                         | [                                                                                                    | Еще 🕶 |
| N Тип объекта                                                                                                    |                                                                                                    | Создавать                                                                     | Обновлять                                                        | Служебный                                                                        | каталог                 | Обработка ошибок                                                                                                    |       |
| 1 Контрагенты                                                                                                    |                                                                                                    | <ul><li>✓</li></ul>                                                           | $\checkmark$                                                     | SHHO                                                                             |                         | Продолжать загрузку                                                                                                    |       |
| 2 Номенклатура                                                                                                    |                                                                                                    | $\checkmark$                                                                  | $\checkmark$                                                     | SHHO                                                                             |                         | Продолжать загрузку                                                                                                    |       |
| 3 Подразделения ор                                                                                                    | оганизации                                                                                                    | $\checkmark$                                                                  | $\checkmark$                                                     |                                                                                  |                         | Продолжать загрузку                                                                                                    |       |
| 4 Склады компании                                                                                                    |                                                                                                    | $\checkmark$                                                                  | $\checkmark$                                                     | SHHO                                                                             |                         | Продолжать загрузку                                                                                                    |       |
| Предварительная проверка з<br>Загохокать иерархию номенкі                                                                                                    | заполненности                                                                                                    | соответствий: 🔽                                                               | 1                                                                |                                                                                  |                         |                                                                                                    |       |
| Предварительная проверка :<br>Загружать иерархию номенк<br>Параметры загрузки реі                                                                                                    | заполненности<br>латуры:<br>цептур                                                                                    | соответствий: 🔽                                                               | )<br>Настройки :                                                 | загрузки един                                                                    | иц измерени:            | a.                                                                                                    |       |
| Предварительная проверка :<br>Загружать иерархию номенк<br>Параметры загрузки рег<br>Дата загрузки рецептур:                                                                                                    | заполненности<br>латуры:<br>цептур<br>18.05.2017                                                                      | соответствий: 🔽                                                               | )<br>Настройки :<br>N +                                          | загрузки един<br>Іаименование                                                    | иц измерени:<br>Весовой | я.<br>Объемный                                                                                                    |       |
| Іредварительная проверка :<br>Загружать иерархию номенк<br>Іараметры загрузки рег<br>Іата загрузки рецептур:<br>Эрганизация для загрузки: [                                                                                         | заполненности<br>латуры:<br>Цептур<br>18.05.2017<br>Ресторан (орган                                                   | соответствий: 🔽                                                               | ј<br>Настройки :<br>N H                                          | загрузки един<br>Іаименование<br>орция                                           | иц измерени:<br>Весовой | я.<br>Объемный                                                                                                    |       |
| Іредварительная проверка ;<br>Загружать иерархию номенк<br>Параметры загрузки рен<br>цата загрузки рецептур:<br>Организация для загрузки:<br>Подразделение загрузки:                                                                | заполненности<br>латуры:<br>ЦеПТур<br>18.05.2017<br>Ресторан (орган<br>Хухня                                          | соответствий:                                                                 | ј<br>Настройки :<br>N<br>1 п<br>2 и                              | загрузки един<br>Іаименование<br>орция<br>ит                                     | иц измерени:<br>Весовой | я.<br>Объемный<br>                                                                                                    | Î     |
| Тредварительная проверка :<br>Загружать иерархию номенк<br>Тараметры загрузки рец<br>цата загрузки рецептур:<br>Организация для загрузки:<br>Тодразделение загрузки:<br>Хлад загрузки:                                              | заполненности<br>латуры:<br>Цептур<br>18.05.2017<br>Ресторан (орган<br>Кухня<br>Сухня-склад                           | соответствий: 🗹                                                               | ј<br>Настройки :<br>N H<br>1 п<br>2 ц<br>3 л                     | Загрузки един<br>Іаименование<br>орция<br>ит<br>итр                              | иц измерени:<br>Весовой | я.<br>Объемный<br>П                                                                                                    |       |
| Предварительная проверка :<br>Загружать иерархию номенк<br>Параметры загрузки рец<br>цата загрузки рецептур:<br>Организация для загрузки:<br>Тодразделение загрузки:<br>Склад загрузки:<br>Эхлад загрузки:                          | заполненности<br>латуры:<br>Цептур<br>18.05.2017<br>Ресторан (орган<br>Кухня<br>Кухня<br>Хухня-склад<br>Материалы осн | соответствий:                                                                 | 1<br>Настройки :<br>N H<br>1 п<br>2 ц<br>3 л<br>4 м              | загрузки един<br>Іаименование<br>орция<br>ит<br>итр<br>ил                        | иц измерени:<br>Весовой | я.<br>Объемный<br>П<br>П<br>П<br>П                                                                                                    |       |
| Предварительная проверка :<br>Загружать иерархию номенк<br>Параметры загрузки рец<br>Цата загрузки рецептур:<br>Организация для загрузки:<br>Подразделение загрузки:<br>Склад загрузки:<br>Статья калькуляции:                      | заполненности<br>латуры:<br>Цептур<br>18.05.2017<br>Ресторан (орган<br>Кухня<br>Кухня<br>Кухня склад<br>Чатериалы осн | соответствий:                                                                 | 5<br>Настройки<br>N –<br>Н<br>п<br>2 –<br>ц<br>3 л<br>4 м<br>5 б | Загрузки един<br>Наименование<br>орция<br>ит<br>итр<br>ил<br>ут.0,2л             | иц измерени:<br>Весовой | я.<br>Объемный<br>Осъемный<br>Останов<br>Останов<br>Остано<br>Останов<br>Останов<br>Останов<br>Останов<br>Останов<br>Остано<br>Останов<br>Останов<br>Ос |       |
| Предаарительная проверка :<br>Загружать иерархию номенк<br>Параметры загрузки рец<br>Дата загрузки рецептур:<br>Организация для загрузки:<br>Подразделение загрузки:<br>Склад загрузки:<br>Статья калькуляции:<br>Зид номенклатуры: | заполненности<br>латуры:<br>Цептур<br>18.05.2017<br>Ресторан (орган<br>Кухня<br>Кухня-склад<br>Материалы осн          | соответствий: Ф<br>мизация • Ф<br>изация • Ф<br>• Ф<br>08ные • Ф<br>08ные • Ф | Настройки :<br>N F<br>1 п<br>2 ц<br>3 л<br>4 м<br>5 б<br>6 б     | загрузки един<br>Іаименование<br>орция<br>ит<br>итр<br>ил<br>ут.0,2л<br>ут.0,75л | иц измерени:<br>Весовой | я.<br>Объемный<br>Остания<br>Остания<br>О |       |

На данной закладке содержатся следующие реквизиты:

- Параметры загрузки объектов список справочников и установленных им параметров. По каждому справочнику имеются следующие параметры:
  - Создавать указывает на необходимость создавать элементы справочников 1С, если соответствия с элементами справочников StoreHouse HeadOffice не найдены.

- Обновлять указывает на необходимость синхронизации имеющихся элементов справочников 1С и StoreHouse HeadOffice.
- Служебный каталог служит для выбора группы справочника, в которую будут переноситься созданные/обновленные элементы справочников 1С. Если данное значение не указано, то элементы справочников будут переноситься в корневой уровень справочника.
- Обработка ошибок выбор поведения программы при возникновении ошибок загрузки:
  - Продолжать загрузку загрузка продолжается при возникновении ошибок.
  - Не загружать при возникновении ошибки не будет загружен документ Рецептура, в котором она произошла.
  - Прервать загрузку при возникновении первой ошибки загрузка будет прекращена.
- Предварительная проверка заполненности соответствий – при установке флажка пользователю будет выводиться сообщение в случае, если не все необходимые для создания рецептур соответствия заполнены.
- Загружать иерархию номенклатуры данный флажок определяет, по какой иерархии (т. е. структуре групп и подгрупп) будут размещаться созданные/обновленные справочника Номенклатура элементы В заданном служебном каталоге (если не задан, то в корневом уровне справочника). При установленном флажке будет StoreHouse HeadOffice, сохраняться иерархия базы иначе – элементы будут размещаться без сохранения этой иерархии.

После редактирования параметры загрузки справочников надо сохранить нажатием кнопки Записать, расположенной в командной панели области Параметры загрузки объектов.

На закладке Параметры загрузки в группе Параметры загрузки рецептур задаются значения, которые по умолчанию будут подставляться в создаваемые документы Рецептура:

- Дата загрузки рецептур;
- Организация для загрузки;
- Подразделение загрузки;
- Склад загрузки;
- Статья калькуляции;
- Вид номенклатуры.

В области Настройки загрузки единиц измерения расположена табличная часть соответствия единиц измерения. Эта таблица заполняется данными из базы StoreHouse HeadOffice при первичном подключении к ней. Для каждого элемента таблицы можно установить признак весовой или объемной единицы измерения. Данные таблицы используются при создании объектов в процессе установки соответствия номенклатуры.

Настройки параметров загрузки могут быть сохранены для учетной записи или загружены из настроек, установленных по умолчанию для учетной записи, по кнопкам **Сохранить** настройки и **Получить настройки** соответственно.

## 6.7.4. Загрузка «Рецептур»

Получение **Рецептур** из StoreHouse HeadOffice осуществляется с помощью закладки **Рецептуры** по нажатию на кнопку **Получить рецептуры**.

| ← → ☆ Загрузка из StoreHouse HeadOffice ×                  |                                                                                                   |                           |  |  |  |  |  |
|------------------------------------------------------------|---------------------------------------------------------------------------------------------------|---------------------------|--|--|--|--|--|
| Подключение установлено; учетная запись SHHO Еще •         |                                                                                                   |                           |  |  |  |  |  |
| Установка соответствий Рецептуры Параметры загрузки        |                                                                                                   |                           |  |  |  |  |  |
| Получить рецептуры Показать незаполненные Загрузить ре     | поиск (Ctrl+F)                                                                                    | х Q Еще -                 |  |  |  |  |  |
| Имя StoreHouse HeadOffice                                  | Ссылка 1С                                                                                         | Код StoreHouse HeadOffice |  |  |  |  |  |
| Рецептура №1 1131 811 не основная по Мохито клубничный     | Рецептура 1 1131 811 от 18.05                                                                     | 11 131 811                |  |  |  |  |  |
| Рецептура №1 1136 311 не основная по Мохито клубничный     | Рецептура 1 1136 311 от 18.05                                                                     | 11 136 311                |  |  |  |  |  |
| 📨 Рецептура №1 1142 170 не основная по Виски Кола 200мл    | Рецептура 1 1142 170 от 18.05                                                                     | 11 142 170                |  |  |  |  |  |
| 📨 Рецептура №1 1145 649 не основная по Виски Кола 200мл    | Рецептура 1 1145 649 от 18.05                                                                     | 11 145 649                |  |  |  |  |  |
| 📼 Рецептура №1 1151 815 не основная по Секс на пляже 230мл | Рецептура 1 1151 815 от 18.05                                                                     | 11 151 815                |  |  |  |  |  |
| Рецептура №1 1155 894 не основная по Секс на пляже 230мл   | Рецептура 1 1155 894 от 18.05                                                                     | 11 155 894                |  |  |  |  |  |
| 📼 Рецептура №1 1156 172 не основная по Секс на пляже 230мл | Рецептура 1 1156 172 от 18.05                                                                     | 11 156 172                |  |  |  |  |  |
| № Рецептура №1 1581 274 не основная по Комбо на Двоих Ка   | № Рецептура №1 1581 274 не основная по Комбо на Двоих Ка Рецептура 1 1581 274 от 18.05 11 581 274 |                           |  |  |  |  |  |
| Рецептура №1 1581 277 не основная по Комбо на Двоих Ка     | Рецептура 1 1581 277 от 18.05                                                                     | 11 581 277                |  |  |  |  |  |
|                                                            |                                                                                                   | <b>X A Y X</b>            |  |  |  |  |  |

Создание рецептур в базе 1С на основании полученных данных производится далее по кнопке Загрузить рецептуры. Для корректной загрузки Рецептур обязательно должны быть настроены соответствия для номенклатуры и подразделений компании, а также заполнены параметры загрузки рецептур.

После завершения загрузки выводится отчет с перечнем созданных документов.

В результате в базе 1С создаются документы Рецептуры с хозяйственной операцией **Приготовление**.

# 6.8. ЗАГРУЗКА С САЙТА FOODCOST

Обработка Загрузка с сайта FoodCOST предназначена для загрузки номенклатуры и рецептуры с сайта http://foodcost.ru/. К обработке можно перейти по кнопке FoodCOST, расположенной на форме списка справочника Номенклатура.

| ▲ → ☆ Загрузка с сайта FoodCOST ×                                                                                                    |                              |                         |              |  |  |  |  |  |
|----------------------------------------------------------------------------------------------------|------------------------------|-------------------------|--------------|--|--|--|--|--|
| FoodCOST         Обработка позволяет загрузить данные, необходимые<br>для формирования Технико-технологических карт по<br>ГОСТ 31987-2012         Порядок покупки и активации сервиса |                              |                         |              |  |  |  |  |  |
| Номенклатура Параметры за                                                                                                    | рузки                        |                         |              |  |  |  |  |  |
| <ul> <li>Загрузить данные с сайта</li> <li>Блюда Ингредиенты</li> </ul>                                                                                                    | Заполнить соответствия • 3   | Загрузить выбранные эле | менты ?      |  |  |  |  |  |
| <b>9</b> 8 8 8                                                                                                    |                              |                         |              |  |  |  |  |  |
| Наименование                                                                                                    | Дата создания/редактирования | Краткое описание        | Номенклатура |  |  |  |  |  |
| Параметры подключения                                                                                                    |                              |                         |              |  |  |  |  |  |

Загрузка происходит поэтапно:

- Подключение к базе сайта;
- Получение данных с сайта;
- Установка соответствия данных;
- Создание новой номенклатуры и документов Рецептура.

## 6.8.1. Подключение к базе сайта

При первом запуске обработки система определяет заполнение реквизитов соединения с базой:

- Если они не заполнены, то открывается форма констант для заполнения.
- Если реквизиты заполнены, то производится попытка соединения:
  - В случае успеха отображается гиперссылка синего цвета «Параметры подключения...» в нижнем левом углу формы обработки;
  - Если параметры вовсе не заполнены, то отображается красная надпись «Не заполнены параметры подключения к серверу».

В форме констант необходимо указать:

- Логин и пароль подключения к базе FoodCOST. Логин и пароль можно получить при бесплатной регистрации на сайте.
- Ключ интеграции. Он выдается администрацией сайта после оплаты услуг.

| Параметры авториз                                       | зации: Настройки загру (1С:Предприятие) 📓 🗐 🕅 М М+ М- 🗖 🗙 |  |  |  |
|---------------------------------------------------------|-----------------------------------------------------------|--|--|--|
| Параметры авторизации: Настройки загрузки с сайта foodc |                                                           |  |  |  |
| Записать и зак                                          | рыть 📄                                                    |  |  |  |
| Имя пользователя:                                       | admin                                                     |  |  |  |
| Пароль:                                                 | 12345678                                                  |  |  |  |
| Ключ интеграции: 2F9FguH3Do3awJrc                       |                                                           |  |  |  |
| 🗌 Демонстрационный режим                                |                                                           |  |  |  |

#### 6.8.2. Получение данных с сайта

Получение данных происходит по нажатию на кнопку Загрузить данные с сайта. При этом данные загружаются на две закладки:

- Блюда сборник рецептур и их состав.
- Ингредиенты справочник продуктов.

Если это не первая загрузка, то в таблице автоматически проставляются соответствия номенклатуры, установленные ранее. В тех позициях, где соответствия не проставлены, их необходимо заполнить.

| ★ ← → <sup>∧</sup> / <sub>№</sub> Загрузка с сайта FoodCOST ×                                                                                                    |                                |                             |              |  |
|----------------------------------------------------------------------------------------------------|--------------------------------|-----------------------------|--------------|--|
| FoodCOST         Обработка позволяет загрузить данные, необходимые для<br>формирования Технико-технологических карт по ГОСТ 31987-2012<br>2         Порядок покутки и активации сервиса |                                |                             |              |  |
| Номенклатура Параметры загрузки                                                                                                    |                                |                             |              |  |
| 👼 Загрузить данные с сайта 🛛 🏘 Заполнить с                                                                                                    | оответствия - Загрузить выбран | ные элементы                | ?            |  |
| Блюда Ингредиенты                                                                                                    |                                |                             |              |  |
| Ø D C. C.                                                                                                    |                                |                             |              |  |
| Наименование                                                                                                    | Дата создания/редактирования   | Краткое описание            | Номенклатура |  |
| ОСборник рецептур                                                                                                    | 02.08.2015 17:53:01            | Рецептуры блюд и кулинарны  |              |  |
| 🗌 🗢 📄 Порционные блюда                                                                                                    | 13.08.2015 22:30:23            | Блюдо — пищевой продукт и   |              |  |
|                                                                                                    | 02.08.2015 17:38:22            | Раздел содержит рецептуры и |              |  |
| 🗌 🔹 🗎 Супы                                                                                                    | 02.08.2015 14:06:42            | Супы делятся на две группы  |              |  |
| □ ○ 🗀 Кулинарные изделия                                                                                                    | 05.08.2015 15:04:29            | В разделе представлены реце |              |  |
|                                                                                                    | 14.08.2015 22:45:36            | Супы делятся на две группы  |              |  |
| <ul> <li>• Эаготовки готовых</li> </ul>                                                                                                    | 14.08.2015 22:45:17            | Холодные блюда — блюда кот  |              |  |
| 🛛 🛛 🛞 🗎 Заготовки и издел                                                                                                    | 09.08.2015 14:14:07            | Раздел содержит рецептуры и |              |  |
| 🔲 🙂 🗎 Заготовки и издел                                                                                                    | 09.08.2015 14:10:09            | Заготовки из овощей использ |              |  |
| 🗌 🙂 🖻 Полуфабрикаты                                                                                                    | 05.08.2015 15:02:20            | В разделе размещены рецепт  |              |  |
| <ul> <li>• Эаготовки соусов</li> </ul>                                                                                                    | 05.08.2015 15:14:00            | По технологии приготовления |              |  |

## 6.8.3. Установка соответствия данных

Установка соответствия с существующей номенклатурой происходит тремя способами:

- Автоматически при нажатии на кнопку Загрузить выбранные элементы. При этом автоматически создается номенклатура с однотипным наименованием, без анализа существования номенклатуры с таким же наименованием в базе.
- Автоматически при нажатии на кнопку Заполнить соответствия:
  - По полному совпадению кода FoodCOST с артикулом – используется клиентами, которые ранее работали с подобной обработкой.
  - По полному соответствию наименования.

- По частичному совпадению наименований. При этом используется параметр Процент схожести для частичного совпадения. Рекомендуемое значение 95%.
- Заполняются вручную в табличной части в колонке Номенклатура.

| <ul> <li>▲ ↔ Загрузка с сайта FoodCOST</li> <li>▶ ↔ Загрузка с сайта FoodCOST</li> <li>▶ Обработка позволяет загрузить данные, необходимые для<br/>формирования Технико-технологических карт по ГОСТ 31987-2012<br/>2</li> </ul> |                                                                                         |                                                                                  |                                                                   |                |                 |              |
|----------------------------------------------------------------------------------------------------|-----------------------------------------------------------------------------------------|----------------------------------------------------------------------------------|-------------------------------------------------------------------|----------------|-----------------|--------------|
| Номенклатура Параметры загр<br>😴 Загрузить данные с сайта                                                                                                    | узки<br>(# Заполнить со                                                                 | оответствия 🔹                                                                    | Загрузить выбран                                                  | ные элементы   |                 | ?            |
| Блюда Ингредиенты                                                                                                    | <ul> <li>Очистить с</li> <li>По полнок</li> <li>По полнок</li> <li>По частич</li> </ul> | соответствия<br>у совпадению<br>у соответствин<br>ному совпаден<br>ог.оо.2015 11 | кода FoodCOST с ар<br>о наименования<br>ико наименований<br>:ээ.ч | тикулом        | е               | Номенклатура |
| о      Порционна                                                                                                    | ые блюда                                                                                | 13.08.2015 22                                                                    | ::30:23                                                           | Блюдо — пищ    | евой продукт и  |              |
| 🗌 🛛 🗎 Салаты                                                                                                    | и винегреты                                                                             | 02.08.2015 17                                                                    | :38:22                                                            | Раздел содер:  | жит рецептуры и |              |
| 🗌 🕆 🗎 Супы                                                                                                    |                                                                                         | 02.08.2015 14                                                                    | :06:42                                                            | Супы делятся   | на две группы   |              |
| 🗌 🗢 📄 Кулинарны                                                                                                    | ые изделия                                                                              | 05.08.2015 15                                                                    | :04:29                                                            | В разделе пре  | дставлены реце  |              |
| 🗌 🛛 🖲 Заготов                                                                                                    | вки готовых                                                                             | 14.08.2015 22                                                                    | ::45:36                                                           | Супы делятся   | на две группы   |              |
| • • Заготов                                                                                                    | вки готовых                                                                             | 14.08.2015 22                                                                    | ::45:17                                                           | Холодные блю   | да — блюда кот  |              |
| 🗌 🙂 🗎 Заготов                                                                                                    | вки и издел                                                                             | 09.08.2015 14                                                                    | :14:07                                                            | Раздел содер:  | жит рецептуры и |              |
| • Эаготов                                                                                                    | вки и издел                                                                             | 09.08.2015 14                                                                    | .:10:09                                                           | Заготовки из о | вощей использ   |              |
| 🗌 🛛 🗎 Полуфа                                                                                                    | абрикаты                                                                                | 05.08.2015 15                                                                    | :02:20                                                            | В разделе раз  | мещены рецепт   |              |
|                                                                                                    | зки соусов                                                                              | 05.08.2015 15                                                                    | ::14:00                                                           | По технологии  | приготовления   |              |
| Параметры подключения                                                                                                    |                                                                                         |                                                                                  |                                                                   |                |                 |              |

# 6.8.4. Создание новой номенклатуры и документов «Рецептура»

Запись данных в базу происходит по нажатию кнопки Загрузить выбранные элементы. Записываться в базу будут только те элементы, которые пользователь пометил флажком в табличных частях. Если отмечено блюдо, то его ингредиенты тоже будут загружены независимо от установки флажка.

Параметры записи данных устанавливаются на закладке **Параметры загрузки**.

| ← → ☆ Загрузка с сайта<br>FoodCOST                                                          | а FoodCOST<br>ботка позволяет загрузить данные, необходимые<br>зромирования Технико-технологических карт по<br>31987-2012 2 | ×<br>Порядок покупки и активации сервиса |
|---------------------------------------------------------------------------------------------|----------------------------------------------------------------------------------------------------|------------------------------------------|
| Номенклатура Параметры загрузки                                                             |                                                                                                    |                                          |
| Дата загрузки рецептур: 15.03.2018 1                                                        | 5                                                                                                    |                                          |
| Организация: Ресторан (органи                                                               | зация) 🔹                                                                                                    |                                          |
| Параметры соответствия                                                                      |                                                                                                    |                                          |
| Процент схожести для частичного совпад                                                      | цения: 95 🗊                                                                                                    |                                          |
| Работа с рецептурами<br>Создавать рецептуры если их нет<br>Обновлять существующие рецептуры |                                                                                                    |                                          |
| Работа с новой номенклатурой                                                                |                                                                                                    |                                          |
| Группы справочника номенклатура                                                             | 1                                                                                                    |                                          |
| <ul> <li>Копировать структуру групп с сайта</li> </ul>                                      |                                                                                                    |                                          |
| <ul> <li>Новую номенклатуру помещать в одн</li> </ul>                                       | у группу                                                                                                    |                                          |
| <ul> <li>Новую номенклатуру помещать в одн</li> </ul>                                       | у группу с сохранением структуры сайта FoodCost                                                                             |                                          |
| Группа по умолчанию:                                                                        | · ₽                                                                                                    |                                          |
| Номенклатурные группы                                                                       |                                                                                                    |                                          |
| Для блюд: Блюда                                                                             | •                                                                                                    |                                          |
| Для ингредиентов: Товары                                                                    |                                                                                                    |                                          |
| Работа с существующей номенклату<br>Обновлять существующие ХЭХи ?                           | рой                                                                                                    |                                          |
| Параметры подключения                                                                       |                                                                                                    |                                          |

- Дата загрузки рецептур дата, на которую будут созданы документы.
- Организация организация, по которой будут созданы документы.
- Процент схожести для частичного совпадения процент схожести при заполнении соответствиями способом По частичному совпадению наименований. Рекомендуемое значение 95%.
- Работа с рецептурами:
  - Создавать рецептуры, если их нет при установке данного флажка документы будут создаваться только для тех блюд, у которых их нет.

- Обновлять существующие рецептуры при установке данного флажка будут обновляться данные документов.
- Группы справочника Номенклатура:
  - Копировать структуру групп с сайта в справочнике Номенклатура будет создаваться структура папок, идентичная полученной с сайта.
  - Новую номенклатуру помещать в одну группу новая номенклатура будет создана в указанной папке.
     Папка указывается в реквизите Группа по умолчанию.
  - Новую номенклатуру помещать в одну группу с сохранением структуры сайта FoodCost – новая номенклатура будет создана в указанной папке с сохранением структуры сайта FoodCost.
  - **Группа по умолчанию** группа, в которой по умолчанию будет создаваться новая номенклатура.
- Номенклатурные группы:
  - Для блюд вид номенклатуры общепита для блюд;
  - Для ингредиентов вид номенклатуры общепита для ингредиентов.
- Работа с существующей номенклатурой:
  - Обновлять существующие ХЭХи при установке данного флажка будут обновляться химикоэнергетические характеристики. Обновляются: белки, жиры, углеводы, калорийность и алкоголь. Если пользователь добавил свои микроэлементы, то они останутся без изменения.

## 6.9. ОБМЕН С ВЕТИС

Организации, работающие с продукцией, подлежащей ветеринарному контролю, с 1 июля 2018 г. оформляют электронные ветеринарные сопроводительные документы с помощью ФГИС «Меркурий» — элемента федеральной государственной информационной системы в области ветеринарии ФГИС «ВЕТИС». Работа с ФГИС «Меркурий» возможна непосредственно из решения.

Для возможности работы с ВЕТИС необходимо в разделе НСИ и администрирование — группа Администрирование — Настройки интеграции с ВетИС установить флажок Учет подконтрольных товаров ВЕТИС.

| ← → Настройки интеграции с ВЕТИС                                                                                                    | ×                                                                                                    |
|----------------------------------------------------------------------------------------------------|----------------------------------------------------------------------------------------------------|
| Настройки интеграции с ФГИС Меркурий (ВетИС)                                                                                                    | ?                                                                                                    |
| Учет подконтрольных товаров ВЕТИС                                                                                                    | 🗌 Тестовый контур                                                                                          |
| Ведение учета номенклатуры, контролируемой в<br>государственной ветеринарной информационной системе,<br>и обмен данными с ней о движении подконтрольных<br>товаров.                                                | Режим работы с тестовым контуром ВЕТИС. Используется для<br>обучения пользователей работе с ФГИС Меркурий. |
| Параметры подключения к ВетИС.АРІ                                                                                                    | Пользователи ВЕТИС                                                                                         |
| Настройка подключения к ВетИС в разрезе хозяйствующих<br>субъектов. Для каждого хозяйствующего субъекта,<br>выполняющего обмен с ВетИС необходимо заполнить логин,<br>пароль, ключ АРІ, идентификатор организации. | Ведение списка пользователей хозяйствующих субъектов и<br>государственных ветеринарных врачей.             |
| Права доступа пользователей ВЕТИС                                                                                                    |                                                                                                    |
| Настройка прав доступа пользователей ВетИС.                                                                                                    |                                                                                                    |
| Автоматически обмениваться с ВЕТИС <u>Расписание (НЕ АКТИЕ</u>                                                                                                    | 3HO): каждый день; каждые 3600 секунд                                                                      |

После включения данной настройки в разделах **Продажи** и **Закупки** решения в группе **Сервис** станет доступна гиперссылка **Обмен с ВЕТИС**, по которой открывается форма обработки **Обмен с ВЕТИС**.

| 🗲 🔶 🏠 Обмен с ВЕТИС                            |                |                  | ×            |
|------------------------------------------------|----------------|------------------|--------------|
| 🗃 Выполнить обмен                              |                |                  | 2            |
| <по всем организациям> 🛛 🖛 🛄 🗙 <по всем ответс | твенны • × С   |                  |              |
| > Настройки и справочники                      |                |                  |              |
| Закупки                                        |                |                  |              |
| Входящие транспортные операции ВЕТИС (279)     | оформите (205) | отработайте (74) | ожидайте     |
| Склад                                          |                |                  |              |
| <u>Журнал продукции ВЕТИС</u>                  |                |                  |              |
| Инвентаризации продукции ВЕТИС (56)            | оформите       | отработайте (56) | ожидайте     |
| Запросы складского журнала ВЕТИС (1)           |                | отработайте      | ожидайте (1) |
| Объединения записей складского журнала ВЕТИС   |                | отработайте      | ожидайте     |
| Производственные операции ВЕТИС (40)           | оформите (3)   | отработайте (37) | ожидайте     |
| Продажи                                        |                |                  |              |
| Исходящие транспортные операции ВЕТИС (93)     | оформите (4)   | отработайте (89) | ожидайте     |
| > См. также                                    |                |                  |              |
| <u>Личный кабинет</u>                          |                |                  |              |

На форме обработки **Обмен с ВЕТИС** доступны следующие операции по соответствующим разделам:

- Закупки:
  - Входящие транспортные операции ВЕТИС загрузка входящих ВСД, гашение входящих ВСД в ФГИС «Меркурий», группировка входящих ВСД по накладным и создание на их основании документа «Поступление товаров и услуг»;
- Склад:
  - Журнал продукции ВЕТИС предусмотрен для ведения и учета сведений о поступившей, реализуемой и вырабатываемой/производимой на предприятии продукции ВЕТИС. Содержит список подконтрольных товаров, принадлежащих хозяйствующему субъекту;
  - Инвентаризации продукции ВЕТИС оформление результатов инвентаризации продукции ВЕТИС на

основании документов Оприходование товаров и Списание товаров;

- Запросы складского журнала ВЕТИС позволяет выполнять загрузку информации по остаткам подконтрольной продукции из ФГИС «Меркурий»;
- Объединение записей складского журнала ВЕТИС — позволяет объединять несколько записей складского журнала в одну;
- Производственные операции ВЕТИС оформление производственных операций на основании документов Выпуски продукции, Разделки/Разукомплектации и Отчет производства за смену.
- Продажи:
  - Исходящие транспортные операции ВЕТИС оформление исходящей транспортной операции и транспортного ветеринарно-сопроводительного документа.

В соответствии с установленными отборами на форме обработки напротив каждого вида документов ВЕТИС отображаются гиперссылки с информацией о количестве документов, по которым требуются необходимые действия. Например. в разделе Закупки напротив Входящих транспортных операций ВЕТИС в скобках указано количество документов ВЕТИС, ожидающих оформления на основании отраженных в прикладном решении операций оформите (205) В разделе Склад напротив Запросов складского журнала ВЕТИС в скобках указано количество переданных документов, по которым ожидается ответ из ожидайте (1) ВЕТИС В разделе Продажи напротив Исходящих транспортных операций ВЕТИС в скобках

указано количество документов, по которым получен ответ от ВЕТИС, и требуется выполнение каких-либо действий, например, оформление документов информационной базы <u>отработайте (89)</u>

При создании в конфигурации документа Выпуск блюд либо документа Разделка после проведения документа в форме обработки Обмен с ВЕТИС отображается информация 0 необходимости оформления Производственной операции ВЕТИС. Если оформляется хоз. операция Выпуск продукции с реализацией, либо Выпуск продукции с перемещением, то помимо Производственной операции ВЕТИС необходимо также оформить и Транспортную операцию ВЕТИС.

| 🗲 🔿 🏠 Обмен с ВЕТИС                                   |                |                  | ×            |
|-------------------------------------------------------|----------------|------------------|--------------|
| 🔊 Выполнить обмен                                     |                |                  | 2            |
| <по всем организациям> • … × Спо всем ответс          | твенны • × 🗗   |                  |              |
| > Настройки и справочники                             |                |                  |              |
| Закупки<br>Входящие транспортные операции ВЕТИС (279) | оформите (205) | отработайте (74) | ожидайте     |
| Склад<br><u>Журнал продукции ВЕТИС</u>                |                |                  |              |
| Инвентаризации продукции ВЕТИС (56)                   | оформите       | отработайте (56) | ожидайте     |
| Запросы складского журнала ВЕТИС (1)                  |                | отработайте      | ожидайте (1) |
| Объединения записей складского журнала ВЕТИС          |                | отработайте      | ожидайте     |
| Производственные операции ВЕТИС (40)                  | оформите (3)   | отработайте (37) | ожидайте     |
| Продажи<br>Исходящие транспортные операции ВЕТИС (93) | оформите (4)   | отработайте (89) | ожидайте     |
| > См. также                                           |                |                  |              |
| Личный кабинет                                        |                |                  |              |

| 🗲 🔶 🏠 Производственная операция ВЕТИС 00-000001 от 19.06.2018 16:06:01 × |                                                                                                  |  |  |  |  |
|--------------------------------------------------------------------------|--------------------------------------------------------------------------------------------------|--|--|--|--|
| Провести и закрыть                                                       | Провести и закрыть 🗐 📳 🗊 Протокол обмена 🔊 Отчеты - Еще - ?                                      |  |  |  |  |
| Статус: ВСД оформлены                                                    |                                                                                                  |  |  |  |  |
| Основное Продукция (                                                     | 1) Сырье Технологический процесс                                                                 |  |  |  |  |
| Номер:                                                                   | 00-000001 στ: 19.06.2018 16:06:01                                                                |  |  |  |  |
| Хозяйствующий субъект:                                                   | ОБЩЕСТВО С ОГРАНИЧЕННОЙ ОТВЕТСТВЕННС                                                             |  |  |  |  |
| Предприятие:                                                             | ООО "ТЕСТ" (В) <не сопоставлено>                                                                 |  |  |  |  |
| Документ-основание:                                                      | Производство без заказа 0000-000030 от 09.06.2018 13:59:5 × 🗗 <u>Оформить</u> - <u>Выбрать</u> - |  |  |  |  |
| Ответственный:                                                           | Орлов Александр Владимирович 🕼 Производство без заказа                                           |  |  |  |  |
| Комментарий:                                                             | Сборку (разборку) товаров                                                                        |  |  |  |  |
|                                                                          | Этал производства                                                                                |  |  |  |  |
|                                                                          | Выпуск блюд                                                                                      |  |  |  |  |
|                                                                          | Разделка                                                                                         |  |  |  |  |
|                                                                          |                                                                                                  |  |  |  |  |

Для продукции, подлежащей ветеринарному контролю, в соответствующей карточке номенклатуры должен быть выбран Вид номенклатуры **Материалы основные ветис**.

Глава 6. Подсистема обменов

| ← → 📩 Свиная шейка BBQ (Номенклатура) ×                     |                                                                |                                                                                       |  |  |  |
|-------------------------------------------------------------|----------------------------------------------------------------|---------------------------------------------------------------------------------------|--|--|--|
| Основное Общелит актуальные рецептуры Сезонные проценты ХЭХ |                                                                |                                                                                       |  |  |  |
| Записать и з                                                | Записать и закрыть 🔲 🌆 🕞 🔶 Печать 🕑 Отчеты - Перейти - Еще - ? |                                                                                       |  |  |  |
| Карточка Ре                                                 | Реквизиты Обще                                                 | ита                                                                                   |  |  |  |
| Номенклатура                                                | с аналогичными свойствами                                      | Показать основные Показать все Свернуть все группы                                    |  |  |  |
| Рабочее наиме                                               | енование: Свиная шейка                                         | 380                                                                                   |  |  |  |
| Наименование                                                | для печати: Свиная шейка                                       | 38Q BB                                                                                |  |  |  |
| Артикул: 3648                                               | 7954528                                                        | Код: 00-SH004213 Штрихкоды (0)                                                        |  |  |  |
| • Описани                                                   | e                                                              | <ul> <li>Основные параметры учета</li> </ul>                                          |  |  |  |
| • / •                                                       | 🛛 🖉 Из присоедине                                              | ных файлов Вид поменялатуры: Материалы основные ветис                                 |  |  |  |
|                                                             |                                                                |                                                                                       |  |  |  |
|                                                             |                                                                |                                                                                       |  |  |  |
| материалы основные ветис (вид номенотатуры)                 |                                                                |                                                                                       |  |  |  |
|                                                             | Записать и закрыть                                             | Записать 📳 Создать на основании - 📑 - Перейти - Еще - ?                               |  |  |  |
| Текстовое оп                                                | Основное                                                       | Тип номенклатуры: Товар: Подконтрольная продукция ВЕТИС ? .                           |  |  |  |
|                                                             | Доп. реквизиты                                                 | Группа видев номенклатуры: Производство 🔹 🖉 Группа доступа: Материальные цеі 🔹 🖉      |  |  |  |
|                                                             | Шаблоны наименований                                           | Наименование: Материалы основные ветис                                                |  |  |  |
| (Dažeu (0)                                                  | Фильтр по свойствам                                            |                                                                                       |  |  |  |
|                                                             | Настройки создания                                             | Номенклатура материальных ценностей вез характеристик и серии                         |  |  |  |
| Сідополя                                                    | Значения по умолчанию                                          |                                                                                       |  |  |  |
| Мин.поставка                                                | Доп. сведения                                                  | При печати наименования груза в транспортной накладной использовать:                  |  |  |  |
| 🖸 Сведен                                                    |                                                                | • наименование из настроек программы: <не указано>                                    |  |  |  |
| Производите                                                 |                                                                | О индивидуальное наименование:                                                        |  |  |  |
| Марка (бренд                                                |                                                                | Товарные категории: Общие с другими видами номенкя Материалы основные и еще с 1 видом |  |  |  |
| 🖂 Планир                                                    |                                                                |                                                                                       |  |  |  |
|                                                             |                                                                |                                                                                       |  |  |  |

В свою очередь в карточке вида номенклатуры для Типа номенклатуры Товар следует выбрать вариант Подконтрольная продукция ВЕТИС.

| 🔹 Материалы основные ветис (Вид номенклатуры) * (1С:Предприятие) 🧶 🔝 🖬 М. М.У. М 💭 🗙 |                                                                                                    |                                                                                                    |  |  |  |  |
|--------------------------------------------------------------------------------------|----------------------------------------------------------------------------------------------------|----------------------------------------------------------------------------------------------------|--|--|--|--|
| Материалы основные ветис (Вид номенклатуры) *                                        |                                                                                                    |                                                                                                    |  |  |  |  |
| Записать и закрыть                                                                   | Записать и закрыть Записать 🗐 Создать на основании 🔹 🕞 - Перейти - Еще - ?                                                                                                    |                                                                                                    |  |  |  |  |
| Основное                                                                             | Тип номенклатуры: Товар: Подконтрольная г                                                                                                    | продукция ВЕТИС (изменить) ?                                                                                                    |  |  |  |  |
| Доп. реквизиты                                                                       | 1е Выберите тип номенклатуры (1С:Предприятие)                                                                                                    | 🕒 🖩 🗊 M M+ M- 🗆 🗙                                                                                                    |  |  |  |  |
| Шаблоны наименований                                                                 |                                                                                                    |                                                                                                    |  |  |  |  |
| Фильтр по свойствам                                                                  | Высерите тип номенногатуры                                                                                                    |                                                                                                    |  |  |  |  |
| Настройки создания                                                                   | 💽 Товар 🦛                                                                                                    | 🔿 Услуга                                                                                                    |  |  |  |  |
| Значения по умолчанию                                                                | Материальные ценности, которые закупаются,<br>производятся, реализуются предприятием и<br>инятраются и складах. Возмочен констрои                                                                                                    | Нематериальные ценности, которые<br>закупаются предприятием или реализуются                                                                                                    |  |  |  |  |
| Доп. сведения                                                                        | учитываются на складах. Возможен контроль<br>остатися на складах, учет себестоимости,<br>обеспечение потребностей и др.<br>Без особенностей учета<br>Алкогольная (спиргосодержащая) продукция<br>Формируются декларации по алкогольной<br>продукции и осуществляется обмен с ЕГАИС<br>информацией по обороту.<br>Содержит драгоценные металлы или камни<br>станистическая отчетность по содержанию<br>драгоценных материалов.<br>Подконтрольная продукция ВЕТИС<br>Осуществляется обмен с ВЕТИС информацией<br>по обороту продукци животного<br>происхождения. | клиентам, для услуг не ведется учет<br>себестоимсти. В иомент приобретения<br>услуги указывается статья расходов,<br>определяющая дальнейший учет расходов.<br>Выполняется организацией-продавцом<br>Услуга выполняется собственной<br>организацией, продается ей же.<br>Выполняется организацией по агентской<br>схеме<br>Услуга выполняется собственной<br>организацией (принципалом), продается по<br>агентскому договору. |  |  |  |  |
|                                                                                      | 🔿 Тара                                                                                                    | 🔿 Работа 🔹                                                                                                    |  |  |  |  |

Также необходимо в настройках работы с ВЕТИС (на соответствующих закладках формы обработки Обмен с ВЕТИС) в справочнике Единицы измерения ВЕТИС указать соответствие единиц измерения, а в справочнике Продукция ВЕТИС для продукции указать фасовку.

## 6.10. МЕНЮ

Меню – это список блюд, создаваемый для покупателя. Блюда в меню можно свободно добавлять и удалять, поддерживая, таким образом, актуальность меню. Набор используемых в информационной базе меню определяется в справочнике **Виды меню**.

Форма списка справочника Меню имеет следующий вид.
| ♠ ← → ☆ Меню                               |                 | ×                       |
|--------------------------------------------|-----------------|-------------------------|
| Вид меню: 🗹 🛛 Вторник с Картофельным г 💌 🗗 |                 |                         |
| Создать Создать группу 🖹 Найти Отмените    | поиск 🛞 🍙 🗣 Обр | аботка • Подбор Еще • ? |
| Наименование                               | Номенклатура    | Рецептура               |
| • 🗀 Напитки                                |                 |                         |
| • 🗀 Салаты                                 |                 |                         |
| • 🗀 Гарниры                                |                 |                         |
|                                            |                 |                         |
| 4                                          |                 | · <b>X</b> A <b>V X</b> |

При помощи данного справочника можно работать с элементами меню, печатать меню.

Диалоговое окно элемента справочника **Меню** показано на следующем рисунке.

| Картофельное пюре  | (Меню) (1С:Предприятие)                         | 📰 🛐 M M+ M- 🗆 🗙 |
|--------------------|-------------------------------------------------|-----------------|
| Картофельное       | э пюре (Меню)                                   |                 |
| Записать и закр    | ыть Записать                                    | Еще - ?         |
| Группа:            | <u>ب</u>                                        |                 |
| Наименование:      | Картофельное пюре                               | Код: 000000003  |
| Товар:             | Картофельное пюре 🛛 🗸 🗗                         |                 |
| Единица измерения: | Шт - д                                          | Выбор картинки  |
| Номер в группе:    | З Запрещён вывод этого элемента при печати меню | Очистить        |
| Рецептура:         | Рецептура 0000000002 от 08.08.2016 11:16:00 🔹 🗗 | ]               |

На данной форме присутствуют реквизиты:

- Группа группа элементов справочника Меню, к которой принадлежит данное меню.
- **Наименование** название меню.
- Товар элемент номенклатуры, соответствующий позиции меню, по которой определяются параметры при печати меню. Выбирается из справочника Номенклатура.

- Единица измерения единица измерения позиции меню.
- Номер в группе число, соответствующее положению элемента меню в группе.
- Запрещён вывод этого элемента при печати меню признак временного запрета продажи позиции меню.
- Рецептура рецептура, соответствующая позиции элемента номенклатуры в меню. Ссылается на документ Рецептуры.
- Выбор картинки картинка кнопки меню во фронте. Картинку можно удалить нажатием на гиперссылку Очистить.

Справочник **Меню** можно заполнить при помощи кнопки **Обработка**. В меню этой кнопки расположены следующие пункты:

- Заполнить форма автозаполнения справочника.
- Очистить удаляет все элементы справочника.
- Выгрузить форма выгрузки прайс-листов.
- Обновить все группы если у группы меню заполнен реквизит Группа номенклатуры, то данные группы заполняются всеми элементами, точно так же, как в справочнике Номенклатура. Например, есть группа «Завтрак», у которой «Группа номенклатуры» – «Блюда». При выполнении этой команды группа «Завтрак» будет заполнена такими же позициями, как в группе «Блюда» в номенклатуре.
- Заполнить наименования позиций заполняет наименования позиций по параметру Товар.
- Заполнить наименования групп заполняет наименования групп по параметру Группа номенклатуры.

- Скопировать структуру групп копирует всю структуру групп, как в справочнике Номенклатура, не заполняя ее элементами.
- Заполнить по выпускам продукции форма заполнения справочника по табличной части Товары документов Выпуск блюд.

Пункт Заполнить меню кнопки Обработка открывает окно настройки меню.

| Заполнение меню - Демонстрационная      | база 2 / 1C:ERP Управление предприятием 2 (1C:Предприятие) 🗙 |
|-----------------------------------------|--------------------------------------------------------------|
| Заполнение меню                         |                                                              |
| Способ заполнения                       |                                                              |
| О складским остаткам товаров            | Заполнить по складским остаткам товаров склада на дату       |
| О По товарам поставщиков                | Заполнить по товарам поставщиков                             |
| О По всей номенклатуре                  | Заполнить по номенклатуре                                    |
| О По существующему меню                 | Заполнить по другому виду меню                               |
| Способ создания групп                   |                                                              |
| • Не создавать                          | Заполнять без учета иерархии                                 |
| О Создавать по группам товаров          | Создавать группы аналогично справочнику "Номенклатура"       |
| О Создавать по видам товаров            | Создавать группы по виду товаров                             |
| Параметры заполнения по ост<br>На дату: | аткам                                                        |
| Организация:                            | - U                                                          |
| Склад:                                  | - B                                                          |
| Параметры заполнения по тов             | арам поставщика                                              |
| Поставщик:                              | <b>↓</b> □                                                   |
| Параметры заполнения по ном             | иенклатуре                                                   |
| Группа:                                 | - B                                                          |
| Параметры заполнения по мен             | Ю                                                            |
| Меню:                                   | - U                                                          |
| 🗹 Очищать меню перед заполнени          | ем                                                           |
| <b>Э Заполнить Х</b> Закрыть            | Еще - ?                                                      |

| Поля                                                | Содержимое                                                                                                    |
|-----------------------------------------------------|----------------------------------------------------------------------------------------------------|
| Способ<br>заполнения                                | Варианты автоматического заполнения меню.<br>Переключатель на несколько позиций:                                                                                                    |
|                                                     | <ul> <li>По складским остаткам товаров;</li> <li>По товарам поставщиков;</li> <li>По всей номенклатуре;</li> <li>По существующему меню.</li> </ul>                                                                                                    |
| Способ<br>создания групп                            | Номенклатура в меню может быть сгруппирована по видам товаров, по группам товаров, либо без создания групп.                                                                                                    |
| Параметры<br>заполнения по<br>остаткам              | <ul> <li>Если выбран способ заполнения по складским остаткам, то указываются следующие параметры:</li> <li>Склад компании, с которого выбираются товары;</li> <li>Организация, с которой считываются остатки;</li> <li>Дата, на которую берутся складские остатки.</li> </ul> |
| Параметры<br>заполнения по<br>товарам<br>поставщика | Если выбран способ заполнения по товарам<br>поставщиков, то необходимо указать поставщика<br>товара, в противном случае меню будет<br>заполнено по всем поставщикам.                                                                                                    |
| Параметры<br>заполнения по<br>номенклатуре          | Здесь необходимо указать группу номенклатуры,<br>в противном случае меню будет заполнено по<br>всей номенклатуре.                                                                                                    |
| Параметры<br>заполнения по<br>меню                  | Поле <b>Меню</b> доступно, если выбран способ<br>заполнения по существующему меню. Здесь<br>необходимо указать другой вид меню.                                                                                                    |
| Очищать меню<br>перед<br>заполнением                | Если флажок установлен, то меню перед заполнением будет очищено.                                                                                                    |

Поля диалогового окна настройки меню рассмотрены ниже в таблице.

В справочнике есть возможность интерактивного удаления элементов по кнопке *м* или команде **Удалить позицию меню** из меню кнопки **Еще**.

## 6.11. ВИДЫ МЕНЮ

Виды меню определяют набор используемых в информационной базе меню. Вид меню, по сути, является способом группировки блюд и товаров, тогда как само меню – сгруппированным списком блюд или товаров.

Форма списка справочника **Виды меню** показана на следующем рисунке.

| 🔺 🔶 🖈 Биды меню                                 |                | ×                               |
|-------------------------------------------------|----------------|---------------------------------|
| Создать Создать группу 🔯 Найти                  | Отменить поиск | нать меню с параметрами Еще 🔹 ? |
| Наименование ↓                                  | Код            | Уникальность                    |
| <ul> <li>Вторник с Картофельным пюре</li> </ul> | 00000001       |                                 |
| <ul> <li>Основной вид меню</li> </ul>           | 0000002        |                                 |
|                                                 |                |                                 |
|                                                 |                |                                 |
|                                                 |                | A V Y                           |

Диалоговое окно элемента справочника **Виды меню** имеет следующий вид.

| 😐 Вторник с Картофельным пюре (Вид меню) (1С:Предприятие)          |                      |  |
|--------------------------------------------------------------------|----------------------|--|
| Вторник с Картофельным пюре (Вид меню)                             |                      |  |
| Основное Меню                                                      |                      |  |
| Записать и закрыть Записать 🖨 Печать меню с параметрами 🗎 Места ис | спользования Еще • ? |  |
| Группа: Г                                                          |                      |  |
| Наименование вида меню: Вторник с Картофельным пюре                | Код: 00000001        |  |
| Уникальность номенклатуры:                                         |                      |  |
| Расписание                                                         |                      |  |
| Период с: 01.01.2016 📋 по: 31.12.2016 📋 Пн Вт Ср Чт Пт Сб Вс       |                      |  |
| Время с: [::] по: [::] С С С С С                                   |                      |  |

Если некоторый вид меню содержит признак уникальности товара (флажок **Уникальность номенклатуры**), то в соответствующем меню номенклатурные позиции не могут повторяться.

#### Важно!

Если признак уникальности устанавливается для ранее существовавшего меню, то решение автоматически проверяет наличие одинаковых элементов номенклатуры.

В области **Расписание** указывается период действия вида меню и дни недели, когда действует данный вид меню.

По гиперссылке Меню командной панели можно перейти к меню, подчиненному данному виду меню (см. стр. 239).

По кнопке **Печать меню с параметрами** открывается диалоговое окно настройки параметров печати меню.

| 🐵 🕞 😭 П (1С:П                                            | редприя. 🏠 😭 🗐 🗿 М М+ М- 🖵   | - 🗆 × |  |
|----------------------------------------------------------|------------------------------|-------|--|
| Печать меню                                              |                              |       |  |
| Вид меню:                                                | Вторник с Картофельным пюре  | • @   |  |
| Организация:                                             | Ресторан (организация) 🛛 🚽 🗗 |       |  |
| Вид цен:                                                 | Дилерская 🗾 🗸                |       |  |
| Вывод с иерархией: 🗌 Вывод в режиме расширенного меню: 🗌 |                              |       |  |
| ▶ Печать Х Закрыть Еще • ?                               |                              |       |  |

Поля этого диалогового окна рассмотрены в следующей таблице.

| Поле                                | Содержимое                                                                                                    |
|-------------------------------------|----------------------------------------------------------------------------------------------------|
| Вид меню                            | Вид печатаемого меню.                                                                                                    |
| Организация                         | Данные об организации используются при<br>печати меню, главным образом, для<br>ценообразования.                                                                                                    |
| Вид цен                             | Вид цен меню.                                                                                                    |
| Вывод с иерархией                   | Если этот флажок установлен, то меню<br>печатается по заданной в этом меню<br>иерархии. Если же флажок не установлен,<br>то меню печатается по категориям блюд.                                                                                                    |
| Вывод в режиме<br>расширенного меню | Если этот флажок установлен, то в<br>печатаемое меню также включаются<br>химико-энергетические характеристики<br>(ХЭХ) блюд. На печать выводятся ХЭХ из<br>макетов «Все макеты» и «Расширенное<br>меню» (см. «ХЭХ для печати» на стр. 91).<br>Если данный флажок установлен, флажок<br>«Вывод с иерархией» недоступен. |

При копировании элемента справочника **Виды меню** можно копировать его состав в новый элемент. При этом открывается следующая форма с запросом выбора варианта копирования: с содержимым или нет.

| 1С:Предприятие                                                          | < |
|-------------------------------------------------------------------------|---|
| Скопировать содержимое меню "Вторник с Картофельным пюре" в новое меню? |   |
| Да Нет                                                                  |   |

# 6.12. ПРИЧИНЫ ОТМЕН И СПИСАНИЙ

Справочник **Причины отмен и списаний** хранит список причин отмен и списаний. Используется для централизованного ведения данного списка и обмена с фронт-офисом.

| 🏚 🗲 🔶 🏠 Причины              | отмен | и списаний |                            | ×            |
|------------------------------|-------|------------|----------------------------|--------------|
| Создать Создать группу       | Найти | Отменить п | риск                       | Еще - ?      |
| Наименование ↓               | Код   |            | Наименование ↓             | Со списанием |
| ○ ☐ Причины отмен и списаний | • 🗈   | 0000002    | Группа 1                   |              |
| ⊕      ☐ Группа 1            | -     | RK000004   | Аннулирование чека         |              |
|                              | -     | 2          | Отказ без сп.              |              |
|                              | -     | RK000003   | Отказ со сп.               |              |
|                              | -     | RK000001   | Ошибка оф-та без сп.       |              |
|                              | -     | RK000002   | Ошибка оф-та со сп.        |              |
|                              | -     | RK000006   | Списание порча Кулинария   |              |
|                              | -     | RK000007   | Списание представительские |              |
|                              | -     | RK000005   | Удаление предоплаты        |              |
| X A V Y                      | -     |            | •                          |              |

Форма элемента справочника имеет следующий вид:

| 🕲 Ошибка повара (Причина отме.              | (1С:Предприятие) 😭 | III 31 M M+ M- 🗆 🗙 |  |  |
|---------------------------------------------|--------------------|--------------------|--|--|
| Ошибка повара (Причина отмены или списания) |                    |                    |  |  |
| Записать и закрыть                          | Записать           | Еще 🔻              |  |  |
| Группа код наименова                        | ние                |                    |  |  |
| Наименование :                              | Ошибка повара      | Код: 00000003      |  |  |
| Статья доходов и расходов:                  |                    | <b>₽</b>           |  |  |
| 🗹 Со списанием                              |                    |                    |  |  |

Данная форма содержит следующие реквизиты:

- Наименование наименование причины отмены или списания.
- Статья доходов и расходов определяет статью для списания. Выбирается из справочника Статьи расходов.
- Со списанием признак списания товара, отмененного во фронт-офисе.

## 6.13. ГОСТИ

Справочник **Гости** используется для идентификации конечных потребителей услуг. Гость является клиентом, которого можно однозначно идентифицировать по данным его карточки при считывании с помощью оборудования или ввода кода вручную. Таким образом появляется возможность определения гостя при его последующем обслуживании.

| 🖍 🔶 🔶 Гости            |       |                | ×                       |
|------------------------|-------|----------------|-------------------------|
| Создать Создать группу | Найти | Отменить поиск | Еще - ?                 |
| Наименование ↓         | Код   |                | Наименование            |
| о 🗀 Гости              | -     | 000000001      | Иванов Петр Семенович   |
|                        | -     | 000000002      | Петров Сергей Давыдович |
|                        |       |                |                         |
|                        |       |                |                         |
|                        |       |                |                         |
|                        | -     |                | • • • •                 |

Форма элемента справочника Гости представлена на следующем рисунке.

| Записать и .                | вакрыть                 | Записать                |             |           | Еще - ?        |
|-----------------------------|-------------------------|-------------------------|-------------|-----------|----------------|
| Наименование:               | Иванов Петр             | Семенович               |             |           | Код: 000000001 |
| Фамилия:                    | Иванов                  |                         |             |           |                |
| Имя:                        | Петр                    |                         |             |           |                |
| Отчество:                   | Семенович               |                         |             |           |                |
| Дата рождения:<br>Адреса Те | 08.12.1970<br>лефоны Ав | День рожде<br>поризация | ния: 8 дек. |           |                |
| Адрес e-mail:               | ivanov@mail.r           | u                       |             |           | ×              |
| Почтовый а,                 | дрес Адре               | с доставки              |             |           |                |
| Индекс: [1:                 | 21608                   |                         | Район:      |           |                |
| Регион: 🛛                   | Іосква                  |                         | Нас. пункт: |           |                |
| Город: 🛛 🛛                  | осква                   |                         | Зона:       |           |                |
| Станция:                    |                         |                         |             |           |                |
| Улица: 1                    | -я Парковая у           | п.                      |             |           |                |
| Дом: 5                      |                         | Корпус:                 |             | Квартира: | 2              |
|                             |                         | 27000                   |             | Помофон   |                |

Поля этого диалогового окна рассмотрены в следующей таблице.

| Поле          | Содержимое                                    |
|---------------|-----------------------------------------------|
| Наименование  | Наименование элемента или группы справочника. |
| Фамилия,      | Фамилия, имя, отчество гостя.                 |
| Имя,          |                                               |
| Отчество      |                                               |
| Дата рождения | Дата рождения гостя.                          |

263

| Поле          | Содержимое                                  |
|---------------|---------------------------------------------|
| День рождения | День рождения гостя в формате День – Месяц. |

На закладке Адреса указываются почтовый адрес гостя и почтовый адрес для доставки.

Закладка Телефоны содержит информацию об основном контактном и дополнительном телефонах гостя.

На закладке **Авторизация** указываются логин для задания имени пользователя в личном кабинете гостя и пароль для доступа в личный кабинет или для идентификации гостя по телефону.

## 6.14. ЗАЛЫ

Справочник **Залы** предназначен для хранения списка помещений (залы, зоны), используемых в организации. В пределах каждого зала осуществляется обслуживание клиентов, формирование и печать заказов.

| 🕲 Веранда (Зал) (1С:1 | Тредприятие) | ģ         | III 3 | i M  | M+ M- |   | × |
|-----------------------|--------------|-----------|-------|------|-------|---|---|
| Веранда (Зал          | I)           |           |       |      |       |   |   |
| Записать и за         | крыть        | Записать  |       | Ещ   | • •   | ? | ] |
| Наименование:         | Веранда      |           | Код   | 0000 | 0001  |   | ] |
| Имя картинки:         | EMPTY800     | 1x600.bmp |       |      |       | × | ] |
| Склад реализации:     | Кухня-скла   | ад        |       |      | -     | Ŀ | ] |
|                       |              |           |       |      |       |   |   |

Реквизиты формы:

■ **Наименование** – название зала.

- Имя картинки имя файла картинки, устанавливаемой в качестве подложки во фронт-офисе.
- Склад реализации определяет склад реализации блюда по залу (помещению) при загрузке данных продаж из фронт-офиса. Выбирается из справочника Склады и магазины.

Для зала имеется возможность задать определенное место печати. Например, для зала «Бар» все заказы будут печататься на месте печати «Стойка бара». Правила маршрутизации задаются в кассовом узле на закладке **Места печати** при включенном переключателе **Правила маршрутизации для данного кассового узла**.

| Ресторан (Кассовы)                           | й узел) (1С:Предприят                       | e)                 |                |                     |                 | C3          | 31 M M        | + M- 🗆 🗙 |
|----------------------------------------------|---------------------------------------------|--------------------|----------------|---------------------|-----------------|-------------|---------------|----------|
| Ресторан (Ка                                 | ссовый узел)                                |                    |                |                     |                 |             |               |          |
| Записать и зак                               | Записать и закрыть Записать Еще - ?         |                    |                |                     |                 |             |               |          |
| Наименование: Ре                             | сторан                                      |                    |                | Префи               | кс: ERP2        |             |               |          |
| Основные нас                                 | Данные обме                                 | Загрузка доку      | Виды меню      | Доп. организа       | Кассы ККМ       | Залы 🌔      | Места печати  | Оплаты   |
| Маршрутизаци<br>Настроено прави              | Маршрутизация печати<br>Настроено правил: 1 |                    |                |                     |                 |             |               |          |
| О Правила мари                               | шрутизации печати :                         | адаются только на  | стороне кассов | вого узла (по обмен | ам не передаю   | тся)        |               |          |
| О Общие прави                                | ла маршрутизации                            | іля всех кассовых  | узлов (настраи | ваются только в бэ  | ке)             |             |               |          |
| Правила мари     Настроить прав              | шрутизации для дан<br>зила                  | ного кассового узл | *)             |                     |                 |             |               |          |
| Места печати<br>Настройки мест п<br>системе. | ечати, которые буд                          | ит доступны на сто | ооне фронт-офи | са. Если список пу  | ст, то выгружан | отся все су | уществующие в |          |
| •                                            |                                             |                    |                |                     |                 |             |               |          |
| N                                            | Место печати                                |                    |                |                     |                 |             |               |          |
| 1                                            | Кухня (МП)                                  |                    |                |                     |                 |             |               |          |
|                                              |                                             |                    |                |                     |                 |             |               |          |
|                                              |                                             |                    |                |                     |                 |             |               |          |

По нажатию на кнопку Настроить правила открывается форма списка регистра сведений Маршрут печати позиции.

| 👁 Маршруг печати позици (1С:Предприятие) 📓 📰 🖼 М М+ М- 🗖 🗙 |                             |       |  |  |  |
|------------------------------------------------------------|-----------------------------|-------|--|--|--|
| Маршрут печати позиции                                     |                             |       |  |  |  |
| Записать и                                                 | закрыть Записать Еще        | • ?   |  |  |  |
| Кассовый узел:                                             | Ресторан                    | • × • |  |  |  |
| Номенклатура:                                              | Картофельное пюре           | • × P |  |  |  |
| Вид меню:                                                  | Вторник с Картофельным пюре | • × P |  |  |  |
| Зал:                                                       | Веранда                     | - × C |  |  |  |
| Место печати:                                              | Кухня (МП)                  | - U   |  |  |  |

Регистр сведений **Маршрут печати позиции** предназначен для хранения способов печати позиций заказа в зависимости от различных условий. Используется только при наличии обмена по плану обмена «Кассовые узлы» с фронт-офисом, поддерживающим функции ресторана: Рестарт, 1С:Предприятие 8. Ресторан. В качестве условий для печати могут выступать: кассовый узел, номенклатура, используемый вид меню, зал, место печати.

## 6.15. КАРТОЧКИ

Справочник **Карточки** предназначен для хранения карточек, которые идентифицируют другие объекты системы при помощи оборудования (считывателя карт), а также в целях персонификации платежа.

| ♠ ← → ☆ Ka             | арточки    |                        |              | ×            |
|------------------------|------------|------------------------|--------------|--------------|
| Создать Создать группу | / 🗟 Найти  | Отменить поиск Серия   |              | Еще • ?      |
| Наименование ↓         | Код        | Наименование ↓         | Дисконтная   | Авторизация  |
| 🔿 🗀 Карточки           | - 00000001 | Дисконтная карта гостя | $\checkmark$ |              |
|                        | - 0000003  | Платежная карта        |              |              |
|                        | - 00000002 | Талон 500              |              |              |
|                        |            |                        |              |              |
|                        |            |                        |              |              |
|                        |            |                        |              |              |
|                        | <          |                        | •            | <b>▲ ▲ ⊻</b> |

Карточка может быть использована несколькими способами: платежная, дисконтная, авторизации, служебная. При этом допускается задание сразу нескольких способов использования.

справочника, Рекомендуется размещать элементы содержащие информацию о карточках одного вида, в отдельной группе. Например, может быть создана группа Дисконтная карта, в которой будут содержаться все дисконтные карты. Такое размещение удобно ДЛЯ структурирования информации, назначения скидок и т. д.

Кнопка Серия служит для ввода новой серии чистых карточек – карт с последовательными номерами. Предлагается ввести номер первой, а затем – общее число карт в серии. Таблица автоматически пополняется номерами новых карточек.

Ниже показано диалоговое окно элемента справочника Карточки.

## Диалоговое окно карточки имеет следующий вид.

| 🕲 Платежная ка             | <ul> <li>Платежная карта (Карточка) (1С:Предприятие)</li> <li>В В М М+ М- К</li> </ul> |                                                                                                    |                  |               |      |        |       |          |       |
|----------------------------|----------------------------------------------------------------------------------------|----------------------------------------------------------------------------------------------------|------------------|---------------|------|--------|-------|----------|-------|
| Платежная карта (Карточка) |                                                                                        |                                                                                                    |                  |               |      |        |       |          |       |
| Записать и                 | Записать и закрыть Записать Еще - ?                                                    |                                                                                                    |                  |               |      |        |       |          |       |
| Наименование               | Наименование: Платежная карта Код: 00000003                                            |                                                                                                    |                  |               |      |        |       |          |       |
| Данные карты:              | 4434                                                                                   | 33363471                                                                                                    | 11               |               |      | Сформи | роват | гь штрих | к-код |
| Способы ис<br>Платежная    | ПОЛЬЗ<br>(испол                                                                        | ования<br>ьзуется ,                                                                                                    | для детализации  | платежей)     |      |        |       |          |       |
| Дисконтная                 | (являе                                                                                 | ется усло                                                                                                    | овием для предо  | ставления ски | цки) |        |       |          |       |
| 🗌 Авторизаци               | я (иде                                                                                 | нтификац                                                                                                    | ция пользователе | ей системы)   |      |        |       |          |       |
| Служебная                  | (выпол                                                                                 | пнение с                                                                                                    | лужебных опера   | ций)          |      |        |       |          |       |
| Платежная                  | Диск                                                                                   | онтная                                                                                                    | Авторизация      | Служебная     |      |        |       |          |       |
| Вид оплаты:                |                                                                                        | Платежная карта 🗸 🗸                                                                                                    |                  |               |      | • @    |       |          |       |
| Контрагент:                |                                                                                        | طالح العام المعادم المعالم المعالم معالم معالم معالم مع معالم معالم م |                  |               |      |        |       |          |       |
| Договор:                   |                                                                                        | Закупка                                                                                                    | а ингредиентов   |               |      |        |       | • @      |       |
| Гость:                     |                                                                                        | Иванов                                                                                                    | Петр Семенович   | 4             |      |        | •     | ×        |       |
| Сотрудник:                 |                                                                                        |                                                                                                    |                  |               |      |        | •     | × @      |       |
| Статья списа               | ния:                                                                                   |                                                                                                    |                  |               |      |        | •     | × 0      |       |
| Кратность пл               | атежа:                                                                                 |                                                                                                    | 0,00             |               |      |        |       |          |       |
| Мастер-карта               | 1:                                                                                     |                                                                                                    |                  |               |      |        | •     | × ¢      |       |
| Дополнитель<br>Заблокиров  | ъНО<br>зана (в∣                                                                        | ременно                                                                                                    | не используется  | )             |      |        |       |          |       |
| Дата активаци              | Дата активации:                                                                        |                                                                                                    |                  |               |      |        |       |          |       |
| Дата прекраще              | ения де                                                                                | ействия:                                                                                                    | ::               |               |      |        |       |          |       |
| Комментарий:               |                                                                                        |                                                                                                    |                  |               |      |        |       |          |       |
|                            |                                                                                        | l                                                                                                    |                  |               |      |        |       |          |       |

Поля этого диалогового окна рассмотрены в следующей таблице.

| Поле                     | Содержимое                                                                                                    |
|--------------------------|----------------------------------------------------------------------------------------------------|
| Данные карты             | Содержит данные карты для идентификации оборудованием (например, штрихкод).                                                                                                    |
| Способы<br>использования | Способ использования карты задается при<br>помощи флажков:<br>Платежная;<br>Дисконтная;<br>Авторизации;<br>Служебная.<br>Если выбран способ использования Служебная,<br>то никакие другие способы не могут быть<br>выбраны. Остальные способы могут<br>использоваться одновременно для одной и той же<br>карты. Например, сотрудник по своей карте<br>авторизации (Авторизация) может также<br>обедать (Платежная) и получать скидки<br>(Дисконтная). |
|                          | способу использования карты, располагаются на соответствующих закладках.                                                                                                    |
| Пользователь             | Указывается для карты авторизации.<br>Пользователь, для которого данная карта<br>является картой авторизации. Если выбран тип<br><b>Авторизация</b> , то необходимо указать<br>пользователя.                                                                                                    |
| Сумма<br>накопления      | Указывается для дисконтной карты.<br>Сумма покупок по карте. Это значение меняется<br>при транзакциях с данной картой.<br>Значение суммы накопления может учитываться<br>в условиях скидок.                                                                                                    |
| Код служебной операции   | Указывается для служебной карты.<br>Служебная операция, которую задает карта:<br>закрытие смены, выход из фронта и т. д.                                                                                                    |
| Вид оплаты               | Указывается для платежной карты.<br>Вид оплат, к которому относится данная карта.                                                                                                    |

| Поле                 | Содержимое                                                                                                    |
|----------------------|----------------------------------------------------------------------------------------------------|
| Гость                | Если в этом поле указан гость, то этого гостя можно будет идентифицировать по его карточке.                                         |
| Сотрудник            | Если в этом поле указан сотрудник, то при помощи карточки можно будет реализовать учет питания собственных сотрудников организации. |
| Контрагент           | Контрагент, связанный с карточкой.                                                                                                  |
| Договор              | Договор взаиморасчетов с организацией,<br>сотрудники которой используют карточки.<br>Используется на стороне бэк-офиса.             |
| Статья<br>списания   | Статья списания при регистрации продажи с<br>участием карточки как списания.                                                        |
| Кратность<br>платежа | Определяет номинал талона.                                                                                                    |
| Мастер-карта         | Определяет карточку, с которой будут<br>списываться средства при оплате данной<br>карточкой.                                        |

В области **Дополнительно** задаются дополнительные параметры карточки.

| Дополнительно                            |  |  |  |  |  |
|------------------------------------------|--|--|--|--|--|
| Заблокирована (временно не используется) |  |  |  |  |  |
| Дата активации:                          |  |  |  |  |  |
| Дата прекращения действия:               |  |  |  |  |  |
| Комментарий:                             |  |  |  |  |  |
|                                          |  |  |  |  |  |

## Эти параметры описаны в следующей таблице.

| Поле          | Содержимое                                                                            |
|---------------|---------------------------------------------------------------------------------------|
| Заблокирована | Позволяет заблокировать действие карточки, например, по истечении срока действия, при |
|               | утере, отмене.                                                                        |

| Поле                            | Содержимое                                                                                                    |
|---------------------------------|----------------------------------------------------------------------------------------------------|
| Дата<br>активации               | Начало действия карточки.                                                                                      |
| Дата<br>прекращения<br>действия | Дата, до которой действует карточка. Если это поле не заполнено, то срок действия данной карточки неограничен. |
| Комментарий                     | Произвольный текстовый комментарий.                                                                            |

## 6.16. КАССЫ ККМ

Справочник **Кассы ККМ** предназначен для регистрации касс (денежных ящиков контрольно-кассовых машин), которые используется при оформлении розничных продаж.

| 🏚 🗲 🔶 📩 Кассы ККМ                                                      | ×            |
|------------------------------------------------------------------------|--------------|
| Создать 🗟 🗐 Создать на основании 🔹 🕞 🕶 Поиск (Сtrl+F)                  | × Еще • ?    |
| Наименование                                                           | Ļ            |
| <ul> <li>Автономная ККМ (Ларек "Розница")</li> </ul>                   |              |
| <ul> <li>Автономная ККМ (Магазин "Продукты")</li> </ul>                |              |
| <ul> <li>Автономная ККМ (Магазин "Электротовары")</li> </ul>           |              |
| <ul> <li>Автономная ККМ (Торговый зал, отдел Электротовары)</li> </ul> |              |
| 🗢 Веранда                                                              |              |
| — Касса Буфет                                                          |              |
| <ul> <li>Касса Нью-Йорк 1</li> </ul>                                   |              |
| <ul> <li>Касса Нью-Йорк 2</li> </ul>                                   |              |
| 🗢 Касса Ресторан                                                       |              |
|                                                                        | <b>▲ ▲ ▼</b> |

Кассы ККМ разделены по организациям: для каждой организации может быть определено произвольное количество касс ККМ.

Ниже показано диалоговое окно элемента справочника Кассы ККМ.

| ← → ☆ KK               | М 2 (Магазин) Херсонская ул. (Кассы ККМ)          × |
|------------------------|-----------------------------------------------------|
| Основное Задачи        |                                                     |
| Записать и закрыть     | Записать 🗐 Создать на основании 🔹 Еще 🔹 📍           |
| Организация:           | Заря 🖉                                              |
| Тип кассы:             | Фискальный регистратор -                            |
| Склад:                 | Основной розничный склад                            |
| Регистрационный номер: |                                                     |
| Серийный номер:        |                                                     |
| Подразделение:         | Магазин Херсонская ул. 🗧 🗸                          |
| Наименование:          | ККМ 2 (Магазин) Херсонская ул.                      |
| Кассовый узел:         | ERPrest +                                           |

Кассы ККМ используются как при оформлении розничных продаж в автоматизированных торговых точках, которые используют торговое оборудование, так и при продаже в удаленных неавтоматизированных торговых точках. Является ли торговая точка автоматизированной или неавтоматизированной определяется типом кассы, который определен для торговой точки.

- Для неавтоматизированной торговой точки определяется тип кассы – Автономная касса.
- Для автоматизированной торговой точки определяется тип кассы – Фискальный регистратор или ККМ OffLine. Для автоматизированной торговой точки дополнительно указывается то внешнее оборудование, которое используется при регистрации розничных продаж.

В кассе ККМ также указывается тот склад, с которого оформляются розничные продажи с применением данной кассы (торговый зал, розничный магазин, удаленная торговая точка и др.). К кассе ККМ может быть подключен эквайринговый терминал, с помощью которого оформляется оплата платежными картами. Информация о кассе ККМ, к которой подключен эквайринговый терминал, заполняется в карточке эквайрингового терминала.

Передача денежных средств из кассы ККМ в основную кассу организации (прием выручки с ККМ) оформляется с помощью документа **Приходный кассовый ордер** с установленным видом операции **Поступление ДС из кассы ККМ**. Предусмотрены также операции по внесению денежных средств в кассу ККМ и выемке денежных средств из кассы ККМ, которые оформляются соответствующими документами.

#### 6.17. МЕСТА ПЕЧАТИ

Справочник **Места печати** используется для задания мест печати во фронт-офисе, в случае если фронт-офис поддерживает схему обслуживания с предварительным заказом. При этом понятие места печати включает один или несколько кухонных принтеров (оборудование «Сервисный принтер»). Непосредственно кухонные принтеры создаются только на стороне фронт-офиса.

| ♠ ← →      | ☆ Места печат      | и               | >                           |
|------------|--------------------|-----------------|-----------------------------|
| Создать    | Найти Отменить г   | тоиск           | Еще • ?                     |
| Код        | Наименование ↓     | Способ печати   | Склад приготовления (кухня) |
| - 00000001 | Принтер в кухне    | Последовательно | Кухня (склад)               |
| - 00000002 | Принтер документов | Последовательно | Кухня (склад)               |
|            |                    |                 |                             |
|            |                    |                 |                             |
|            |                    |                 |                             |
|            |                    |                 |                             |

Ниже показана форма элемента справочника Места печати.

| Кухня (МП) (Место печати) (1С:П | редприятие) | 31   | М  | M+  | M-  |   | × |
|---------------------------------|-------------|------|----|-----|-----|---|---|
| Кухня (МП) (Место пе            | чати)       |      |    |     |     |   |   |
| Записать и закрыть              | Записать    | (    | Ει | це  | •   | ? |   |
| Наименование:                   | Кухня (МП)  | Код: | 00 | 000 | 004 |   |   |
| Склад приготовления (кухня):    | Кухня-склад |      |    |     | •   | e |   |
| Способ печати:                  | Параллельно |      |    |     |     | • |   |

На форме места печати расположены реквизиты:

- **Наименование** наименование места печати.
- Способ печати:
  - Последовательно печать производится поочередно на всех принтерах данного места печати до первой успешной попытки, далее печать прекращается.
  - **Параллельно** печать производится параллельно на все принтеры места печати.
- Склад приготовления (кухня) склад приготовления блюд, печатаемых на кухонных принтерах данного места

печати.

магазины.

Выбирается из справочника Склады и

## 6.18. НАСТРОЙКИ ДОСТАВКИ СООБЩЕНИЙ

Справочник **Настройки** доставки сообщений предназначен для хранения настроек доставки сообщений различными способами для отдельного кассового узла.

| ♠ ← →      | ☆ Настройки доставки сообщений | ×              |
|------------|--------------------------------|----------------|
| Создать    | Найти                          | Еще • ?        |
| Код        | Наименование настройки         | Ļ              |
| - 00000002 | FtpUserMoscow                  |                |
| - 00000001 | Локальный каталог ( C:\RBD\ )  |                |
|            |                                |                |
|            |                                |                |
|            |                                | <b>X A Y Y</b> |

Диалоговое окно элемента справочника имеет следующий вид.

| RtpUserMoscow (Настройка достройка дострои дострои дострои дострои дострои дострои дострои дострои дострои дострои дострои дострои дострои дострои дострои дострои дострои дострои дострои дострои дострои дострои дострои дострои достр | гавки сообщений) (1С:Предприятие)                                                                                                    |               | 🛱 📰 🛐 M M+ M- | □ × |
|----------------------------------------------------------------------------------------------------|----------------------------------------------------------------------------------------------------|---------------|---------------|-----|
| FtpUserMoscow (Had                                                                                                    | стройка доставки сообщений)                                                                                                    |               |               |     |
| Записать и закрыть                                                                                                    | Записать Проверить настройку                                                                                                    |               | Еще 🗸         | ?   |
| Наименование настройки:                                                                                                    | FtpUserMoscow                                                                                                    |               | Код: 0000002  |     |
| Каталог размещения файлов:                                                                                                    | C:\RBD\                                                                                                    |               |               |     |
| Способ доставки файлов:                                                                                                    | FTP                                                                                                    |               | •             |     |
| Параметры доставки До                                                                                                    | полнительно                                                                                                    |               |               |     |
| Выполнять транслитера                                                                                                    | цию                                                                                                    |               |               |     |
| гори установке транслитера<br>сообщения на FTP-сервере<br>транслитерованы для обест<br>FTP-сервера поддерживаю<br>файлов и папок).                                                                                                    | ции русские буквы в имени фаила<br>• при отправке или приеме будут<br>• иечения совместимости (не все<br>т русские символы в наименованиях |               |               |     |
| FTP-сервер                                                                                                    |                                                                                                    |               |               |     |
| Адрес: 321                                                                                                    |                                                                                                    | Порт:         | 21            |     |
| Каталог обмена: //213                                                                                                    |                                                                                                    | Пользователь: | 213           |     |
| Пассивный режим FTP (                                                                                                    | соединения Таймаут (сек): 0                                                                                                    | Пароль:       | *****         | וכ  |
| Прокси-сервер                                                                                                    |                                                                                                    |               |               |     |
| Использовать прокси                                                                                                    | Порт:                                                                                                    |               | 0             |     |
| Тип: FTP                                                                                                    | - Пользовате                                                                                                    | ель: 231      |               | ור  |
| Адрес: 231                                                                                                    | Пароль:                                                                                                    | 213           |               |     |

Реквизиты данной формы:

- Наименование настройки наименование настройки доставки сообщений.
- Каталог размещения файлов каталог сохранения/получения сообщений обмена по локальной сети.
- Способ доставки файлов способ доставки/получения сообщений обмена:
  - файловый (Локальный каталог);
  - MAPI;
  - SMTP/POP3;
  - FTP.

Если для способа доставки файлов указан вариант Локальный каталог, то будет доступна только закладка Дополнительно со следующими реквизитами:

- Хранить отправленные в признак сохранения копии отправленных сообщений обмена.
- Хранить полученные в признак сохранения копии обработанных (полученных) сообщений обмена.
- Каталог временных файлов признак использования заданного каталога для временных файлов.
- Архивировать сообщения обмена признак архивации сообщений обмена.
- Пароль архива пароль для заархивированных сообщений обмена.

| Параметры доставки Дополнительно |   |
|----------------------------------|---|
| Сохранение копий                 |   |
| 🗌 Хранить отправленные в:        | ] |
| 🗌 Хранить полученные в:          |   |
| 🗌 Каталог врем-х файлов:         |   |
|                                  |   |
| Сжатие сообщений                 |   |
| П Архивировать сообщения обмена  |   |
| Пароль архива :                  |   |
|                                  |   |
|                                  |   |

При способе **MAPI** доставки файлов закладка **Параметры** доставки будет иметь следующий вид.

| Параметры доставки                                                                                                    | Дополнительно                                                                                                    |
|----------------------------------------------------------------------------------------------------|----------------------------------------------------------------------------------------------------|
| Адрес электронной поч                                                                                                    | аты:                                                                                                    |
| Наименование профил                                                                                                    | я MAPI:                                                                                                    |
| Пароль:                                                                                                    |                                                                                                    |
| В качестве механизма<br>будет использован по-<br>доступ к которому про<br>Для использования по-<br>по умолчанию, необхо,<br>профиля. | получения/отправки сообщений обмена<br>повый клиент, установленный в системе,<br>изводится с помощью технологии МАРІ.<br>итового клиента, не являющимся клиентом<br>димо указать наименование почтового |

Реквизиты закладки следующие:

- Адрес электронной почты электронный адрес получателя сообщений обмена.
- Наименование профиля MAPI наименование почтового профиля MAPI, используемого для получения и отправки сообщений обмена.
- Пароль пароль для авторизации на почтовом сервере МАРІ.

Если способ доставки файлов указан **SMTP/POP3**, то закладка **Параметры доставки** будет иметь следующий вид:

| Параметры доставки    | Дополнительно |               |  |
|-----------------------|---------------|---------------|--|
| 🗹 Единые параметры    | подключения   |               |  |
| Адрес электронной поч | аты:          |               |  |
| POP3                  |               | SMTP          |  |
| Сервер:               |               | Сервер:       |  |
| Порт: 110             | ]             | Порт: 25      |  |
| Пользователь:         |               | Пользователь: |  |
| Пароль:               |               | Пароль:       |  |
|                       |               | Таймаут: 0    |  |
|                       |               |               |  |

Для данного способа доставки заполняются следующие значения:

- Единые параметры подключения если данный флажок установлен, то работа с РОРЗ и SMTP будет осуществляться по одинаковым настройкам.
- Адрес электронной почты электронный адрес получателя сообщений обмена.
- Сервер РОРЗ адрес почтового сервера для приема сообщений обмена.
- Порт РОР3 номер порта почтового сервера для получения сообщений обмена.
- Пользователь РОРЗ имя учетной записи для авторизации на почтовом сервере получения сообщений обмена.
- Пароль РОРЗ пароль учетной записи для авторизации на почтовом сервере получения сообщений обмена.
- Сервер SMTP адрес почтового сервера для отправки сообщений обмена.

- Порт SMTP номер порта почтового сервера для отправки сообщений обмена.
- Пользователь SMTP имя учетной записи для авторизации на почтовом сервере отправки сообщений обмена.
- Пароль SMTP пароль учетной записи для авторизации на почтовом сервере отправки сообщений обмена.
- Таймаут время ожидания ответа от почтового сервера (в секундах).

На следующем рисунке показана закладка **Параметры** доставки для способа доставки файлов **FTP**.

| Параметры доставки                                                                                                 | Дополнительно                                                                      |                                                                        |                            |              |       |
|----------------------------------------------------------------------------------------------------|------------------------------------------------------------------------------------|------------------------------------------------------------------------|----------------------------|--------------|-------|
| Выполнять трансли                                                                                                  | терацию                                                                            |                                                                        |                            |              |       |
| При установке трансли<br>сообщения на FTP-сер<br>транслитерованы для с<br>FTP-сервера поддержи<br>файлов и папок). | терации русские бу<br>вере при отправке<br>обеспечения совме<br>ивают русские сими | уквы в имени фа<br>или приеме буд<br>стимости (не вс<br>волы в наимено | айла<br>цут<br>е<br>ваниях |              |       |
| FTP-сервер                                                                                                    |                                                                                    |                                                                        |                            |              |       |
| Адрес: 321                                                                                                    |                                                                                    |                                                                        | По                         | орт:         | 21    |
| Каталог обмена: //213                                                                                              |                                                                                    |                                                                        | По                         | ользователь: | 213   |
| Пассивный режим І                                                                                                  | - TP соединения Т                                                                  | аймаут (сек):                                                          | 0 Па                       | ароль:       | ***** |
| Прокси-сервер                                                                                                    |                                                                                    |                                                                        |                            |              |       |
| Использовать прок                                                                                                  | си                                                                                 | Г                                                                      | Торт:                      |              | 0     |
| Тип: FTP                                                                                                    |                                                                                    |                                                                        | Тользователь               | ь: 231       |       |
| Адрес: 231                                                                                                    |                                                                                    | r                                                                      | Тароль:                    | 213          |       |

В этом случае следует заполнить следующие значения:

 Выполнять транслитерацию – признак того, что имя файла сообщения должно быть преобразовано в символы латиницы.

- Адрес FTP сервера адрес FTP сервера, используемого для сохранения/получения сообщений обмена.
- Каталог обмена каталог сохранения/получения сообщений обмена по FTP.
- Порт номер порта FTP сервера, используемого для сохранения/получения сообщений обмена.
- Пользователь имя учетной записи для авторизации на FTP сервере.
- Пароль пароль учетной записи для авторизации на FTP сервере.
- Пассивный режим FTP соединения признак использования пассивного режима для соединения с FTP сервером.
- Таймаут (сек) таймаут соединения. Желательно задавать положительное значение и не очень большое, чтобы при проверке возможности соединиться с сервером не было длительного периода ожидания.
- Использовать прокси признак использования проксисервера.
- Тип протокол прокси-сервера FTP.
- Адрес (прокси FTP) адрес прокси-сервера FTP.
- Порт (прокси FTP) порт прокси-сервера FTP.
- Пользователь (прокси FTP) имя пользователя проксисервера FTP.
- Пароль (прокси FTP) пароль пользователя проксисервера FTP.

При хранении в базе нескольких настроек для одной информационной базы в рамках приема/отправки сообщений, только одна из них может являться текущей настройкой. Данная настройка используется при запуске процедур обмена из командной строки.

## 6.19. ПЕРЕЧЕНЬ ПРАВ ФРОНТА

Справочник **Перечень прав фронта** предназначен для хранения перечня прав пользователей фронт-офиса. Справочник доступен только для просмотра. Редактирование и актуализация прав производится на стороне фронт-офиса.

| Von          |                                                                              |
|--------------|------------------------------------------------------------------------------|
| КОД          |                                                                              |
| ─ 051        | Автоматически открывать АРМ Кассира при авторизации пользователя             |
| - 050        | Автоматически открывать АРМ Официанта при авторизации пользователя           |
| - 458        | Автоматически открывать единственный доступный официанту заказ при выборе ст |
| - 200        | Вводить вес вручную                                                          |
| - 218        | Вводить код карты вручную                                                    |
| - 328        | Всегда выполнять полную инкассацию перед операцией Z-отчет                   |
| - 208        | Выбирать дисконтные карточки из списка                                       |
| <b>-</b> 403 | Выводить в чеках/пречеках модификаторы без цены                              |
| - 342        | Выполнять «Закрытие дня» всех авторизаторов при закрытии смены POS-терминала |
| - 343        | Выполнять закрытие дня заданного Эквайринг-терминала                         |

В нижней части данной формы отображается описание выделенного права.

# 6.20. РОЛИ ПОЛЬЗОВАТЕЛЕЙ ФРОНТА

Справочник **Роли пользователей фронта** предназначен для хранения доступных ролей пользователей фронт-офиса. Каждая роль определяет свой набор прав.

| ♠ ← → ☆ Роли пользователей фронта ×          |            |                                                     |  |  |  |  |
|----------------------------------------------|------------|-----------------------------------------------------|--|--|--|--|
| Создать 🚯 Найти Отме                         | энить поис | Ск Еще - ?                                          |  |  |  |  |
| Наименование                                 | Код        | Право                                               |  |  |  |  |
| — Администратор                              | 001        | Работать с АРМом менеджера, выполнять все настройки |  |  |  |  |
| — Кассир                                     | 002        | Работать с АРМом Официанта                          |  |  |  |  |
| <ul> <li>Метрдотель/Старший смены</li> </ul> | 003        | Работать с АРМом Кассира                            |  |  |  |  |
| <ul> <li>МобильныйОфициант</li> </ul>        | 005        | Работать с АРМом Фаст-Фуда                          |  |  |  |  |
| — Официант                                   | 006        | Работать с АРМом Метрдотеля                         |  |  |  |  |
| 🛥 Фаст-фуд/Бармен                            | 007        | Работать с АРМом Депозитных карт                    |  |  |  |  |
|                                              | 008        | Работать с АРМом Доставки                           |  |  |  |  |
|                                              | 009        | Работать с АРМом Платёжный терминал                 |  |  |  |  |
|                                              | 010        | Работать с Windows после выхода из POS-терминала    |  |  |  |  |

На форме элемента справочника расположена таблица, содержащая полный перечень прав фронта.

| Администратор (Роль пользователя фронт-офиса) (1С:Предприятие) |                |                                           | â II     | <u>31</u> M | M+ M- | <b>×</b> |  |
|----------------------------------------------------------------|----------------|-------------------------------------------|----------|-------------|-------|----------|--|
| Администратор (Роль пользователя фронт-офиса)                  |                |                                           |          |             |       |          |  |
| Запи                                                           | сать и закрыть | Записать                                  |          | E           | ще -  | ?        |  |
| Наименование: Администратор Код: 0                             |                |                                           | Код: 00  | 000001      |       |          |  |
| Назнач                                                         | ение прав      |                                           |          | _           |       |          |  |
|                                                                | Код            | Право                                     |          |             |       | 1        |  |
| $\checkmark$                                                   | 001            | Работать с АРМом менеджера, выполнять все | настройн | ки          |       |          |  |
| $\checkmark$                                                   | 002            | Работать с АРМом Официанта                |          |             |       |          |  |
| $\checkmark$                                                   | 003            | Работать с АРМом Кассира                  |          |             |       |          |  |
| $\checkmark$                                                   | 005            | Работать с АРМом Фаст-Фуда                |          |             |       |          |  |
| $\checkmark$                                                   | 006            | Работать с АРМом Метрдотеля               |          |             |       |          |  |
| $\checkmark$                                                   | 007            | Работать с АРМом Депозитных карт          |          |             |       |          |  |
| $\checkmark$                                                   | 800            | Работать с АРМом Доставки                 |          |             |       | •        |  |

При помощи установки флажков можно включать права в состав роли.

# ГЛАВА 7

# СЕРВИС

## 7.1. ФОРМИРОВАНИЕ ТИПОВЫХ ДОКУМЕНТОВ

Для обеспечения связи модуля «Общепит» и бизнеспроцессов, протекающих в нем, с системой ERP в целом по данным документов «Общепит» по установленным правилам осуществляется формирование документов ERP, а также их синхронизация и обновление. Формирование типовых документов производится в синхронном режиме: связанные типовые документы создаются/обновляются непосредственно в момент записи документа «Общепит».

Сформированные документы связаны с отраслевыми посредством специального регистра сведений Типовые документы для документов Общепит. Установленная связь между документом модуля «Общепит» и типовым невозможность самостоятельного документом означает изменения типового документа. Следовательно, форма такого документа будет доступна исключительно в режиме просмотра, а любая попытка записать/провести/пометить на удаление документ приведет к отказу. Изменение такого

документа возможно только путем изменения родительского документа «Общепит» и дальнейшей синхронизации связанных с ним документов. Таким образом обеспечивается целостность и адекватность введенных данных.

На форме типовых документов, связанных с отраслевыми, расположена кнопка открытия связанного документа подсистемы «Общепит».

Документы «Общепит», по которым создаются типовые документы ERP: Выпуск блюд, Разделка, План-меню. По документам Рецептура подсистемы «Общепит» создаются элементы справочника Ресурсные спецификации системы ERP.

На формирование типовых документов и элементов справочника **Ресурсные спецификации** влияет группа флажков **Подкладные документы** в настройках подсистемы «Общепит» (раздел **Общепит** – **Настройки**).

| 🗲 🔿 Настройки подсистемы "Общепит"                                                                                                    | × |
|----------------------------------------------------------------------------------------------------|---|
| > Общие                                                                                                    |   |
| > Производство блюд                                                                                                    |   |
| > хэх                                                                                                    |   |
| <ul> <li>Подкладные документы</li> <li>Подкладные документы производства версии 2.2</li> <li>Определяет необходимость формирования подкладных документов новой схемы производства версии 2.2</li> <li>Формировать спецификации по рецептурам</li> <li>Определяет необходимость формирования ресурсных спецификаций по документам "Рецептура"</li> <li>Формировать оприходование излишков по выпуску блюд</li> <li>Определяет необходимость формирования документов "Оприходование излишков" по недостающим ингредиентам в документах "Выпуск блюд.</li> <li>Определяет необходимость формирования документов "Оприходование излишков" по недостающим ингредиентам в документах "Выпуск блюд.</li> <li>Определяет необходимость формирования документов "Оприходование излишков" по недостающим ингредиентам в документах "Выпуск блюд.</li> <li>Определяет, нересортиць и порчи.</li> </ul> |   |
| Излишки товарно-материальных ценностей 🔹 б                                                                                                    |   |
| Статья доходов для подстановки в типовой документ "Оприходование излишков товаров"                                                                                                    | / |
| ∑ Настройки для производства 2.2                                                                                                    |   |
| > Обмены                                                                                                    |   |

 Формировать документы производства версии 2.2 – определяет необходимость формирования подкладных документов новой схемы производства версии 2.2 при vсловии. что использование этой схемы включено в ERP: настройках производства раздел нси и администрирование – Настройка НСИ и разделов – Производство – группа Производство – Управление производством (версия 2.2). При этом для настройки Партионный учет раздела Финансовый результат и контроллинг должны быть заданы значение Версия 2.2 и дата, с которой действует установленный партионный учет (раздел НСИ и администрирование – Настройка нси и разделов – Финансовый результат контроллинг – группа Учет товаров – Партионный учет). Подробнее об использовании схемы производства версии 2.2СМ. в соответствующем руководстве конфигурации «1С:ЕRР Управление предприятием 2».

- Формировать спецификации по рецептурам определяет необходимость формирования ресурсных спецификаций по документам Рецептура.
- Формировать оприходование излишков по выпуску блюд – определяет необходимость формирования документов Оприходование излишков по недостающим ингредиентам в документах Выпуск блюд, но только при условии, что для цеховой кладовой не установлено использование ордерной схемы при отражении излишков, недостач, пересортицы и порчи.

#### 7.1.1. Правила создания типовых документов

#### Важно!

При использовании новой схемы производства версии 2.2 в документах Общепита используется склад с установленным признаком **Кладовая цеха**.

#### Типовые документы по документу «Выпуск блюд»

Документ Выпуск блюд является центральным документом модуля Общепит и является основой для создания целого ряда типовых документов «1C:ERP». В частности по одному документу данного типа формируются один или несколько документов следующих типов:

- Производство без заказа. Документ Производство без создан при зякязя будет использовании схемы производства версии 2.2. Документ предназначен для списания материалов с баланса цеховых кладовых, а также работ с баланса подразделений, и их отнесения на выпущенную продукцию. Табличная часть Продукция по рассчитываемой стоимости закладки Продукция типового документа Производство без заказа заполняется ланными закладки Товары документа Выпуск блюд. Информация закладки Производство документа Выпуск блюд переносится на закладку Материалы и работы документа Производство без заказа.
- Движение продукции и материалов. Типовой документ Движение продукции и материалов будет создан при использовании схемы производства версии 2.2:
  - о если для настройки Подразделение производства полуфабрикатов (раздел Общепит – Настройки – группа Подкладные документы) установлено значение Подразделение рецептуры и в Рецептуре полуфабриката оно отличается от подразделения, указанного в документе Выпуск блюд (закладка Основное). будет создан Движение документ и материалов с перемещением продукции выпущенного полуфабриката из цеховой кладовой, Рецептуре, указанной В в цеховую кладовую Выпуска блюд (дополнительно см. «Производство
полуфабрикатов в разных подразделениях» на стр. 141).

- о при создании документа Выпуск с розничной реализацией в результате выполнения обработки Загрузка из чеков Общепита, если в настройках параметров кассовых узлов установлен флажок Загрузка чеков общепита в производственные флажка локументы (установка B локументы производства на закладке Параметры касс ККМ обработки) и склады приготовления формы и блюд не совпадают (дополнительно реализации см. «Загрузка из чеков Общепита» на стр. 184).
- 0 настройка Организация перемещения лля реализации (раздел Общепит – Настройки – группа Подкладные документы – группа Настройки для производства 2.2) определяет, какая организация будет указана в типовом документе Движение продукции и материалов с хозяйственной операцией Передача продукции из кладовой, сформированном документу Выпуск блюд с розничной по реализацией: организация. непосредственно указанная в документе Выпуск блюд с розничной реализацией, или организация из кассы ККМ этого документа, указанной на закладке Розничная реализация.
- если установлена настройка Перемещать блюда из производства (раздел Обшепит клаловых Настройки – группа Подкладные документы), при проведении документа Выпуск блюд, в котором имеются блюда или полуфабрикаты, не разрешенные к приготовлению в цеховых кладовых подразделения блюд или выпуска. в случае нехватки таких полуфабрикатов в кладовой производства (подробнее о разрешении производства блюд и полуфабрикатов в

цеховых кладовых подразделения см. на стр. 37). полуфабрикатов с Перелача блюд или других разрешенных цеховых кладовых осуществляется типовыми документами Движение продукции и материалов с хозяйственной операцией Передача продукции из кладовой, создаваемыми в качестве подкладных документов для Выпуска блюд (подробнее см. «Передача блюд и полуфабрикатов из подразделений производства» на стр. 147).

- Перемещение товаров. Документ Перемещение товаров будет сформирован только при условии, что у документа Выпуск блюд реквизит Операция определен как Выпуск с перемещением. Создается при использовании схем производства версии 2.1 и 2.2. Отражает факт перемещения продукции между складами предприятия в момент ее выпуска. Создается по данным таблицы Товары. Для каждого выпуска с перемещением будет создан один документ Перемещение товаров.
- Отчет о розничных продажах. Документ Отчет о розничных продажах будет сформирован только при условии, что у документа Выпуск блюд реквизит Операция определен Выпуск розничной как с реализацией. Создается при использовании схем производства версии 2.1 и 2.2. Отражает факт розничной продукции, выпускаемой реализации документом Выпуск блюд. Формируется по данным таблицы Товары. Для каждого выпуска с розничной реализацией будет создан один документ Отчет о розничных продажах.
- Оприходование излишков товаров. Типовой документ Оприходование излишков товаров будет создан при установке в настройках подсистемы «Общепит» (раздел Общепит – Настройки) флажка Формировать оприходование излишков по выпуску блюд и указании

статьи оприходования излишков. Создается при использовании схем производства версии 2.1 и 2.2. Документ оприходует нехватки товаров. Создается в случае нехватки ингредиентов в цеховой кладовой производства (дополнительно см. см. «Передача блюд и полуфабрикатов из подразделений производства» на стр. 147).

- выпуск. Списание затрат на Типовой документ Списание затрат на выпуск формируется на основании данных табличных частей Блюда и Ингредиенты документа Выпуск блюд. Документ будет создан при использовании схемы производства версии 2.1. В шапке документа и в табличной части Выходные изделия содержится номенклатура, соответствующая табличной части Блюда. При этом табличная часть всегда содержит только одну строку. Таким образом, создается такое количество документов Списание затрат на выпуск, которое соответствует количеству строк в табличной части Блюда документа Выпуск блюд. Табличная часть Материалы и работы заполняется на основе данных из табличной части Ингредиенты документа Выпуск блюд, отобранных исходя из текущей номенклатуры, для которой оформляется документ Списание затрат на выпуск.
- Выпуск продукции и выполнение работ. Создается при использовании схемы производства версии 2.1. Типовой документ Выпуск продукции и выполнение работ формируется на основании табличной части Блюда. Особенностью данного типового документа является наличие направления выпуска. Это может быть выпуск «на склад» либо выпуск «в подразделение». Таким образом, для каждого документа «Общепит» Выпуск блюд создается два документа Выпуск продукции и выполнение работ с разными направлениями выпуска.

В документ с направлением «на склад» попадет та номенклатура из табличной части Блюда, у которой не установлен флажок Автопередел. Остальные позиции номенклатуры попадают в документ с направлением выпуска «в подразделение».

- Передача материалов в производство. Документ создается при использовании схемы производства версии 2.1. Данный типовой документ формируется по данным таблицы ингредиентов документа Выпуск блюд. Документ регистрирует факты выдачи материалов со склада в производство. Для каждого документа Выпуск блюд создается один документ Передача материалов в производство.
- Списание недостач товаров. Документ Списание недостач товаров будет сформирован для документов Выпуск блюд с хозяйственной операцией Выпуск блюд со списанием, если нет необходимости формирования ордера на выбранной цеховой кладовой (т.е. флажок при отражении излишков, недостач, пересортицы и порчи, расположенный на закладке Ордерная схема и структура карточки цеховой кладовой, не установлен). Документ Списание недостач товаров создается при использовании схемы производства 2.2.
- **Ордер на отражение недостач товаров**. Документ Ордер отражение нелостач товаров будет на сформирован для документов Выпуск блюд с хозяйственной операцией Выпуск блюд со списанием, если необходимо сформировать ордер на выбранной кладовой (т.е. цеховой установлен флажок при отражении излишков, недостач, пересортицы и порчи, Ордерная расположенный на закладке схема И структура карточки цеховой кладовой). Документ Ордер на отражение недостач товаров создается при использовании схемы производства 2.2.

#### Типовые документы по документу «Разделка»

Документ **Разделка** служит для отражения в учете фактов разделки товаров на составляющие. Существуют две схемы создания типовых документов по данному документу:

- через создание специальных типовых документов
   Сборка (Разборка) товаров;
- через создание документов производственной схемы:
   Передача материалов в производство, Выпуск продукции и выполнение работ и Списание затрат на выпуск.

Таким образом, для документа **Разделка** могут быть созданы типовые документы ERP следующих типов:

Производство без заказа. Документ Производство без заказа будет создан при использовании схемы производства версии 2.2. Документ предназначен для списания материалов с баланса цеховых кладовых, а также работ с баланса подразделений, и их отнесения на выпущенную продукцию. Табличная часть Продукция по рассчитываемой стоимости закладки Продукция без типового документа Производство заказа заполняется ланными закладки Товары документа Разделка. Номенклатура, указанная на заклалке Разделка, Основное документа соответствует номенклатуре закладки Материалы и работы типового документа Производство без заказа. При использовании схемы производства версии 2.2 в документе Разделка на закладке Товары для каждой номенклатурной позиции обязательно быть должна заполнена графа Доля себестоимости - по этому значению высчитывается реквизит Количество для каждой строки табличной Материалы части закладки И работы документа **Производство без заказа** (сумма всех значений этой колонки в итоге равна 1).

- Сборка (Разборка) товаров. Типовой документ Сборка (Разборка) товаров предназначен для отражения в системе операций по сборке (разборке) комплектов. Документ создается при использовании схемы производства версии 2.1. Будет создан в том случае, когда в документе Разделка в табличной части Товары колонка Процент себестоимости будет заполнена для позиций. всех Вид операции для создаваемого документа – Разборка на комплектующие. Для одного документа Разделка создается один документ Сборка (Разборка) товаров. Данные по комплектующим берутся из табличной части Товары документа Разделка.
- Списание затрат выпуск. Созлается на при использовании схемы производства версии 2.1. Типовой документ Списание затрат на выпуск будет создан в том случае, когда в документе Разделка в табличной части Товары колонка Процент себестоимости будет заполнена не для всех позиций. Данный типовой документ формируется на основании данных табличной части Товары и шапки документа Разделка. В шапке документа и в табличной части Выходные изделия содержится номенклатура, соответствующая табличной части Товары. При этом табличная часть всегда содержит только одну строку. Таким образом, создается такое количество документов Списание затрат на выпуск, которое соответствует количеству строк в табличной части Товары документа Разделка. Табличная часть Материалы и работы заполняется на основе данных шапки документа Разделка. В каждом из созданных выпусков в данную табличную часть будет попадать номенклатура из шапки документа Разделка, при этом количество номенклатуры будет

пропорционально проценту выхода номенклатуры из табличной части Товары, для которой создан документ Списание затрат на выпуск.

- **Выпуск продукции и выполнение работ**. Создается при использовании схемы производства версии 2.1. Типовой документ Выпуск продукции и выполнение работ будет создан в том случае, когда в документе Разделка в табличной части Товары Процент колонка себестоимости будет заполнена не для всех позиций. Данный типовой документ формируется на основании табличной части Товары документа Разделка. Направление выпуска – «на склад». Таким образом, для одного документа общепит Разделка может быть создан один документ Выпуск продукции и выполнение работ, где в качестве выпускаемой продукции будут использоваться товары, полученные в результате разделки.
- Передача материалов в производство. Создается при использовании схемы производства версии 2.1. Типовой документ Передача материалов в производство будет создан в том случае, когда в документе Разделка в табличной части Товары колонка Процент себестоимости будет заполнена не для всех позиций. Данный типовой документ формируется по данным шапки документа Разделка. Документ регистрирует факты выдачи материалов (в нашем случае разделываемой продукции) со склада в производство. Для каждой Разделки создается один документ Передача материалов в производство.

#### Типовые документы по документу «План-меню»

Документ **План-меню** предназначен для планирования выпуска блюд. По данному документу создается типовой

документ Заказ материалов в производство, который отображает заказ на необходимые для планируемого производства продукции ингредиенты, указанные в документе План-меню.

При использовании схемы производства версии 2.2 для документа **План-меню** создается типовой документ **Заказ материалов в производство** соответственно по схеме производства версии 2.2.

## Элементы справочника «Ресурсные спецификации» по документам «Рецептура»

Документ **Рецептура** предназначен для отражения в учете калькуляций по приготовлению блюд, разделки товаров и разукомплектации. По данному документу создаются элементы справочника **Ресурсные спецификации**, которые описывают процесс производства изделий.

Ресурсные спецификации создаются только для Рецептур с видом операции Приготовление. Автоматическое создание Ресурсных спецификаций производится, если в настройках «Общепита» (раздел Общепит – Настройки) установлены оба флажка Автоформирование типовых документов и Формировать спецификации по рецептурам (одноименные флажки расположены на форме обработки Формирование типовых документов).

При создании на основании **Рецептур** элементов справочника **Ресурсные спецификации** производится следующее заполнение данных:

- На закладку Выходные изделия формы Ресурсной спецификации попадает номенклатура из шапки Рецептуры.
- В табличную часть Материалы и работы формы Ресурсной спецификации попадают данные из

табличной части Ингредиенты документа Рецептура. Также на эту закладку из Рецептуры переносится Статья калькуляции.

| 🖈 🗲 🔿 📈 Пирожок с картошкой (Ресурсная спецификация) 🛛 ×                   |                                  |                 |                |              |               |             |                            |
|----------------------------------------------------------------------------|----------------------------------|-----------------|----------------|--------------|---------------|-------------|----------------------------|
| Главное Плановые каль                                                      | Дерево специ                     | ф Приме         | нение в заказа | к Разрец     | ения на замен | y 🤇         | ⊅айлы Еще                  |
| Записать и закрыть Записат                                                 | гь 📕 Наз                         | начить основной | Сравнить с     | пецификации  |               |             | Еще - ?                    |
| Группа:                                                                    | - 🗗 Код                          | : 00-000193     | Статус:        | В разработке | <u> </u>      | становить ( | статус 🔹 📑                 |
| Наименование: Пирожок с картошкой                                          | i                                |                 | Действует с:   | 01.07.2016   | 🖽 × по:       |             | E ×                        |
| Выходные изделия (1) Материал                                              | ы и работы (2)                   | Грудозатраты    | Производственн | ый процесс   | Дополнительно | Описан      | ие                         |
| Продукция по рассчитываемо<br>Добавить 🐨 🗣 Спе                             | й стоимости<br>ецификации издели | 19              |                |              |               |             | Еще -                      |
| N Артикул Номенклату                                                       | rpa X                            | арактеристика   | Количество     | Ед. изм.     | Доля стоимо   | сти Р       | <sup>э</sup> егистрировать |
| 1 247 Пирожок с                                                            | картошкой 🗠                      | сарактеристи    | 1,000          | шт           |               |             |                            |
| Побочный и промежуточный выпуск по фиксированной стоимости<br>Добавить 🕢 🖉 |                                  |                 |                |              |               |             |                            |
| N Артикул                                                                  | Номенклатура                     | Характерист     | ика Количе.    | Ед. из       | и.            | Статья ка   | лькуляции                  |
| <                                                                          |                                  |                 |                |              | _             |             |                            |

После создания **Ресурсной спецификации** для нее устанавливается статус **В разработке**. Пользователи могут редактировать спецификацию, пока установлен данный статус.

После ручной перезаписи Ресурсной спецификации со статусом В разработке флажок Синхронизирован (признак синхронизации между Рецептурой и Ресурсной спецификацией; можно увидеть на форме обработки Формирование типовых документов) снимается.

| ♠ ← → ☆ Формирование типовых документов "1C:ERP" на основании от                                                                 | раслевых × |
|----------------------------------------------------------------------------------------------------|------------|
| ▶ Выполнить                                                                                                    | Еще - ?    |
| Настройки Созданные документы                                                                                                    |            |
| 💿 🗹 Только несинхронизированные                                                                                                  |            |
| Синхронизирован / Документ общепит / Типовой документ                                                                            |            |
| <ul> <li>□ Документы "Рецептура"</li> <li>○ Рецептура 000000008 от 24.11.2016 10:32:07</li> <li>□ Пирожок с картошкой</li> </ul> |            |
|                                                                                                    |            |

При повторном формировании спецификации (если перезаписали ранее созданную спецификацию или рецептуру) по рецептуре в спецификации перезаполняются только данные шапки и табличных частей Выходные изделия и Материалы и работы, а также реквизит Подразделение на закладке Производственный процесс. Остальные данные остаются без изменений (например, табличная часть Трудозатраты).

Если же пользователь вручную устанавливает статус спецификации в значение **Действует** или **Закрыта**, то при ее записи флажок **Синхронизирован** между спецификацией и рецептурой устанавливается в значение «Истина», т.е. рецептура и спецификация считаются синхронизированными. Переформирование спецификации по рецептуре больше не происходит до тех пор, пока статус снова не изменится на **В разработке**.

### 7.2. РОЛИ ПОЛЬЗОВАТЕЛЕЙ ФРОНТ-ОФИСА

Регистр сведений **Роли пользователей фронт-офиса** предназначен для определения ролей пользователей во фронтовых решениях «1С:Ресторан» или «РестАрт». Настройка выполняется через специальную форму ролей, доступную в разделе **Сервис** подсистемы «Общепит».

| Записать | изменения                     |        | ?   |
|----------|-------------------------------|--------|-----|
| Добавить |                               |        | Еще |
| Пользова | тель / Роль фронта            | Пароль |     |
| ⊖ Польз  | ователи                       |        |     |
| ⊖ 2      | Балабанова Наталья Игнатьевна | ****   |     |
|          | Официант                      |        |     |
| ⊖ 2      | Орлов Александр Владимирович  | ****** |     |
|          | Администратор                 |        |     |
|          | Администратор Фронт-офиса     |        |     |

Центральным элементом формы является дерево пользователей, помощи которого можно при добавлять/удалять/изменять состав ролей фронта для пользователей. Табличная часть содержит две графы: Пользователь/Роль фронта и Пароль. Для добавления ролей пользователю сначала необходимо добавить самого пользователя. Для этого надо выделить корень дерева и нажать кнопку Добавить. Далее необходимо выделить строку пользователя и нажать кнопку Добавить, после чего откроется форма выбора ролей фронта.

| Роли пользователей фронта (1С:Предприятие)    |       | ■ M M+ M- □ × |
|-----------------------------------------------|-------|---------------|
| Роли пользователей фронта                     |       |               |
| Выбрать Создать Поиск (Ctrl+F)                | × Q - | Еще - ?       |
| Наименование                                  | Ļ     | Код           |
| = Администратор                               |       | 0000002       |
| <ul> <li>Администратор Фронт-офиса</li> </ul> |       | 0000001       |
| = Кассир                                      |       | 0000003       |
| <ul> <li>Метрдотель/Старший смены</li> </ul>  |       | 0000007       |
| <ul> <li>МобильныйОфициант</li> </ul>         |       | 0000004       |
| = Официант                                    |       | 0000006       |
| = ФастФудБармен                               |       | 0000005       |
|                                               |       | X A V Y       |

Таким образом будет определен состав ролей фронта для выбранного пользователя. Графа **Пароль** формы ролей пользователей фронт-офиса доступна для заполнения только для строк дерева, которые содержат пользователя. Пароль предназначен для входа в систему выбранного пользователя во фронтовых решениях.

Установка ролей происходит по нажатию кнопки **Записать** изменения. В случае успешного выполнения пользователю будет выдано соответствующее сообщение.

### 7.3. УПРАВЛЕНИЕ ДОСТУПОМ ПОЛЬЗОВАТЕЛЕЙ

Управление пользователями системы включает в себя создание списка пользователей и управление доступом к объектам конфигурации. Для настройки работы пользователей используются стандартные механизмы БСП.

Для ведения списка пользователей и настройки их прав предназначены списки **Пользователи** и **Группы доступа**. Группа доступа определяет совокупность действий, которые могут выполнять участники этой группы, с данными информационной базы. Как правило, группы соответствуют различным должностным обязанностям или видам деятельности пользователей системы. Пользователь может входить одновременно в одну или несколько групп доступа, которые в совокупности образуют его персональные настройки прав доступа.

| 🗲 🔿 ☆ Модуль Общепит Полные права (Группа доступа) 🛛 × |         |  |  |  |
|--------------------------------------------------------|---------|--|--|--|
| Записать и закрыть Записать                            | Еще - ? |  |  |  |
| Наименование: Модуль Общепит Полные права              |         |  |  |  |
| Группа (папка):                                        | - L     |  |  |  |
| Профиль: Модуль Общепит Полные права                   | • @     |  |  |  |
| Участники группы Ограничения доступа Комментарий       |         |  |  |  |
| Подобрать Удалить 🛧 🖡                                  | Еще -   |  |  |  |
| Шарль де Солье                                         |         |  |  |  |
|                                                        |         |  |  |  |
| L<br>Допустимые участники: Пользователи                |         |  |  |  |
| Ответственный:                                         | × u     |  |  |  |

Группа доступа всегда связана с одним из имеющихся профилей групп доступа, которые, как правило, объединяют в себе несколько ролей конфигурации а также содержат описание видов доступа, в разрезе которых администратор может настраивать права с помощью групп доступа. При включении пользователя в группу доступа ему назначаются все роли, заданные в профиле группы доступа.

Таким образом, профиль представляет собой определенный шаблон, в соответствии с которым администратор ведет группы доступа. С одним профилем может быть связана одна или несколько групп доступа.

В справочнике **Профили групп** доступа присутствуют предопределенные профили подсистемы «Общепит».

| ← →          | 🔬 Профили групп доступа   |   |    |   | > |
|--------------|---------------------------|---|----|---|---|
| Показать: Вс | е профили 🔹 ? Назначение: |   |    |   | × |
| Создать      | Создать группу            | E | цe | • | ? |
| • 🛱 06       | цепит                     |   |    |   |   |
| -            | Общепит Администратор     |   |    |   |   |
| -            | Общепит Калькулятор       |   |    |   |   |
| -            | Общепит Менеджер объекта  |   |    |   |   |
| -            | Общепит Полные права      |   |    |   |   |
| -            | Общепит Технолог          |   |    |   |   |
|              |                           |   |    |   |   |
|              |                           | × |    | • | ≖ |

- Профиль Общепит Администратор предназначен для:
  - настройки параметров работы и обслуживания информационной системы;
  - о настройки прав доступа других пользователей;
  - удаления помеченных объектов.
- Профиль Общепит Калькулятор предназначен для:
  - о оформления выпуска блюд, разделки;
  - формирования и контроля исполнения планов производства;
  - план-фактного анализа производственной деятельности;
  - о анализа себестоимости произведенной продукции.
- Профиль Общепит Менеджер объекта предназначен для:
  - осуществления синхронизации данных с фронтофисными решениями;
  - регистрации продаж через ККМ;
  - формирования отчетности розничной торговли.
- Профиль Общенит Технолог предназначен для:
  - о составления рецептур;

- анализа существующих, доработки и разработки новых технологических процессов;
- расчета расходования сырья и материалов;
- разработки технологической документации (технологических нормативов, инструкций, маршрутных карт и др.).
- Профиль Общепит Полные права предназначен для:
  - о решения задач, указанных у остальных профилей.

Для объектов модуля «Общепит» добавлен ряд ролей.

| 🗲 🔿 ☆ Общепит Администратор (Профиль групп доступа) 🛛 🗙                         |  |  |  |  |
|---------------------------------------------------------------------------------|--|--|--|--|
| Основное Группы доступа                                                         |  |  |  |  |
| Записать и закрыть Записать Еще - ?                                             |  |  |  |  |
| łаименование: Общепит Администратор                                             |  |  |  |  |
| руппа (папка): Общепит 수 명                                                      |  |  |  |  |
| Разрешенные действия (роли) Ограничения доступа Описание                        |  |  |  |  |
| Только выбранные                                                                |  |  |  |  |
| ✓ ♥ Общепит базовые права                                                       |  |  |  |  |
| <ul> <li>Ч Общепит добавление изменение кассовы узлов</li> </ul>                |  |  |  |  |
| ✓ ¶ Общепит добавление изменение настроек доставки сообщений                    |  |  |  |  |
| ✓ ¶ Общепит добавление изменение учетных записей Food Cost                      |  |  |  |  |
| ✓ 📍 Общепит добавление изменение учетных записей ііко                           |  |  |  |  |
| ✓ ¶ Общепит добавление изменение учетных записей R-Кеерег v.7                   |  |  |  |  |
| ✓ ¶ Общепит добавление изменение учетных записей StoreHouse HeadOffice          |  |  |  |  |
| Общепит использование обмена с удаленными кассами с выгрузкой начального образа |  |  |  |  |
| Общепит использование панели администрирования                                  |  |  |  |  |
| <ul> <li>Ф Общепит использование формирования типовых документов</li> </ul>     |  |  |  |  |
| ✓ ♥ Общепит подсистема                                                          |  |  |  |  |
| ✓ ♥ Общепит чтение видов меню                                                   |  |  |  |  |
| ✓ ¶ Общепит чтение видов обработки сырья                                        |  |  |  |  |

Подробнее о настройке прав доступа см. книгу «1С:Предприятие 8.3. Руководство разработчика», раздел «Роли и права доступа».

## 7.4. ФОРМИРОВАНИЕ ПЛАНОВ-МЕНЮ ПО ПОТРЕБНОСТЯМ

В программе предусмотрена возможность обеспечения потребностей в блюдах и полуфабрикатах путем использования производства модуля «Общепит». С этой целью используется тип обеспечения потребностей **Производство общепита**.

| производство полуфабрикатов (Способ обеспечения потребнос                                                                   | тей) (1С:Предприятие)                         |                                                            | 🗄 🔝 M M                    | + M- □ × |  |
|----------------------------------------------------------------------------------------------------|-----------------------------------------------|------------------------------------------------------------|----------------------------|----------|--|
| Производство полуфабрикатов (Способ обеспечения потребностей)                                                               |                                               |                                                            |                            |          |  |
| Записать и закрыть Записать Еще • ?                                                                                         |                                               |                                                            |                            |          |  |
| Тип обеспечения: Покупка Перемещение Сборка/Разборка Собственное производство силами переработчика (Производство общелита   |                                               |                                                            |                            |          |  |
| Данный способ обеспечения позволяет формировать пла<br>потребностям".                                                       | аны-меню через специа                         | льное рабочее место "Формиро                               | вание планов-ме            | еню по   |  |
| Наименование: Производство полуфабрикатов                                                                                   |                                               |                                                            |                            |          |  |
| Параметры планирования Ограничение использован                                                                              | ния                                           |                                                            |                            |          |  |
| Срок производства: 0 + дн                                                                                                   |                                               |                                                            |                            |          |  |
| Срок исполнения заказа на производство. Позволяет о                                                                         | пределить дату ближай                         | шего возможного выпуска прод                               | цукции (работ).            |          |  |
| Правило формирования заказов:                                                                                               |                                               |                                                            |                            |          |  |
| <ul> <li>Заказ при достижении точки заказа</li> </ul>                                                                       |                                               | 🔘 Заказ по графику                                         |                            |          |  |
| "Точка заказа" — дата, не позднее которой необходими<br>чтобы обеспечить потребности.                                       | о сформировать заказ,                         | Заказы формируются регуляр<br>датам, исходя из графика пос | но, по фиксирова<br>тавок. | анным    |  |
| Обеспечиваемый период: 0 + дн                                                                                               | 4                                             | Дата ближайшей поставки:                                   |                            | ×        |  |
| Позволяет ограничить период, потребности которого<br>заказ. Период отсчитывается в днях (по графику ра                      | о следует включать в<br>аботы склада) от даты | Дата следующей поставки                                    | :                          | i ×      |  |
| ближайшего возможного поступления по заказу.                                                                                |                                               | В заказ включаются все по                                  | отребности перис           | ода      |  |
| Гарантированный срок отгрузки: 0 🕂 дн                                                                                       | 4                                             | до даны следующен поста                                    | DIVI.                      |          |  |
| Используется при расчете даты отгрузки товаров (р<br>заказов к обеспечению. Устанавливается с запасом<br>исполнения заказа. | работ) при приеме<br>и относительно срока     |                                                            |                            |          |  |
| Расчет даты ближайшей возможной поставки и даты отгрузки при приеме заказов к обеспечению.                                  |                                               |                                                            |                            |          |  |
| Дата формирования плана-меню:                                                                                               | 10.04.2018                                    |                                                            |                            |          |  |
| Дата выпуска продукции по плану-меню:                                                                                       | 10.04.2018                                    |                                                            |                            |          |  |
| Обеспечиваемый период до:                                                                                                   | <варьируется по скла                          | адам>                                                      |                            |          |  |
| Дата отгрузки заказов к обеспечению:                                                                                        | 10.04.2018                                    |                                                            |                            |          |  |
|                                                                                                    |                                               |                                                            |                            |          |  |

В случае настроенного способа обеспечения потребностей с типом **Производство общепита** система позволяет формировать отраслевые документы **План-меню**, которые позволяют обеспечивать потребности в блюдах и полуфабрикатах.

Для формирование планов-меню на основе плановых данных в системе реализовано отдельное рабочее место Формирование планов-меню по потребностям.

Рабочее место выполнено в форме помощника с пошаговым режимом работы. При этом Шаги 1 и 2 являются подготовительными и предназначены для отбора номенклатуры и настройки способов обеспечения. Шаг 3 является основным, так как на данном шаге определяются источники и количество номенклатуры, подлежащей заказу.

При расчете рекомендуемого к заказу количества по каждой номенклатурной позиции могут учитываться: текущие остатки, имеющиеся заказы на поставку и отгрузку, статистика потребления товара.

#### Шаг 1. Отбор потребностей

На первом шаге рекомендуется отобрать номенклатуру, потребности в которой необходимо обеспечивать. При помощи гиперссылки **Произвольные отборы** доступен расширенный отбор по параметрам. Если в таблице потребностей, отображаемой на Шаге 3, отсутствует интересующая номенклатурная позиция, необходимо проверить корректность установленных отборов.

| ← → ☆ ¢                 | ормирование планов-меню по потребностям | ×               |
|-------------------------|-----------------------------------------|-----------------|
| Шаг 1 из 4. Отбор потре | эбностей                                |                 |
|                         |                                         | Еще - ?         |
| Отборы по свойств       | ам потребности                          |                 |
| Склад:                  | Склад разделки 💌 🗙                      |                 |
| Назначение:             | Кухня (новое производстя • ×            |                 |
| Номенклатура:           | КАРТОФЕЛЬНОЕ ПЮРЕ ×                     |                 |
| Отборы по парамет       | трам способа обеспечения                |                 |
| Тип обеспечения:        | Производство общепита                   |                 |
| Подразделение:          | Ресторан(ПДО) - ×                       |                 |
| Источник обеспечения:   | Кухня-цех + ×                           |                 |
| Произвольные отборы     |                                         |                 |
|                         |                                         | Далее > Закрыть |

#### Шаг 2. Выбор и настройка способов обеспечения

На втором шаге помощник отображает список способов обеспечения потребностей для номенклатуры, отобранной на предыдущем шаге. Требуется отметить флажками необходимые способы обеспечения, для формирования последующих заказов. Причем для отмеченных способов обеспечения необходимо дополнительно указать, какие позиции номенклатуры следует включать в заказ:

- Достигшие точки заказа позиции номенклатуры, потребности в которых обеспечены не далее срока исполнения заказа, установленного способом обеспечения, т.е. если данные позиции номенклатуры не заказать сегодня, то потребность в ней окажется просроченной.
- Все, плановое формирование заказа все позиции номенклатуры, поставляемые данным способом. Количество к заказу будет предложено для обеспечения всех потребностей до Даты следующей поставки,

которую необходимо заполнить при выборе данного варианта.

| <ul> <li>← → ☆ Формирование планов-меню по потребностям</li> <li>№</li> <li>№ Заполнить "К заказу товары" •     <li>Еще •     <li>?</li> </li></li></ul> |                      |                        |               |       |  |
|----------------------------------------------------------------------------------------------------|----------------------|------------------------|---------------|-------|--|
| Способ обеспечения                                                                                                    | До заказа по графику | К заказу товары        | Дата поставки | Дата  |  |
| Производство блюд                                                                                                    | <только для поставо  | Достигшие точки заказа | 09.04.2018    | <толь |  |
| Производство полуфабрикатов                                                                                                    | <только для поставо  | Достигшие точки заказа | 09.04.2018    | <толь |  |
| < Назад                                                                                                    |                      |                        | Далее > 3     | •     |  |

#### Особенности формирования заказов по графику

- Для способов обеспечения с правилом формирования заказов по графику в колонке До заказа по графику производится обратный отсчет дней до наступления плановой даты формирования заказа.
- Потребности в номенклатуре, обеспечиваемые по графику, обычно включаются в формируемые заказы в день планового формирования заказа, а поставка по заказам ожидается в дату, указанную в колонке Дата поставки.
- При наступлении плановой даты формирования заказа должна быть указана Дата следующей поставки. Это позволит помощнику при переходе к третьему шагу верно рассчитать количество заказываемой номенклатуры.
- На следующий день после формирования заказа производится автоматический сдвиг графика: Дата следующей поставки перемещается в колонку Дата поставки и обратный отсчет До заказа по графику начинается заново.

#### Шаг 3. Обеспечение заказов к отгрузке

На третьем шаге отображаются заказы в статусе К выполнению (К производству) в которых указан вариант К обеспечения обеспечению ипи Обеспечивать обособленно. Помощник рассчитывает необходимое количество К заказу с учетом свободного остатка на складе и созданных ранее заказов на поставку. Количество к заказу может быть скорректировано, так же имеется возможность Источника/Способа дополнительного уточнения обеспечения. В дереве План-меню, Заказ есть возможность перемещать заказы из одного Плана-меню в другой, если у них совпалают склалы.

| 🗲 🔿 📩 Формирование планов-меню по потребностям   |                                          |                        |  |  |
|--------------------------------------------------|------------------------------------------|------------------------|--|--|
| Шаг 3 из 4. Обеспечение заказов к отгрузке       |                                          |                        |  |  |
| Планы-меню к оформлению                          |                                          |                        |  |  |
| Только<br>толеченные Приоритет: План .<br>с:     | . 🖿 no: 🗎 🗆 To                           | олько<br>еобеспеченные |  |  |
| План-меню, Заказ                                 | Номенклатура, Характеристика, Назначение | Ед. изм.               |  |  |
| ⊙ План-меню 000000002 от 09.04.2018 12:00:00     |                                          |                        |  |  |
| Заказ на внутреннее потребление 0000-000001      | Рис ПФ                                   | r                      |  |  |
| Заказ на внутреннее потребление 0000-000001      | Соус Цезарь ПФ                           | r                      |  |  |
| ⊙ План-меню 000000003 от 09.04.2018 12:00:00     |                                          |                        |  |  |
| Заказ клиента 0000-000003 от 11.07.2017 12:06:17 | Ролл Филадельфия                         | шт                     |  |  |
| Заказ клиента 0000-000008 от 13.07.2017 8:36:00  | Ролл Филадельфия                         | шт                     |  |  |
|                                                  |                                          |                        |  |  |
| < Назад                                          | Далее >                                  | Закрыть                |  |  |

# Шаг 4. Формирование планов-меню, уточнение и проведение

На заключительном шаге помощника формируется конечный список планов-меню, которые можно дополнительно просмотреть и при необходимости внести в них корректировки и затем провести.

| 🗲 🔿 📩 Формирование планов-меню по потребностям |                 |                  |                       |                      |
|------------------------------------------------|-----------------|------------------|-----------------------|----------------------|
| Шаг 4 из 4. Уточнение сформирован              | ых заказов      |                  |                       |                      |
| C                                              |                 |                  |                       | Еще - ?              |
| Документ                                       | Дата плана      | Склад материалов | Цеховая кладовая      | Склад-получатель     |
| План-меню 0000000002                           | 09.04.2018      | Кухня-склад мате | Кухня-цех загото      | Кухня-склад материал |
| С. План-меню 000000003                         | 09.04.2018      | Кухня-склад мате | Кухня-цех             | Склад готовых блюд   |
|                                                |                 |                  |                       |                      |
|                                                |                 |                  |                       |                      |
|                                                |                 |                  |                       |                      |
| < Назад Продол                                 | жить обеспечени | е ингредиентами  | родолжить с другими о | тборами Закрыть      |

По кнопке **Продолжить с другими отборами** можно перейти к формированию следующих планов-меню.

С помощью кнопки **Продолжить обеспечение** ингредиентами открывается форма обработки Формирование заказов по потребностям.

Схема бизнес-процесса обеспечения потребностей в блюдах и полуфабрикатах путем производства Общепита приведена в Приложении 1 (см. стр. 311).

ГЛАВА 8

# ПРИЛОЖЕНИЕ 1. БИЗНЕС-ПРОЦЕСС ОБЕСПЕЧЕНИЯ ПОТРЕБНОСТЕЙ В БЛЮДАХ И ПОЛУФАБРИКАТАХ ПУТЕМ ПРОИЗВОДСТВА ОБЩЕПИТА

Бизнес-процесс обеспечения потребностей в блюдах и полуфабрикатах путем производства Общепита может быть представлен в виде следующей схемы.

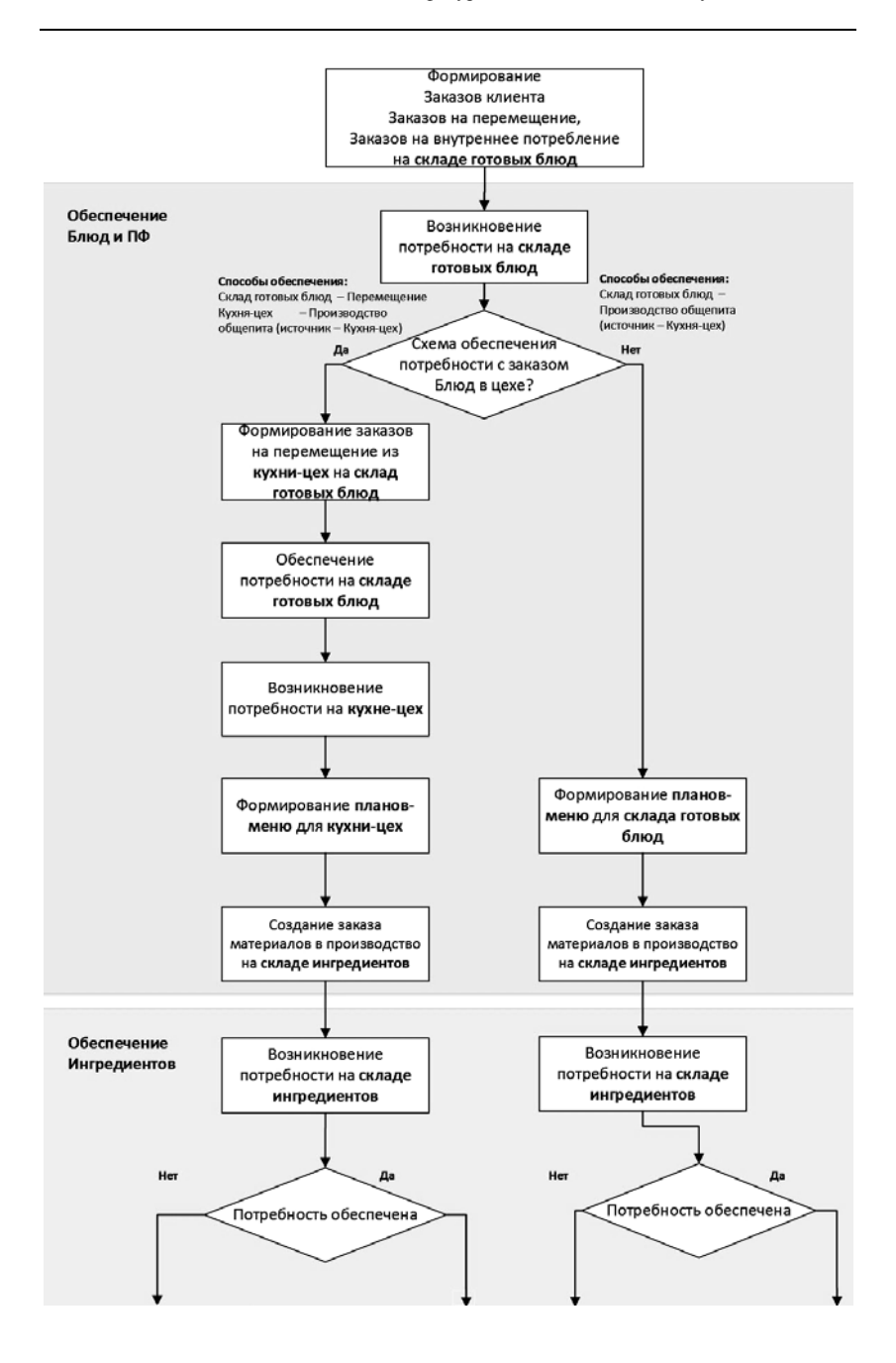

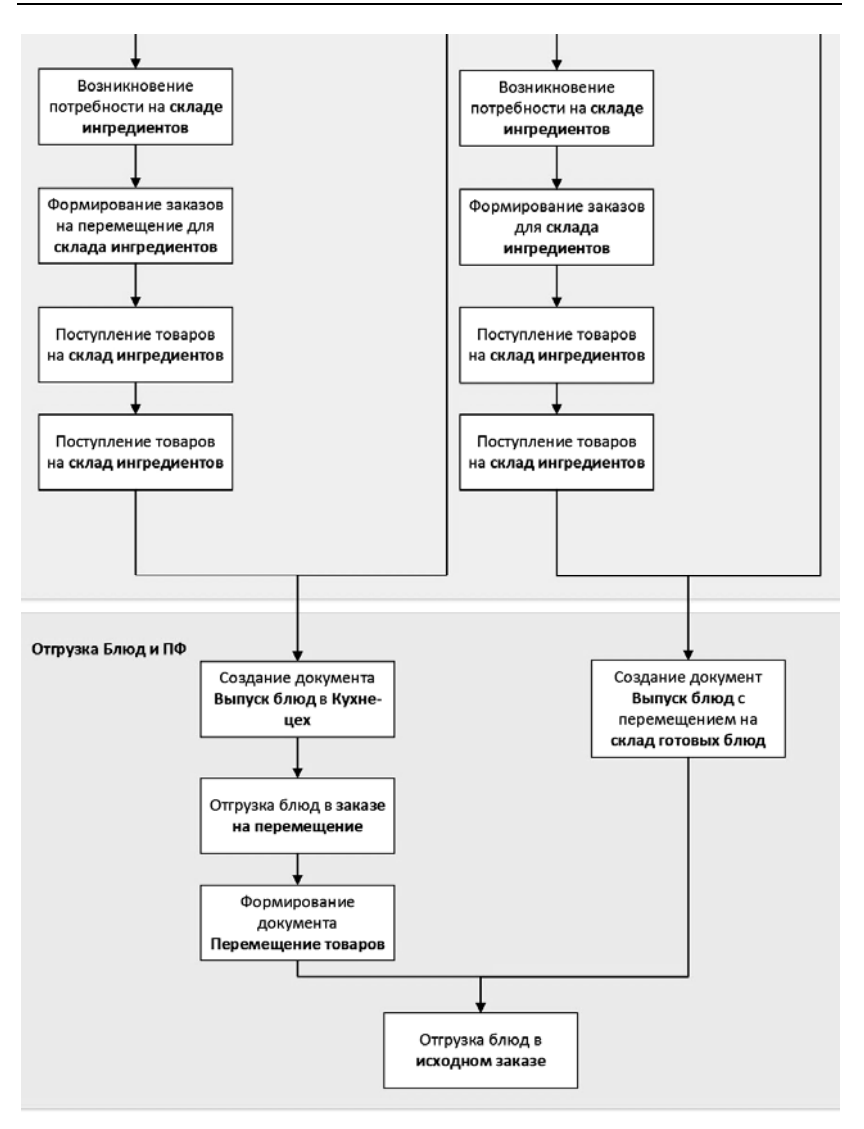